### Hitachi YUTAKI (Serie 1 ab 2022) Inbetriebnahme Protokoll

Außeneinheiten Split: RAS-2~3WHVRP1E RAS-4~10WH(V)NE Inneneinheiten Split: RWM-2.0~10.0(R-N)1E RWD-2.0~6.0RW1E220S

Außeneinheiten Monoblock: RASM-4~7(V)R1E

Außeneinheiten Hydro-Split: **RASM-4~7(V)R<u>W</u>1E** Inneneinheiten Hydro-Split: **HWM-WE HWD-WE-220S** 

| Projektname:                                                                                                    | Tag der Inbetriebnahme:                                                                                                    |                                                                                                    |
|----------------------------------------------------------------------------------------------------|----------------------------------------------------------------------------------------------------|----------------------------------------------------------------------------------------------------|
| Installationsbetrieb:                                                                                                    |                                                                                                    |                                                                                                    |
| Anschrift:                                                                                                    |                                                                                                    |                                                                                                    |
| Kunde:                                                                                                    |                                                                                                    |                                                                                                    |
| Anschrift:                                                                                                    |                                                                                                    |                                                                                                    |
| Ansprechpartner:                                                                                                    |                                                                                                    |                                                                                                    |
| Modell Außeneinheit:                                                                                                    | Seriennr.:                                                                                                    |                                                                                                    |
| Modell Inneneinheit:                                                                                                    | Seriennr.:                                                                                                    |                                                                                                    |
| Gesamte Füllmenge R:                                                                                                    | kg                                                                                                    |                                                                                                    |
| Inhalt:<br>Geräte Installieren / Erklärungen zu Komp<br>Montagebeispiele / Zusatzinformationen<br>Hydraulische Daten / Pumpendiagramme<br>Fließbilder der Wasser- und Kältekreise<br>Einsatzgrenzen<br>LCD-Controller<br>Systembeschreibung der Installation<br>Abfrage und Anzeige von Daten am Innen<br>Prüfliste / Systemdaten über den LCD-Con<br>Installation, Dip-Schalter, Datenabfrage Au<br>Installation, Dip-Schalter, Datenabfrage Au<br>Installation, Dip-Schalter, Datenabfrage Au<br>Installation, Dip-Schalter, Datenabfrage Au<br>Installation, Dip-Schalter, Datenabfrage Au<br>Installation, Dip-Schalter, Datenabfrage Au<br>Installation, Dip-Schalter, Datenabfrage Au<br>Installation, Dip-Schalter, Datenabfrage Au<br>Installation, Dip-Schalter, Datenabfrage Au<br>Instellation, Dip-Schalter, Datenabfrage Au<br>Schalter Innengeräte (Wasserseitige-I<br>Klemmbelegungen und Beschreibung, Inn<br>Lokaler Sonderbetrieb<br>Funkfernbedienungen<br>Inbetriebnahme Infos<br>Fehlermeldungen und Beschreibung<br>3-Wege Ventil in "Combi"-Modellen<br>Zusatzinformationen Wasserpumpe (Date<br>Weitere Stillstandsursachen Yutaki Serien<br>Temperaturfühler und Widerstandswerte | oonenten<br>gerät (Wasserseitige-Platine)<br>ntroller<br>ußen, RAS-2~3WHVRP1<br>ußen, RAS-4~10WH(V)NPE<br>ußen, RASM-4~7(V)R(W)1E<br>Platine)<br>engerät (Wasserseitige-Platine) | $\begin{array}{c} 2\\ 7\\ 10\\ 14\\ 18\\ 20\\ 65\\ 65\\ 69\\ 71\\ 82\\ 92\\ 103\\ 106\\ 111\\ 112\\ 115\\ 117\\ 121\\ 122\\ 123\\ 124\end{array}$ |

Dieses Dokument ergänzt die beigelegten Installationsanleitungen. Änderungen und Irrtümer vorbehalten.

**Geräte Installieren** Installieren Sie die Innen- und Außeneinheiten gemäß der in den Installationsanleitung angegebenen Spezifikationen. (Dieses Dokument ergänzt lediglich die beigelegten Installationsanleitungen)

Systembeschreibung / optionale Komponenten / Informationen. Yutaki S, Wärmepumpe in Split-Bauweise (Kältemittel-Verbindung). Mit integrierter E-Heizung Außeneinheiten: RAS-2~3WHVRP1E RAS-4~10WH(V)NE Inneneinheiten Wandmont.: RWM-2.0~10.0(R-N)1E Yutaki SCombi (mit WW Tank), Wärmepumpe in Split-Bauweise (Kältemittel Verbind.) Mit integrierter. E-Heizung Außeneinheiten: RAS-2~3WHVRP1E RAS-4~6WH(V)NE Inneneinheiten: RWD-2.0~6.0RW1E-220S Yutaki M Monoblock-Wärmepumpe für die Außenaufstellung RASM-4~7(V)R1E Yutaki H Wärmepumpe Hydro-Split (Wasser-Verbindung): Mit integrierter. E-Heizung Außeneinheiten: RASM-4~7(V)R<u>W</u>1E Inneneinheiten Wandmontage: HWM-WE Yutaki HCombi (mit WW Tank), Wärmepumpe Hydro-Split (Wasser-Verbindung) Mit integrierter. E-Heizung: Außeneinheiten: RASM-4~7(V)R<u>W</u>1E Inneneinheiten Standmontage: HWD-WE-220S

Die Geräte werden Wasserseitig in die Gebäudeheizung und Warmwassererwärmung eingebunden. Es besteht auch die Möglichkeit im Sommer zu Kühlen. Dazu muss aber das optionale Kühlen-Kit mit Freigabe-Adapter eingebaut werden.

Bei allen Geräten, wo Wasser außen angeschlossen werden muss, ist es auch zulässig Propylenglykol als Frostschutzmittel einzufüllen. Hierdurch wird aber das angezeigte Wasservolumen oder die angezeigte Geräteabgabeleistung etwas verfälscht.

**Heizkreis 1:** Regelung der Vorlauftemperatur (über Heizkurven in Verbindung mit der Außenlufttemperatur oder über Festwert). Zusätzlich kann ein Raumthermostat angeschlossen werden: PC-ARFH2E bzw. PC-ARFH1E1 (Verkabelt), ATW-RTU-07 (Funk) oder ein Raumtemperaturfühler ATW-IST-01, die alle auf die Vorlauftemperatur Einfluss nehmen können. Sollte das System die Leistung bei sehr tiefen Außentemperaturen nicht erreichen, kann zusätzlich die interne E-Heizung oder ein bauseitiger Heizkessel aktiviert werden.

**Heizkreis 2:** Regelung der Vorlauftemperatur in einen zweiten Heizkreis mittels eines optionalen Mischventils, Temperatursensor (TWO2) und einer Pumpe (Pumpe 2) (über Heizkurven in Verbindung mit der Außenlufttemperatur oder über Festwert). Zusätzlich kann ein Raumthermostat angeschlossen werden: PC-ARFH2E bzw. PC-ARFH1E1 (Verkabelt), ATW-RTU-06 (Funk / Zusatzsender zu ATW-RTU-07) oder ein Raumtemperaturfühler ATW-IST-01, die alle auf die Vorlauftemperatur Einfluss nehmen können.

**2ter Außenluftfühler:** Im Normalfall regelt die Anlage über den Außenluftfühler der Außeneinheit. Sollte das in diesem Anwendungsfall schlecht sein, kann ein optionaler Außenluftsensor ATW-2OS-02 an der Inneneinheit angeschlossen werden. Bei vielen neuen Modellen ab 4PS, gibt es auch serienmäßig einen speziellen Außenluftfühler der nach der Gerätemontage abgewinkelt montiert wird (mehr Abstand).

**Warmwassertank (WW / DHW):** Es kann auch ein Warmwassertank in die Regelung integriert werden. Über ein optionales Umschaltventil wird warmes Wasser in den Wärmetauscher des Warmwassertanks geleitet. Der Tank sollte auch eine interne E-Heizung haben, da die E-Heizung im Innengerät nicht für die Warmwassererwärmung genutzt werden kann. Eine Anti-Legionellen-Schaltung kann einfach aktiviert werden. Der optionale Hitachi Warmwassertank hat bereits den Temperatursensor bzw. die E-Heizung integriert.

**Schwimmbad Kombination:** Es kann auch eine Schwimmbadwasser Regelung integriert werden. Sie benötigen zusätzlich das optionale Umschaltventil, einen geeigneten bauseitigen Wärmetauscher und einen optionalen Wassertemperatursensor. Das Schwimmbad hat die geringste Regelpriorität. Der Sensor misst die Wassertemperatur (im Rücklauf) und regelt

über eine einstellbare Temperaturdifferenz (Anhebung), systembezogen die benötigte Vorlauftemperatur.

**Interne E-Heizung:** Die interne E-Heizung (optional bei Yutaki S80 und Yutaki M) und kann aktiviert werden, um die Vorlauftemperatur auch bei sehr tiefen Außentemperaturen zu unterstützen. Alternativ kann so auch ein Notbetrieb (auch automatisiert) gestartet werden, falls der Verdichter der Wärmepumpe ausfällt. Die Warmwassererwärmung kann mit dieser E-Heizung (im Normalbetrieb) nicht betrieben werden.

**Heizkessel:** Ein bauseitiger Heizkessel kann aktiviert werden, um die Vorlauftemp. auch bei sehr tiefen Außentemperaturen zu sichern. Alternativ kann so auch ein Notbetrieb (auch automatisiert) gestartet werden, falls der Verdichter der Wärmepumpe ausfällt. Die Warmwassererwärmung kann auch mit dem Heizkessel betrieben werden, falls das 3 Wege Umschaltventil hinter dem Heizkessel ist. Der Kessel kann ab einer gewissen Temperatur die WP unterstützen (Modus "Reihe") bzw. auch ganz Umschalten (Modus "Parallel").

**Hydraulische Weichen / Pufferspeicher:** Falls Sie eine Kombination mit einer hydraulischen-Weiche gewählt haben (z.B. bei Systemen mit Heizkessel, Pufferspeicher oder anderen Regelgruppen) muss eine zusätzlicher Temperatursensor (TWO 3) und eine Wasserpumpe (Pumpe 3) installiert werden. => Funktion Hydraulische Weiche und TWO 3 in Regelung aktivieren. Die Anlage regelt dann immer nach der aktuell höheren Temperatur (TWO oder TWO 3)

**Solaranlagen:** Eine bauseitige Solaranlage kann aktiviert werden, um das Warmwasser mitzuerwärmen. Der bauseitige Wassertank benötigt dann dazu eine separate Heizschleife oder einen separaten Plattenwärmetauscher mit einer Umschaltung (Aufwendig). Die Einbindung in einen bauseitigen Pufferspeicher ist grundsätzlich möglich, muss wenn aber bauseitig geregelt werden.

**Smart Aktion / Smart Grid:** Es ist möglich externe Signale zu verwerten, die die Wärmepumpe sperren (Tarif-Signal) bzw. extern Anzusteuern (Smart Grid). Es ist <u>nicht</u> <u>möglich</u> die Spannung der Außeneinheit zu Sperrzwecken abzuschalten => Fehlermeldung am Gerät.

**Modbus / KNX:** Es ist möglich externe Steuersystem wie Modbus (ATW-MBS-02 oder HC-A16(64)MB) oder KNX (ATW-KNX-02) in die Regelung einzubinden. Dazu muss diese Einheit mit in den H-Link eingebunden sein.

**Kaskaden Steuerung:** Die zusätzliche Kaskaden Steuerung ATW-YCC-03 ermöglicht eine Kombination von mehreren Geräten (bis zu 8) als eine Einheit. Hier ist es wichtig, dass nur gleiche Geräte mit gleicher Leistung kombiniert werden können. Es ist notwendig einen gemeinsamen Pufferspeicher zu haben, in den alles Systeme über ein Rückschlagventil einspeisen können. Es ist auch möglich nur einzelne Systeme zu WW Gewinnung zu kombinieren. Einzelne Systeme erlauben auch die Ansteuerung und Regelung einer zusätzlichen Mischgruppe, die aber hinter dem Pufferspeicher liegt.

**Mirror Steuerung:** Die zusätzliche Mirror Steuerung ATW-YMM-02 (nur für Yutaki M), ermöglicht eine Kombination einer zusätzlichen (gespiegelten) Steuereinheit, die Innen platziert wird, wodurch man nicht mehr alle Verkabelungen nach Außen führen muss. Alle kombinierten Komponenten und Sensoren können jetzt bequem Innen angeschlossen werden.

### Weitere wichtige Zusatzinformationen:

Achtung !!! Stellen Sie sicher, dass das Gerät nicht durch andere angeschlossene Geräte oder Komponenten stärker erhitzt wird, als es zulässig (65°C) oder eingestellt ist. Dies führt zu Fehlermeldungen und Stillstand der Anlage.

Wählen Sie nur **Heizsystem-Kombinationen**, die auch in den Installationsanleitungen aufgeführt sind. Bei allen anderen Varianten fragen Sie bitte vorab Ihren Lieferanten ob so ein System auch mit unserer Anlage realisiert werden kann bzw. was beachtet werden muss.

Achten Sie darauf, dass der **Wasserfluss** aus dem Gerät nicht durch Regelventile gestoppt bzw. gestört wird. Das Gerät ermittelt die aktuelle Wassermenge durch die Pumpe selbst und schaltet sofort auf Störung, falls die ermittelte Wassermenge zu gering ist. Bauen Sie eine hydraulische Weiche bzw. einen Pufferspeicher ein, um solchen Problemen vorzubeugen. Es ist auch möglich, nur einige Kreise permanent offen zu lassen (z.B. Bad / Flur / Wohnzimm.)

Schließen Sie unbedingt die beigelegten **Absperrventile** mit an, da Sie darüber das System auch im Service einfach absperren können. (nicht beigelegt bei Yutaki M)

Achten Sie darauf, dass der **Wasserdruck** immer über 1 bar liegt (max. 3bar). Gerät schaltet sonst sofort auf Störung. Bauen Sie bei größeren Wassermengen immer einen zusätzlichen **Druckausgleichsbehälter** ein.

**Reinigen** Sie zusätzlich das bauseitige **Leitungsnetz**, falls die Leitungen oder Komponenten alt oder noch verschmutzt sind. Der interne Wasserfilter könnte sonst schnell verstopfen.

**Kugelabsperrventil-Filter:** Zusätzlich sollte der Interne Wasserfilter regelmäßig auf Verstopfungen geprüft und gereinigt werden. In der Stellung 90° kann der Deckel unter Druck geöffnet werden. Das Sieb ist über eine Ösen Klammer fixiert und kann einfach ausgebaut werden. In der Stellung 120° kann der Filter auch rückwärts ausgespült werden (unbedingt mit Schlauch anschließen)

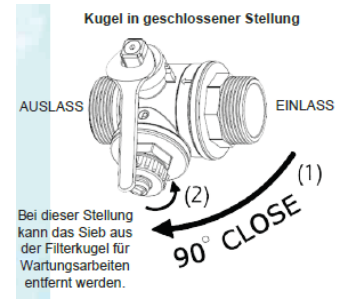

**ACHTUNG:** Bei den Außeneinheiten der Hydrosplit Modellreihe RASM-4~7(V)R**W**1E ist es bei Kombinationen mit Yutaki H Wandmodellen HWM-WE Pflicht (und bei HWD-WE-220S Empfohlen), einen zusätzlichen Wasserfilter in den Rücklauf der Außeneinheit zu setzen, da sonst ungefiltertes Wasser aus dem System den Plattenwärmetauscher verstopfen kann.

**Kreislauf- und Gerätenummern** brauchen normal nicht eingestellt werden, da es auch nicht mit anderen Geräten verbunden wird. Belassen Sie daher alle Adressen auf 0. Falls doch, muss die Kreislaufnummer Innen mit der der Außeneinheit übereinstimmen. Bei einer Kombination mit einem Kaskadenregler ist das notwendig. Hier sollte man die Kältekreise durchnummerieren aber alle Gerätenummern bleiben dann 0. Auch der Kaskaden-Regler hat die Gerätenummer 0.

Falls das Gerät auch **Kühlen** soll, muss zusätzlich das optionale Kühlen Kit installiert werden.

Dies besteht meist aus einer zusätzlichen Tropfwasserschale und einem **Stecker** (Brücke) der auf der Platine **CN15** (Yutaki S) bzw. **CN8** (Yutaki S Combi) eingesteckt werden muss. Zusätzlich muss der DIP Schalter **DSW1 Pin 4** im <u>Innengerät</u> auf **ON** gestellt werden. Achten Sie darauf, dass Wärmeüberträger wie Heizkörper oder Fußbodenheizung immer über dem Taupunkt betrieben werden, damit es nicht zu Schwitzwasserbildung kommt. Zu Service Zwecken kann die Anlage auch ohne Stecker-Brücke kurz im Kühlmodus betrieben werden, geht jedoch wieder von selbst aus.

Die **interne E-Heizung** hat einen mechanischen Sicherheitsthermostat mit Rücksetzvorrichtung (Außen am E-Box Gehäuse) und einen weiteren am E-Heizstab-Gehäuse selbst. Sollte die E-Heizung, aufgrund einer Überhitzung gesperrt haben, können beide nur **manuell** zurückgesetzt werden.

**Achtung:** Sollte die Wassertemperatur grundsätzlich noch unter 15°C liegen (z.B. Rohbau), wird bis zu dieser Temperatur, das Wasser **ausschließlich** über E-Heizung erwärmt.

Die **interne E-Heizung** kann **nicht** für die **Warmwassererwärmung** aktiviert werden. Installieren Sie daher einen Warmwassertank mit interner E-Heizung falls es notwendig ist. Hitachi Warmwassertanks verfügen über einen Heizstab mit zusätzlichen internen Thermostaten, und können daher im Notfall auch ohne Wärmepumpe genutzt werden. Über den Notbetrieb-Schalter Außen am E-Box Gehäuse kann dies eingestellt werden. **AUTOMAIC** => Normal **MANUAL** => Notbetrieb (interner E- Heizstab hat Dauerspannung)

Die **Funkfernbedienungen** ATW-RTU-07 und ATW-RTU-06, bzw. die Kabelfernbedienung PC-ARFH1E1 bzw. PC-ARFH1E1 oder der Raumtemperaturfühler ATW-IST-01 messen die aktuelle Raumtemperatur. Dieser aktuelle Wert wird in Verbindung mit dem Sollwert in der Fernbedienung in die Vorlauftemperatur integriert, um so noch schneller und genauer zu reagieren (nicht möglich bei "Fest" eingestellter Vorlauftemperatur). Es ist auch **möglich** mit einer Fernbedienung auf **beide** Kreise einzuwirken. Die einfache Funkfernbedienung ATW-RTU-04 oder ein bauseitiger Thermostat (via Klemmen 13-14) ermöglichen <u>nur Ein/Aus</u> ohne eine Anpassung der Vorlauftemperatur (nicht empfohlen)

**Aktivieren** Sie nur Eigenschaften des Systems, die auch wirklich angeschlossen sind, da es sonst zu Fehlermeldungen kommt. **Weitere Regelmöglichkeiten:** Steuerung der Pumpe, Regelung des 2ten Kreises, Pufferspeicher, Sommerabschaltung, Festlaufschutz Pumpe, Stromtarif-Signale, Testlauf, Estrich-Trocknung......

Die neue einfache **Nachtabsenkung** (40~100 %) über Timer, ermöglicht geringere Betriebsgeräusche für die gewählten Nachtstunden. Der Verdichter arbeitet dann in dieser Zeit mit der eingestellten Leistung (die Lüfterregelung ist aber unverändert)

**Service Modus:** Damit man alle Parameter sehen kann und auch alle Einstellungen vornehmen kann, ist es notwendig in den Service Modus zu wechseln. Gehen Sie im LCD ins Service Menü und geben dieses Passwort ein. Taste rechts, unten, links, rechts => OK Nun sieht man im Controller auch immer das kleine Maulschlüssel-Symbol als Bestätigung. Bei älteren LCD Controllern geht dies immer so.

Kennwortschutz => OK + Return (Umkehrpfeil) drücken => Passwort: rechts, unten, links, rechts => OK

### Zusatzinformationen zur Installation

Sämtliche Lötarbeiten, dürfen ausschließlich unter Stickstoff ausgeführt werden. Ein Missachten führt zu Zunderbildung. Zunder verstopft die Filter vor den Expansionsventilen. Das installierte Kältemittel Rohrnetz muss einer Druckprobe von 41,5 bar (getrockneter Stickstoff) unterzogen werden.

### Wasserleitungen

Wählen Sie die Wasserleitungen gemäß der in den Installationsanleitung angegebenen Spezifikationen. Die Durchmesser entsprechen in der Regel dem der Geräte und es müssen beide Rohrleitungen isoliert werden. Schließen Sie unbedingt die beigelegten Absperrventile mit an, damit es den späteren Service erleichtert. Achten Sie darauf, dass der Wasserfluss aus dem Gerät nicht durch Regelventile gestoppt wird. Das Gerät hat eine Strömungsüberwachung und schaltet sofort auf Störung. Bauen Sie eine hydraulische Weiche oder einen Pufferspeicher ein, um solchen Problemen vorzubeugen. Achten Sie darauf, dass der Wasserdruck immer über 1 bar liegt (max. 3bar). Gerät schaltet sonst auf Störung. Bauen Sie bei großen Wassermengen einen zusätzlichen Druckausgleichsbehälter ein. Reinigen Sie zusätzlich das bauseitige Leitungsnetz, falls die Leitungen oder Komponenten alt oder verschmutzt sind. Der interne Wasserfilter könnte sonst verstopfen.

### Wasserpumpe

Das Innengerät hat werkseitig eine eingebaute und geregelte Effizienz-Wasserpumpe. Diese kann in 2 unterschiedlichen Modi betrieben werden => Delta T oder feste Drehzahl. In dem Modus Delta T wird automatisch die Drehzahl zurückgenommen, wenn es für den Betrieb nicht notwendig ist. In der festen Einstellung kann für die jeweilige Betriebsart die Pumpleistung in % festgelegt werden (Heizkreis / Warmwasser / Swimmingpool) Weitere 2 externe Pumpen (für Kreis 2 oder nach einer Hydraulischen Weiche) können einfach integriert und angeschlossen werden (Ausgangssignal ungeregelt 230V/50Hz) Die Pumpen laufen normal im Dauerbetrieb, sobald das Gerät eingeschaltet wird. Falls ein Hitachi Raumthermostat (bzw. Raumsensor) kombiniert ist, kann zusätzlich die Pumpe deaktiviert werden, falls kein Heizbedarf gemeldet wird. (ECO Mode über DIP-Schalter und Einstellung im LCD-Display). Es ist auch möglich die Pumpen in den Stopp-Phasen zeitlich zu Takten. Zusätzlich gibt es noch einen möglichen Festlauf- bzw. Frostschutz der Pumpe.

### Verkabelung

Die Außeneinheit wird am besten mit einer separaten Spannungsversorgung versehen. Installieren Sie zusätzlich einen Reparaturschalter außerhalb des Gerätes. Die Inneneinheiten Yutaki S und S Combi 2-6 PS können wahlweise an 230V (1 Phase / Kontakte brücken) oder an 400V (3 Phasen) angeschlossen werden. Bei den Modellen 8-10 PS Nimmt man immer 400V (3 Phasen)

Wir empfehlen in jedem Fall die 400V Variante, falls Sie auch elektrisch Heizen wollen, da die Netzbelastung dann gleichmäßiger und die Absicherung dann kleiner ist.

### Busleitung (H-Link)

Zwischen Außen- und Inneneinheit wird eine zweiadrige, abgeschirmte Busleitung verlegt (mind. 2x 0.75mm<sup>2</sup> - Klemmen 1 – 2). Die Abschirmung muss immer einseitig auf Erde aufgelegt sein.

Beispiel für eine Kombination mit 230V oder 400V (Innen-und Außeneinheit)

Die Hautstromversorgung wird an der Anschlussleiste (TB1) folgendermaßen angeschlossen:

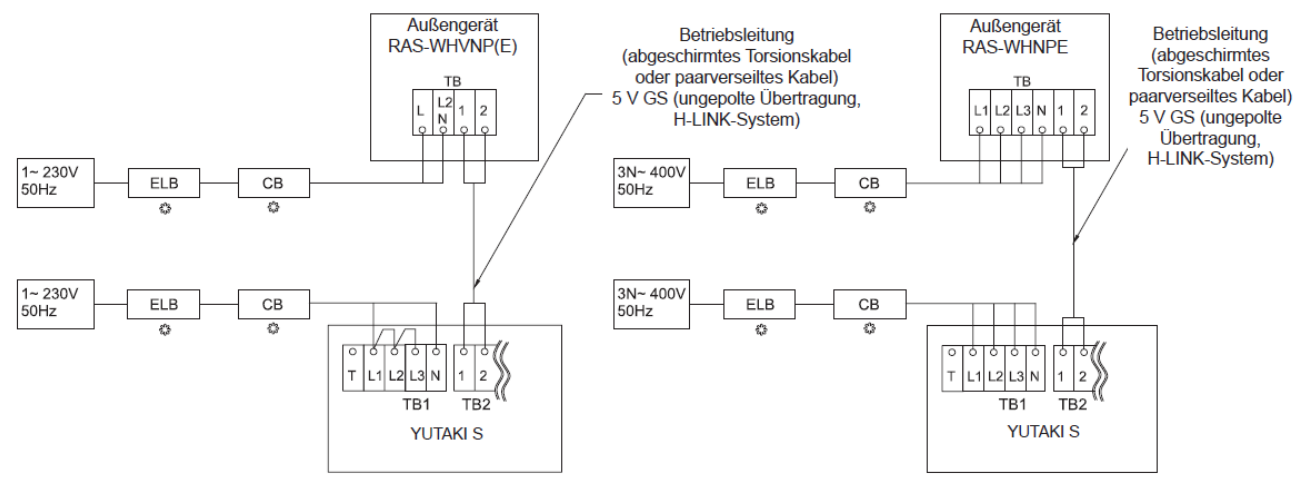

### Montagebeispiele

Zwei Raumheizungs-Anwendungen (Hohe und niedrige Wassertemperatur) und Warmwasserbehälter: Zwei Raumheizungs-Anwendungen mit einem optionalen Raumthermostat und Warmwasserbehälter, der durch eine Heizpumpe geheiz wird.

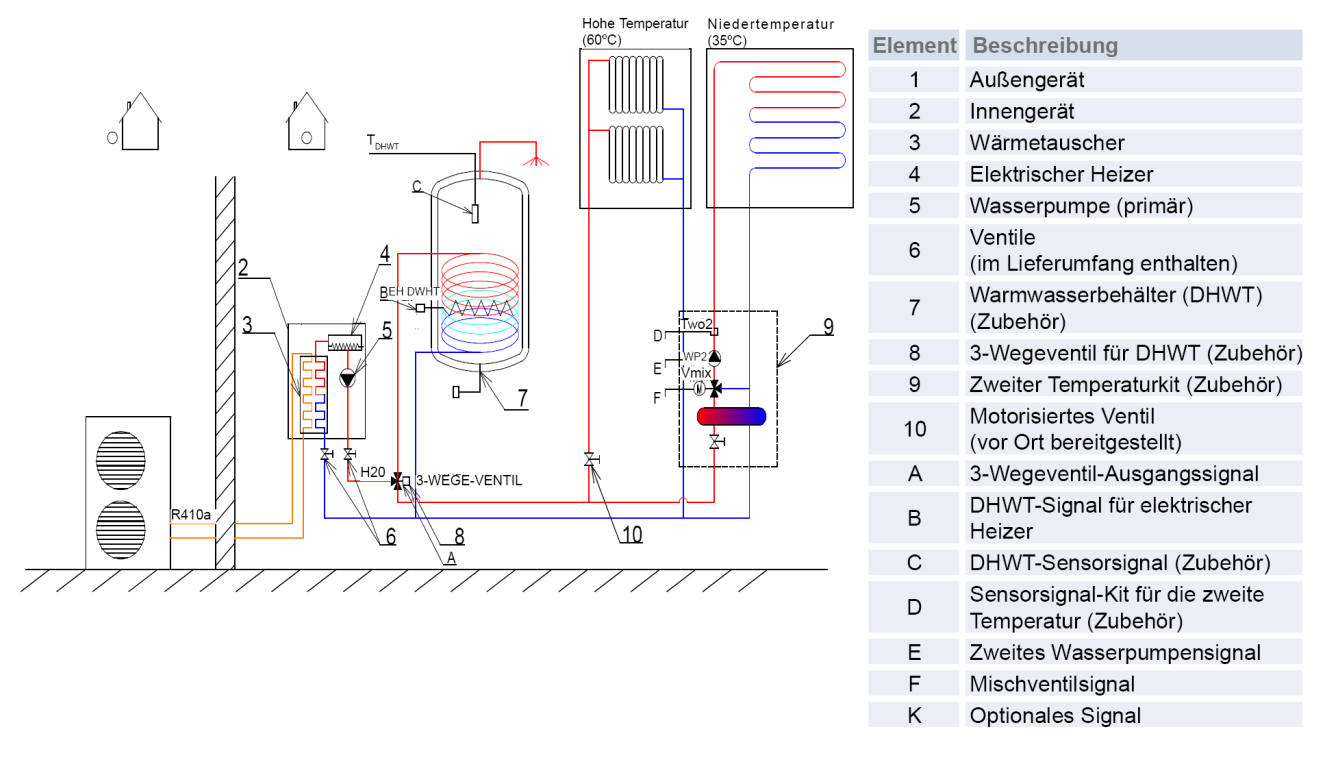

Installation mit alternierender Raumheizung + Warmwasserbehälter + Heizkessel-Kombination: Raumheizungs-Anwendung mit einem optionalen Raumthermostat und Warmwasserbehälter, der abwechselnd durch die Wärmepumpe und dem Heizkessel geheizt wird.

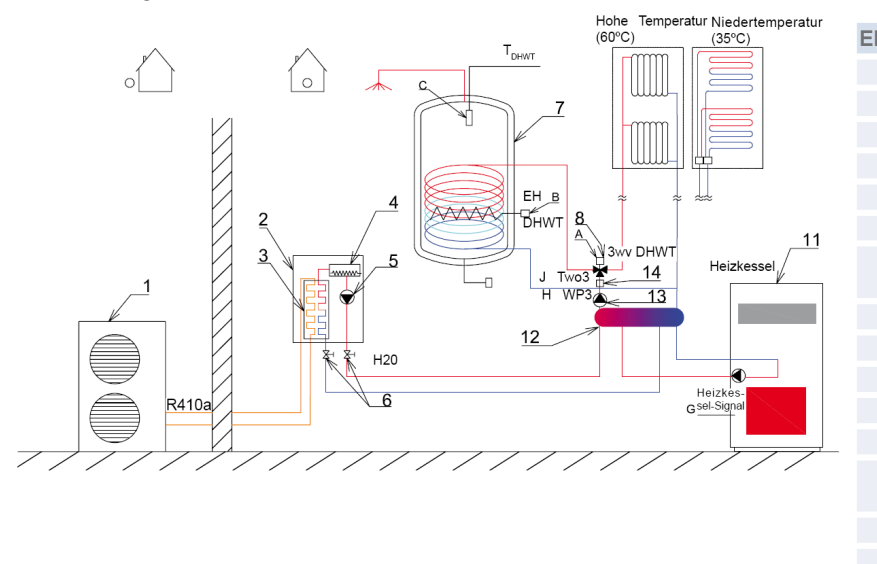

| ement | Beschreibung                                   |
|-------|------------------------------------------------|
| 1     | Außengerät                                     |
| 2     | Innengerät                                     |
| 3     | Wärmetauscher                                  |
| 4     | Elektrischer Heizer                            |
| 5     | Wasserpumpe (primär)                           |
| 6     | Ventile (im Lieferumfang enthalten)            |
| 7     | Warmwasserbehälter<br>(DHWT) (Zubehör)         |
| 8     | 3-Wegeventil für DHWT (Zubehör)                |
| 9     | Zweiter Temperaturkit (Zubehör)                |
| 11    | Heizkessel (vor Ort bereitgestellt)            |
| 12    | Hydraulische Weiche (Zubehör)                  |
| 13    | Wasserpumpe (vor Ort bereitgestellt)           |
| 14    | Sensor für hydraulische Weiche<br>(Zubehör)    |
| А     | 3-Wegeventil-Ausgangssignal                    |
| В     | DHWT-Signal für elektrischer Heizer            |
| С     | DHWT-Sensorsignal (Zubehör)                    |
| G     | Heizkessel-Ausgangssignal                      |
| Н     | Signal für Wasserpumpe 3 (WP3)                 |
| J     | Hydraulisches Sensorsignal (Two3)<br>(Zubehör) |

### Montagebeispiele

### 4.3.3 Pufferspeicher-Kombination

Die Pufferspeicher-Kombination ist dazu konzipiert, das Warmwasser auf die eingestellte Temperatur zu erwärmen. Wenn die vor einem externen Temperatursensor (Two3) festgestellte Temperatur die Einstelltemperatur erreicht, stoppt der Heizer.

Diese Konfiguration ermöglicht die Installation der Heizkesselkombination (zum Beispiel Biomasse-Heizkesselkombination) und den Betrieb gegen den Speichertank. In diesem Fall funktioniert das Yutaki S-Gerät über die Temperatursteuerung des Two3-Sensors.

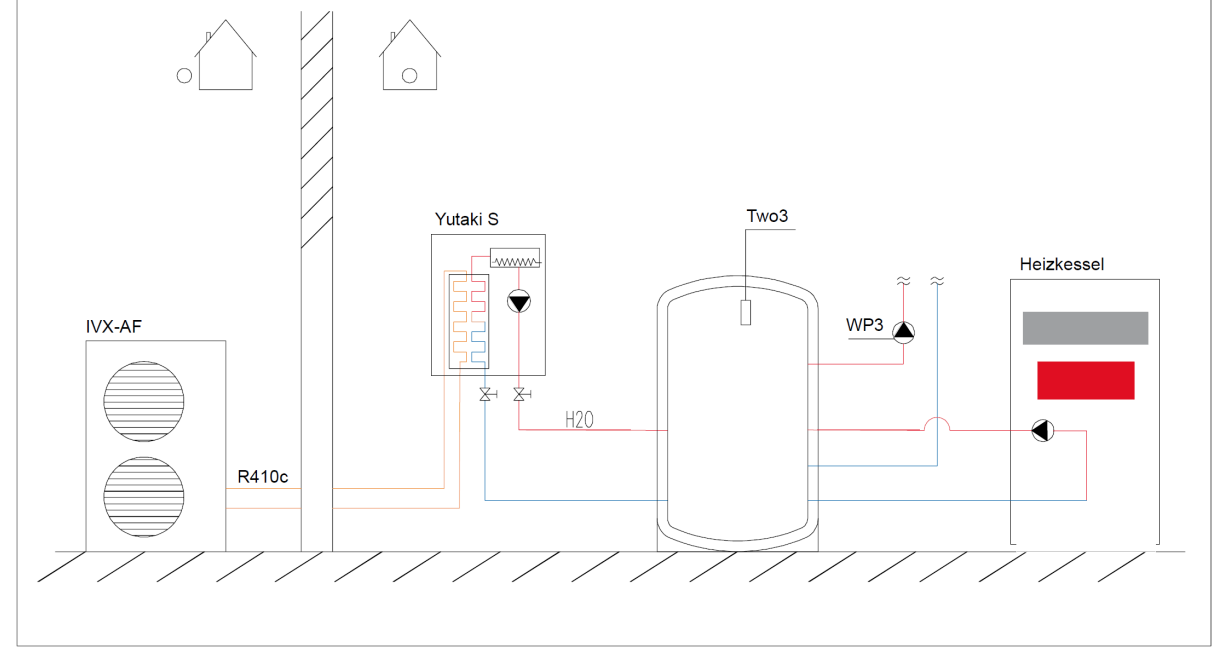

Die Installation eines **Pufferspeichers** in Kombination mit einer zusätzlichen Wasserpumpe (WP3) bietet den großen Vorteil, dass einzelne Regelventile in Räumen schließen können, ohne dass der Volumenstrom an der Wärmepumpe abfällt. Somit wird die Regelung der Räume von der Wärmepumpe getrennt. Sperrzeiten bzw. Abtauphasen der Außeneinheit sind nun auch kaum spürbar, da der Pufferspeicher diese Zeiträume überbrückt. In dieser Kombination benötigen Sie zusätzlich den Fühler Two3 im Pufferspeicher (plus Einstellung DSW5 Pin 4 auf ON plus Einstellung Hydraulische Weiche aktiv) Bei einem großen Tank kann die interne Wasserpumpe (der Inneneinheit) bei Thermo OFF auch deaktiviert werden, um Strom zu sparen. (siehe LCD-Controller / Wasserpumpe Stoppbedingungen)

### 4.3.1 Schwimmbad-Kombination

Der Schwimmbadbetrieb ist die niedrigste Priorität des Systems und ist nur möglich wenn die Heizung und TWE nicht erforderlich sind. Wenn der Schwimmbadbetrieb erforderlich ist, geht die Wärmepumpe in Betrieb, wenn das Feedback von der Schwimmbadpumpe festgestellt wird. In dieser Situation wird das 3-Wegeventil für den TWE nicht aktiviert und das 3-Wegeventil für das Schwimmbad aktiviert ist, um das warme Wasser zum Schwimmbad-Wärmetauscher umzuleiten, bis die Schwimmbadwasser-Temperatur ein komfortables Niveau erreicht hat.

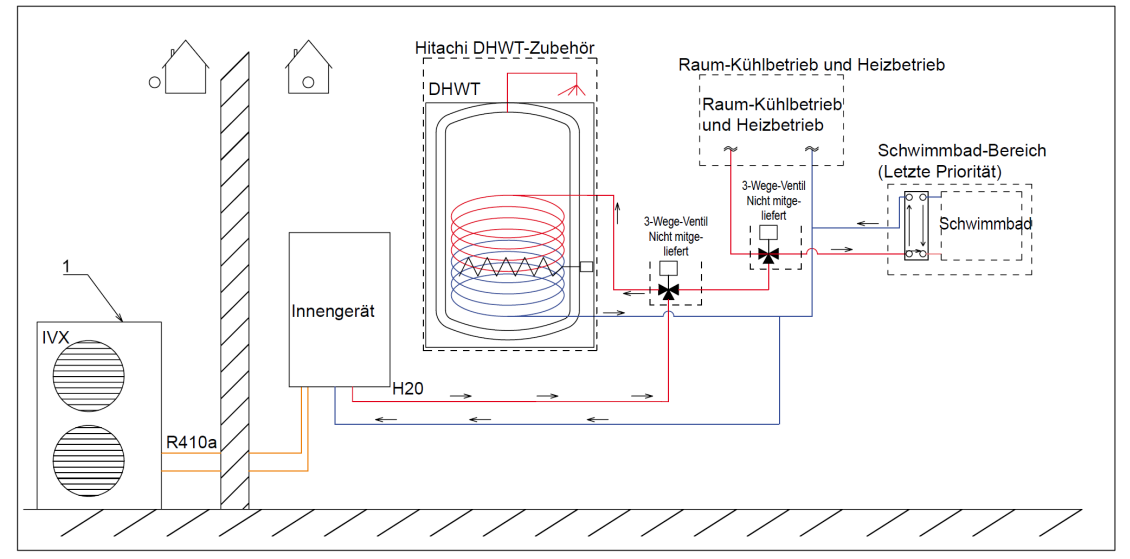

### Weitere Tabellen

Normale Heizkurve "Neigung"

Stellen Sie den Heizkurven Wert ein, der für Ihre Anwendung optimal ist.

Das Diagramm zeigt die relevante **Vorlauf-Temperatur** in Verbindung mit der

Außentemperatur.

Eine Raumfernbedienung oder Raumfühler misst zusätzlich die aktuelle Raumtemperatur und kann so Einfluss auf die Vorlauftemperatur haben. Bei einer Abweichung vom Sollwert, wird automatisch die Vorlauftemperatur um einen einstellbaren Wert angehoben (z.B. 2°C). Beispiel: Geplanter Vorlauf 30°C Sollwert Raum 23°C und Istwert Raum 21,5 °C (Abweichung 1,5K) Vorlauf = 30°C + (1,5K x 2°C) => 33°C Änderung in der Außentemperatur.

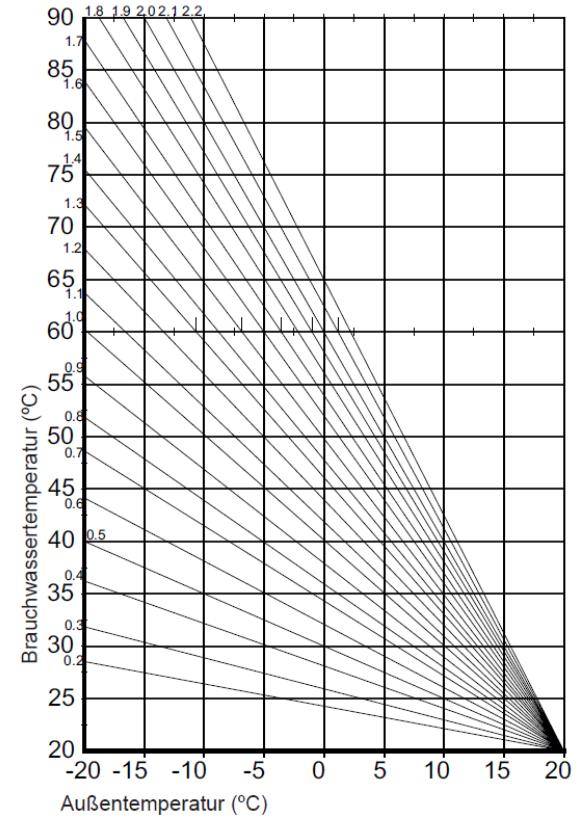

Alternativ kann auch eine selbst konfigurierte

Heizkurve (Einstellung "**Punkte**") realisiert werden, die dem Gebäude angepasst wird. z.B.: Bei Außentemperatur 20°C => Vorlauf 20°C und bei -20°C 44°C

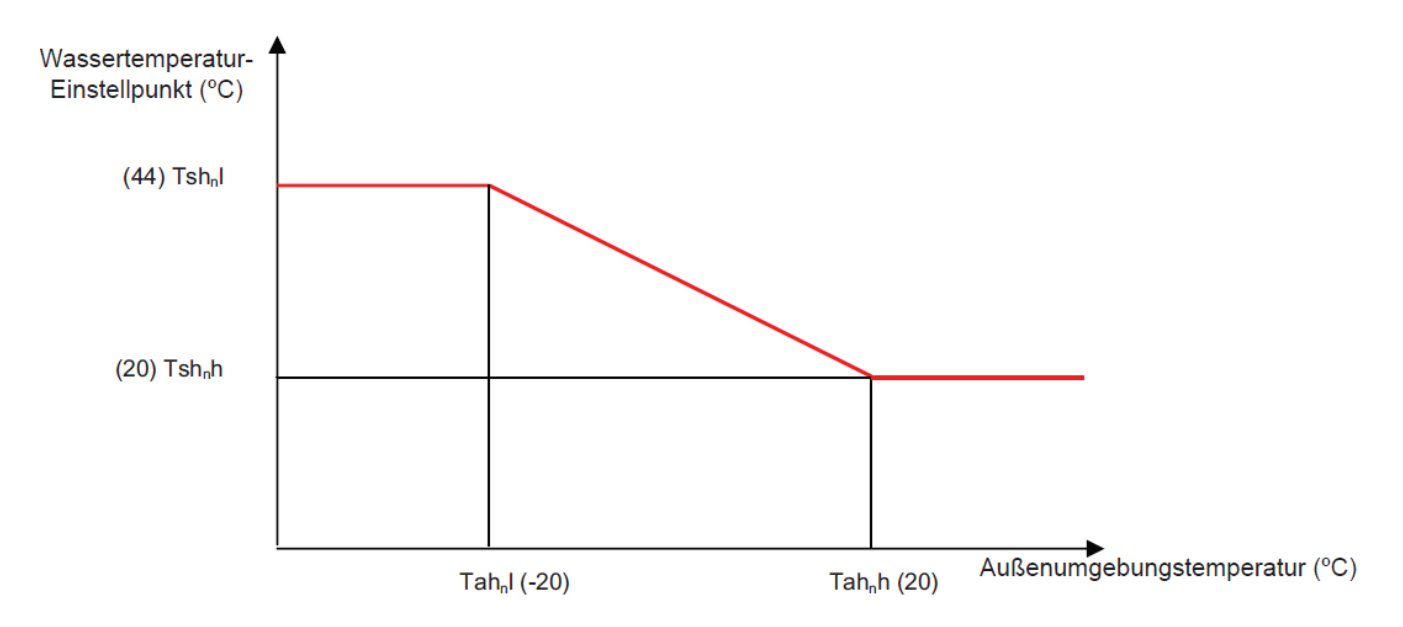

Um eine optimale Anpassung an den Raum zu haben, empfehlen wir zusätzlich den Einsatz eine Raumfernbedienung, die Einfluss auf die Vorlauftemperatur nehmen kann. Die **Funkfernbedienungen** ATW-RTU-07 und ATW-RTU-06, bzw. die Kabelfernbedienung PC-ARFH2E oder der Raumtemperaturfühler ATW-IST-01 messen die aktuelle Raumtemperatur und sind somit in der Lage einzugreifen.

**Achtung:** Die Einfache Funkfernbedienung ATW-RTU-04 oder bauseitige Raumthermostaten haben keinen Einfluss auf die Vorlauftemperatur.

### Hydraulische Daten Yutaki

### • YUTAKI S

| MODELL                                                |      | 2,0 PS | 2,5 PS | 3,0 PS | 4,0 PS | 5,0 PS | 6,0 PS | 8,0 PS | 10,0 PS |
|-------------------------------------------------------|------|--------|--------|--------|--------|--------|--------|--------|---------|
| Minimaler Wasserdurchfluss (*1)                       | m³/h | 0,5    | 0,6    | 0,6    | 1,0    | 1,1    | 1,2    | 2,0    | 2,2     |
| Maximaler Wasserdurchfluss (*1) m <sup>3</sup> /h     |      | 1,9    | 2,0    | 2,1    | 2,9    | 3,0    | 3,0    | 4,5    | 4,6     |
| Minimale Installations-Wassermenge in der Anlage (*2) |      | 28     | 28     | 28     | 38     | 46     | 55     | 76     | 79      |
| Minimaler zulässiger Wasserdruck                      | MPa  | 0,1    |        |        |        |        |        |        |         |
| Maximaler zulässiger Wasserdruck                      | MPa  | 0,3    |        |        |        |        |        |        |         |

### • YUTAKI S COMBI

| MODELL                                                | 2,0 PS | 2,5 PS              | 3,0 PS | 4,0 PS | 5,0 PS | 6,0 PS |     |
|-------------------------------------------------------|--------|---------------------|--------|--------|--------|--------|-----|
| Minimaler Wasserdurchfluss (*1)                       | m³/h   | 0,5 0,6 0,6 1,0 1,1 |        |        |        | 1,1    | 1,2 |
| Maximaler Wasserdurchfluss (*1)                       | m³/h   | 1,8 1,9 1,9 2,7 2,8 |        |        |        | 2,8    |     |
| Minimale Installations-Wassermenge in der Anlage (*2) | I      | 28 28 28 38 46      |        |        |        | 55     |     |
| Minimaler zulässiger Wasserdruck                      | MPa    | 0,1                 |        |        |        |        |     |
| Maximaler zulässiger Wasserdruck                      | MPa    | 0,3                 |        |        |        |        |     |

### YUTAKI M R32

| MODELL                                                |       | 2,0 PS | 2,5 PS | 3,0 PS | 4,0 PS | 5,0 PS | 6,0 PS | 7,0 PS |
|-------------------------------------------------------|-------|--------|--------|--------|--------|--------|--------|--------|
| Minimaler Wasserdurchfluss (*1)                       | m³/h  | 0,5    | 0,6    | 0,6    | 1,0    | 1,1    | 1,2    | 1,2    |
| Maximaler Wasserdurchfluss (*1)                       | m³/h  | 1,9    | 2,0    | 2,1    | 2,8    | 3,0    | 3,0    | 3,0    |
| Minimale Installations-Wassermenge in der Anlage (*2) | Liter | 28     | 28     | 28     | 50     | 55     | 55     | 65     |
| Minimaler zulässiger Wasserdruck                      | MPa   |        |        |        | 0,1    |        |        |        |
| Maximaler zulässiger Wasserdruck                      | MPa   |        |        |        | 0,3    |        |        |        |

### YUTAKI Hydrosplit R32

| MODELL                                                |       | 4,0 PS | 5,0 PS | 6,0 PS | 7,0 PS |
|-------------------------------------------------------|-------|--------|--------|--------|--------|
| Minimaler Wasserdurchfluss (*1)                       | m³/h  | 1,0    | 1,1    | 1,2    | 1,2    |
| Maximaler Wasserdurchfluss (*1)                       | m³/h  | 2,8    | 3,0    | 3,0    | 3,0    |
| Minimale Installations-Wassermenge in der Anlage (*2) | Liter | 50     | 55     | 55     | 65     |
| Minimaler zulässiger Wasserdruck                      | MPa   |        | 0,1    |        |        |
| Maximaler zulässiger Wasserdruck                      | MPa   |        | 0,3    |        |        |
|                                                       |       |        |        |        |        |

### Achtung:

Falls der minimale Wasserdurchfluss unterschritten wird, kommt es zu Fehlermeldungen. Die minimale Installationswassermenge bezieht sich auf die Menge, die immer zirkulieren muss, selbst wenn alle Raum-Steureventile geschlossen sind. Falls man geringere Wassermengen hat, kommt es zu Problemen beim Defrost und beim Regelverhalten (Anlage Taktet). Falls man jedoch eine Fußbodenheizung mit zum Teil ständig offenen Kreisen hat, wirkt dies genau wie eine sehr große Wassermasse.

Besondere Vorsicht gilt hier bei kombination mit einer Hydraulischen Weiche. Falls dahinter die strömende Wassermenge sehr gering seien kann, ist zusätzlich ein kleiner Puffer im Rücklauf zu integieren.

### Pumpendiagramme Yutaki (mwc => Statischer Druck mWS)

• YUTAKI S

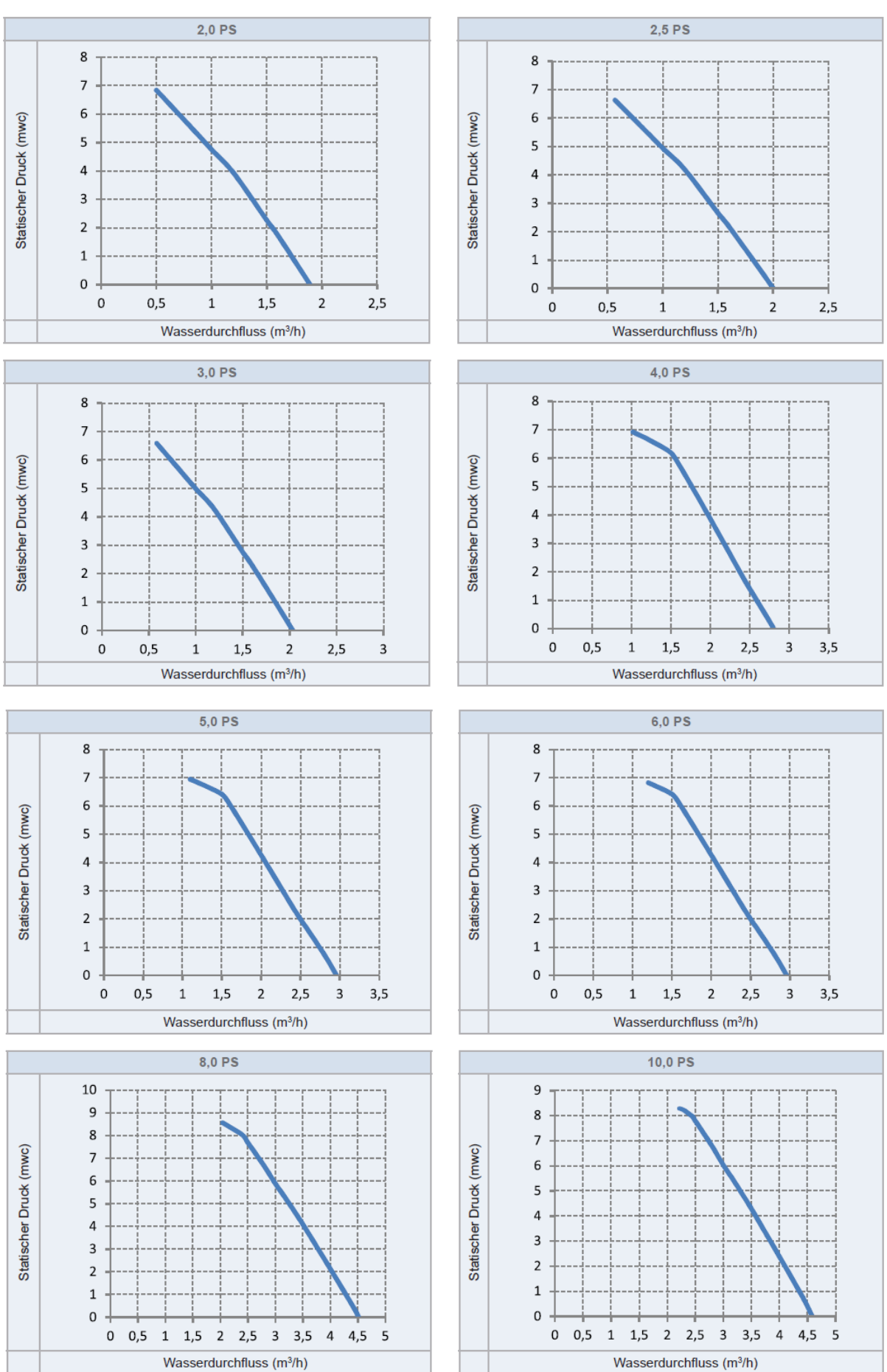

### Pumpendiagramme Yutaki (mwc => Statischer Druck mWS)

### YUTAKI S COMBI

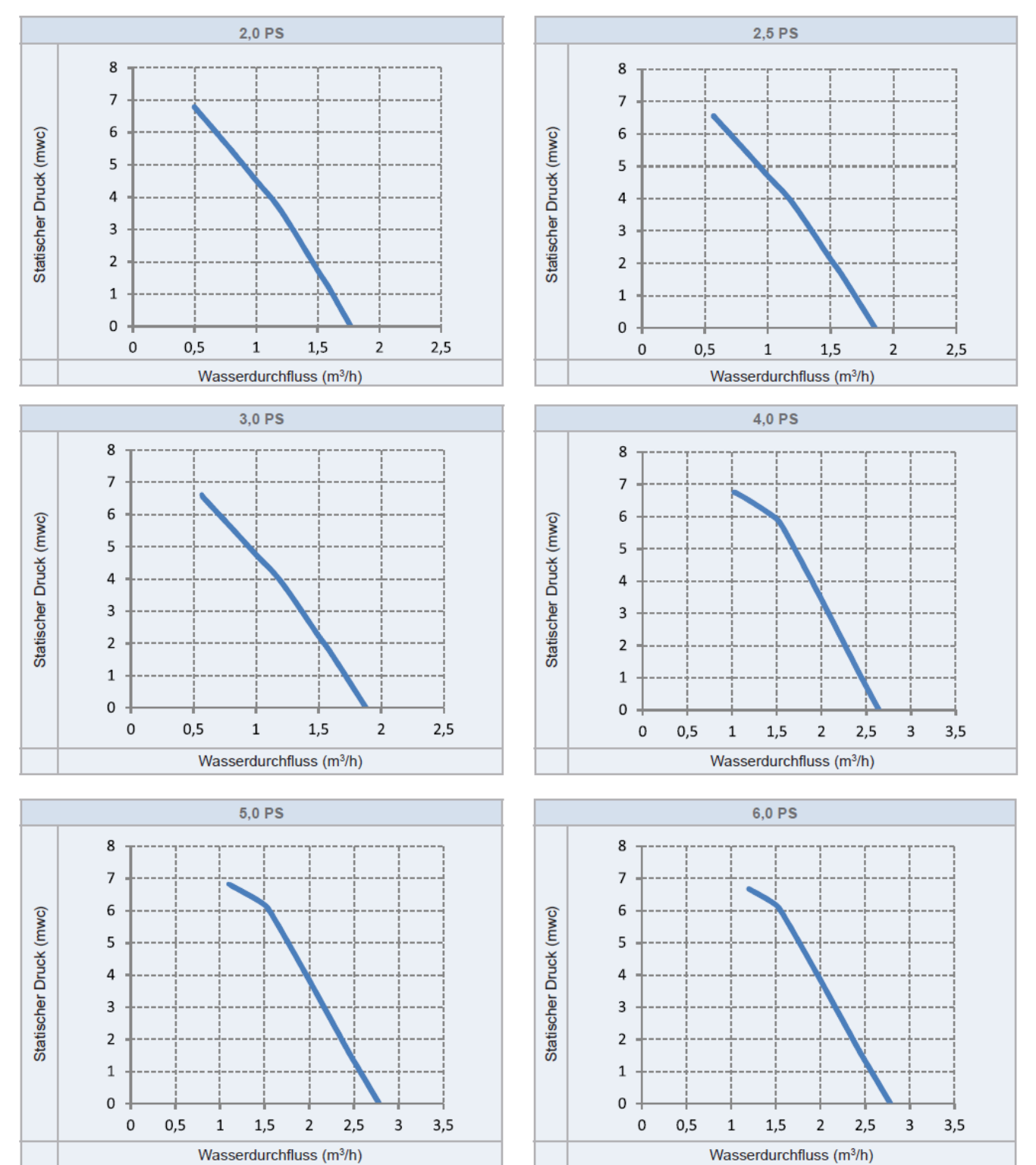

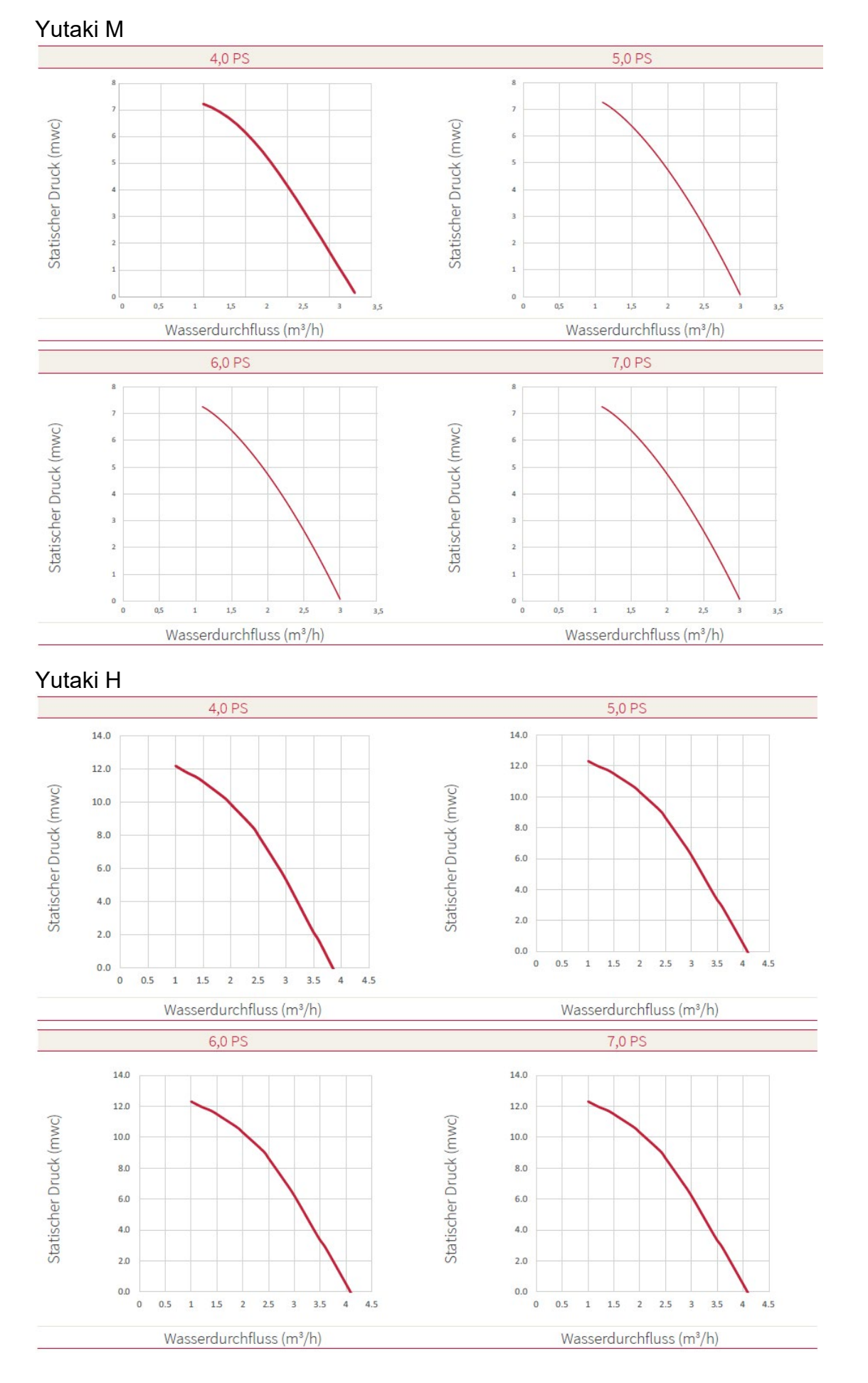

### Pumpendiagramme Yutaki (mwc => Statischer Druck mWS)

Wasser- und Kältekreisläufe Inneneinheit

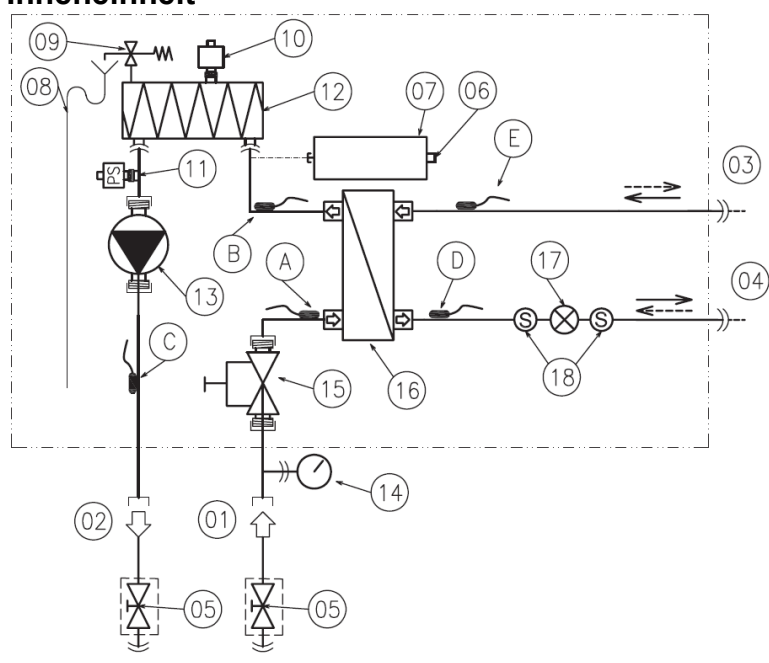

### Außeneinheit

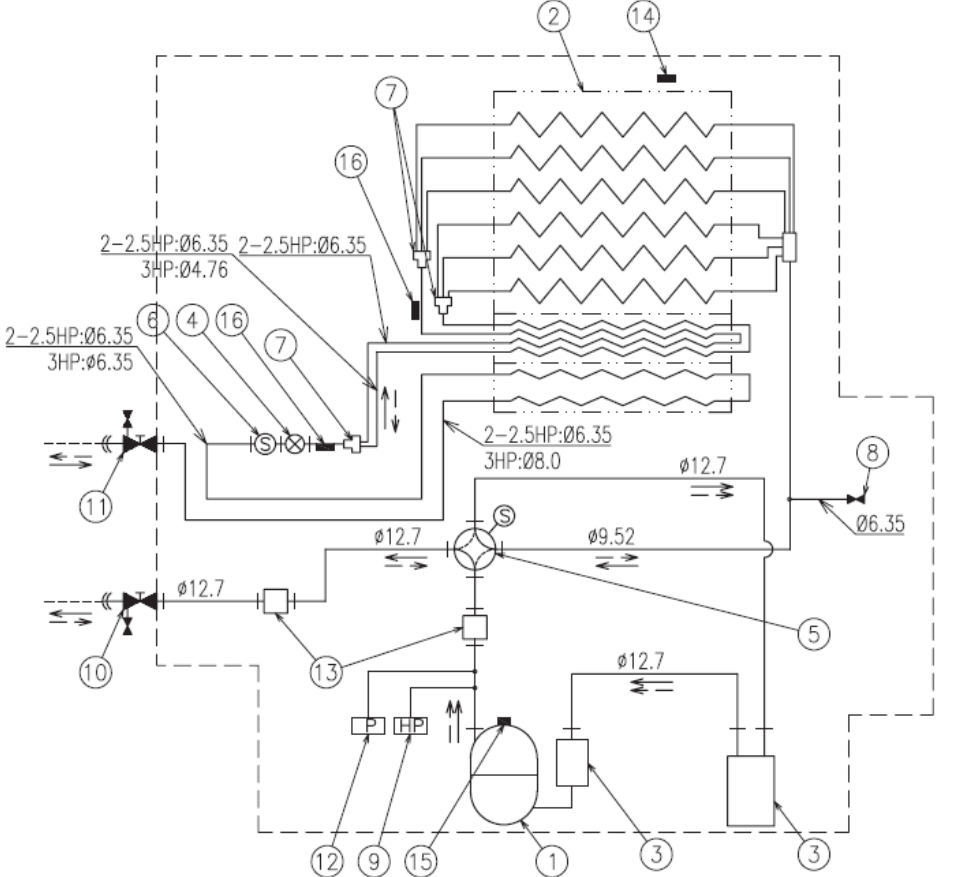

Wasser- und Kältekreisläufe Beispiel Yutaki S Combi 2.0~3.0 PS Inneneinheit

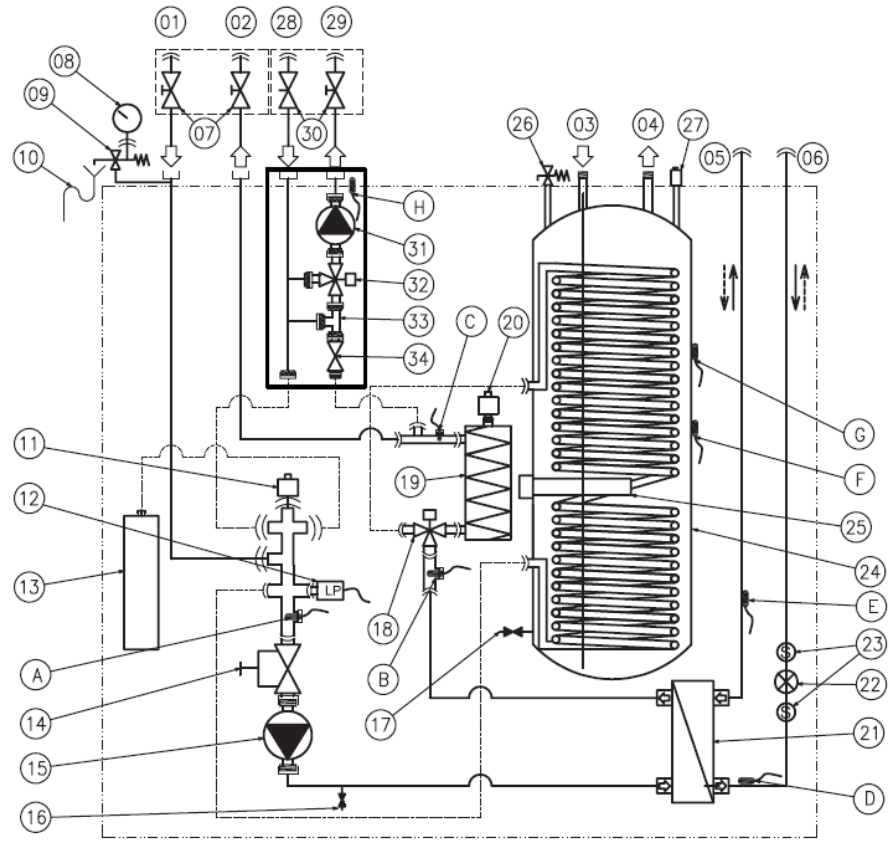

### Außeneinheit

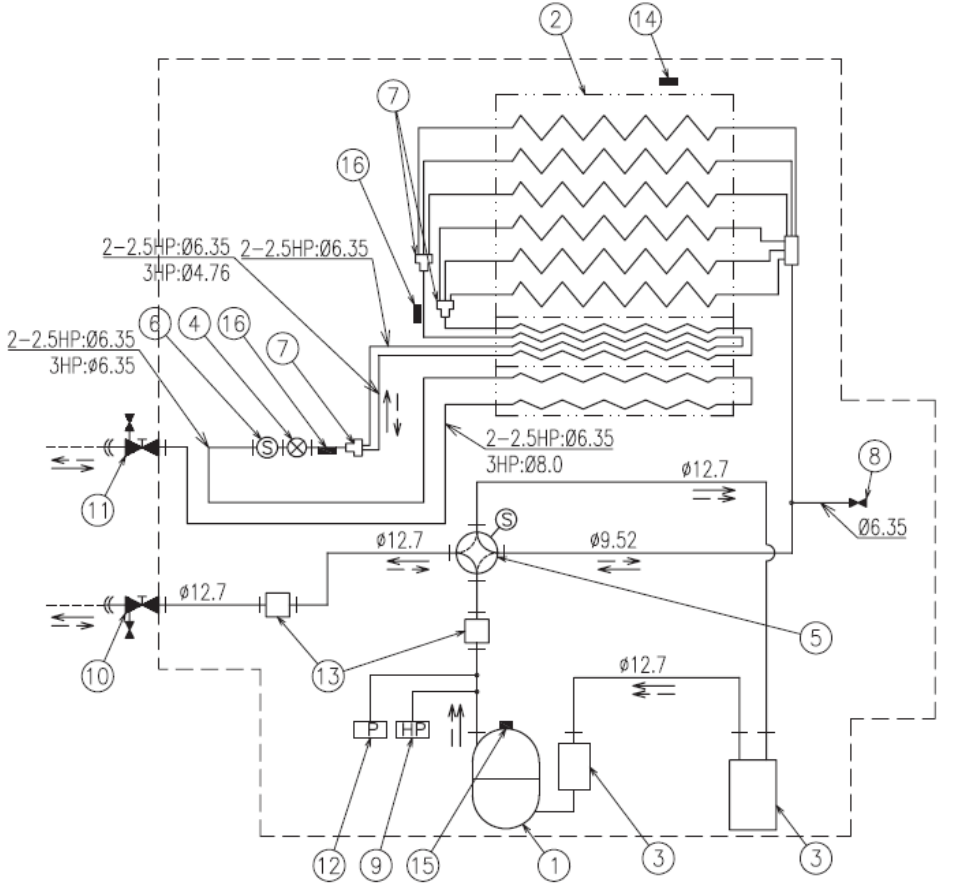

Wasser- und Kältekreisläufe Beispiel Hydrosplit-Außeneinheit

RASM-(4-7)(V)RW1E

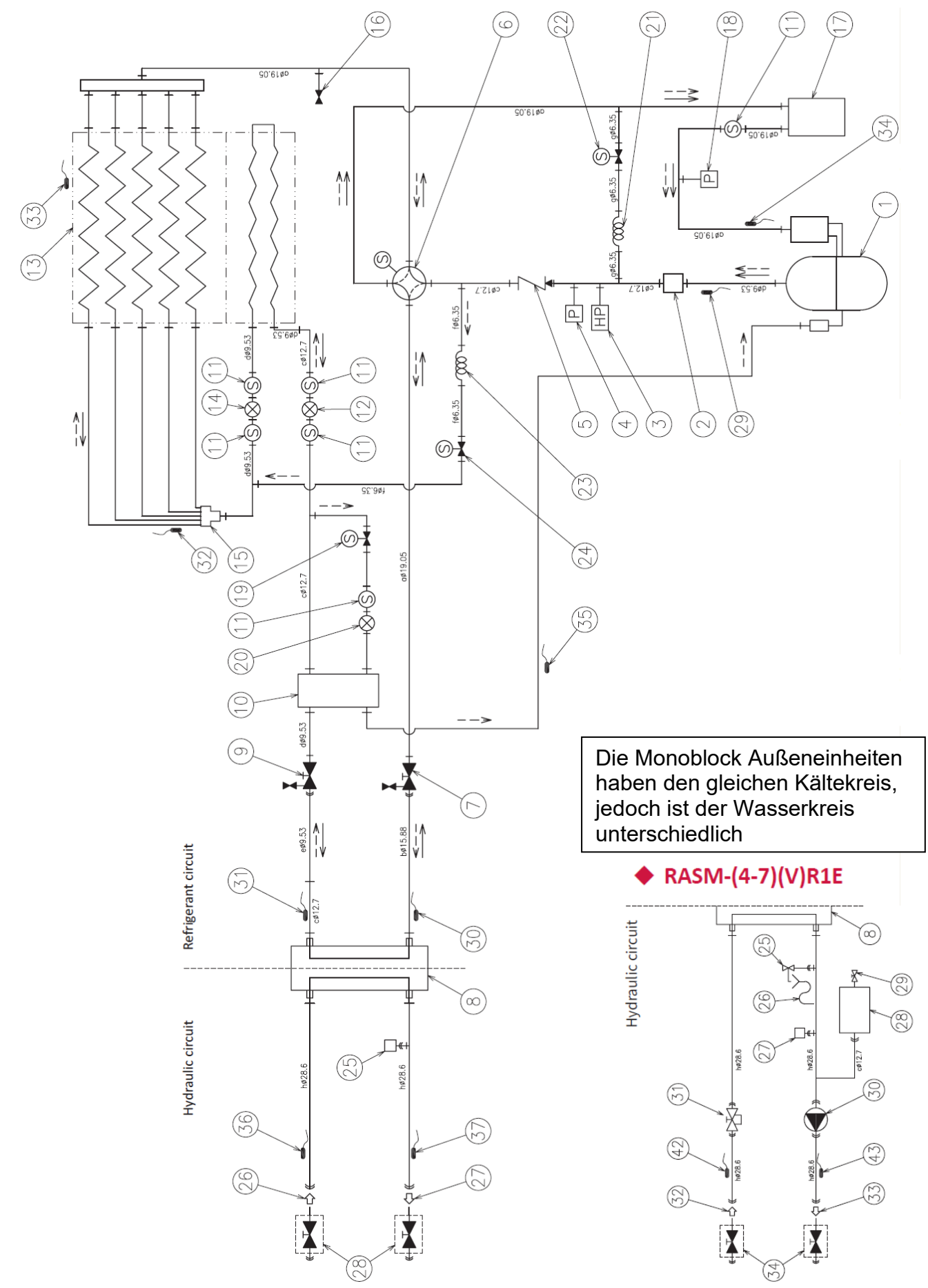

### Wasser- und Kältekreisläufe Beispiel Hydro-Split Inneneinheit

### HWM-WE

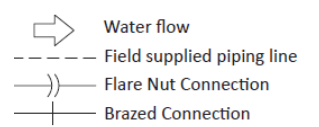

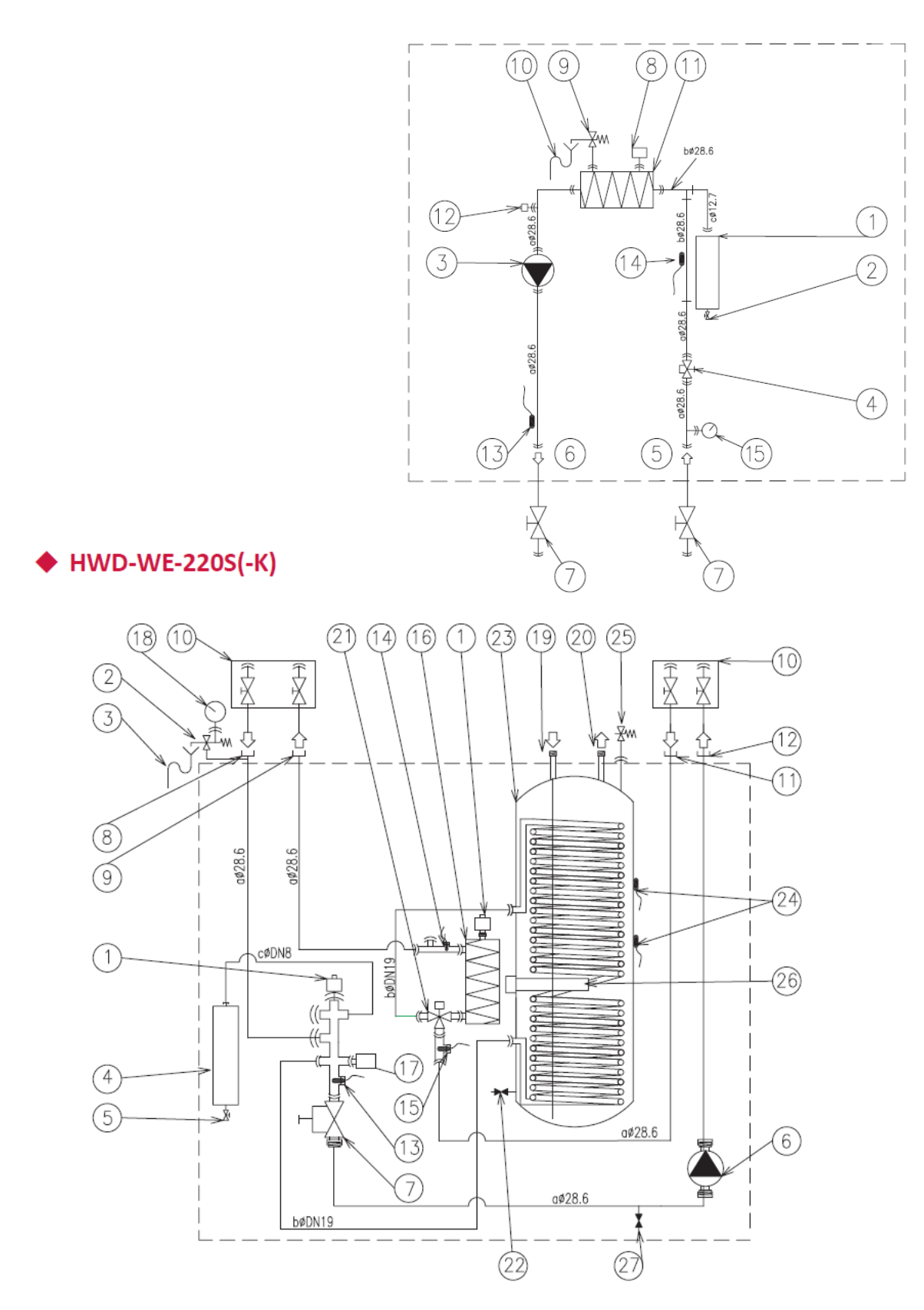

### Einsatzgrenzen Yutaki RAS-2~10WH(V)(N/R)P1(E)

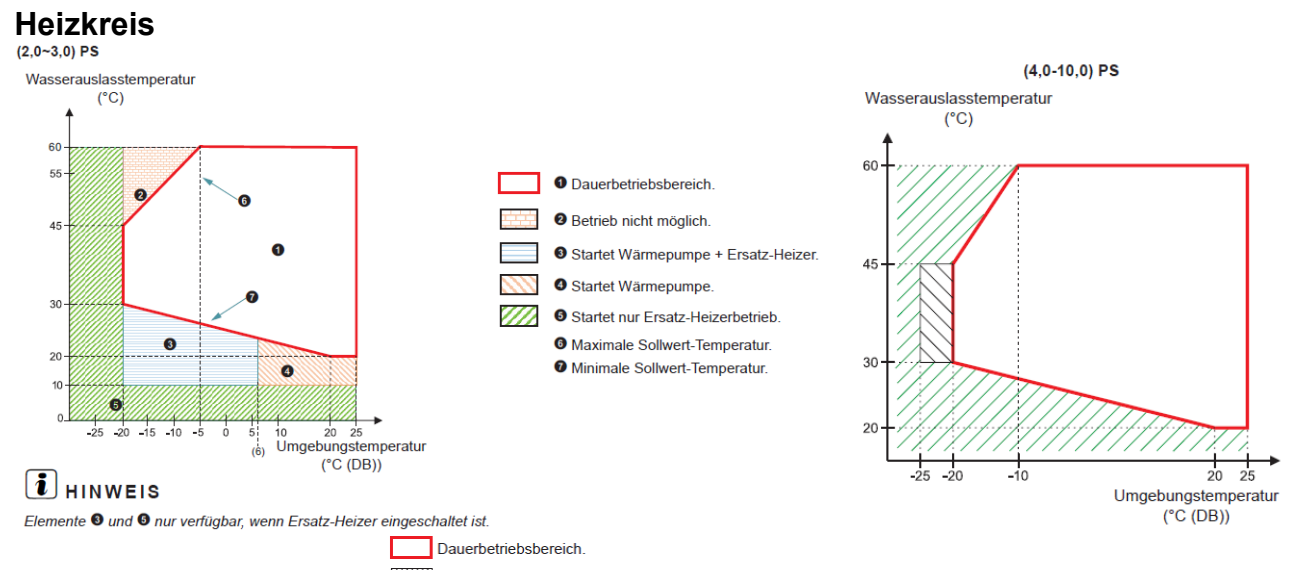

Der Außengerätebetrieb ist möglich, aber die Leistung kann nicht garantiert werden. Innengerät und Backup-Heizer werden betrieben. Nur Backup-Heizer. (Kein Außengerätebetrieb).

### Warrmwasser

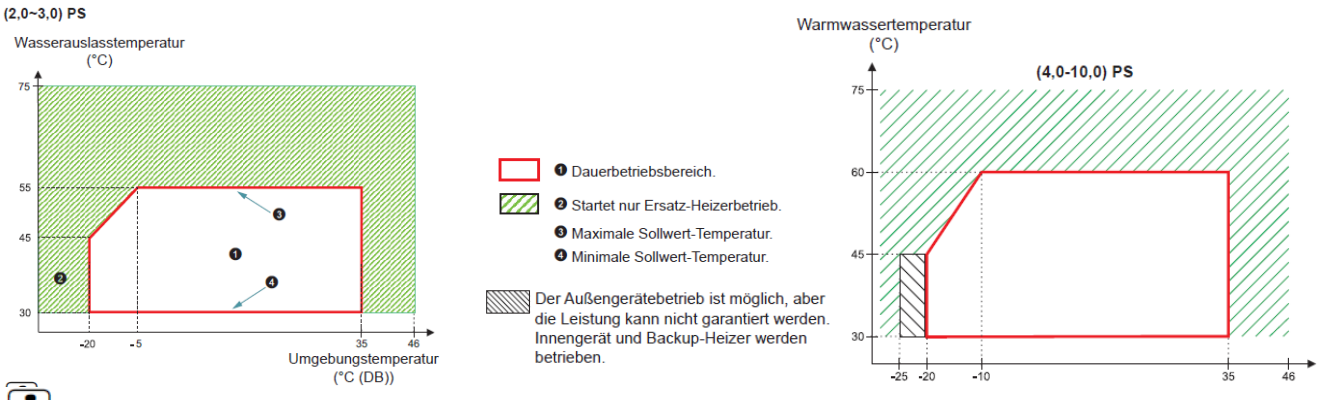

### i HINWEIS

Die Wärmepumpe alleine kann Warmwasser von maximal 57 °C (53 °C für 2,0/2,5/3,0 PS) erzeugen, aber Hitachi empfiehlt, die Speichertemperatur durch die Wärmepumpe nur auf 55 °C (50 °C für 2,0/2,5/3,0 PS) einzustellen und den Standardwert Thpoff beizubehalten. Bei einer höheren Einstellung muss der Heizer des Speichers verwendet werden, um die Einstelltemperatur (durch die optionale Funktion aktiviert) zu erreichen.

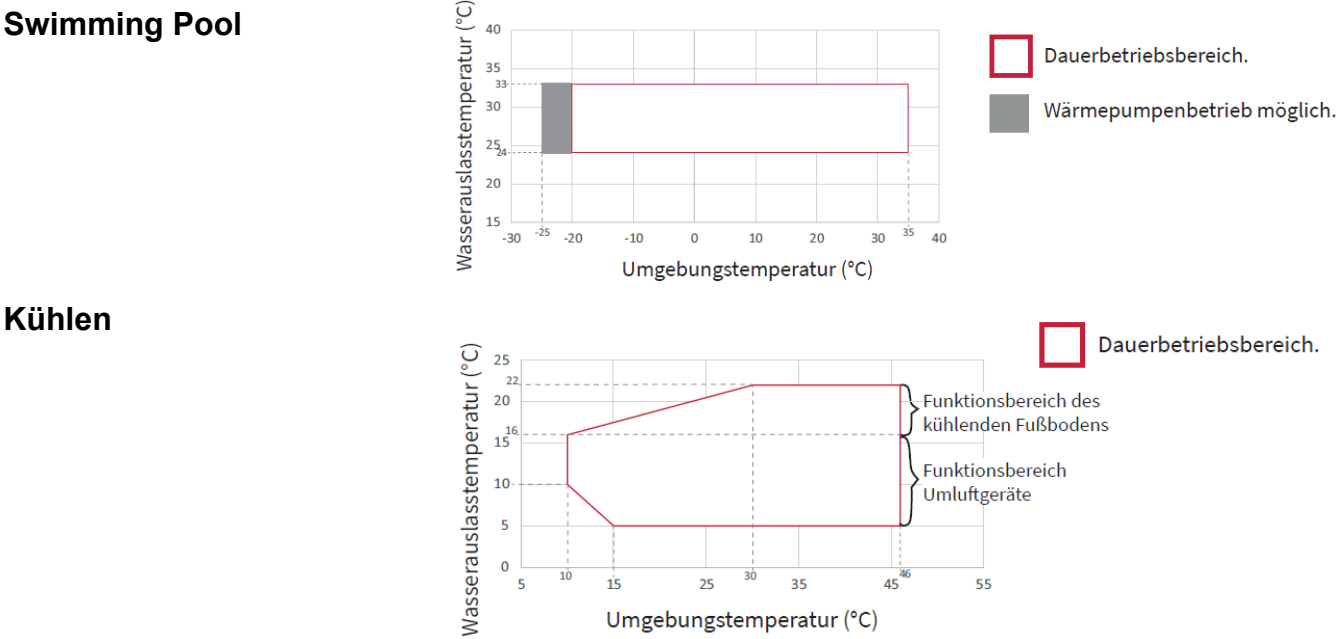

Kühlen

### Einsatzgrenzen Yutaki RASM-4~7(V)R(W)1E

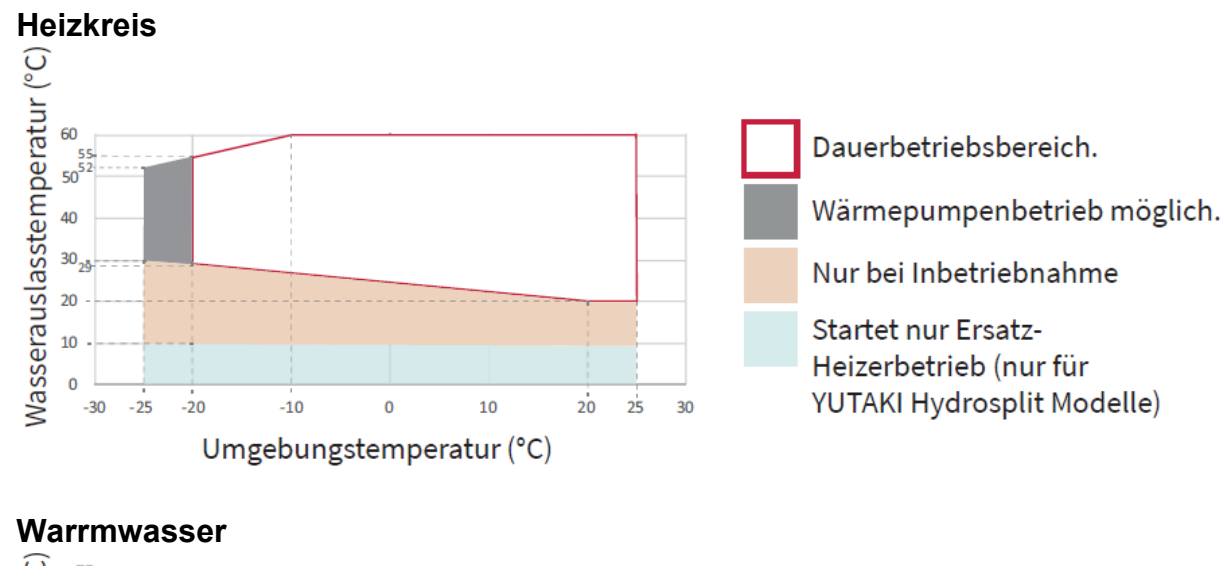

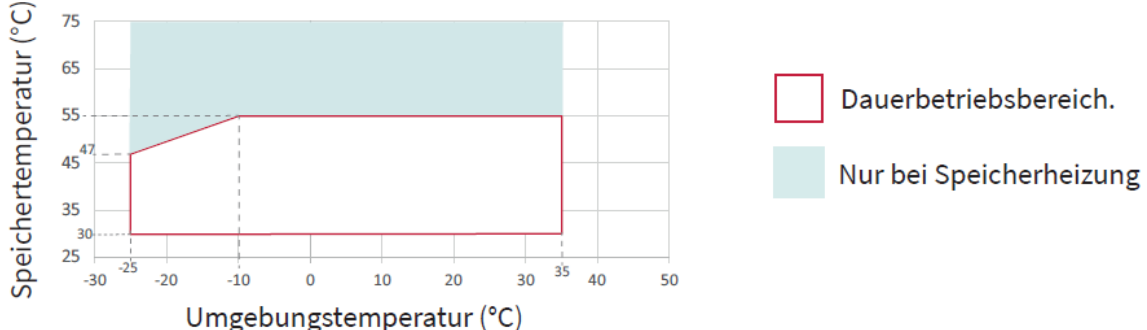

### **Swimming Pool**

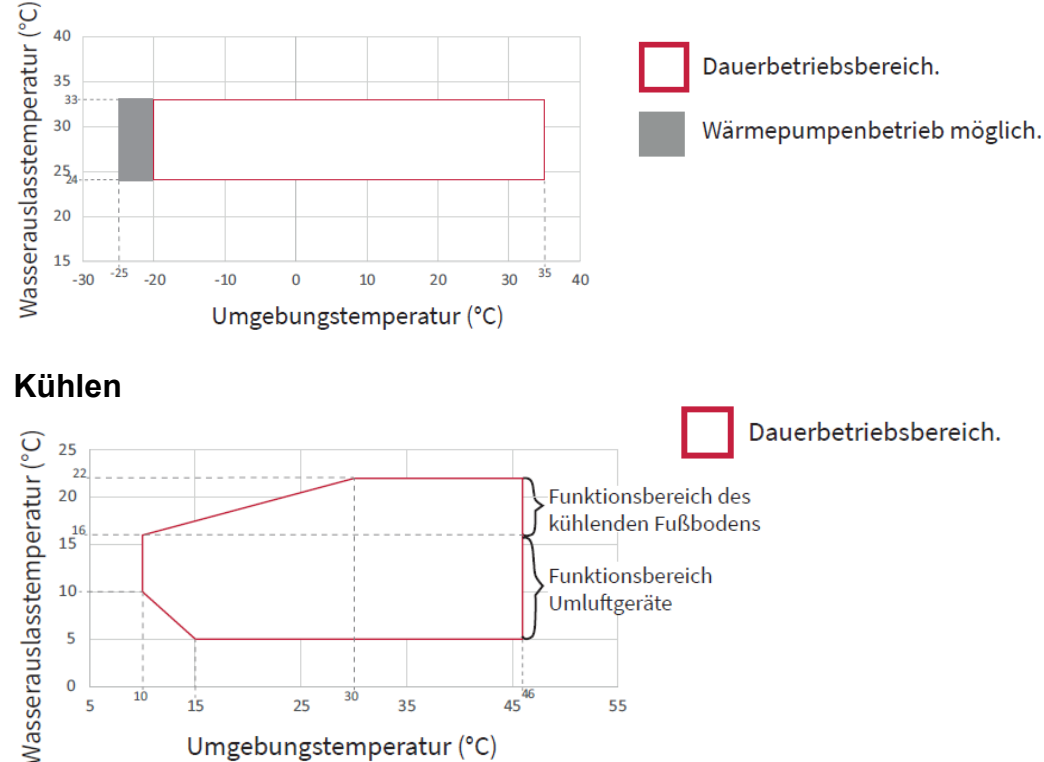

### 1.1 Definition der Schalter

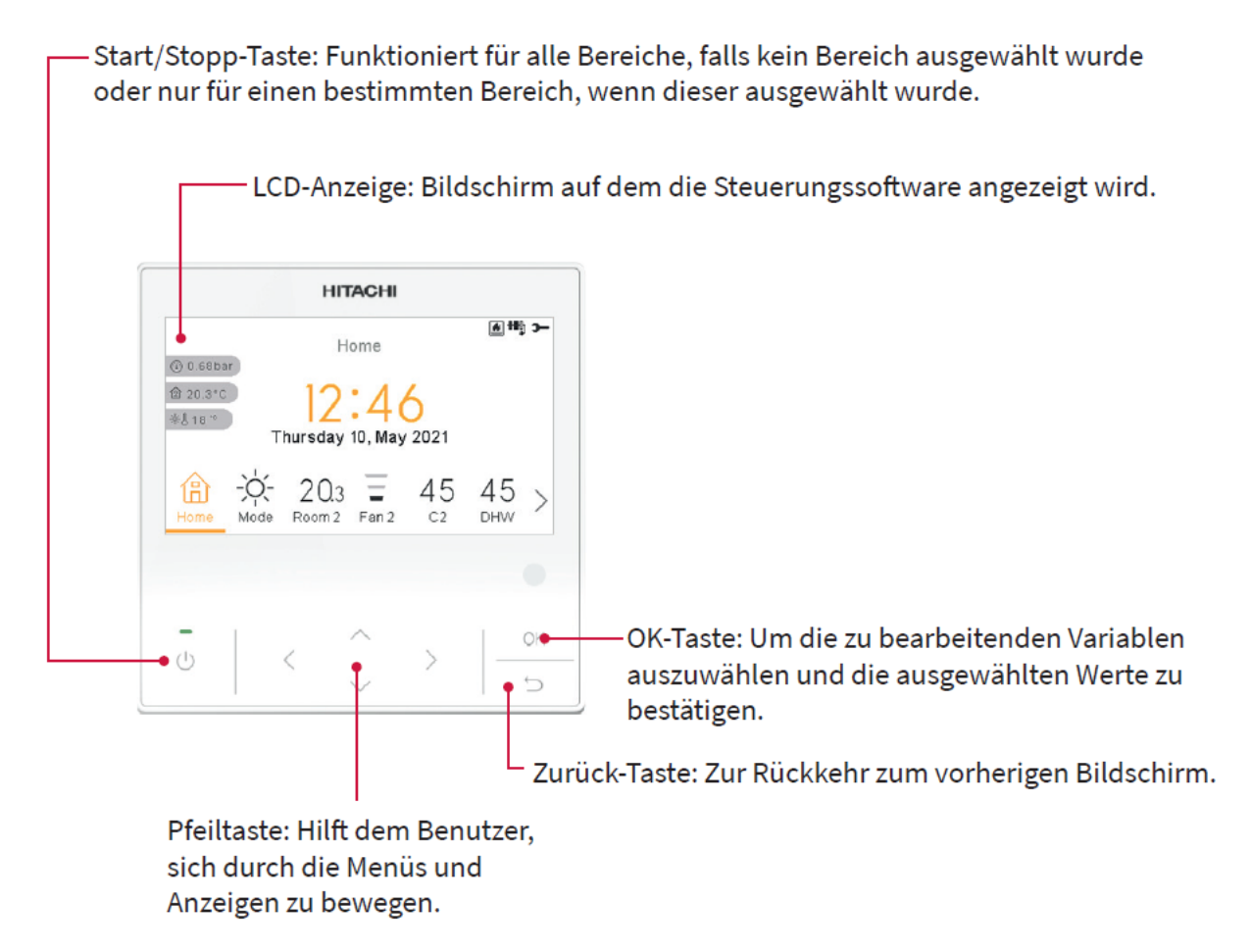

### Installermodus

Das Symbol 🗲 bedeutet, dass dieses Menü nur für den "Installer" zur Verfügung steht, der ein spezieller Benutzer mit höheren Zugriffsrechten zur Konfiguration des Systems ist. Um als Installer auf die Steuerung zuzugreifen, rufen Sie das Menü "Installer-Zugriff" auf.

Danach erscheint die Meldung "Geben Sie das Passwort ein".

Das Anmeldepasswort für den "Installer" ist:

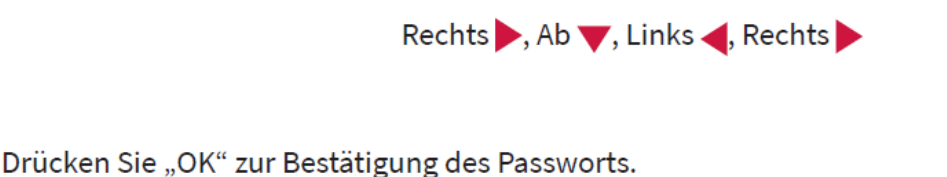

Wenn der korrekte Zugriffscode eingegeben ist, erscheint das Installermodussymbol in der Informationsleiste (untere Zeile).

Installermodussymbol

### 1.2 Beschreibung der Symbole

| Symbol      | Name                                                          |                                                                                                    | Erläuterung                                                                                                    |  |  |  |
|-------------|---------------------------------------------------------------|----------------------------------------------------------------------------------------------------|----------------------------------------------------------------------------------------------------|--|--|--|
|             |                                                               | OFF                                                                                                    | Heizkeis 1 oder 2 ist in Anforderung-OFF.                                                                                  |  |  |  |
|             |                                                               | 3                                                                                                    | Heizkreis 1 oder 2 ist auf Thermo-OFF.                                                                                     |  |  |  |
| 3           | Status für Heizkreis 1<br>und 2, Warmwasser und<br>Schwimmbad | I<br>I<br>I<br>I<br>I<br>I<br>I<br>I<br>I<br>I<br>I<br>I<br>I<br>I<br>I<br>I<br>I<br>I<br>I                                                                 | Heizkreis 1 oder 2 arbeitet zwischen 0 < X ≤ 33 % der gewünschten<br>Wasserauslasstemperatur.                              |  |  |  |
|             | Schwinnibad.                                                  |                                                                                                    | Heizkreis 1 oder 2 arbeitet zwischen 33 < X ≤ 66 % der gewünschten<br>Wasserauslasstemperatur.                             |  |  |  |
|             |                                                               | Ĭ                                                                                                    | Heizkreis 1 oder 2 arbeitet zwischen 66 < X ≤ 100 % der gewünschten<br>Wasserauslasstemperatur.                            |  |  |  |
|             |                                                               | Ò.                                                                                                    | Heizen                                                                                                    |  |  |  |
| Ö.          | Modus                                                         | *                                                                                                    | Kühlbetrieb                                                                                                    |  |  |  |
|             |                                                               | À                                                                                                    | Auto                                                                                                    |  |  |  |
|             | Collupert Topon proturon                                      | Wert                                                                                                    | Zeigt die Sollwert-Temperatur von Heizkreis 1, Heizkreis 2,<br>Warmwasser und Schwimmbad an.                               |  |  |  |
| 88          | Sollwert-Temperaturen                                         | OFF                                                                                                    | Heizkreis 1, Heizkreis 2, Warmwasser oder Schwimmbad werden durch die Taste oder den Timer gestoppt.                       |  |  |  |
| A           | Alarm                                                         | Alarm existiert. Dieses Symbol erscheint mit dem Alarmcode.                                                                                                 |                                                                                                    |  |  |  |
| Í           | Timer                                                         | Wochentimer.                                                                                                    |                                                                                                    |  |  |  |
| <u>ال</u> ا | Abweichung                                                    | Wenn eine Abweichung vom konfigurierten Timer vorliegt.                                                                                                    |                                                                                                    |  |  |  |
| э-          | Installermodus                                                | Informiert, dass sich die Benutzersteuerung im Installermodus befindet, de<br>über spezielle Rechte verfügt.                                                |                                                                                                    |  |  |  |
| ÷           | Menü-Sperrung                                                 | Erscheint, wenn das Menü von einer zentralen Steuerung gesperrt wird.<br>Wenn die Innenkommunikation unterbrochen wird, wird dieses Symbol<br>ausgeblendet. |                                                                                                    |  |  |  |
| A           | Ferien                                                        | Wenn einige der Zonen als Feiertag eingestellt sind, hat sie ein eigenes<br>Feiertagssymbol auf ihren Zonensymbolen.                                        |                                                                                                    |  |  |  |
|             |                                                               | Das Feriensymbol erscheint auch auf dem Startseitenbildschirm.                                                                                              |                                                                                                    |  |  |  |
| 企           | Umgebungstemperatur                                           | Die Umgel                                                                                                    | bungstemperatur des Heizkreises 1 und 2 wird an der rechten Seite                                                          |  |  |  |
| 企           |                                                               | dieser Sch                                                                                                    | altflache angezeigt.                                                                                                    |  |  |  |
| ÷₩J         | Außentemperatur                                               | Die Außentemperatur wird an der rechten Seite dieser Schaltfläche angezeigt.                                                                                |                                                                                                    |  |  |  |
| ٢           | Wasserdruck                                                   | Der Wasse<br>die YUTAK                                                                                                    | rdruck wird an der rechten Seite dieser Schaltfläche angezeigt (für<br>I-Kaskaden-Steuerung nicht verfügbar)               |  |  |  |
| $\odot^{1}$ |                                                               | Dieses Svr                                                                                                    | nbol informiert über den Pumpenbetrieb.                                                                                    |  |  |  |
| €²          | Pumpe                                                         | Es gibt dre                                                                                                    | i verfügbare Pumpen im System. Jede ist nummeriert und ihre<br>ende Nummer wird unter dem Pumpensymbol angezeigt, wenn sie |  |  |  |
| €.          |                                                               | in Betrieb                                                                                                    | ist.                                                                                                    |  |  |  |

| Symbol          | Name                                     | Erläuterung                                                                                                    |                                                                                                    |  |  |  |  |
|-----------------|------------------------------------------|----------------------------------------------------------------------------------------------------|----------------------------------------------------------------------------------------------------|--|--|--|--|
| ≥ <sup>22</sup> | Nachtabsenkung                           | Informiert                                                                                                    | über den Nachtbetrieb                                                                                                    |  |  |  |  |
| ጭ               |                                          | Informiert                                                                                                    | über die Aktivierung des "Kaskaden"-Modus.                                                                                                    |  |  |  |  |
| 弦               | Kaskadensteuerung                        | Kaskadens                                                                                                    | steuerung im Alarmzustand                                                                                                    |  |  |  |  |
| FAN<br>OFF      | Lüfter gestoppt, da keine<br>Anforderung | Informiert                                                                                                    | über den Stopp von Lüfter 1 oder 2 bei keiner Anforderung                                                                                         |  |  |  |  |
| <b>₩</b> 00     |                                          |                                                                                                    |                                                                                                    |  |  |  |  |
| ₽₽₽₽            | Heizer-Stufen                            | Zeigt an, w                                                                                                    | relcher der 3 möglichen Heizer-Schritte beim Heizen angewendet wird.                                                                              |  |  |  |  |
| нţ              |                                          |                                                                                                    |                                                                                                    |  |  |  |  |
| -00             | Warmwasser-Heizer                        | Informiert                                                                                                    | über den Warmwasser-Heizerbetrieb. (Wenn er aktiviert ist.)                                                                                       |  |  |  |  |
| 82              | Solar                                    | Kombinat                                                                                                    | ion mit Solarenergie.                                                                                                    |  |  |  |  |
| 0               | Kompressor                               | Kompressor aktiviert (für YUTAKI S, S COMBI und YUTAKI M).                                                                                                    |                                                                                                    |  |  |  |  |
| ٢               | Heizkessel                               | Zusätzlicher Heizkessel in Betrieb.                                                                                                    |                                                                                                    |  |  |  |  |
| 9               | Tarif                                    | Das Tarifsignal informiert über einige Kostenzustände des Systemverbrauchs.                                                                                                    |                                                                                                    |  |  |  |  |
| ×               | Entfrosten                               | Enfrosten-Funktion ist aktiv.                                                                                                    |                                                                                                    |  |  |  |  |
| Ģ               | Zentral                                  | Ą                                                                                                    | Das Symbol für den Zentralmodus wird angezeigt, nachdem eine<br>zentrale Anordnung empfangen wurde und bleibt für die nächsten<br>60 Sekunden an. |  |  |  |  |
|                 |                                          | Ŕ                                                                                                    | Zentralfehler.                                                                                                    |  |  |  |  |
| •               | Erzwungener Aus                          | Wenn der Zwangsabschaltung-Eingang konfiguriert ist und sein Signal<br>empfangen wird, werden alle Elemente (HK1, HK2, WW und/oder SWP) als<br>ausgeschaltet (AUS) mit diesem kleinen Symbol angezeigt. |                                                                                                    |  |  |  |  |
| (A)<br>OFF      | Auto EIN/AUS                             | Wenn das tägliche Mittel über die automatische Sommerabschalttemperatuliegt, werden die Heizkreise 1 und 2 zwangsweise abgestellt (AUS) (nur bei aktiviertem Auto EIN/AUS).                             |                                                                                                    |  |  |  |  |
| TEST<br>RUN     | Testlauf                                 | Informiert über die Aktivierung der "Testlauf"-Funktion.                                                                                                    |                                                                                                    |  |  |  |  |
| ANTI<br>Leg     | Legionellenschutz                        | Aktivierun                                                                                                    | g des Legionellenschutz-Betriebs.                                                                                                    |  |  |  |  |
| 8               | WW Anhebung                              | Aktiviert d                                                                                                    | ie Warmwasser-Heizer für unmittelbaren Warmwasserbetrieb.                                                                                         |  |  |  |  |
| <u>م</u>        | ECO Moduc                                | -                                                                                                    | Kein Symbol bedeutet Komfortmodus.                                                                                                    |  |  |  |  |
| þ               | ECO-MOGUS                                | ଚ                                                                                                    | ECO-/Komfortmodus für die Heizkreise 1 und 2.                                                                                                    |  |  |  |  |

Kombinationsvarianten (es gibt aber noch viel mehr Möglichkeiten)

**Beispiel 1** zeigt zwei zusätzliche Kabelfernbedienungen als Raumthermostat konfiguriert (für Kreis 1 und 2). Die Hauptsteuerung bleibt im Gerät.

**Beispiel 2** zeigt eine zusätzliche Kabelfernbedienungen als Raumthermostat für Kreis 2. Die Hauptsteuerung ist ausgebaut und regelt auch Kreis 1 als Raumthermostat.

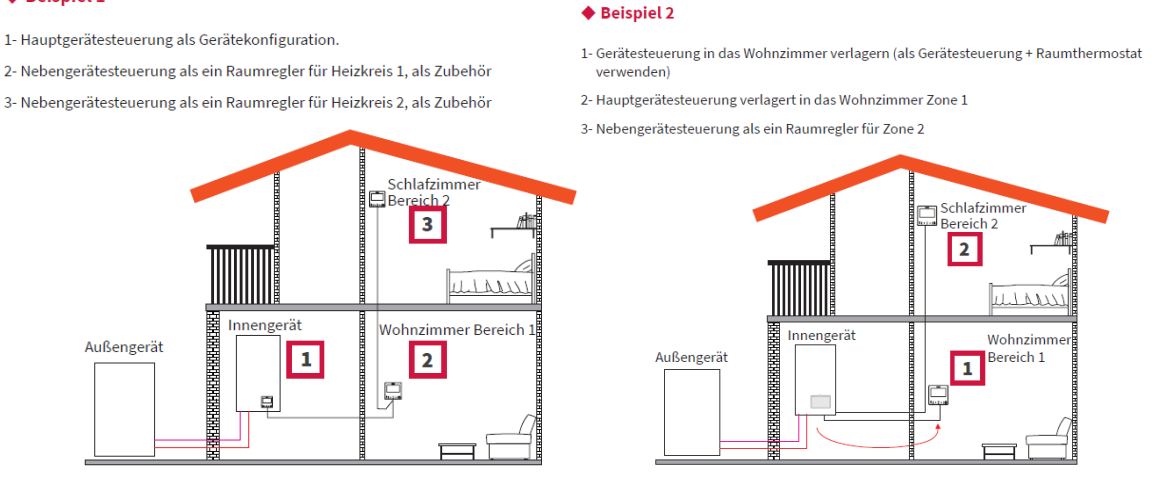

**Beispiel 3** zeigt einen zusätzlichen Raumfühler für Kreis 2. Die Hauptsteuerung ist ausgebaut und regelt Kreis 1 und 2 als Raumthermostat.

**Beispiel 4** zeigt zwei zusätzliche Raumfühler für Kreis 1 und 2. Die Hauptsteuerung bleibt im Gerät und regelt auch Kreis 1 und 2 als Raumthermostat.

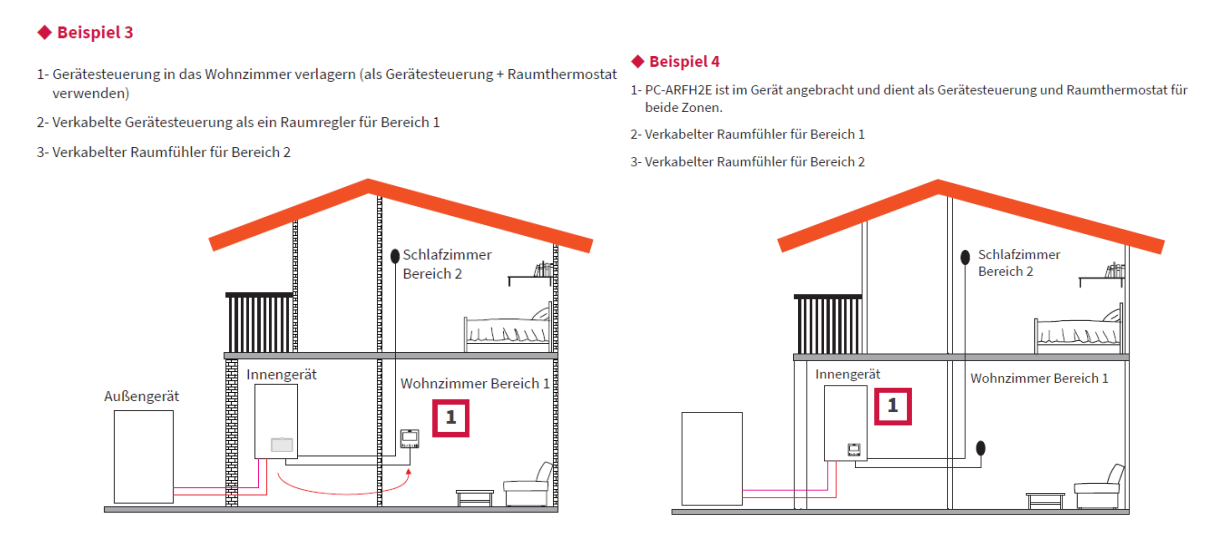

All diese Varianten können durch die Controller Fragen bei der ersten Inbetriebnahme konfiguriert werden. Die Raumfühler müssen später zusätzlich in den Optionalen Einstellungen für Sensoren konfiguriert werden.

### Starten Sie nun das Gerät und die automatische Konfiguration.

Dies ist normal nur beim ersten mal notwendig.

Dies empfiehlt sich aber auch, falls das gesamte Konzept mit Fernbedienungen noch mal komplett geändert wird.

### Automatischer WIZZARD

Nein

Diese Anzeigen kommen beim ersten Start der Anlage bzw. nach dem Zurücksetzen auf die Werkseinstellung und ermöglichen eine schnelle und sichere Voreinstellung. Führen Sie die Schritte zunächst an der Hauptfernbedienung durch und danach an den Raumfernbedienungen. Alle Parameter können später auch wieder im LCD-Controller verändert werden.

| "Deutsch" wählen                                                                                                    |                                                                                                    | Spräche wählen<br>English<br>Español .                                          |
|----------------------------------------------------------------------------------------------------|----------------------------------------------------------------------------------------------------|---------------------------------------------------------------------------------|
| Datum und Zeit<br>EU Sommerzeit<br>Zeitformat 24 Std<br>JJJJ MM TT hh mm<br>2021 02 25 11 05<br>Bestätigen                                                                                   | <b>2.</b> In Punkt 2 wird das Zeitformat,<br>Datum und die Urzeit festgelegt.<br>Es ist immer wichtig die genaue<br>Uhrzeit und Datum festzulegen.       | Français<br>Italiano<br>Deutsch C<br>I I I I I I I I I I I I I I I I I I I      |
| <ol> <li>Hier wird festgelegt, ob der LCD am<br/>da er als Raumthermostat hier nicht eir<br/>zusätzlich ein Raumfühler kombiniert w<br/>verbleibt, sagen Sie "Ja". Falls er im Ra</li> </ol> | Innengerät befestigt ist. Das ist wichtig,<br>nfach genutzt werden kann und<br>verden muss. Falls er am Gerät<br>aum installiert, wird sagen Sie "Nein". | lst der Regler unmittelbar<br>am Innengerät installiert?                        |
| 4                                                                                                    |                                                                                                    | ( <u>Nein</u> ) Ja                                                              |
| Dient dieser Regler<br>als Systemregler?                                                                                                    | <b>4.</b> Falls dieser LCD-Controller auch d                                                                                                    | ie Systemsteuerung ist, wählen Sie bitte<br>st nur möglich einen Controller als |

Systemregelung festzulegen. Alle weiteren sind dann nur als Raumthermostat für eine Zone wählbar.

5. Hier wird eingestellt, ob dieser Regler (auch) ein Raumthermostat ist, und welche Zonen geregelt werden. Falls es ein Raumthermostat ist, muss die Fernbedienung so platziert sein, dass keine Wärmestrahlung durch Sonne oder Radiatoren bzw. falsche Zugluft die Regelung negativ beeinflusst. Falls die Steuerung am Innengerät angeschlossen ist, wird ein zusätzlicher optionaler Raumfühler benötigt.

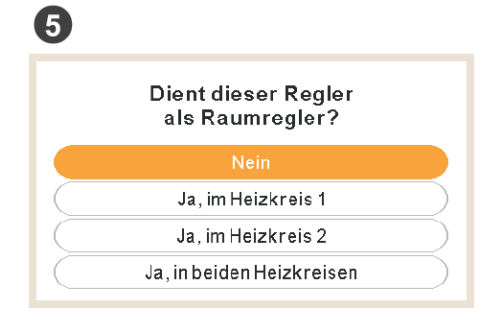

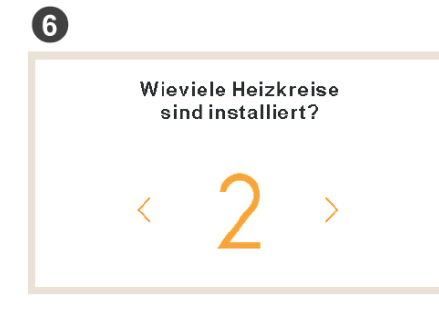

6. Wählen Sie die Anzahl er Heizkreise aus. Heizkreis 1 ist immer das Gerät selbst, welches die Vorlauftemperatur direkt regelt (Kreis 1 hohe Vorlauftemperaturen). Heizkreis 2 ist ein zusätzlicher Kreis der eine optionale Mischgruppe benötigt. Heizkereis 2 muss immer kälter als Kreis 1 betrieben werden.

7. In diesem Punkt legen Sie die Art des Bauseitigen Heizsystems fest. Der Schritt wird später automatisch auch für den zweiten Heizkreis abgefragt. Danach wird das gleiche auch für den optionalen Kühlmodus abgefragt (falls aktiviert).

| 7         |                                                       |
|-----------|-------------------------------------------------------|
|           | Welches Heizsystem ist<br>im Heizkreis 1 installiert? |
|           | Fußbodenheizung                                       |
|           | Umluftgeräte                                          |
| $\square$ | Heizkörper                                            |

### Automatischer WIZZARD Fortsetzung

8. Falls Sie ein Gerät mit internem oder externem Warm-Wassertank haben (für Badewanne oder Dusche), wählen Sie bitte "Ja".

lst ein Speicher zur warmwassererw.installiert? Ja

9 Ist ein Swimming pool installiert? Ja

9. Falls Sie einen Swimming Pool kombiniert haben, wählen Sie bitte "Ja". Swimming pool Wasser darf nicht direkt erwärmt werden und benötigt einen zusätzlichen Plattenwärmetauscher zur Trennung.

10

8

10. Falls Sie einen Heizkessel kombiniert haben, wählen Sie bitte "Ja, parallel angeschlossen" falls der Heizkessel die Wärmepumpe ab einer bestimmten Temperatur ablösen soll. Oder "Ja, seriell angeschlossen" wenn der Heizkessel zusätzlich zur Wärmepumpe, ab einer Bestimmten Temperatur zuschalten muss. Ein Heizkesselbetrieb benötigt zusätzlich immer den Sensor TWO3.

|           | lst ein Heizkessel<br>installiert? |  |
|-----------|------------------------------------|--|
|           | Nein                               |  |
|           | Ja, parallel angeschlossen         |  |
| $\square$ | Ja, seriell angeschlossen          |  |

Ja 12. Stellen Sie hier ein, ab welcher Außentemperatur der E-Heizstab zuschalten kann. Er wird aber erst zugeschaltet, wenn die Wärmepumpe es nicht schafft die Vorlauftemperatur zu erreichen.

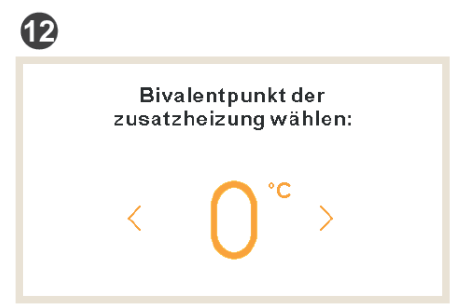

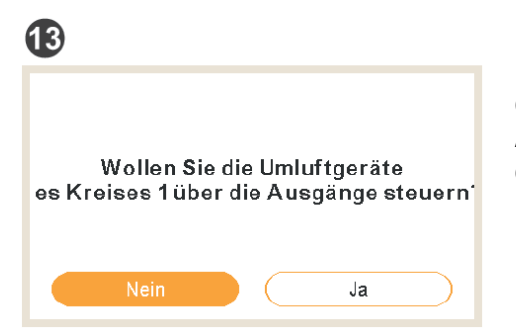

13. Falls Gebläse-Konvektoren mit kombiniert sind, können Sie hier für die Kreise festlegen, ob diese dann mit unterschiedlichen Lüfterstufen vom Gerät direkt gesteuert werden können. Hierzu könnten dann die Geräte Ausgangssignale aktiv genutzt werden (falls noch frei / bzw auch 4 weitere optionale Ausgänge nutzen).

14)

14. Falls Verkabelte- oder Funkfernbedienungen kombiniert

sind, können Sie hier den jeweiligen Kreisen zugeordnet werden.

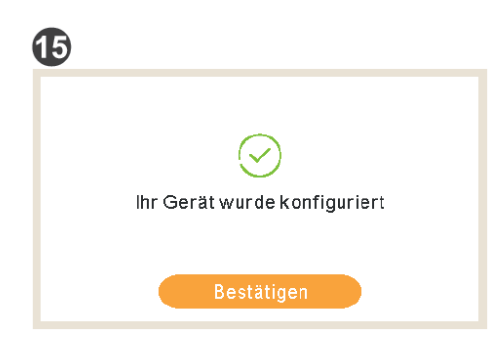

Welcher Regler ist im heizkreis 1 verbaut? Kahel Kabellos

15. Ende der Eingabe.

Danach können bei Bedarf noch Nutzungsinformationen für einen Timer-Betrieb vorgewählt werden.

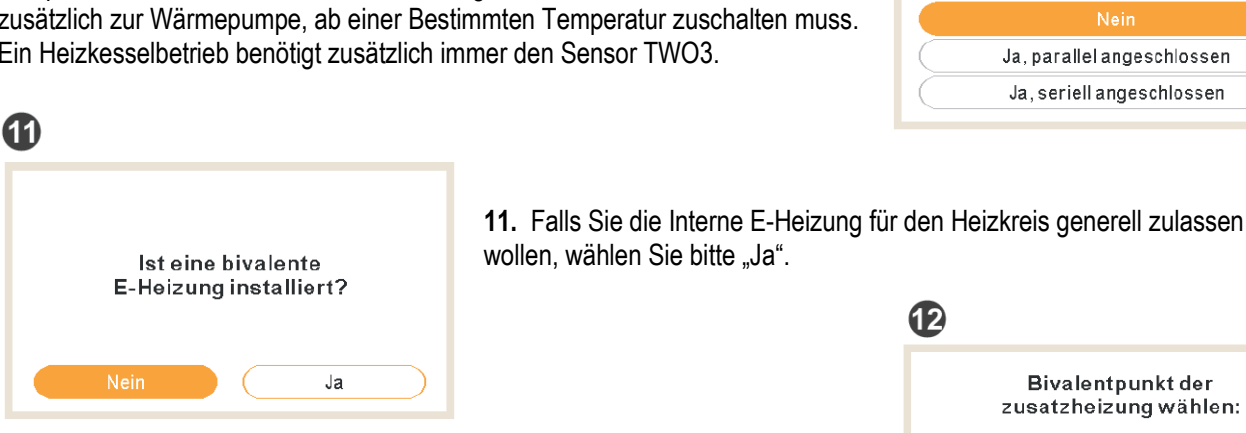

## HITACHI

### HITACHI

## **1.8 Startseitenansicht**

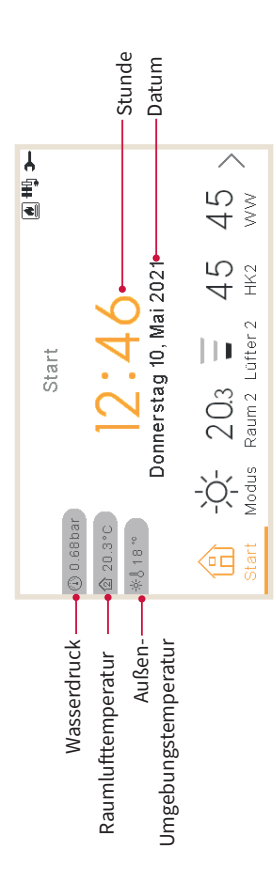

Die Startseitenansicht zeigt in der Mitte das Datum und die Uhrzeit an

Auf der linken Seite wird angezeigt:

- Innentemperatur (Startseitensymbol):
- ✓ Wenn die LCD-Anzeige als Raum 1 arbeitet, erhält sie die Innentemperatur vom Steuersensor oder vom Hilfssensor.

**THORENANATIS** 

- Wenn die LCD-Anzeige als Raum 2 arbeitet, erhält sie die Innentemperatur vom Steuersensor oder vom Hilfssensor.
- Venn die LCD-Anzeige als Raum 1+2 arbeitet, erhält sie die Innentemperatur vom Steuersensor oder vom Hilfssensor oder der Durchschnitt der für die einzelnen Zonen verwendeten Werte.
- V Wenn die LCD-Anzeige auf Wasser, aber nicht auf Raum steht, erhält sie die Werte von den konfigurierten Räumen, wenn keiner konfiguriert ist, wird diese Temperatur nicht angezeigt.

ьс-чвензе еликтюиеи ( 🛏 )

- V Wenn die LCD-Anzeige als Haupt-LCD-Anzeige oder Wassersteuerung arbeitet, aber nicht als Raum, erhält sie die Werte von den konfigurierten Räumen, wenn keiner konfiguriert ist, wird diese Temperatur nicht angezeigt.
- Außentemperatur (Thermometersymbol)
- Die Wasserdruckanzeige wird angezeigt, wenn das LCD auf Gerät oder Gerät + Raum steht (nicht verfügbar für YUTAKI M-Geräte)

### G HINWEIS

Die Raumtemperaturen werden nicht angezeigt, wenn die LCD-Anzeige nur auf "Gerät" steht und keine Thermostate konfiguriert sind.

# 1.8.1 Anzeige des nächsten Zeitplans

START-ANSICHT

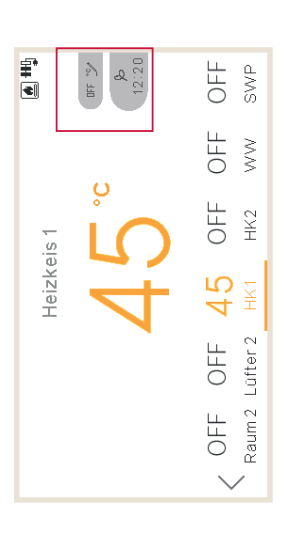

Die Anzeige des nächsten Zeitplans zeigt nach Priorität:

- Datum der Rückkehr zum abwesenden Modus
- Nächster Zeitplanvorgang:
- V Wenn keine Veränderung vorgenommen wurde, zeigt die Ansicht den nächsten Zeitplanvorgang an
  - Wenn eine Veränderung vorgenommen wurde, prüft sie den konfigurierten Übersteuerungstyp:
- Wenn der Übersteuerungstyp "Nächster Vorgang" ist, zeigt die Ansicht den nächsten Zeitplanvorgang an.
  - Wenn der Übersteuerungstyp "Immer" ist, zeigt die Ansicht keine Informationen an.
- Wenn der Übersteuerungstyp "Spezifische Zeit" ist, zeigt die Ansicht "Ausstehend" an und bleibt einige Minuten bestehen.

## **1.9 Modusansicht**

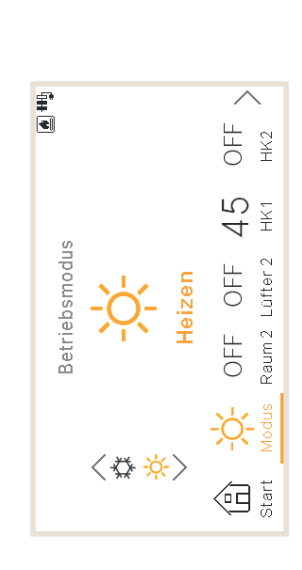

- Die Modusansicht zeigt den ausgewählten Modus.
- Wenn es sich um ein Heiz- und Kühlgerät handelt, kann der Modus auch mit den Pfeilen oben/ unten geändert werden, und auf der linken Seite wird der Modus-Drehknopf angezeigt.
  - Wenn der Auto-Modus aktiviert wurde, ist er auch hier verfügbar.

### START-ANSICHT

## HITACHI

### HITACHI

## 1.10 Ansicht von Raum 1/2

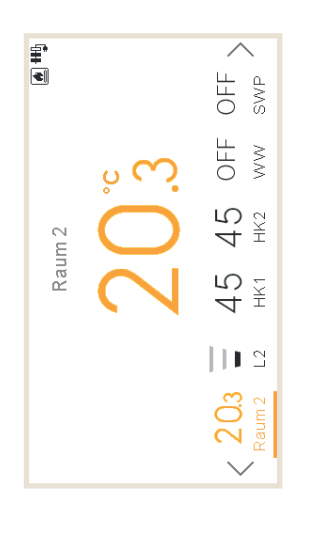

Anzeigen der Raumthermostatansicht:

- Umgebungstemperatur des Raums. Diese Temperatur wird von der Steuerung oder einem externen Sensor erhalten.
- · Beim Bearbeiten wird die Einstelltemperatur angezeigt
  - Auf der rechten Seite hat sie Zonenmeldungen für:
    - ✓ Nächsten Timer-Vorgang
      - ✓ Eco- und Timer-Symbole

### ЫС-ВЕНУЕ ЕЛИКТІОИЕИ (→) АИЗІСНТ ЛОИ ВАЛИ 1/2

### START-ANSICHT

# 1.11 Ansicht der Gebläsekonvektoren 1/2

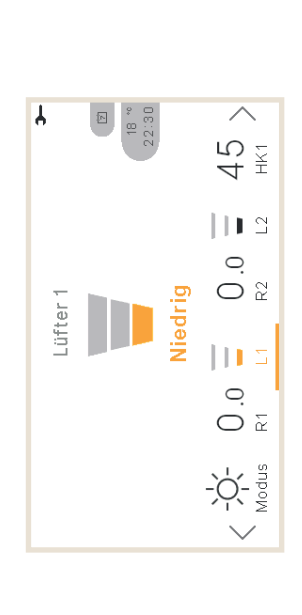

Raum 1 oder 2 können Gebläsekonvektoren steuern Nach der Konfiguration zu ihrer Steuerung im Menü enthält die untere Leiste die Option zur Verwaltung dieser Gebläsekonvektoren:

- Lüfterdrehzahlen: Niedrig, Mittel, Hoch und Automatisch
  - Jeder Lüfter hat einen unabhängigen Ein/Aus-Schalter

# 1.12 Ansicht des Kreislaufs 1/2

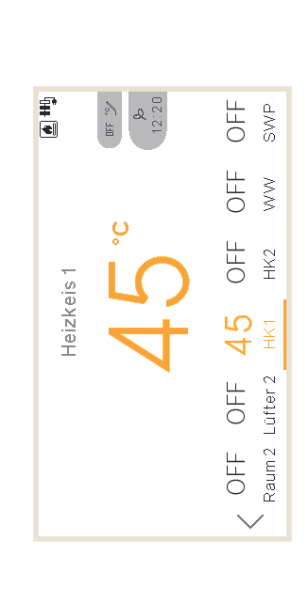

Die Ansicht des Kreislaufs 1 oder 2 zeigt an:

- Rückmeldung der Wassereinstellung
- Beim Bearbeiten wird die Einstelltemperatur angezeigt
- Auf der rechten Seite hat sie Zonenmeldungen für:
- 🗸 Nächsten Timer-Vorgang
- $\checkmark~$  Symbole für Eco, Durchsatz, Sommerabschaltung, Zwangsabschaltung und Timer

| F        |
|----------|
| Т        |
| S        |
|          |
| <u>0</u> |
| z        |
| <        |
| <u> </u> |
| 5        |
| 5        |
| <u> </u> |
|          |
| S        |
|          |

### HITACHI

DATEN-ANSICHT

### HITACHI

## 1.13 WW-Ansicht

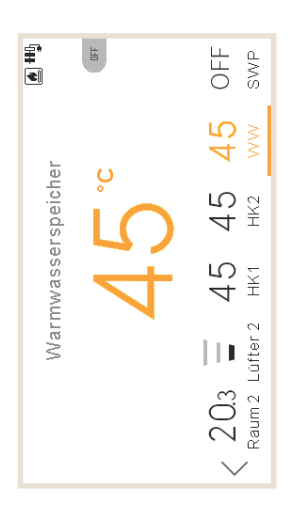

WW-Ansicht zeigt an:

- Rückmeldung der Wassereinstellung
- Beim Bearbeiten wird die Einstelltemperatur angezeigt
  - Auf der rechten Seite hat sie Zonenmeldungen für:
- V Nächsten Timer-Vorgang
- Während der Anhebung wird die Einstellung auf die Anhebungseinstellung geändert ✓ Symbole für Anhebung, Durchsatz, Betrieb im Komfort und Timer

## 1.14 SWP-Ansicht

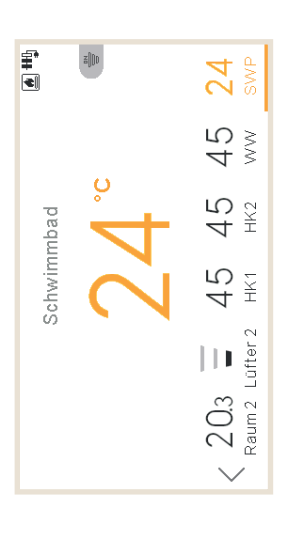

### SWP-Ansicht zeigt an:

- Rückmeldung der Wassereinstellung
- Beim Bearbeiten zeigt sie die Einstelltemperatur an Auf der rechten Seite hat sie Zonenmeldungen f
  ür:
  - ✓ Nächsten Timer-Vorgang

    - Symbole für Durchsatz und Timer

# 1.15 Betriebsinformationsmenü

Im Betriebsinformationsmenü ist es möglich, die wichtigsten Einstellungsparameter des Systems zu finden, abgesehen von der Information der Betriebsbedingungen.

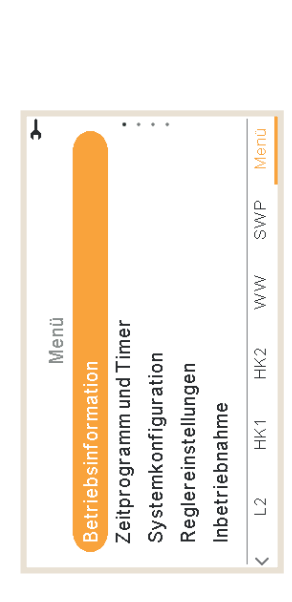

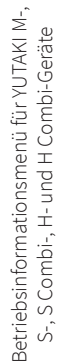

MM-FUSICHT

ьс-чвензе еликтіоиеи ( 🛏 )

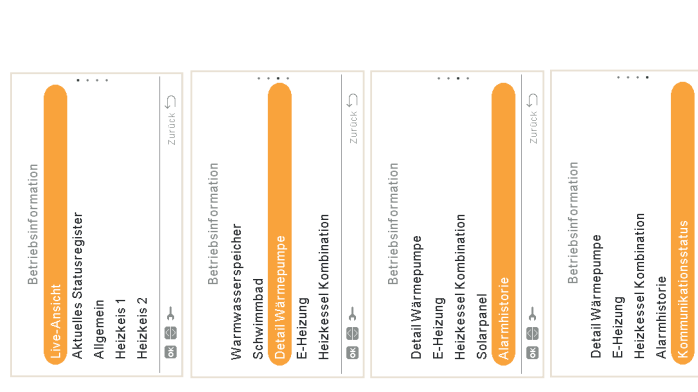

Betriebsinformationsmenü für Geräte mit YUTAKI-Kaskaden-Steuerung

ÜNƏMZIORAMATIONSMENÜ

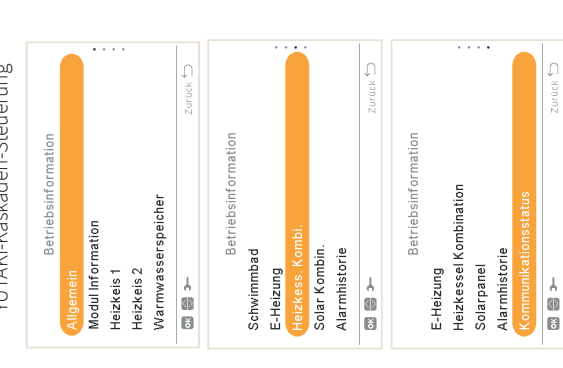

### ( 🛏 ) PC-ARFH2E FUNKTIONEN

| -        |
|----------|
| Т        |
| ບ        |
| ÷.       |
| S        |
| z        |
| ◄        |
| <u> </u> |
| z        |
| ш        |
| -        |
| <        |
| Δ        |
|          |

## HITACHI

DATEN-ANSICHT

### HITACHI

|                                                                                                    | mmenfassung der                                              | Aktuelles Statusregister:<br>nicht verfügbar für YUTAKI-Kaskaden-                                                                                                    | Detaillierte Informationen über WW:                                                                                         | Detaillierte Informationen über die<br>Wärmepumpe:                         |
|----------------------------------------------------------------------------------------------------|--------------------------------------------------------------|----------------------------------------------------------------------------------------------------|----------------------------------------------------------------------------------------------------|----------------------------------------------------------------------------|
| Netted af and an any server and a sector performance in a server and a sector performance in a server and a sector performance in a server and a sector performance in a server and a sector performance in a server and a sector performance in a server and a sector performance in a server and a sector performance in a server and a server and a server an                                                                                                    | mstatusinformationen:<br>verfügbar für YUTAKI-Kaskaden-St    | Steuerung<br>uerung Tabelle der wichtigsten Variablen des                                                                                                    | <ul> <li>Betrieb</li> <li>Aktuelle Temperatur (nur für YUTAKI S)</li> <li>Oberer Fühler (nur für YUTAKI S Combi)</li> </ul> | nicht verfügbar für YUTAKI-Kaskaden-<br>Steuerung                          |
| grant       Statut       Statut                                                                                                    | ılkreislauf<br>ssererzeugung                                 | oppendix are in 5-millater outlined<br>während 120 Minuten registriert werden                                                                                                    | Unterer Fühler (nur für YUTAKI S Combi)     Sollwert Temmeratur                                                             | <ul> <li>Wasserauslass-PHEX-Temperatur (*1)<br/>(*2)</li> </ul>            |
| mossessepticler <ul></ul>                                                                                                    | is 1 zkreis 2                                                | Detaillierte Informationen über<br>Heizkreis 1-2:                                                                                                    | <ul> <li>Status des elektrischen Heizers</li> <li>Betrieb des elektrischen Heizers</li> </ul>                               | <ul> <li>Aktuelle Wassertemperatur (*2)</li> <li>Two3</li> </ul>           |
| Exercision (Contraction) <ul> <li></li></ul>                                                                                                    | mwasserspeicher<br>wimmbad                                   | Betrieb (Anforderung EIN/AUS)     Moduc (Econfort)                                                                                                    | Legionellenschutz-Status                                                                                                    | Wasserdurchflussmenge     Wasserpumpendrehzahl                             |
| Betriebsinformation <ul> <li>Ramsoliverttemperatur</li> <li>Eutresoliverdrehzahl</li> <li>Eutresoliverdrehzahl</li> <li>Eutrebiolinichanalion</li> <li>Eutrebiolinichan</li></ul>                                                                                                    |                                                              | Raumtemperatur                                                                                                    | <ul> <li>Legionementschucz-benneu</li> </ul>                                                                                | Wasserdruck                                                                |
| Addatit       Tasichliche Lüfterduetzahl       Costemperative durch DOF gestopperative durch DOF gestopperative durch DOF gestopperative durch DOF gestopperative durch DOF gestopperative durch DOF gestopperative durch DOF gestopperative durch DOF gestopperative durch DOF gestopperative durch durch                                                                                                    | Betriebsinformation                                          | Raumsollwerttemperatur     Lüftersollwertdrehzahl                                                                                                    | Betriebsinformation                                                                                                    | Außenumgebungstemperatur     Außenumgebungstemperatur 2                    |
| Amonomous       - Unifier durch D-OF gestoption       - Autuelle Wasserenberatur       - Autuelle Wasserenberatur         Reis 1       - Autuelle Wasserenberatur       - Autuelle Wasserenberatur       - Autuella Preparatur         Reis 2       - Autuelle Wasserenberatur       - Autuelle Preparatur       - Austerenberatur         Reis 1       - Autuelle Wasserenberatur       - Autuelle Preparatur       - Austerenberatur         Reis 2       - Autuelle Preparatur       - Austerenberatur       - Austerenberatur         Reis 2       - Austerenberatur       - Austerenberatur       - Austerenberatur         Reis 4       - Austerenberatur       - Austerenberatur       - Austerenberatur         Reis 4       - Austerenberatur       - Austerenberatur       - Austerenberatur         Reis Autor Accerate       - Austerenberatur       - Austerenberatur       - Austerenberatur         Reis Autor Accerate       - Austerenberatur       - Austerenberatur       - Austerenberatur         Reis Autor Accerate       - Austerenberatur       - Austerenberatur       - Austerenberatur         Reis Autor Accerate       - Austerenberatur       - Austerenberatur       - Austerenberatur         Reis Autor Accerate       - Austerenberatur       - Austerenberatur       - Austerenberatur         Reis Autor Accerate       - Auster                                                                                                    | -Ansicht<br>Juliae Statueraaietar                            | Tatsächliche Lüfterdrehzahl                                                                                                    |                                                                                                    | Gastemperatur                                                              |
| keis 1 <ul> <li>Werdampfung</li> <li>Keis 2</li> <li>Wischwentiposition (nur für</li> <li>Wischwentiposition (nur für</li> <li>Wischwentiposition (nur für</li> <li>Wischwentiposition (nur für</li> <li>Wischwentiposition (nur für</li> <li>Wischwentiposition (nur für</li> <li>Wischwentiposition (nur für</li> <li>Wischwentiposition (nur für</li> <li>Wischwentiposition (nur für</li> <li>Wischwentiposition (nur für</li> <li>Wischwentiposition (nur für</li> <li>Wischwentiposition (nur für</li> <li>Wischwentiposition (nur für</li> <li>Wischwentiposition (nur für</li> <li>Wischwentiposition</li> <li>Wischwentiposition</li> <li>Wischwentiposin</li> <li>Wischwentiposition&lt;</li></ul>                                                                                                    | renes orarusi egister<br>emein                               | Comparison of the contract of the comparation of the comparation | Detail Wärmepumpe                                                                                                    | <ul> <li>Flussigkeitstemperatur</li> <li>Abgastemperatur</li> </ul>        |
|                                                                                                    | keis 1 •                                                     | Wassersollwerttemperatur                                                                                                    | E-Heizung                                                                                                    | Verdampfungs-Gastemperatur                                                 |
| <ul> <li>Mischventilposition (nur für Auskaden-Steuerung oder wirdhundtionen über:</li> <li>Mischventilposition (nur für YUTAKI-Kaskaden-Steuerung oder wirdhundtionen über:</li> <li>Mischventilposition (nur für YUTAKI-Kaskaden-Steuerung)</li> <li>Mischventilposition (nur für YUTAKI-Kaskaden-Steuerung)</li> <li>Mischventilposition (nur für YUTAKI-Kaskaden-Steuerung)</li> <li>Mischventilposition (nur für YUTAKI-Kaskaden-Steuerung)</li> <li>Mischventilposition (nur für YUTAKI H combi)</li> <li>Mischventilposition (nur für YUTAKI H combi)</li> <li>Mischventiltiche Außenungebungstemperatur</li> <li>Mischonittiche Außenungebungstemperatur</li> <li>Mischonittiche Augenugetungenugetunger</li> <li>Mischonittiche Augenungebungstemperatur</li> <li>Mischonittiche Augenugetunge</li></ul>                                                                                                    | keis 2                                                       | Heizkurve Wassersollwerttemperatur                                                                                                    | Heizkessel Kombination                                                                                                    | <ul> <li>Sauggastemperatur (*3)</li> </ul>                                 |
| Ierte Informationen über.       Heizkreis Z)       Ansauggruck       Ansaugruck         iebsstatus       iebsstatus       innen-Expans       innen-Expans         iebsstatus       iebsstatus       innen-Expans       innen-Expans         sereinlasstemperatur (nicht verfügbar für VUTAKI-Kaskaden-Steuerung)       innen-Expans       innen-Expans         kKI H-Geräte)       inter-Expans       innen-Expans       innen-Expans         kKI H-Geräte)       interiter informationen über Schwimmbad:       innen-Expans       innen-Expans         kKI H-Geräte)       interiter Expans       innen-Expans       innen-Expans         kKI H-Geräte)       interiter Expans       innen-Expans       innen-Expans         interiter Expans       interiter Expans       innen-Expans       innen-Expans         interiter Expans       interiter Expans       innen-Expans       innen-Expans         interiter Expans       interiter Expans       interiter Expans       innen-Expans         interiter Expans       interiter Expans       interiter Expans       innen-Expans         interiter Expans       interiter Expans       interiter Expans       innen-Expans         interiter Expans       interiter Expensions       interiter Expans       innen-Expans         interiter Explorementari       int                                                                                                    | Zu                                                           | Mischventilposition (nur für                                                                                                    | Zurack 🗲                                                                                                    | Ausströmdruck                                                              |
| elbstatus     • Betrieb (Anforderung EIN/AUS)     • Innen-Expanse       sereinlasstemperatur (nicht verfügbar für YUTAKI-Kaskaden-Steuerung)     • Aktuelle Temperatur     • Aktuelle Temperatur       vKI H-Geräte)     • Aktuelle Temperatur     • Aktuelle Temperatur     • Außen-Expanse       vKI H-Geräte)     • Aktuelle Temperatur     • Außen-Expanse     • Außen-Expanse       vKI H-Geräte)     • Aktuelle Temperatur     • Außen-Expanse     • Außen-Expanse       vor nur für YUTAKI H Combi)     • Twi (nur für YUTAKI H Combi)     • Außen-Expanse     • Außen-Expanse       or Twi (nur für YUTAKI H Combi)     • Sollwert Temperatur     • Vorwärmtem       or migebungstemperatur     • Sollwert Temperatur     • Norwärmtem       ernongebungstemperatur     • Sollwert Temperatur     • Norwärmtem       ennogebungstemperatur     • Connd letzter     • Entfrosten       ennogebungstemperatur     • Curchschnitticher Außenungebungstemperatur     • Curchschnitticher Außenungebungstemperatur       hschnittliche Außenungebungstemperatur     • Outschnitter Außenungebungstemperatur     • Curchschnitter Außenungebungstemperatur       hschnittlicher Außenungebungstemperatur     • Outschnitter Außenungebungstemperatur     • Curchschnitter Außenungebungstemperatur     • Geräteleistun       hschnittlicher Außenungebungstemperatur     • Outschnitter Außenungebungstemperatur     • Geräteleistun       hschnittlicher Außenungebungstemper                                                                                                    | erte Informationen über:                                     | Heizkreis 2)                                                                                                    | L Detaillierte Informationen über Schwimmbac                                                                                | <ul> <li>Ansaugdruck (*3)</li> <li>Innen-Expansionsventil offen</li> </ul> |
| ereninassemperatur (nom verugoar rur YUTAKI-Kaskaden-Steuerung) oder<br>kil H-Geräte)<br>kil H-Geräte)<br>erauslasstemperatur<br>ar Twi (nur für YUTAKI H Combi)<br>ar Twi (nur für YUTAKI H Combi)<br>ar Twi (nur für YUTAKI H Oder YUTAKI H Combi)<br>ar Twi (nur für YUTAKI H Oder YUTAKI H Combi)<br>ar Twi (nur für YUTAKI H Oder YUTAKI H Combi)<br>ar Twi (nur für YUTAKI H Oder YUTAKI H Oder YUTAKI H ODER H ODER H ODER H ODER H ODER H ODER H ODER H ODER H ODER H ODER H ODER H ODER H ODER H ODER H ODER H ODER H ODER H ODER H ODER H ODER H ODER H ODER H ODER H ODER H ODER H ODER H                                                                                                    | ebsstatus                                                    |                                                                                                    | Betrieb (Anforderung EIN/AUS)                                                                                               | <ul> <li>Innen-Expansionsventil 2 offen</li> </ul>                         |
| erauslasstemperatur (nicht verfügbar für YUTAKI-Kaskaden-Steuerung) er Sollwert Temperatur  or Twi (nur für YUTAKI H Combi) or Twi (nur für YUTAKI H Combi) or                                                                                                    | sereiniassiemperatur (micht vent<br>AKI H-Geräte)            | igbar iur fu i ANi-Naskaderi-Stederung oder                                                                                                    | Aktuelle Temperatur                                                                                                    | Außen-Expansionsventil offen                                               |
| <ul> <li></li></ul>                                                                                                    | serauslasstemperatur (nicht verfi                            | igbar für YUTAKI-Kaskaden-Steuerung) 🛛 🛛                                                                                                    | Sollwert Temperatur                                                                                                    | <ul> <li>Expansionsventileinspritzung (*3)</li> </ul>                      |
| or Two (nur für YUTAKI H oder YUTAKI H combi)       • Inverterbetrie         ersollwerttemperatur       • Entfrosten         ersollwerttemperatur       • Entfrosten         ersollwerttemperatur       • Entfrosten         numgebungstemperatur       • Entfrosten         numgebungstemperatur       • Cund letzter         numgebungstemperatur       • Kompressors         numgebungstemperatur       • Kompressors         numgebungstemperatur       • Kompressors         numgebungstemperatur       • Kompressors         achnittliche Außenumgebungstemperatur       • Kompressors         dDurchschnittstemperatur       • Gerätelistun         adDurchschnittstemperatur       • Gerätelistun         adDurchschnittstemperatur       • Gerätelistun         adDurchschnittstemperatur       • Gerätelistun         adDurchschnittstemperatur       • Gerätelistun         ationen (nur für YUTAKI-Kaskaden-Steuerung)       • (*1) Nicht gezeigt für Wassermodul                                                                                                    | or Twi (nur für YUTAKI H Combi)                              | /KFH                                                                                                    |                                                                                                    | <ul> <li>Vorwärmtemperatur (*3)</li> </ul>                                 |
| <ul> <li>ersollwerttemperatur</li> <li>entrrosten</li> <li>entrrosten</li> <li>inumgebungstemperatur</li> <li>hschnittliche Außenumgebungstemperatur</li> <li>hschnittliche Außenumgebungstemperatur</li> <li>dDurchschnittstemperatur</li> <li>dDurchschnittstemperatur</li> <li>dDurchschnittstemperatur</li> <li>erätelstun</li> <li>erätelstun</li> </ul>                                                                                                    | or Two (nur für YUTAKI H oder YU                             | TAKI H Combi)                                                                                                    |                                                                                                    | <ul> <li>Inverterbetriebstrequenz</li> </ul>                               |
| enumgebungstemperatur<br>enumgebungstemperatur 5<br>hschnittliche Außenumgebungstemperatur<br>hschnittliche Außenumgebungstemperatur<br>tdDurchschnittstemperatur<br>adionen (nur für YUTAKI-Kaskaden-Steuerung)<br>entionen (nur für YUTAKI-Kaskaden-Steuerung)<br>entionention<br>entebenformation<br>entebenformation<br>enteben | sersollwerttemperatur                                        |                                                                                                    |                                                                                                    | Enttrosten                                                                 |
| enumgebungstemperatur 2<br>thschnittliche Außenumgebungstemperatur<br>thschnittliche Außenumgebungstemperatur<br>tdDurchschnittstemperatur<br>tdDurchschnittstemperat                                                                                                    | enumgebungstemperatur                                        |                                                                                                    |                                                                                                    | Grund letzter Stopp                                                        |
| <ul> <li>characteristun</li> <li>characteristun</li> <li>characteristun</li> <li>characteristun</li> <li>characteristun</li> <li>characteristun</li> <li>characteristun</li> <li>characteristun</li> <li>characteristun</li> <li>characteristun</li> <li>characteristun</li> <li>characteristun</li> <li>characteristum</li> <li>characteristum</li> <li>characteristeristum</li> <li>characteristum</li> <li>characterist</li></ul>                                                                                                    | enumgebungstemperatur 2                                      |                                                                                                    |                                                                                                    | Kompressorstrom                                                            |
| <ul> <li>Arschnitt der zweiten Umgebungstemperatur</li> <li>tdDurchschnittstemperatur</li> <li>tdDurchschnittstemperatur</li> <li>nationen (nur für YUTAKI-Kaskaden-Steuerung)</li> <li>(*1) Nicht gezeigt für Wassermodul</li> <li>(*1) Nicht gezeigt für Wassermodul</li> </ul>                                                                                                    | chschnittliche Außenumgebungs                                | emperatur                                                                                                    |                                                                                                    | Gerateleistung                                                             |
| tdDurchschnittstemperatur<br>mationen (nur für YUTAKI-Kaskaden-Steuerung)<br>• (*1) Nicht gezeigt für Wassermodul<br>etribsinformation (*1) Nicht gezeigt für Wassermodul                                                                                                    | chschnitt der zweiten Umgebung                               | stemperatur                                                                                                    |                                                                                                    | <ul> <li>Geratetyp</li> </ul>                                              |
| • (*1) Nicht gezeigt für Wassermodul  (*1) Nicht gezeigt für Wassermodul  (*1) Nicht gezeigt für Wassermodul  (*1) Nicht gezeigt für Vassermodul                                                                                                    | tdDurchschnittstemperatur<br>mationen (nur für YUTAKI-Kaskad | en-Steuerung)                                                                                                    | G HINWEIS                                                                                                    |                                                                            |
| triebsinformation                                                                                                    |                                                              | Detaillierte Modulinformationen:                                                                                                    | <ul> <li>(*1) Nicht gezeigt für Wassermodul</li> </ul>                                                                      |                                                                            |
|                                                                                                    | etriebsinformation                                           |                                                                                                    | • (*2) Nicht aezeiat für YUTAKI H- oder YUTAKI H Co                                                                         | mhi-Geräte                                                                 |

PMML0597 rev.0 - 05/2022

Warmwasserspeicher

Heizkeis 2 Heizkeis 1

Individual WW (aktiviert oder deaktiviert)

Typ (Haupt oder Neben)

Wasserauslasstemperatur Wassereinlasstemperatur

Betriebsstatus

Modulinformationen (nur für YUTAKI-Kaskaden-Steuerung)

Modul Information

PMML0597 rev.0 - 05/2022 29

### HITACHI

### HITACHI

### Detaillierte Informationen über Heizkessel-Kombination:

- Betrieb (Anforderung EIN/AUS)
   Aktuelle Temperatur

| Aktuelle Temperatur<br>Sollwert Temperatur<br>3 / 4 |   | etaillierte Informationen über<br>lektrischen Heizer: |
|-----------------------------------------------------|---|-------------------------------------------------------|
|                                                     |   |                                                       |
|                                                     | • | Betrieb (Anforderung EIN/AUS)                         |
| Betriebsinformation                                 | • | Aktuelle Temperatur                                   |
| Detail Wärmepumpe                                   | • | Sollwert Temperatur                                   |
|                                                     |   |                                                       |
| - fiinziau-u                                        | • | Ladetaktor                                            |
| <ul> <li>Heizkessel Kombination</li> </ul>          | • | Position                                              |

# - Detaillierte Informationen über Solarpanel:

**↓** ∢⊉

Solarpanel

Zurück 🖯

Zeigt eine Liste der Alarmhistorie des Systems

- Betrieb (Anforderung EIN/AUS)
  - Solarpaneltemperatur

РС-АЯЕНДЕ FUNKTIONEN (H) ВЕТRIEBSINFORMATIONSMENÜ

### 4/4

|   |                     | ¬ Detaillierte Informationen über den | Kommunikationsstatus: | • H-LINK               | Zentraler H-I INK | Zentrale Fernbedienung | <ul> <li>Kaskadensteuerung</li> </ul> |
|---|---------------------|---------------------------------------|-----------------------|------------------------|-------------------|------------------------|---------------------------------------|
| - | Betriebsinformation | )etail Wärmepumpe                     | Heizung               | leizkessel Kombination | Vlarmhistorie     | communikationsstatus   | Zurück 🔿                              |

## DATEN-ANSICHT

## 1.15.1 Live-Ansicht

Die Live-Ansicht ist eine Zusammenfassung der Systemstatusinformationen, die in Betriebsinformation angezeigt werden. Dieses Menü ist nicht verfügbar für Geräte mit YUTAKI-Kaskaden-Steuerung.

# Beschreibung der angezeigten Variablen

| Angezeigter<br>Name | Beschreibung                                                                                   | Geräte |
|---------------------|------------------------------------------------------------------------------------------------|--------|
| Two                 | Wasserauslasstemperatur                                                                        | ŝ      |
| MRTwo               | Mirror-Wasseraustrittstemperatur<br>(für YUTAKI Mirror-, YUTAKI H- und YUTAKI H. Combi-Geräte) | ç      |
| TwoHP               | Wasser-Auslasstemperatur der Wärmepumpe                                                        | ŝ      |
| Two3                | Heizkesselsensor                                                                               | ŝ      |
| TGas                | Gastemperatur                                                                                  | ç      |
| Freq.               | Wiederholung                                                                                   | Ηz     |
| Td                  | Ausströmtemperatur                                                                             | ŝ      |
| Ts                  | Ansaugtemperatur                                                                               | ç      |
| Та                  | Umgebungstemperatur                                                                            | °C     |
| Te                  | Verdampfungstemperatur                                                                         | ŝ      |
| Ps                  | Ansaugdruck                                                                                    | МРа    |
| Pd                  | Ausströmdruck                                                                                  | МРа    |
| Curr                | Strom                                                                                          | A      |
| Evi                 | Innen-Expansionsventil                                                                         | %      |
| TLiq                | Flüssigkeitstemperatur                                                                         | с,     |
| Evo                 | Außen-Expansionsventil                                                                         | %      |
| Twi                 | Wassereinlasstemperatur                                                                        | J.     |
| MRTwi               | Mirror-Wassereintrittstemperatur<br>(für YUTAKI Mirror, YUTAKI H - und YUTAKI H Combi-Geräte)  | °C     |
| Eve                 | Vorwärmer Expansionsventil                                                                     | %      |
| Тесо                | Vorwärmtemperatur                                                                              | ŝ      |
| WPress              | Wasserdruck                                                                                    | Bar    |
| Tset                | Sollwert Temperatur                                                                            | ŝ      |
| НРМР                | WP-Wasserpumpendrehzahl                                                                        | %      |
| HPWF                | WP-Wasserdurchflussmenge                                                                       | m³/h   |
| TOTC                | Wasserregelereinstellung                                                                       | ç      |
| TaAv                | Durchschnittliche Umgebungstemperatur                                                          | ç      |
|                     |                                                                                                |        |

30 PMML0597 rev.0 - 05/2022

## PMML0597 rev.0 - 05/2022

РС-АRFH2E FUNKTIONEN (---) ВЕТRIEBSINFORMATIONSMENÜ

### HITACHI

### HITACHI

| Angezeigter<br>Name | Beschreibung                                                                                         | Geräte |
|---------------------|----------------------------------------------------------------------------------------------------|--------|
| TRoom               | Raumumgebungstemperatur                                                                              | ç      |
| Mx                  | Mischventilposition                                                                                  | %      |
| TDHW                | Warmwassertemperatur untere Temperatur<br>(oder mittlere Temperatur für alle Modelle, außer S-Combi) | с,     |
| TopDHW              | Sekundäre Warmwassertemperatur (oberer Hilfsfühler)                                                  | ŝ      |
| LEG                 | Legionellenschutz-Betrieb                                                                            |        |
| EH                  | Heizerbetrieb                                                                                        | 1      |
| SwpT                | SWP-Temperatur                                                                                       | Ĵ      |

## Sie hat die folgenden Bildschirme:

### Kühlkreislauf

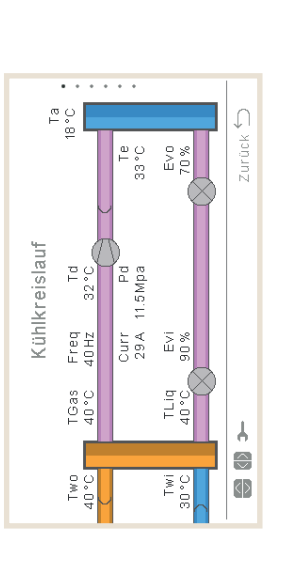

### Hinweise:

- Die Pfeile bewegen sich im Heizbetrieb gegen den Uhrzeigersinn. Im Kühlbetrieb bewegen sich die Pfeile in Uhrzeigerrichtung.
- Die Rohre zwischen den Wärmetauschern sind rosa, wenn sie in Betrieb sind, oder grau, wenn das Gerät ausgeschaltet ist.
- Two-Rohr ist beim Heizen orange und beim Kühlen blau.
  - Twi-Rohr ist beim Kühlen orange und beim Heizen blau.
- Die Entfrosten-Anzeige wird nur während des Entfrostens angezeigt.
- Ps und Ts werden nur für YUTAKI M R32 (4-6 PS) angezeigt.
- Eve und TEco (auf der vertikalen Linie) wird nur für YUTAKI M R32 (4-6 PS) und YUTAKI Mirror angezeigt.
  - Two-Wert ist TwoHP bei der Nutzung von YUTAKI S Combi oder YUTAKI S, anderenfalls ist er normalerweise Two.

### ÜNƏMZNOITAMAOANIZABINTƏB ьс-чвензе еликтіоиеи ( 🛏

### DATEN-ANSICHT

## Wassererzeugung

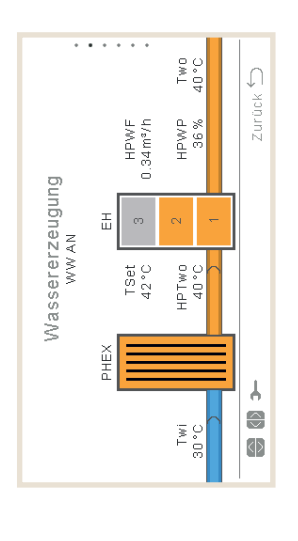

### Hinweise:

1

- Wenn der Betriebsstatus KÜHLEN EIN ist, ist das Einlassrohr orange und das Außenrohr blau.
  - Wenn der Betriebsstatus HEIZEN EIN, SWP EIN oder WW EIN ist, ist das Einlassrohr blau, das Außenrohr orange, ansonsten ist das Rohr grau.
    - Two-Wert ist TwoHP bei der Nutzung von YUTAKI S Combi oder YUTAKI S, anderenfalls ist er normalerweise T<sub>wo.</sub>
      - Das Symbol für Pumpe 1 wird angezeigt, wenn sie in Betrieb ist.
- Heizeranzeige wird immer angezeigt, außer:
  - / Kühlbetrieb
- ✓ Heizer ist durch DSW deaktiviert
- ✓ Für YUTAKI M-Zusatzheizer schließt die Variable nicht den Heizer ein (nur HP oder HP+Kessel)
- Wenn die maximale Heizerstufe deaktiviert ist, werden die deaktivierten Stufen als deaktiviert angezeigt.
  - Wasserdruck ist für YUTAKI M oder YUTAKI Mirror ausgeblendet.
- Two:
- ✓ Two is Two3 für YUTAKI M und YUTAKI Mirror. ✓ Two ist MRTwo für YUTAKI H- oder H Combi
  - TwoHP:
- ✓ Ausgeblendet für YUTAKI M oder YUTAKI Mirror.
- Twi ist MRTwi für YUTAKI H Combi

## HITACHI

### Heizkreis 1

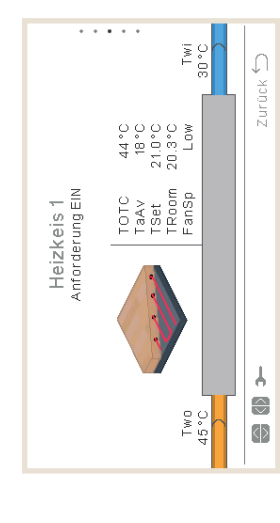

### Hinweise:

- Bei eingeschalteter Anforderung ist das Einlassrohr orange und der Auslass blau.
- Beim Kühlen ist das Einlassrohr blau und der Auslass orange. Bei Thermo Off, wird es grau dargestellt.
- Two zeigt den Wert von Two3, falls der Pufferspeicher und Two3-Fühler verwendet werden.
- Die Wasserpumpe 3 wird angezeigt, wenn sie eingeschaltet ist, da ein Pufferspeicher vorhanden ist. Andernfalls wird die Wasserpumpe 1 angezeigt, wenn sie eingeschaltet ist.
  - Die Lüftergeschwindigkeit wird nur angezeigt, wenn der Lüfter konfiguriert ist.
- Troom und Tset werden nur angezeigt, wenn sie in den Betriebsinformationen verfügbar sind (es gibt ein verkabeltes oder kabelloses Thermostat für HK1).
- Das angezeigte Symbol wird im Parameter "Raumsymbol" unter "Reglereinstellungen" festgelegt.
  - Two ist Two3, wenn ein Pufferspeicher installiert ist und ein Fühler erkannt wurde. Two ist MRTwo für YUTAKI H oder YUTAKI H Combi.
    - Twi ist MRTwi für YUTAKI H Combi.

DATEN-ANSICHT

HITACHI

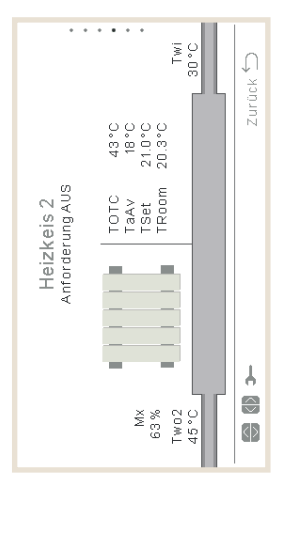

### Hinweise:

- Bei eingeschalteter Anforderung ist das Einlassrohr orange und der Auslass blau.
- Beim Kühlen ist das Einlassrohr blau und der Auslass orange. Bei Thermo Off, wird es grau dargestellt.
- Wasserpumpe 2 wird angezeigt, falls verwendet.

ÜNƏM2NOITAM9OANI28AI9TAB

- Die Lüftergeschwindigkeit wird nur angezeigt, wenn der Lüfter konfiguriert ist.
- Troom und Tset werden nur angezeigt, wenn sie in den Betriebsinformationen verfügbar sind (es gibt ein verkabeltes oder kabelloses Thermostat für HK1)
- Das angezeigte Symbol wird im Parameter "Raumsymbol" unter "Reglereinstellungen" festgelegt.
- Two ist MRTwo für YUTAKI H oder YUTAKI H Combi.

(H)

Twi ist MRTwi für YUTAKI H Combi.

## Warmwasserspeicher

РС-АЯГН2Е FUNKTIONEN

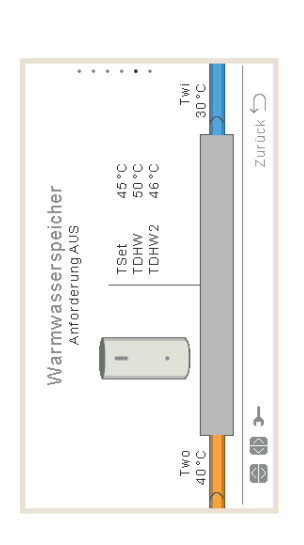

### Hinweise:

- Wenn der Betriebsstatus "Warmwasser EIN" ist: Das Einlassrohr ist innen orange gefärbt und die Pfeile bewegen sich. Das Auslassrohr ist ebenfalls blau und mit Pfeilen versehen.
  - Wenn die Warmwasserrohre nicht in Betrieb sind, werden sie hellgrau dargestellt.
- · Wenn der Legionellenschutz aktiviert ist, wird ein Text angezeigt, der angibt, ob er ausgeführt wird oder nicht.
- Twi ist MRTwi für YUTAKI H Combi.
- PMML0597 rev.0 05/2022

- 32

Heizkreis 2

## **HITACHI**

### HITACHI

- Two ist TwHP bei der Nutzung von YUTAKI H Combi oder YUTAKI S Combi, anderenfalls:  $\checkmark$  Befindet sich der Pufferspeicher nach WW, verwenden Sie Two, befindet sich der Pufferspeicher vor WW, verwenden Sie Two3
- ✓ Verwenden Sie anderenfalls Two
- Die Temperatur des zweiten Fühlers wird nur für YUTAKI S Combi angezeigt.

### Schwimmbad

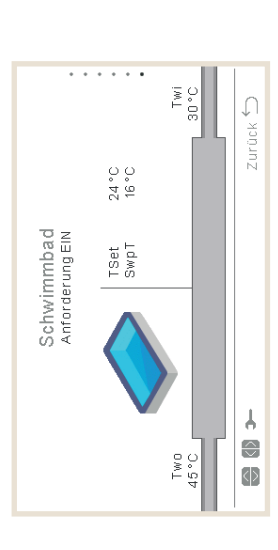

### Hinweise:

- Bei Anforderung AUS: Einlass- und Auslassrohre sind grau.
- Bei Anforderung EIN: Two-Wasser ist orange (warm) und Twi-Wasser ist blau (kalt).
- Wenn der Betriebsstatus "SWP ON" ist, ist das Einlassrohr innen orange gefärbt, außen blau und die Pfeile bewegen sich. Wenn SWP AUS ist, wird hellgrau angezeigt. .
  - Two ist Two3, wenn eine hydraulische Weiche installiert ist und Two3 einen Wert hat. .
    - Twi ist MRTwi für YUTAKI H Combi. •

### ÜNƏMZNOITAM90ANIZBƏI9TƏB ьс-чвензе еликтіоиеи ( 🛏

## DATEN-ANSICHT

# Raumsymbole für die synoptische Ansicht

Heizkreis 1 und 2 können mit den folgenden Symbolen angezeigt werden

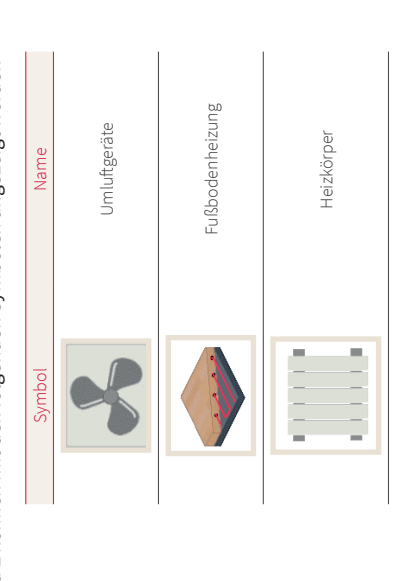

# 1.15.2 Aktuelles Statusregister

Aktuelles Statusregister ist ein historischer Datensatz, der die wichtigsten Variablen der letzten Stunden anzeigt.

|           |       | ·     | ••    | •     |       |       |          |               |                 |
|-----------|-------|-------|-------|-------|-------|-------|----------|---------------|-----------------|
| -         | TwoHP | 40°C  | 40°C  | 40°C  | 40°C  | 40°C  | Zurück 🖯 |               |                 |
| Isregist  | HPTo  | 45°C  | 45°C  | 45°C  | 45°C  | 45°C  |          |               |                 |
| les orall | HPTi  | 30°C  | 30°C  | 30°C  | 30°C  | 30°C  |          |               | oumpe           |
|           | OPST  | ×     | ×     |       | ୶ୖ    | ୶°    |          |               | r der Wärmep    |
|           | Ø     | 10:25 | 10:20 | 10:15 | 10:10 | 10:05 |          | etriebsstatus | inlasstemperatu |

| betriebsstatus | iinlasstemperatur der Wärmepumpe | uslasstemperatur der Wärmepumpe | Vasser-Auslasstemperatur der Wärmepumpe | Vasser-Einstellungen | Jmgebungstemperatur |
|----------------|----------------------------------|---------------------------------|-----------------------------------------|----------------------|---------------------|
| OPST E         | HPTi                             | HPTo                            | TwoHP                                   | WSet                 | TAmb                |
|                |                                  |                                 |                                         |                      |                     |

PMML0597 rev.0 - 05/2022

Warmwassertemperatur

TAmb TDHW

## HITACHI

DATEN-ANSICHT

### HITACHI

| TopDHW     | Oberer Warmwasserthermistor                                                            |
|------------|----------------------------------------------------------------------------------------|
| HPWF       | Wasserdurchfluss der Wärmepumpe                                                        |
| НРМР       | Wasserdruck der Wärmepumpe                                                             |
| WPress     | Wasserdruck                                                                            |
| НРТВ       | Thermistor für die Gasleitung der Wärmepumpe                                           |
| HPTI       | Thermistor für die Flüssigkeitsrohrleitung der Wärmepumpe                              |
| НРТО       | Abgasthermistor der Wärmepumpe                                                         |
| НРТе       | Verdampfungsthermistor der Wärmepumpe                                                  |
| рдан       | Abgasdruck der Wärmepumpe                                                              |
| HPEVI1     | In nen-Expansionsventil offen                                                          |
| HPEVI2     | Innen-Expansionsventil 2 offen                                                         |
| HPEVO      | Außen-Expansionsventil offen                                                           |
| HPInjValve | Expansionsventileinspritzung                                                           |
| НРН4       | Inverterfrequenzbetrieb                                                                |
| HPDI       | Stillstandsursache                                                                     |
| EHStep     | Stufe des elektrischen Heizers                                                         |
| MRTwi      | Wassereinlasstemperatur für Mirror-Geräte (YUTAKI Mirror, YUTAKI H und YUTAKI H Combi) |
| MRTwo      | Wasserauslasstemperatur für Mirror-Geräte (YUTAKI Mirror, YUTAKI H und YUTAKI H Combi) |
| TEco       | Vonwärmtemperatur                                                                      |
|            |                                                                                        |

### G HINWEIS

- Bei Bewegung nach links/rechts, ändern sich die angezeigten Variablen.
- Bei Bewegung nach oben/unten scrollen wir durch die registrierte Zeit.
- HPTi: Im Falle von YUTAKI Mirror oder YUTAKI H wird "--" angezeigt.
- TopDHW: Wird nur für YUTAKI S Combi angezeigt, wenn nicht "--" angezeigt wird.
- TDWH und TopDHW werden als "--" angezeigt, wenn kein Speicher konfiguriert ist.
- TwoHP: Wird nur für YUTAKI S oder YUTAKI S Combi angezeigt, wenn nicht "--" angezeigt wird.
- TEco wird nur für R32-Geräte mit mehr als 3 PS angezeigt.

РС-АЯЕНЗЕ FUNKTIONEN (---) ВЕТRIEBSINFORMATIONSMENÜ

| Bedeutung | Off      | Kühlen D-OFF | Kühlen T-OFF | Kühlen ON | Heizen D-OFF | Heizen T-OFF | Heizen ON | TWE OFF | TWEON | SWP OFF | SWPON | Alarm |
|-----------|----------|--------------|--------------|-----------|--------------|--------------|-----------|---------|-------|---------|-------|-------|
| Symbol    | $\times$ | *            | ×            | X         | і            | і            | ≫         | Ř       | ୶°    | *       | 11    | ₽     |

## HITACHI

### HITACHI

## 1.16 Energiedaten-Menü

Dieses Menü ist nicht verfügbar für Geräte mit YUTAKI-Kaskaden-Steuerung.

Im Energiedaten-Menü können Sie die Eingangsleistung oder -kapazität für Raumheizung/-kühlung, Warmwasser, SWP oder die gesamte Eingangsleistung/-kapazität überprüfen.

Falls kein externer Impulsstromzähler verwendet wird, führt das YUTAKI-Gerät eine Schätzung des Verbrauchs unter Berücksichtigung von Verdichter, Speicherheizungen, Raumheizungen, Verdichter-Kurbelgehäuseheizung, WP1 und Elektronik durch. Da es sich um eine Schätzung handelt, kann dieser Wert vom tatsächlichen Verbrauch abweichen, der mit einem externen Stromzähler gemessen wird.

Wenn ein Stromzähler verwendet wird, berücksichtigt YUTAKI den vom Impulsstromzähler abgelesenen Verbrauch

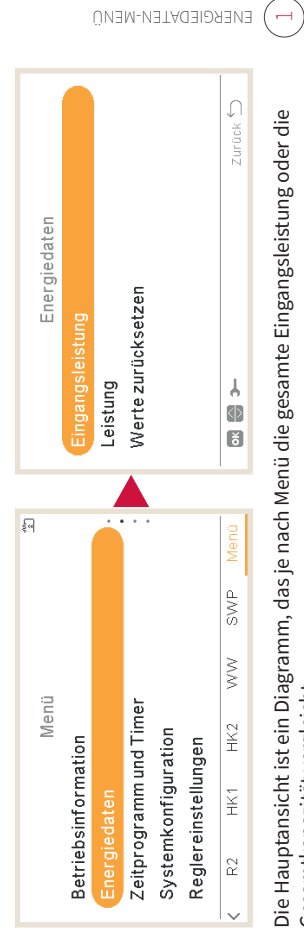

Die Hauptansicht ist ein Diagramm, das je nach Menü die gesamte Eingangsleistung oder die Gesamtkapazität vergleicht.

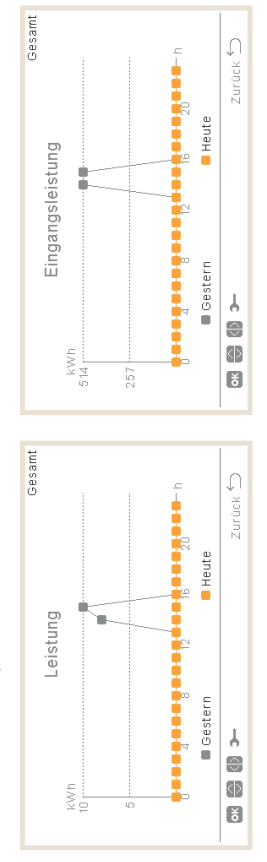

РС-АЯЕН2Е FUNKTIONEN

- Durch Drücken von rechts/links kann zwischen den Zonen gewechselt werden:
- ✓ Gesamt
- Kaumheizung
- 🗸 Raumkühlung
- VWW
- Schwimmbad
- Durch Drücken von oben/unten kann die Vergleichsmethode geändert werden:
  - Heute versus gestern
- ✓ Diese Woche versus letzte Woche Dieses Jahr vs letztes Jahr

## ENERGIE DATEN

Wenn Sie auf OK drücken, wechselt die Diagrammansicht in eine Tabellenansicht der Daten:

| Eingangsleistung<br>aum Letzte Woche Aktuell<br>0<br>0 |
|--------------------------------------------------------|
|--------------------------------------------------------|

- Durch Drücken von rechts/links kann zwischen den Zonen gewechselt werden:
- Gesamt
- Kaumheizung
  - / Raumkühlung VWW >
- V Schwimmbad
- Durch Drücken von oben/unten werden die verschiedenen Zeiträume angezeigt.
- Durch Drücken von OK oder Zurück kehren wir zur Diagrammansicht zurück, wobei die Zone und der Vergleich ausgewählt bleiben.

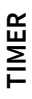

## HITACHI

### HITACHI

# 1.17 Timer- und Zeitplankonfiguration

### G HINWEIS

Timer-Einstellungen sind nur gültig, wenn der entsprechende Bereich zum Zeitpunkt der Ausführung des entsprechenden Timerprogramms im EIN-Zustand ist.

Die LCD-Steuerung muss auf das korrekte Datum und die korrekte Uhrzeit gesetzt werden, bevor die Timer-Funktion verwendet wird.

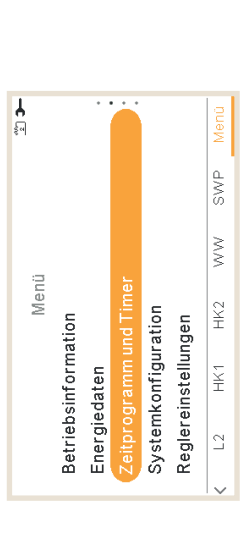

Wählen Sie den gewünschten Bereich, um die Timer-Funktion anzuwenden, oder löschen Sie alle Timer-Konfigurationen: (H)

PC-ARFH2E FUNKTIONEN

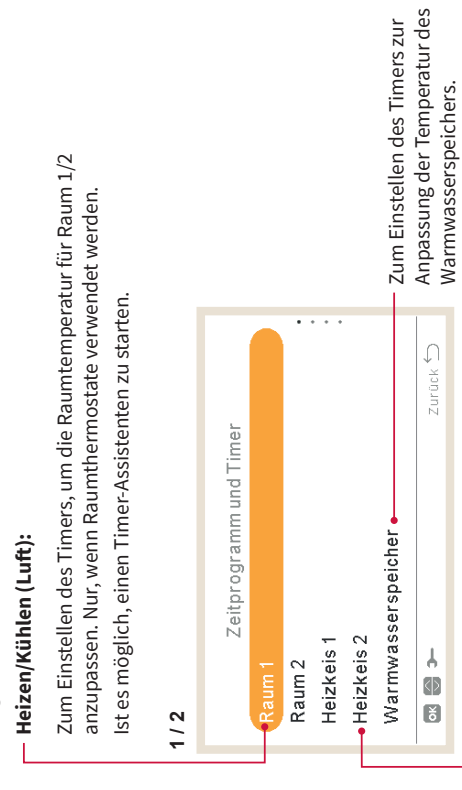

## Heizen/Kühlen (Wasser):

Zum Einstellen des Timers, um die Wasserbetriebsbedingungen für Heizkreis 1/2 anzupassen.

### TIMER

Zum Einstellen des Timers der Schwimmbadtemperatur.

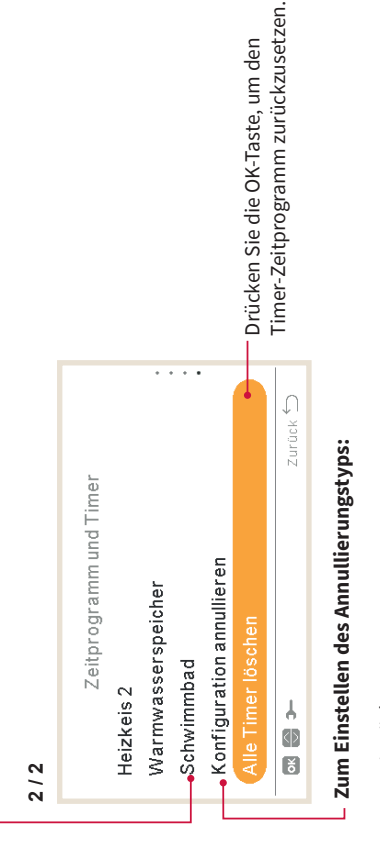

Bis nächsten Vorgang

TIMER- UND ZEITPLANKONFIGURATION

Spezifische ZeitImmer

Wenn ein Timer eingeschaltet wird und die Zone gestoppt ist, fordert sie auf, die Zone einzuschalten oder nicht.

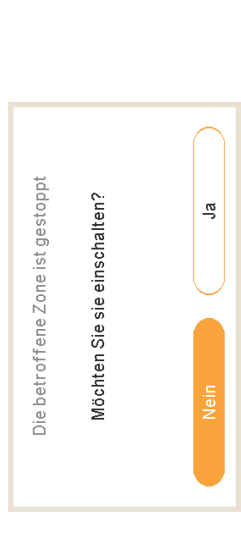
TIMER

#### HITACHI

TIMER

#### HITACHI

# 1.17.1 Einstellung des Timers für Raumthermostat

Einstellung der Temperatur oder Änderung des Betriebszustands von EIN auf AUS für einen festgelegten Zeitraum, nach dem der Betrieb wieder auf die vorherigen Einstellungen zurückkehrt. Manueller Betrieb der Gerätesteuerung hat Vorrang vor den Zeitplan-Einstellungen.

Timer-Konfiguration:

# Neuer Bildschirm erscheint, um ein Timer-Zeitprogramm zu konfigurieren. Siehe nachstehende Erklärung. Heizen (Luft) Ativieren Immer Konfiguration Timer Konfiguration Konfiguration Konfiguration Immer Konfiguration Immer <

### Nach HK 2 kopieren:

Es ist möglich, den Timer-Zeitplan nach Heizkreis 2 zu kopieren.

Durch Drücken der OK-Taste mit ausgewählter "Timer-Konfiguration" wird der detaillierte Zeitplan-Bildschirm angezeigt. Die aktiven Zeitprogramm-Timer werden in einem Wochenkalender dargestellt.

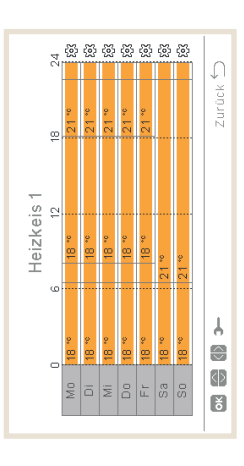

#### РС-АВЕНЗЕ FUNKTIONEN (---) TIMER- UND ZEITPLANKONFIGURATION

Bis zu sechs Timer-Ereignisse können für jeden Wochentag festgelegt werden und diese können verwendet werden um den Betrieb ein- oder auszuschalten oder um die Sollwert-Temperatur zu ändern. Durch Drücken der OK-Taste mit einem auf dem Wochenkalenderbildschirm ausgewählten Wochentag wird der detaillierte Zeitprogramm-Bildschirm für den Wochentag angezeigt.

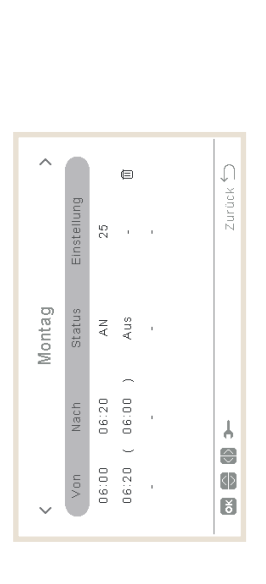

Durch Drücken der "Getriebe"-Taste während der Bearbeitung der Timer-Ereignisse für einen vorgegebenen Wochentag wird ein Menü angezeigt, das das tägliche Muster auf andere Wochentage kopiert oder das ausgewählte Timer-Ereignis unterdrückt.

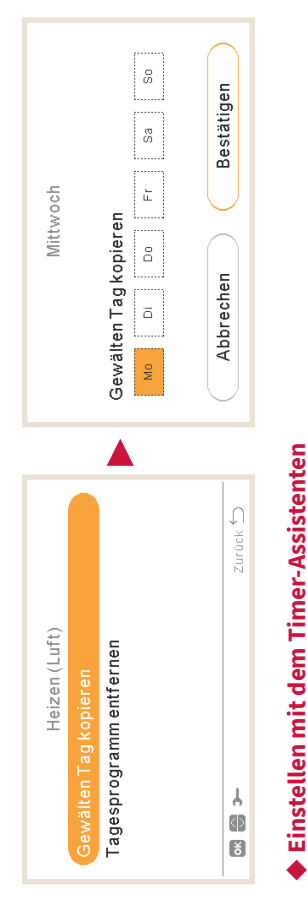

Es ist möglich, den Timer für Raumthermostat mit einem Timer-Assistenten einzustellen.

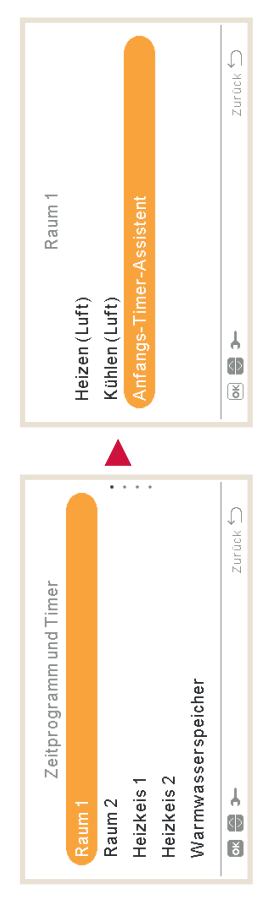

#### TIMER

### HITACHI

#### HITACHI

Wenn Sie den Timer-Assistenten starten, wird der aktuelle Timer gelöscht.

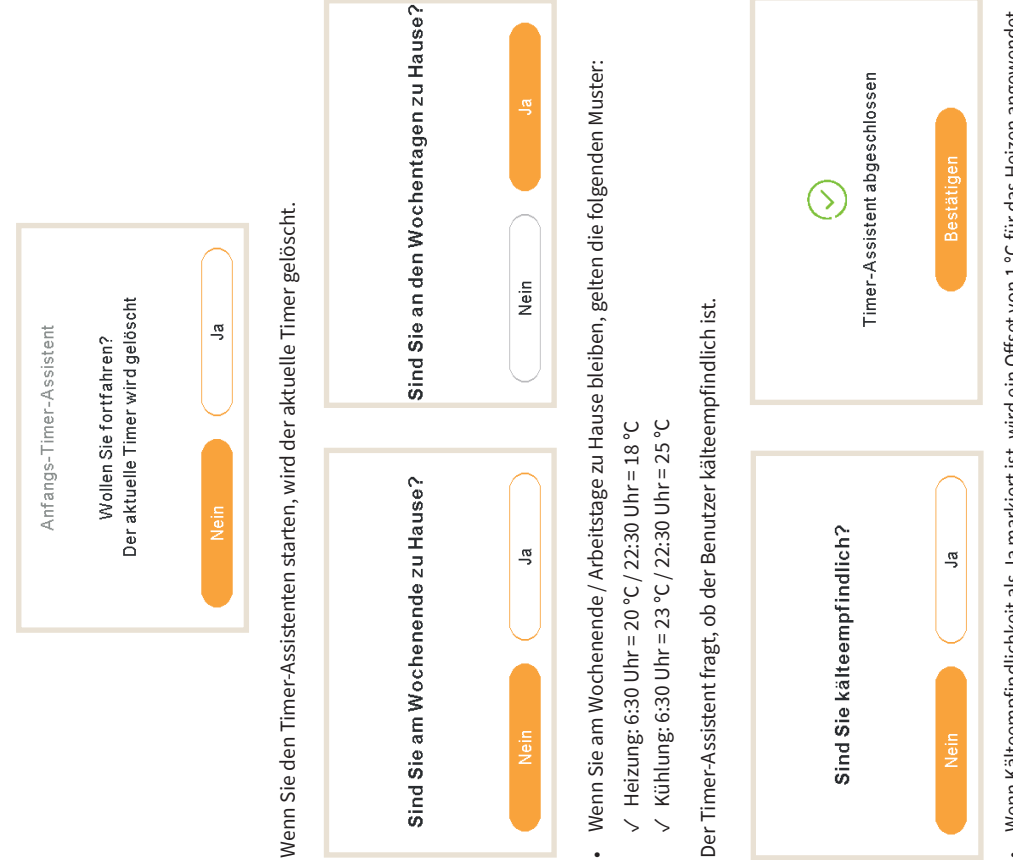

Wenn Kälteempfindlichkeit als Ja markiert ist, wird ein Offset von 1 °C für das Heizen angewendet.

TIMER

## 1.17.2 Einstellung des Timers für Heizkreis 1/2

Einstellungen zurückkehrt. Manueller Betrieb der Gerätesteuerung hat Vorrang vor den Zeitplan-EIN auf AUS für einen festgelegten Zeitraum, nach dem der Betrieb wieder auf die vorherigen Zur Änderung der Betriebsart (ECO oder Komfort) oder Änderung des Betriebszustands von Einstellungen.

### Timer-Konfiguration:

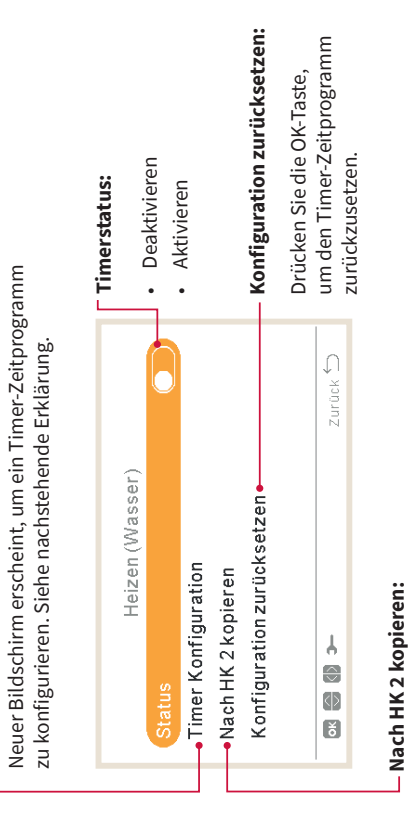

TIMER- UND ZEITPLANKONFIGURATION

Es ist möglich, den Timer-Zeitplan nach Heizkreis 2 zu kopieren.

ьс-чвензе еликтіоиеи ( 🛏

Durch Drücken der OK-Taste mit ausgewählter "Timer-Konfiguration" wird der detaillierte Zeitplan-Bildschirm angezeigt. Die aktiven Zeitprogramm-Timer werden in einem Wochenkalender dargestellt.

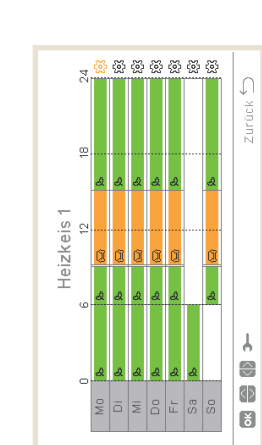

#### TIMER

#### HITACHI

TIMER

#### HITACHI

Bis zu sechs Timer-Ereignisse können für jeden Wochentag festgelegt werden und diese können verwendet werden um den Betrieb ein- oder auszuschalten oder um die Betriebsart (ECO oder Komfort) zu ändern. Durch Drücken der OK-Taste mit einem auf dem Wochenkalenderbildschirm ausgewählten Wochentag wird der detaillierte Zeitprogramm-Bildschirm für den Wochentag angezeigt.

| ^      |             |       | e             |  |         |
|--------|-------------|-------|---------------|--|---------|
|        |             |       | e             |  | × 1     |
|        | Einstellung | 25    |               |  | Zurüc   |
| Montag | Status      | AN    | Aus           |  |         |
|        |             |       |               |  |         |
|        | Nach        | 06:20 | 00:90         |  | Ŧ       |
|        |             |       | $\overline{}$ |  | $\odot$ |
| ~      | V0N         | 00:90 | 06:20         |  |         |

Durch Drücken der "Getriebe"-Taste während der Bearbeitung der Timer-Ereignisse für einen vorgegebenen Wochentag wird ein Menü angezeigt, das das tägliche Muster auf andere Wochentage kopiert oder das ausgewählte Timer-Ereignis unterdrückt.

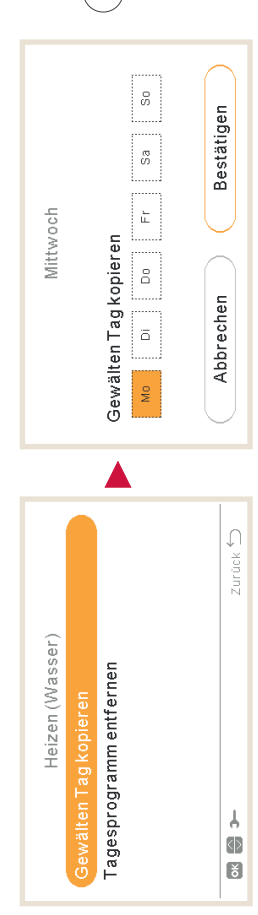

РС-АRFHZE FUNKTIONEN (---) TIMER- UND ZEITPLANKONFIGURATION

# 1.17.3 Einstellung des Timers für Warmwasserspeicher oder Schwimmbad

Einstellung der Temperatur oder Änderung des Betriebszustands von EIN auf AUS für einen festgelegten Zeitraum, nach dem der Betrieb wieder auf die vorherigen Einstellungen zurückkehrt. Manueller Betrieb der Gerätesteuerung hat Vorrang vor den Zeitplan-Einstellungen.

Timer-Konfiguration:

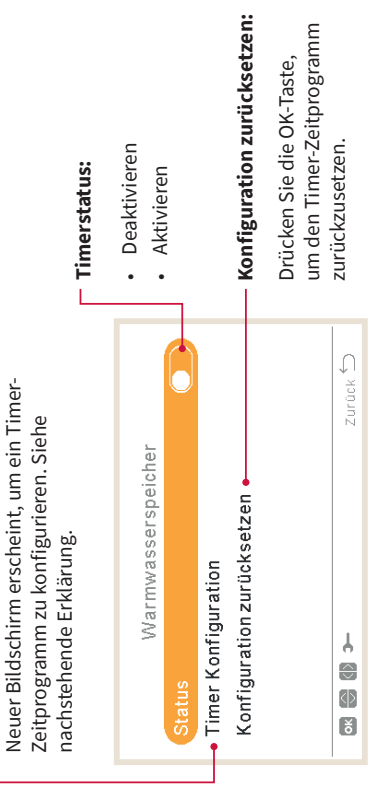

Durch Drücken der OK-Taste mit ausgewählter "Timer-Konfiguration" wird der detaillierte Zeitplan-Bildschirm angezeigt. Die aktiven Zeitprogramm-Timer werden in einem Wochenkalender dargestellt.

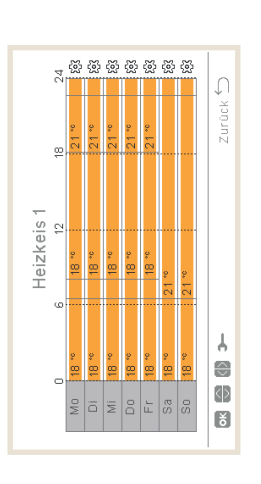

| പ |
|---|
| ш |
| ₹ |
| ≤ |
| F |

TIMER

HITACHI

Bis zu sechs Timer-Ereignisse können für jeden Wochentag festgelegt werden und diese können verwendet werden um den Betrieb ein- oder auszuschalten oder um die Sollwert-Temperatur zu ändern. Durch Drücken der OK-Taste mit einem auf dem Wochenkalenderbildschirm ausgewählten Wochentag wird der detaillierte Zeitprogramm-Bildschirm für den Wochentag angezeigt.

| ^      |             |       |         |   |  | Û      |
|--------|-------------|-------|---------|---|--|--------|
|        | Einstellung | 25    |         |   |  | Zurüch |
| Montag | Status      | AN    | Aus     |   |  |        |
|        | Nach        | 06:20 | 00:90   | , |  | ۲.     |
| ~      | Non         | 00:90 | 06:20 ( |   |  |        |
| ~      | Š           | .90   | .90     | 1 |  | ŏ      |

Durch Drücken der "Getriebe"-Taste während der Bearbeitung der Timer-Ereignisse für einen vorgegebenen Wochentag wird ein Menü angezeigt, das das tägliche Muster auf andere Wochentage kopiert oder das ausgewählte Timer-Ereignis unterdrückt.

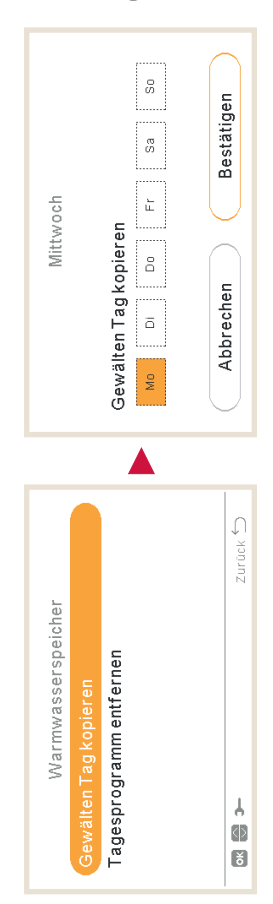

ЫС-РВЕНЗЕ ЕЛИКТІОИЕИ (→) ТІМЕВ- ПИД ЗЕІТРЕРИКОИГІСИВАТІОИ

## 1.17.4 Konfiguration annullieren

Wenn eine vom Timer einer Zone abweichende Konfiguration vorgenommen wird, ist es möglich, die Timerkonfiguration während einer bestimmten Zeit zu annullieren.

| fische Zeit<br>r |
|------------------|
| Zuri             |

Bis nächsten Vorgang: Die Veränderung bleibt bis zum nächsten Vorgang des Timers bestehen.

· ·

- Spezifische Zeit: Der Status der Veränderung bleibt für die angegebenen Minuten bestehen.
- Immer: Der Status der Veränderung wird nie freigegeben.

## SYSTEM-KONFIGURATION

### HITACHI

SYSTEM-KONFIGURATION

#### HITACHI

## 1.18 Systemkonfigurationsmenü

Im Systemkonfigurationsmenü können alle Systemeinstellungen konfiguriert werden.

|     |          | • •      |          |           |           | SWP Menû |  |
|-----|----------|----------|----------|-----------|-----------|----------|--|
| ü   |          | L        |          |           |           | MM       |  |
| Men | tion     | nd Time  |          | gen       |           | HK2      |  |
|     | informa  | Jramm u  | configur | instellun | onahme    | HK1      |  |
|     | Betriebs | Zeitprog | System   | Reglere   | Inbetriel | R2       |  |
|     | _        |          | -        | _         | -         | $\sim$   |  |

#### ЫС-ВЕНЪЕ ЕЛИКТІОИЕИ → ЗҮЗТЕМКОИГІСЛІВИКАТІОИЗМЕИЙ

#### Maximale Sollwert-Temperatur WP Aus - Abschalttemperatur: WP AN - Einschalttemperatur: Raumprioritätentemperatur Raumprioritätenstatus WP Steuerung Sollwert Sperrzeit nach Auflad. Smarte Konfiguration Sollwert Temperatur Differenztemperatur Warmwasser-Heizer Legionellenschutz WW-Konfiguration: WP-Steuerung Maximalzeit Modus Status Konfiguration des Heizbetriebs/Kühlbetriebs: (Bildschirm nur für Raumthermostate sichtbar) Zurück 🖯 Konfiguration der Raumthermostate: Systemkonfiguration Einstelltemperaturbereich (Luft) Raumtemp. Anforderung AUS Eco-Offset-Wassereinstellung Mischventil (für Heizkreis 2) Schwimmbad-Konfiguration: Kompensationsfaktoren Warmwasserspeicher Reglerkonfiguration W. Kalkulat. Modus Einsatzgrenzen Luft Eco Offset Raumheizung Raumkühlung Schwimmbad ↓ Ø Status 1/3

#### Kaskadenkonfiguration Systemkonfiguration (aumtegen Raumtelizen Raumtelizen Raumtelizen (aumtelizen Raumtelizen Raumtelizen (aumtelizen Raumtelizen (aumtelizen Raumtelizen (aumtelizen (a

Sollwert Temperatur
 Temp. Anheb. Vorlauf

41 PMML0597 rev.0 - 05/2022

PMML0597 rev.0 - 05/2022

## SYSTEM-KONFIGURATION

### HITACHI

#### HITACHI

## Konfiguration der Zusatz-Heizung:

- WP + Heizer, WP + Heizer + Heizkessel) Heizquelle (Nur WP, WP + Heizkessel,
- Elektrischer Heizer
- Heizkessel-Kombination
- Solarpanel .

#### 2/3

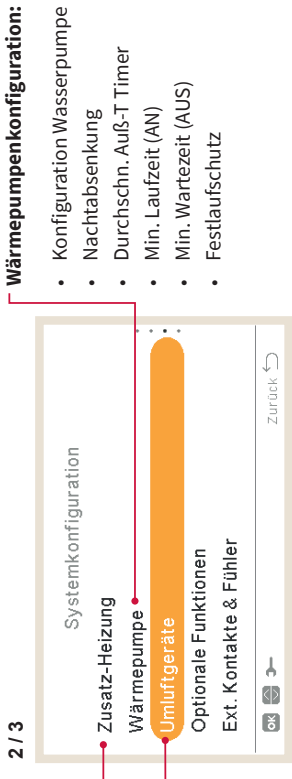

### Umluftgerätekonfiguration:

- Gesteuerte Lüfterzonen
- Wartezeit eingeschaltet
- Vorgänge Keine Anforderung

#### ÜNƏMRONFIGURATIONSMENÜ ЬС-∀ВЕНЗЕ ЕЛИКТІОИЕИ (→)

## SYSTEM-KONFIGURATION

## Konfiguration der optionalen Funktionen:

- Hydraulische Weiche
  - Energie-Konfiguration
    - Smart Grid
- Auto Sommerabsch.
- Auto-Wechs. Kühl/Heiz

  - Warmwasserspeicher
    - Notbetrieb
- 3/3

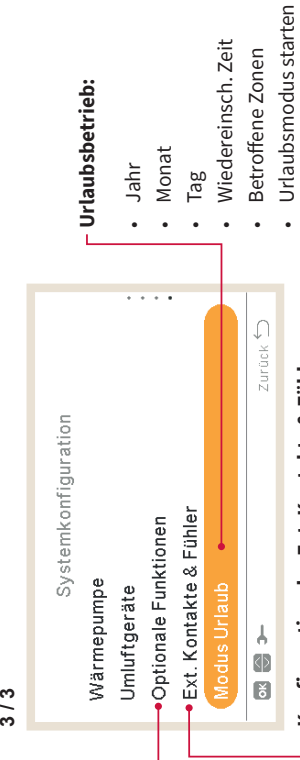

## Konfiguration der Ext. Kontakte & Fühler:

- Eingänge
- Optionale Ausgänge Standard-Ausgänge
  - Zusätzliche Fühler

#### **RAUM-REGLER**

### HITACHI

#### HITACHI

## 1.18.1 Konfiguration der Raumthermostate

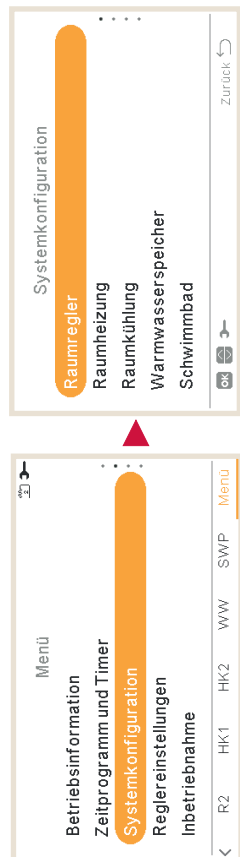

| 1  | uft Eco Offset für Heizkreis 1-2:                                                                |                                                                  |
|----|--------------------------------------------------------------------------------------------------|------------------------------------------------------------------|
| хŭ | onfiguriert die Offset-Lufttemperatur für den<br>20-Modus.                                       | -Thermostatkonfiguration:                                        |
| Al | tuelle Lufteinstelltemperatur wird durch den<br>ngegebenen Parameter reduziert (von 1 bis 10 °C) | Konfiguriert die verkabelten oder<br>kabellosen Raumthermostate: |
| Σ  | aximal- / Minimaltemperatur für Heizen                                                           | Thermostat 1: Keine, verkabel oder kabellos                      |
| э  | nd Kühlen:                                                                                       | <ul> <li>ID kabellose Verbindung für</li> </ul>                  |
| Ē  | ür Heizkreis 1/2 konfigurieren:                                                                  | Thermostat 1: (1 oder 2)                                         |
| •  | Max. Heiztemperatur                                                                              | Thermostat 2: Keine, verkabel     order kabellos                 |
| •  | Min. Heiztemperatur                                                                              | ID kabellose Verbindung für                                      |
| •  | Max. Kühltemperatur                                                                              | Thermostat 2: (1 oder 2)                                         |
| •  | Min. Kühltemperatur                                                                              | Thermostat Verbind. prüfen:                                      |
|    |                                                                                                  | Bestätigungsverfahren<br>für die kabellose                       |
|    | Raumregler                                                                                       | Thermostatkonfiguration                                          |
|    | Einstellung des Temperaturbereichs (Luft)                                                        |                                                                  |
|    | <ul> <li>Luft Eco Offset</li> </ul>                                                              |                                                                  |
|    | Thermostatkonfiguration •                                                                        |                                                                  |
|    | Kompensationsfaktor                                                                              | <ul> <li>Kompensationsfaktor (siehe</li> </ul>                   |
|    | <ul> <li>Keine Raumtemp. Anf.</li> </ul>                                                         | nachstehenden Abschnitt über                                     |
| 1  |                                                                                                  | аеп котпрепзацилыакцит                                           |

 $\overline{}$ 

e, verkabelt

PC-ARFH2E FUNKTIONEN

## Raumtemperatur Anforderung AUS:

Zurück 🖯

Offset-Wert zwischen Sollwert-Temperatur und Thermostattemperatur, um das System auf Anforderung auszuschalten; dieser Parameter bezieht sich auf die positive Differenz beim Heizbetrieb und eine negative Differenz beim Kühlbetrieb.

### **RAUM-REGLER**

## Kompensationsfaktor für Heizen/Kühlen

Die Temperatur des von dem YUTAKI-Gerät zu den Heizkreisen zugeführten Wassers wird mittels der Heizkurve bestimmt (siehe "Wasserkalkulationsmodus")

nöher die Außentemperatur ist, desto niedriger ist der Gebäudebedarf und deswegen ist die Wärmebedarf des Gebäudes bei einer niedrigen Außentemperatur und deswegen wird die Diese Steuerung bestimmt die Wassertemperatur entsprechend der Außentemperatur. Je Temperatur des zu den Heizkreisen zugeführten Wassers niedriger. Umgekehrt steigt der Temperatur des zugeführten Wassers höher.

bestimmte Wassertemperatur entsprechend der Soll-Raumtemperatur und der tatsächlichen Die Steuerungskompensation der Raumtemperatur ermöglicht, die durch die OTC-Steuerung Raumtemperatur zu ändern.

gewünschte Raumtemperatur schneller zu erreichen, sodass der Wärmeunterschied zwischen Wenn beim Heizbetrieb der Unterschied zwischen Raumtemperatur und Sollwert-Temperatur groß ist, dann wird die Wassertemperatur durch das YUTAKI-Gerät angehoben, um die der Sollwert-Temperatur und der tatsächlichen Temperatur ausgeglichen wird.

СУЗТЕМКОИFIGURATIONSMENÜ

e, verkabelt

tatsächlichen Temperatur herrscht, die Temperatur des geförderten Wassers anheben, um die für einen Raum, in der ein größerer Unterschied zwischen der Sollwert-Temperatur und der Raumtemperatur entsprechend der OTC-Steuerung. Andererseits wird das YUTAKI-Gerät Somit bestimmt das YUTAKI-Gerät, zwei identische Räume vorausgesetzt, die gleiche gleiche Aufheizzeit sicherzustellen, bis die Sollwert-Temperatur erreicht wird.

die Heizkurve "konstant" ist und die Wassertemperatur entsprechend der OTC im Kapitel Die Kompensation hat keine Wirkung, wenn der Kompensationsfaktor 0 ist oder wenn ,Wasserkalkulationsmodus<sup>"</sup> in diesem Fall bestimmt wird.

YUTAKI-Gerät entsprechend der Differenz zwischen Sollwert-Temperatur und der tatsächlichen Je mehr der Faktor angehoben wird, desto höher wird die Wassertemperatur durch das Temperatur angehoben.

Raumtemperatur und Sollwert-Temperatur. Wenn die Differenz zwischen der Raumtemperatur Maximaler Heizkompensationsfaktor + und -: Maximale Temperaturdifferenz zwischen und der Sollwert-Temperatur höher als dieser Wert ist, nimmt das YUTAKI-Gerät den ausgewählten Wert als Maximum an.

## 1.18.2 Konfiguration der Wasser-Einstellungen

Dieses Menü ist nur sichtbar für ein Raumthermostat, wenn die Steuerung das Gerät nicht steuert.

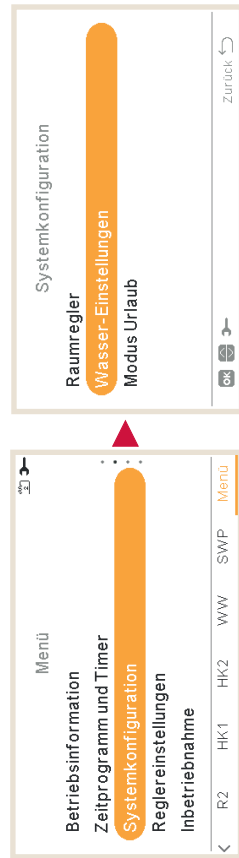

PMML0597 rev.0 - 05/2022

#### **RAUM-REGLER**

### HITACHI

#### HITACHI

Wählen Sie den gewünschten Bereich, um die Konfiguration der Wasser-Einstellungen anzuwenden:

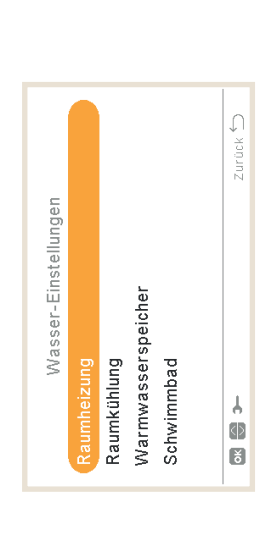

# Wasser-Einstellungen für Raumkühlung oder Raumheizung

#### Kurve:

Auswahl der Neigungskurve für Heizkreis 1 oder Heizkreis 2 (Bereich: 0,2 ~ 2,2) ...

Nur wenn:

- Heizbetrieb.
- Heizkreisstatus 1 oder 2 EIN
- Wasserkalkulations-Modus Neigung ist (Einstellung am Hauptgerät).
- Heizkreis 1 oder Heizkreis 2 müssen eingeschaltet sein, um diese Einstellung zu konfigurieren.

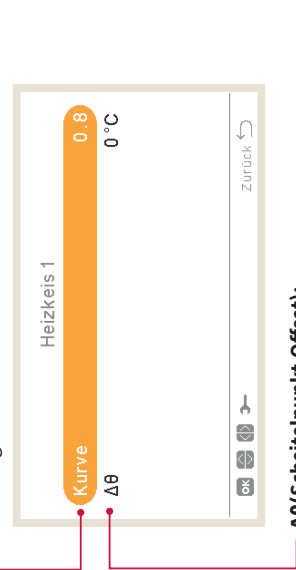

### Δθ(Scheitelpunkt-Offset):

Zum Ändern des Kurvenscheitelpunktes für Heizkreis 1 oder Heizkreis 2 (Bereich: -10  $\sim$  10)

Nur wenn:

- Heizbetrieb
- Heizkreisstatus 1 oder 2 EIN
- Wasserkalkulations-Modus Neigung oder Punkte ist (Einstellung am Hauptgerät).

#### Бс-ҰВЕНЪЕ ЕЛИКТІОИЕИ (→) ЗҮЗТЕМКОИЕІGЛІКАТІОИЗМЕИЙ.

#### RAUM-REGLER

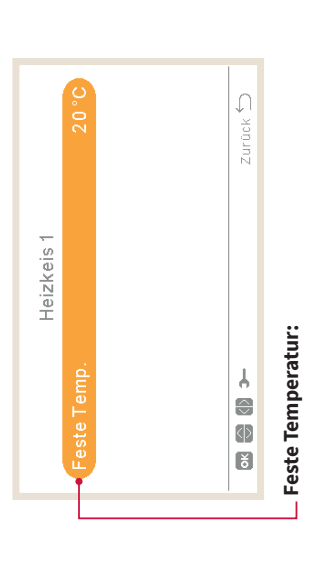

Auswahl der Temperatur für Heizkreis 1 oder Heizkreis 2

Nur wenn:

- Heiz- oder Kühlbetrieb
- Wasserkalkulations-Modus konstant ist (Einstellung am Hauptgerät).
   Unit-Insideration 1 odors EIN

**OVALIENKONFIGURATIONSMENÜ** 

Heizkreisstatus 1 oder 2 EIN

# Warmwasserspeicher- oder Schwimmbadwasser-Einstellungen

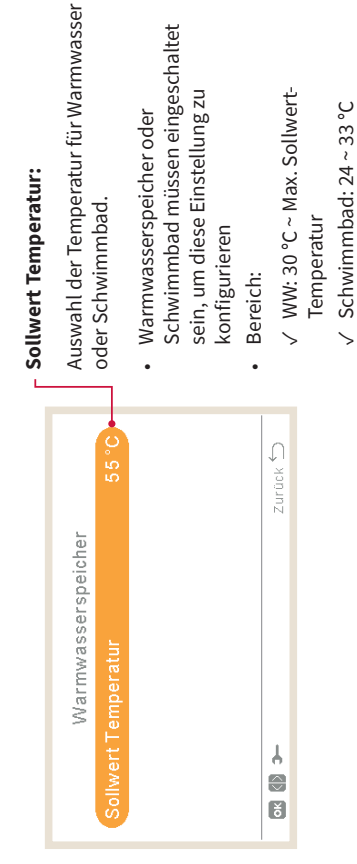

ьс-чвензе еликтіоиеи ( 🕂 )

### **KASKADEN-REGLER**

### HITACHI

#### HITACHI

## 1.18.3 Kaskadenkonfiguration

Dieses Menü ist nur verfügbar für Geräte mit YUTAKI-Kaskaden-Steuerung

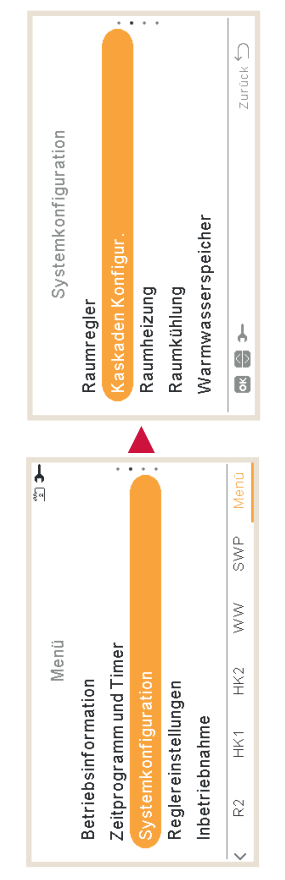

### Soll. Vorlauf. Anheb.

Zur Einstellung der YUTAKI-Nebengeräte, damit sie auf einer höheren Sollwert-Temperatur als die von der YUTAKI-Kaskaden-Steuerung

**SYSTEMKONFIGURATIONSMENÜ** 

festgelegten Sollwert-Temperatur arbeiten.

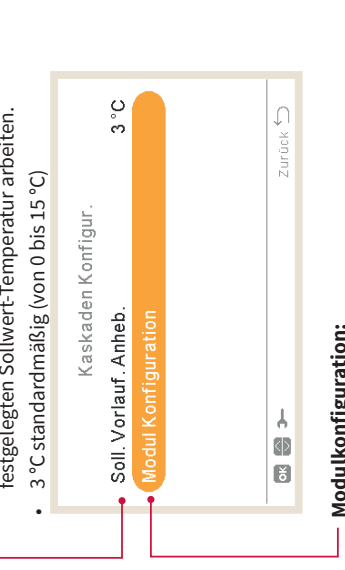

ьс-чвензе еликтіоиеи ( 🗝

### Modulkonfiguration:

Konfiguriert den Status, Adresse des Kältemittelkreislaufs, Adresse des Innengeräts und individuelles Warmwasser für jedes Modul. (Weitere Informationen finden Sie unter Modulkonfiguration)

## **KASKADEN-REGLER**

### Modulkonfiguration

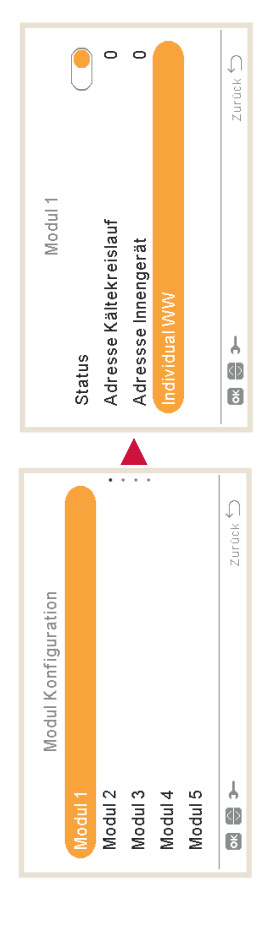

### Modulstatus:

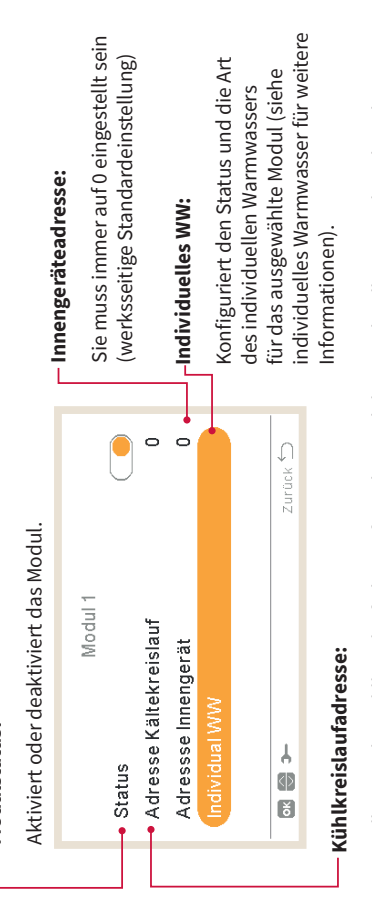

ЫС-ВКЕНЗЕ ЕЛИКТІОИЕИ ( → ) ЗУЗТЕМКОИГІСЛІВИТІОИЗМЕИЙ

Einstellung mit dem Außengerät (DSW4-RSW1) und Innengerät (DSW15 – RSW2), die Teil des Stellen Sie die Kühlkreislaufadresse für jedes Modul ein und stellen Sie sicher, dass die Moduls sind, übereinstimmen.

### Individuelles WW

### Individual WW-Status:

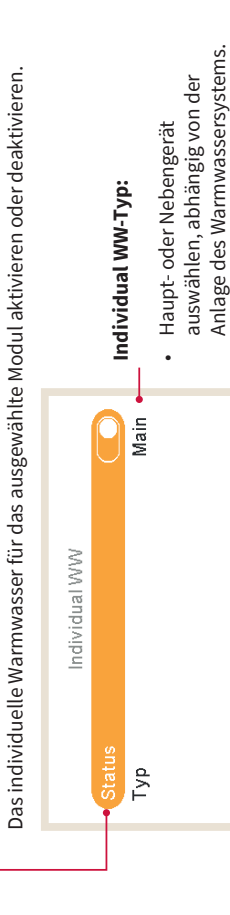

45

ausgewählt wird, wählen Sie die Modulnummer des Hauptgeräts.

Zurück 🖒

ł

Wenn Nebengeräte-Typ

| ш                       |
|-------------------------|
| S                       |
| ω.                      |
| 2                       |
| $\overline{\mathbf{z}}$ |
| Ň                       |
| ш                       |
| Ξ                       |
| _                       |

HEIZ-KREISE

### HITACHI

# 1.18.4 Konfiguration des Kühlbetriebs/Heizbetriebs

Die Temperatur für Raumheizung oder Raumkühlung durch Konfigurieren der folgenden Parameter regeln.

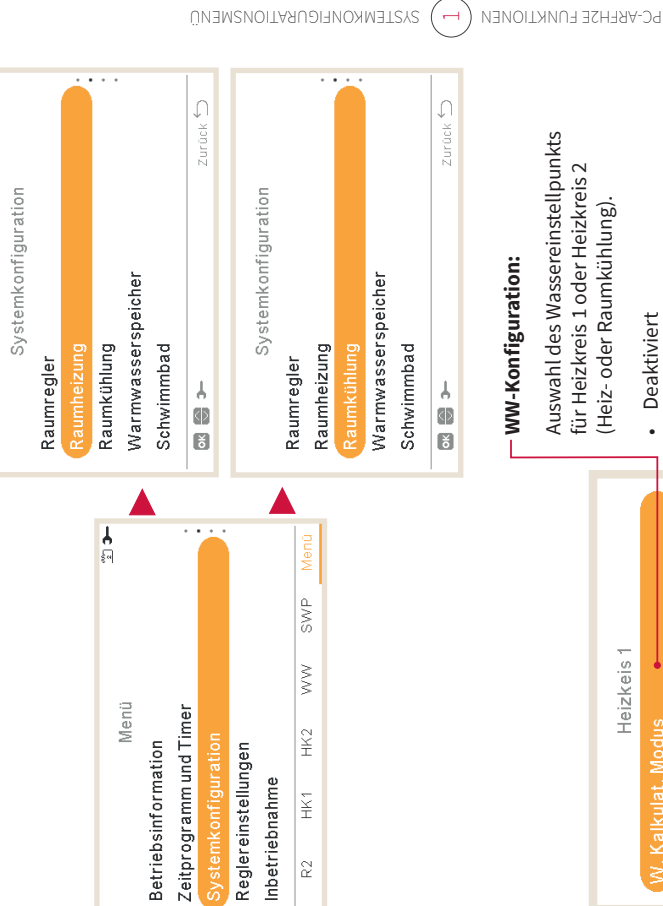

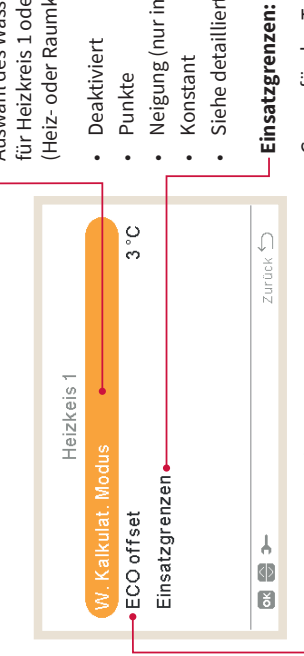

### Eco-Offset Wassereinstellung:

ECO-Modus für Raumheizung oder Raumkühlung. Konfiguriert die Offset-Wassertemperatur für den

aktuelle Wassereinstelltemperatur durch den Durch Verwendung dieser Funktion wird die angegebenen Parameter reduziert. Bereich: 0 ~ 10

PMML0597 rev.0 - 05/2022

Siehe detaillierte Erklärung unten. Neigung (nur im Heizbetrieb)

Grenze für den Temperatur-Einstellpunkt,

Temperatur bei der Raumheizung oder um eine zu hohe oder zu niedrige Raumkühlung zu vermeiden.

- Maximale Vorlauftemperatur
- Minimale Vorlauftemperatur

#### **Mischventil:**

Wassertemperatur (nur für Heizkreis 2). Zur Kontrolle der zweiten

empfohlen, diese Werte nicht zu ändern. Werte werden für die Nutzung mit dem ATW-2TK-05 angepasst. Es wird sehr Misch-Kit-Zubehör der 2. Zone

3 °C

Einsatzgrenzen

Mischventil

ECO offset

Heizkeis 2

Falls ein anderes Misch-Kit wie ATW-2KT-05 verwendet wird, die folgenden Parameter konfigurieren:

### Proportionalband:

Zurück 🖯

↓ ∢⊉ ĕ

- 0 ~ 20 K (standardmäßig 6,0 K). Integraler-Rücksetzfaktor:
- 0,0 ~ 20 % (standardmäßig 2,5 %).
- 10 ~ 250 sek (standardmäßig 140 sek). Laufzeit-Faktor:
  - AUS, 3 ~ 10 °C (standardmäßig 5 °C). Übertemperatur Ausgleich Schutz:

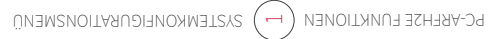

Wasserkalkulationsmodus

Deaktiviert

Die Option "Deaktiviert" deaktiviert den Heizkreis.

Heizkeis 1

Zurück 🖒

#### HEIZ-KREISE

### HITACHI

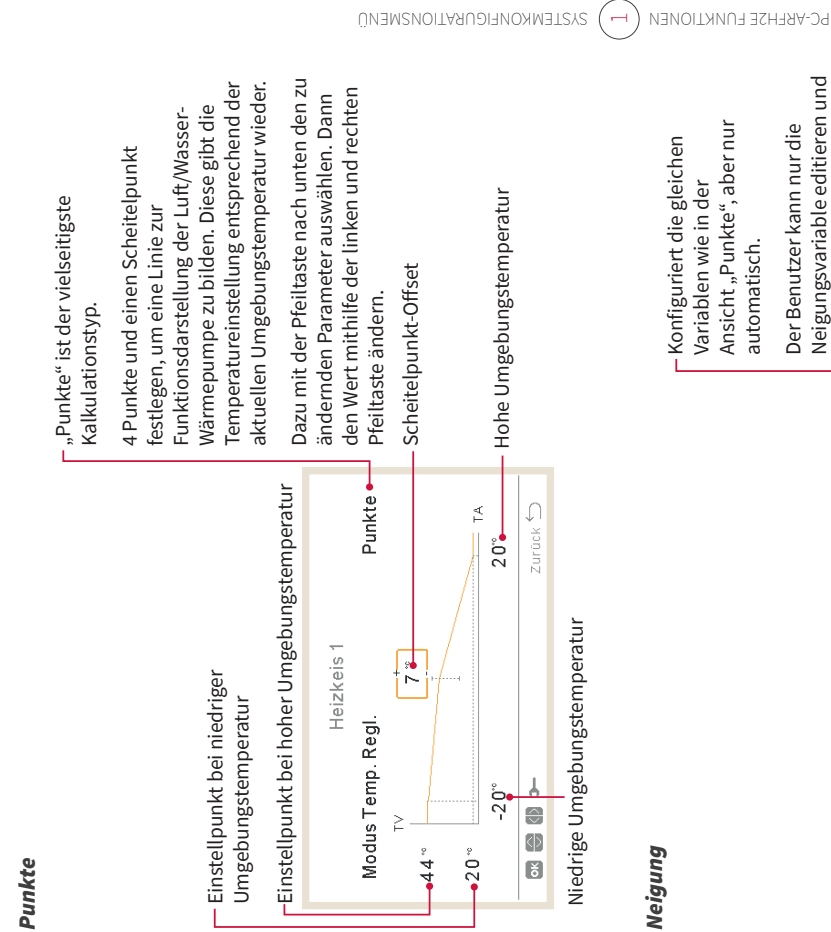

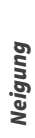

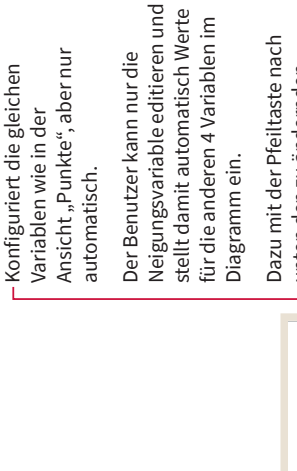

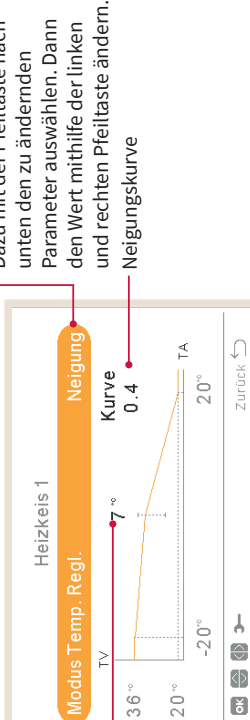

Scheitel-

punkt-Offset PMML0597 rev.0 - 05/2022

## HEIZ-KREISE / WARM-WASSER

### HITACHI

#### Konstant

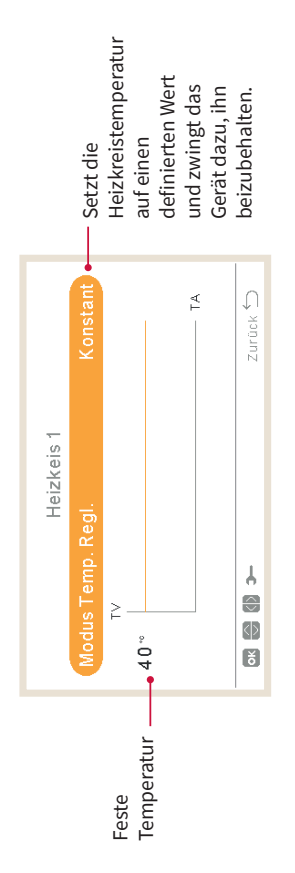

## 1.18.5 Warmwasserspeicher-Konfiguration

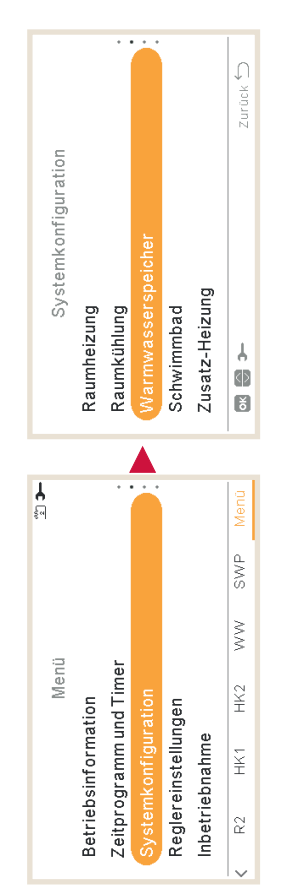

| ഷ             |
|---------------|
| ш             |
| S             |
| Ŋ             |
| ◄             |
| _             |
| ≥             |
| ≥             |
| ≥<br>≚        |
| RM-W          |
| ARM-W         |
| <b>WARM-W</b> |

WARM-WASSER

### HITACHI

#### - Modus:

#### WP Steuerung:

- Um die Warmwasser-Sollwert-Tem verschiedenen Modi auszuwählen:
- stufenweise an, bis die Zielwasserauslasstemp. (Sollwert-Temperatur) erreicht wird. Wasserauslasstemperatur ist 15°C höher als die Speichertemperatur und steigt **AT:** Die effizienteste Art, die Sollwert-Temperatur zu erreichen. Die
- Konstant: Dies ist die schnellste Art, um die Sollwert-Temperatur zu erreichen. Die Wasserauslasstemperatur ist auf WP Steuerung Sollwert eingestellt. WP Steuerung Sollwert kann nur angepasst werden, wenn WP Steuerung konstant ist.

wert für den über den

um x K unterschritten wird. Danach kann die Anlage nur noch über E-Heizstab weiterheizen bis der Sollwert erreicht npe stoppt ist. Bedingt durch den Wärmetauscher-Übergang sollte man immer einen Wert zwischen 5~10K einstellen. Werte dann automatisch, wenn die Differenz zwischen WW Tank und maximaler Austrittstemperatur der Wärmepumpe darunter sind sehr kritisch und nicht praktikabel.)

der Startpunkt liegt xK unterhalb der gewählten WW-Temperatur bzw. xK unterhalb der "WP AUS-Abschalt Temp" WP AN-Einschalttemp.°C /K (hier wird die Einschaltdifferenz für den Start WW durch die Wärmepumpe festgelegt,

48

|                                                                                        | – Modus:                                                                                   | Sperrzeit nach Auflad.:                                                                                           |                                                                                                    |
|----------------------------------------------------------------------------------------|--------------------------------------------------------------------------------------------|----------------------------------------------------------------------------------------------------|----------------------------------------------------------------------------------------------------|
|                                                                                        | Standard: Der Heizbetrieb für                                                              | Legt die minimale Zeit zwischer                                                                                   | 2 Wärmepumpenzyklen für Warmwasser fest.                                                                 |
| Sollwert Temperatur:                                                                   | Warmwassererwärmung startet,<br>wenn die Wassertemperatur<br>im Snaicher niedrig genug ist | Warmwasser wird wieder bereit<br>Zykluszeit abgewartet wird.                                                      | gestellt, nachdem bei Thermo-OFF die spezifizierte                                                       |
| Einstellung der Marmwassertemneratur                                                   | damit die Wärmenumpe startet.                                                              | Bereich: 0 ~ 24 Stunden                                                                                           |                                                                                                    |
| ausgewählt von dem Benutzer. Der                                                       | Das Warmwasser wird mit                                                                    | Nicht verfügbar im hohen An                                                                                       | orderungs-Modus                                                                                          |
| maximale Wert der Einstellung hängt von                                                | der Wärmepumpe oder dem                                                                    |                                                                                                    |                                                                                                    |
| der maximalen Sollwert-Temperatur ab, die<br>vom Installar eingestallt wurde (Zwischen | elektrischen Heizer erhitzt (wenn de<br>elektrische Heizer aktiviert ist).                 | er 2/3                                                                                                    | └ WP Aus - Abschalt Temp.:                                                                               |
| 30 und der maximalen Sollwert-Temperatur).                                             | Ökonomisch (nur für                                                                        |                                                                                                    | Huctorscofür don Stone                                                                                   |
|                                                                                        | <b>YUTAKI S Combi und H Combi):</b> De                                                     | er Warmwasserspeic                                                                                                | her des Heizbetriebs für                                                                                 |
| <ul> <li>Status des Warmwasserspeichers:</li> </ul>                                    | Warmwasserheizbetrieb beginnt                                                              | 20 WP Aus - Abschalt Temp.                                                                                        | 5 °C - Marmwassererwärmung mit der                                                                       |
| . Deaktiviert                                                                          | unter den gleichen Bedingungen                                                             | WP AN - Einschalttemp.                                                                                            | 10 °C 🗝 Wärmepumpe.                                                                                      |
| <ul> <li>Altiviant (standardmäßin für VIITAKI S Combi)</li> </ul>                      | dem Unterschied dass die                                                                   | Maximalzeit                                                                                                    | 45 min • WP AN - Einschalttemp.:                                                                         |
|                                                                                        | Wassertemperaturmessung an eine                                                            | Sperrzeit nach Auflad.                                                                                            | 1 Std                                                                                                    |
| 1/3                                                                                    | höheren Speicherposition erfolgt.                                                          | FIGU                                                                                                    | des Heizbetriebs für                                                                                     |
| Marmwassersneicher                                                                     | Aufgrund dieser Tatsache sinkt die                                                         |                                                                                                    | Zurick<br>Zurick<br>Warmwassererwärmung mit der<br>                                                      |
| Status                                                                                 | Anzam der warmwasserbeurebe un<br>ihre Dauer wird länger, was zu einer                     | Parmariation                                                                                                    | warmepumpe.                                                                                              |
| Modus Standard                                                                         | höheren Effizienz führt.                                                                   |                                                                                                    | — Maximalzeit:                                                                                           |
| Sollwert Temperatur                                                                    | Hohe Anforderung: Der Heizbetriel                                                          | b (1) Wenn die Raumprioritätsfunktior                                                                             | aktiviert ist, wird Maximale Zeit, in der der                                                            |
|                                                                                        | für Warmwassererwärmung                                                                    | a der Wärmepumpenbetrieb für de                                                                                   | n Warmwasser- Warmwasserbetrieb den                                                                      |
| WP Steuerung                                                                           | startet, wenn die Differenz der                                                            | 🖂 Modus gestoppt (und wenn notw                                                                                   | endig mit dem Wärmepumpenmodus verwenden                                                                 |
| <ul> <li>Maxim. Sollwert-Temp.</li> </ul>                                              | Wassertemperatur und der                                                                   | 🖯 Warmwasser-Heizer fortgesetzt).                                                                                 | kann. Wenn die Wärmepumpe durch                                                                          |
| Zurück 🔿 🕶                                                                             | Sollwert-Temperatur größer                                                                 | Diese Funktion wird nur ausgefüh                                                                                  | rt, wenn die diese Funktion gestoppt wird, wird                                                          |
| Maximale Sollwert-Temperatur:                                                          | als die Einschatttemperatur Ist.<br>Warmwasser kann mit dem Heizer,                        | Raumheizung oder Raumkühlung                                                                                      | ; möglich sind. das warmwasser durch den Heizer<br>weiter erhitzt, wenn er aktiviert                     |
| Maxim. Wert der vom Installer erlaubten                                                | der Wärmepumpe oder mit der                                                                | wenn das nicht möglich ist, wird<br>im normalen Warmwasserbetriet                                                 | fortgesetzt.                                                                                             |
| Warmwasser-Sollwert-Temperatur.                                                        | werden. Nur verfügbar, wenn der                                                            | <ul> <li>Nicht varfüschar im hohen Anfr</li> </ul>                                                                | stoppalitorerung vortiegen.                                                                              |
|                                                                                        | Warmwasserheizer aktiviert                                                                 |                                                                                                    | Naciando modado • Berelchi: AUS, 3 ~ 230 MIII.<br>Nicht im Madue Haba Anfordania                         |
|                                                                                        | ist (Pin 3 von DSW4 ON).                                                                   | ZUSATZINFO:                                                                                                    |                                                                                                    |
| /P Steuerung:                                                                          |                                                                                            | Diff. Temp. Wiederautt. °C /K (nur möglich im Modus Hon<br>Start Warmwasser direkt festgeleot-diaser Modus hewirk | e Anforderung, hier wird die Differenz zum Sollwert<br>t einen erhöhten Stromverbrauch, da auch viel ühe |
| Um die Warmwasser-Sollwert-Temperatur zu erre                                          | eichen, ist es möglich, zwischen zwei                                                      | E-Heizstab gearbeitet wird                                                                                        | רנווכו נווסווניו סו סווירוס ממכוו ממכוו מכו מסר                                                          |
| verschiedenen Modi auszuwählen:                                                        |                                                                                            | WD Alls Aborbalt Town % // /aur mörlich wonn E Uniza                                                              | ab im MM Taab frairaachan iet dia Märmaan                                                                |
|                                                                                        |                                                                                            | WP AUS-ADSCHAIL LEMP 'C/N (INUT MOGUCI), WEITH E- THEIZS                                                          | ар Im ww-Tank rreigegeben ist, die warniepunipe :                                                        |

| 2            |
|--------------|
| ш            |
| S            |
| S            |
| 4            |
| >            |
| _            |
| 2            |
| 2-           |
| SM-V         |
| <b>ARM-V</b> |
| VARM-V       |

#### HITACHI

# Warmwasser-Heizer: Nur verfügbar, wenn WW-Heizer aktiviert ist (Pin 3 von DSW4 ON).

Wartezeit: Aktivierte oder deaktivierte Wartezeit für Warmwasser-Heizer.

 Wartezeit des elektrischen Heizers: Zur Auswahl der Wartezeit ab dem Zeitpunkt, an dem die Wärmepumpe (WP) gestartet wurde, um den elektrischen Heizer zu starten. Wenn die Wartezeit auf 0 eingestellt ist (Standard), wird der elektrische Heizer aufgrund der Wartezeit nie gestartet. Wenn die Wartezeit einen Wert ungleich 0 hat, bedeutet dies, dass der Heizer nach den konfigurierten Minuten ab dem Zeitpunkt des Einschaltens der WP eingeschaltet wird.

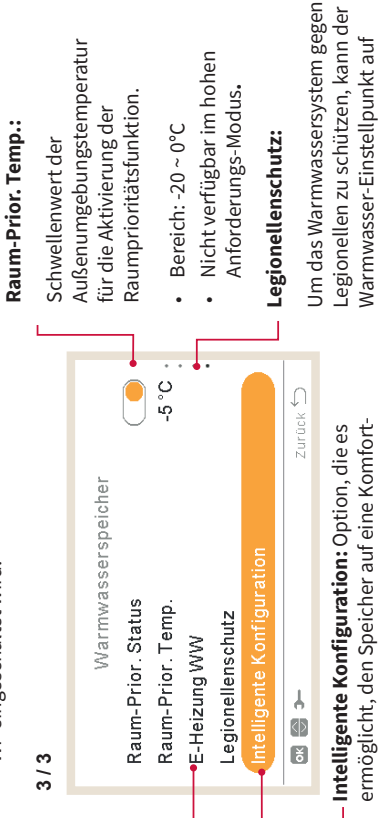

**SYSTEMKONFIGURATIONSMENÜ** 

 Intelligente Konfiguration: Option, die es ermöglicht, den Speicher auf eine Komfort-Zwischentemperatur zu heizen, um ein Heizen auf die traditionelle Einstellungstemperatur zu vermeiden (nur im Spar-Modus verfügbar).

eine höhere Temperatur als normal

eingestellt werden.

(H)

PC-ARFH2E FUNKTIONEN

Warmwasser-Heizer vorhanden ist, um

nur Sinn, wenn ein elektrischer

Der Legionellenschutz macht

die Warmwasser-Temperatur auf diese

hohen Temperaturen zu erhitzen.

Siehe nachstehend die möglichen

konfigurierbaren Parameter.

- Komforteinstellung: Zwischenzieltemperatur des Speicherheizers unter Wasserverbrauchsbedingungen
- Komfortzyklen: Anzahl der Vorgänge, die erlaubt sind, um Wasser auf die Komforttemperatur zu erhitzen.

## Legionellenschutz-Funktion

<sup>5</sup>Status des Legionellenschutz-Betriebs (aktiviert/deaktiviert)

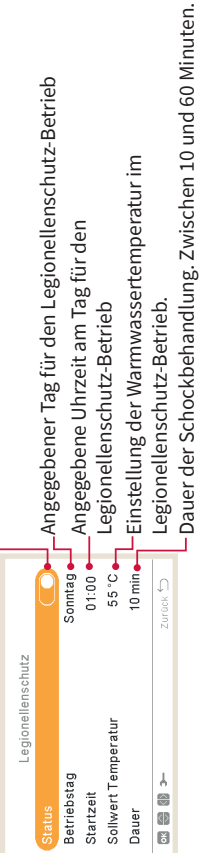

PMML0597 rev.0 - 05/2022

## WARM-WASSER / SCHWIMMBAD

#### G HINWEIS

Falls die Legionellenschutzbehandlung nicht innerhalb von 6 Stunden nach ihrer Auslösung durchgeführt werden konnte, wird die Legionellenschutzbehandlung aufgehoben und der normale Betrieb kann wieder aufgenommen werden.

#### ZUSATZINFO:

Smart Konfiguration (diese Funktion ermöglicht eine Komforterhöhung, wenn man den ECO-Modus aktiviert hat. Das System regelt im ECO-Modus immer nach dem oberen Temperatursensor im Tank. Diese Funktion ermöglicht es, die Temperatur am oberen Sensor im WW-Tank immer auf eine Mindesttemperatur zu halten (damit die verfügbare Warmwassermenge immer ausreicht). Diese Komfort-Temperatur ist dann etwas niedriger als der normale WW-Sollwert. Damit auch zwischendurch der gesamte Tank auf den

normalen WW-Sollwert erwärmt wird, kann die Anzahl der kurzen Komfort-Erwärmungen begrenzt /eingestellt werden) Komforteinstellungen (°C) (hier wird die WW-Mindesttemperatur für den oberen Sensor festgelegt) Komfortzyklen (Anzahl) (hier wird die Anzahl der kurzen Komfort-Erwärmungen eingestellt /begrenzt)

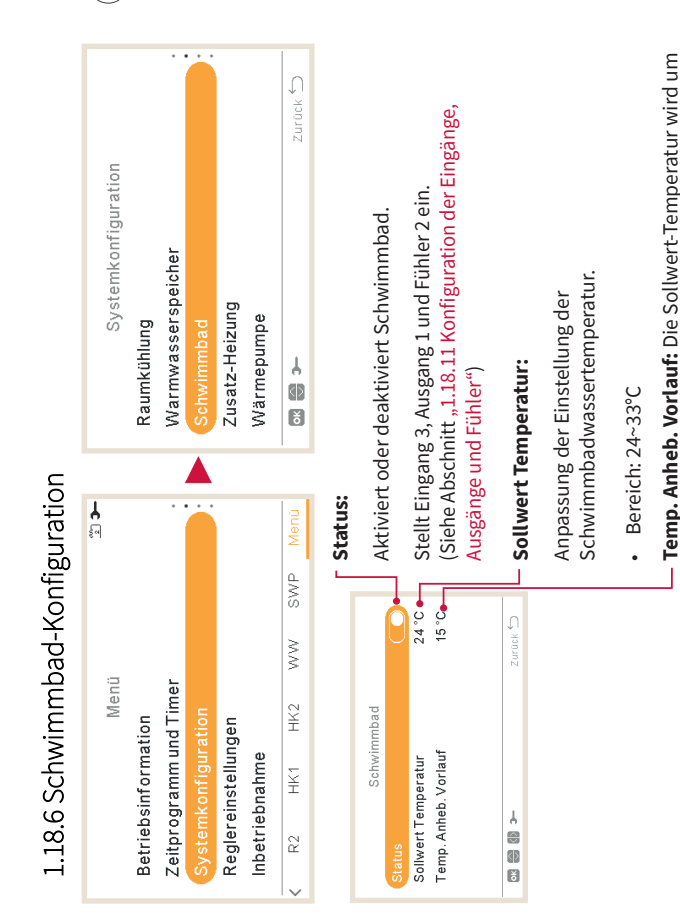

den angezeigten Parameter erhöht.

| G  |
|----|
| Ż  |
|    |
| N  |
| Ξ  |
| т  |
| Ň  |
| E  |
| <. |
| S  |
|    |
| Ň  |

### HITACHI

## 1.18.7 Konfiguration der Zusatz-Heizung

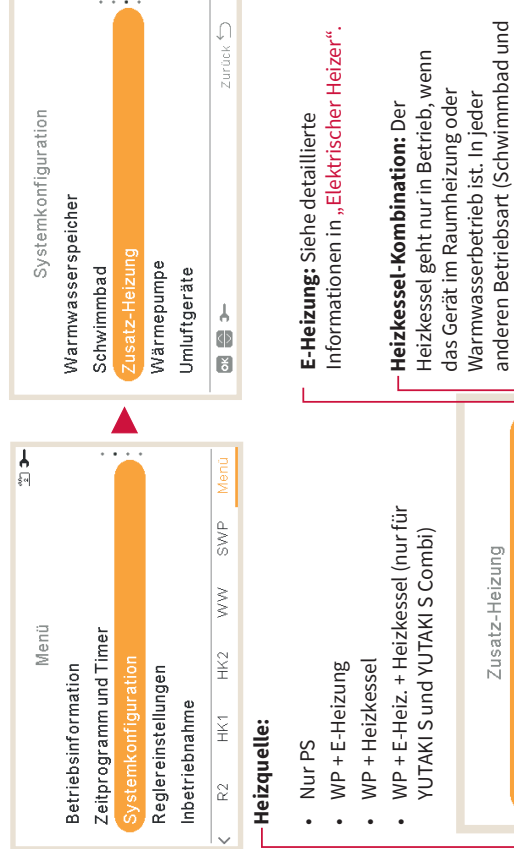

| Heiz | "1.18<br>Ausg     | Sieh              |
|------|-------------------|-------------------|
|      | ombination        | Zurück *          |
| 5    | <u>e</u> <u>e</u> | 1                 |
| zun  | pan               | $\bigcirc$        |
| Hei  | ar sizk           | $\langle \rangle$ |
| ய் : | žΫ                | ð                 |

Kühlbetrieb) wird er immer deaktiviert. llt Ausgang 3 und Fühler 1 für den 3.11 Konfiguration der Eingänge, kessel ein (siehe Abschnitt ränge und Fühler").

e detaillierte Informationen in "Heizkessel Kombination"

#### Solarpanel:

Solarpanel ermöglicht Ihnen, Ihre Brauchwasserversorgung mit der Sonne zu erwärmen.

- Stellt Eingang 4, Ausgang 4 und Fühler ein (siehe Abschnitt "1.18.11 Konfiguration der Eingänge, Ausgänge und Fühler"
  - Deaktiviert: Kein Solar-Kit ist installiert.
- Solarsystem oder über das YUTAKI-Gerät. Der Solareingang kann die Warmwasserbetriebe Eingang Anforderung: Alternativer Warmwasserspeicherbetrieb erfolgt über das YUTAKI-Gerät deaktivieren. überdas
- WW Hysterese (AUS, 35 ~ 240 Min.).
- Max. Laufzeit WW (5 ~ 240 Min.).
- heißes Wasser, das von den Sonnenkollektoren kommt oder durch heißes Wasser, dass von der Wärmepumpe kommt, erhöht, abhängig von der Sonnentemperatur. Siehe detaillierte Gesamtsteuerung: Das YUTAKI-Gerät steuert den Solar-Betrieb für das System, basierend auf den verschiedenen Temperaturen: Der Warmwasserspeicher wird entweder durch Informationen in "Solarpanel - Gesamtsteuerung".

#### **SYSTEMKONFIGURATIONSMENÜ** (--) PC-ARFH2E FUNKTIONEN

### **ZUSATZ-HEIZUNG**

### Elektrischer Heizer

#### **Betrieb:**

- Starten: E-Heizung der Raumheizung wird bei niedriger Wassertemperatur und niedriger Umgebungstemperatur eingeschaltet, um zusätzliche Leistung für Warmwasser bereitzustellen.
- (unter bivalenter Punkt) eingeschaltet, um zusätzliche Leistung für Warmwasser an Backup: E-Heizung der Raumheizung wird bei niedriger Umgebungstemperatur – Bivalenter Punkt: den kältesten Wintertagen bereitzustellen.

|   |                                        |          | Elektrischer F                      |
|---|----------------------------------------|----------|-------------------------------------|
|   | E-Heizung                              |          | um betrieben                        |
|   | Betrieb                                | Backup   | die Umgebun                         |
|   | Bivalentpunkt                          | • J. 0   | diesem Wert                         |
|   | Soll. Vorlauf. Anheb.                  | 4 K      | opuori.                             |
|   | Proportionalband     6.                | 0°C/100% | - Soll. Vorlauf.<br>Officet Fincted |
|   | <ul> <li>Fakt. zurücksetzen</li> </ul> | 5%/°Cmin | elektrischen H                      |
|   | ¥                                      | Zurück 🖯 | führen zu eine                      |
|   |                                        |          | des elektrisch                      |
| 1 | iakt. zurücksetzen:                    |          | umgekehrt. N                        |

#### ällt. Nur bei Backupgstemperatur unter leizer ist aktiviert. zu werden, falls Anheb.:

ur bei Backup-Option. Heizer. Höhere Werte em früheren Stopp en Heizers und ung für den

Sie wird verwendet, um das Erreichen der Sollwert-Temperatur zu garantieren, ohne ihren Wert zu übersteigen. Höhere Werte führen zu einer geringeren Nutzung des Heizers.

#### Proportionalband:

Werte führen zu einem schnelleren Erreichen des Wassereinstellpunkts und folglich zu einer Kontrollieren, um festzustellen, wie schnell die Sollwert-Temperatur erreicht wird. Höhere stärkeren Nutzung des Heizers.

#### Wartezeit:

elektrischen Heizer erlauben, zu starten, nachdem WW gestartet wurde. Nur bei Backup-Verzögerungszeit, um den elektrischen Heizer zu starten, falls alle Bedingungen dem

|         | :         | - Zwischenstufenzeit: | Zeit der Phasenuberlappung des<br>elektrischen Heizers wenn Ein- | Ausschalt-Übergang von/zu Phase | 1 zu/von Phase 2 besteht. Nur bei | Backup-Option.       |                                                                                                    |                              |
|---------|-----------|-----------------------|------------------------------------------------------------------|---------------------------------|-----------------------------------|----------------------|----------------------------------------------------------------------------------------------------|------------------------------|
|         |           | 6.0°C/100%            | 2.5%/°Cmin                                                       | 5 min                           | 30 min                            | 0                    | Zurûck 🖯                                                                                                    | ei Backup-Option).           |
| Option. | E-Heizung | Proportionalband      | Fakt. zurücksetzen                                               | Wartezeit                       | •Wartezeit                        | Maximale Heizerstufe | <ul> <li>•</li> <li>•</li> <li>•&lt;</li></ul> | Maximale Heizerstufe: (Nur b |

Um die maximale Heizerstufe zu begrenzen, kann sie unabhängig vom tatsächlichen Heizbedarf eingeschaltet werden.

| G  |
|----|
| ž  |
| 5  |
| N  |
| ш  |
| т  |
| Ņ  |
| E  |
| .₹ |
| S  |
| 2  |
| N  |

#### HITACHI

## Solarpanel - Gesamtsteuerung

#### WW Mindest Zeit:

Mindestzeit, in der der Solarbetrieb nicht ausgeführt werden kann, wenn er wegen maximaler WW-Laufzeit oder wegen zu niedriger Temperatur des Sonnenkollektors gestoppt wurde.

#### Max. Laufzeit WW:

L

dieser Zeit wird die Solarpumpe gestoppt, unabhängig von den Temperaturbedingungen Maximale Zeit, die YUTAKI erlaubt, den Speicher über Solarenergie zu heizen. Am Ende Max. WW-Speichertemperatur: des Sonnenkollektors.

Irmwassertemperatur, die den

| 1 |                                     |          |                                                         |
|---|-------------------------------------|----------|---------------------------------------------------------|
|   | Gesamtsteuerung                     |          | Max. Warmwassertemperatur, die<br>Solarbetrieb erlaubt. |
|   | Max. Laufzeit WW                    | 60 min   | AT-Anschluss:                                           |
|   | <ul> <li>WW Mindest Zeit</li> </ul> | 5 min •  | Erlauht eine Differenztemberatur                        |
|   | Max Tanktemp. WW                    | 60 °C    | zwischen Speichertemperatur und                         |
|   | ΔT Verbinden                        | 10 °C •  | Kollektortemperatur anzugeben,                          |
|   | AT Trennen                          | 5 °C     | um den Solarbetrieb zu erlauben.                        |
|   |                                     |          | Solarbetrieb wird erlaubt, falls die                    |
|   | ↓<br>●<br>●                         | Zurück Ⴢ | Kollektortemperatur " <b>A</b> T Verbinde               |
|   |                                     |          | über der Speichertemperatur liegt                       |

#### **AT Trennen:**

Erlaubt, eine Differenztemperatur zwischen Speichertemperatur und Kollektortemperatur anzugeben, um den Solarbetrieb zu stoppen. Solarbetrieb wird nicht erlaubt, falls die Kollektortemperatur **"Δ**T Verbinden" °C unter der Speichertemperatur liegt.

## Übertemperaturschutz Solarpannel:

 Maximale Betriebstemperatur des Sonnenkollektors, bei der die Solarpumpe abgeschaltet wird, falls der Kollektorfühler eine Temperatur ausliest, die über diesem Wert liegt, um das System zu schützen.

ьс-чвензе еликтіоиеи ( 🛏

das YUTAKI-Gerät den Solarüberhitzungsausgang auf hohen Zustand, wenn er konfiguriert Falls die Solarpumpe wegen einer Überhitzung des Sonnenkollektors gestoppt wird, setzt wurde in "1.18.11 Konfiguration der Eingänge, Ausgänge und Fühler" •

| Gesamtstellerind                            |          |                                         |
|---------------------------------------------|----------|-----------------------------------------|
|                                             |          | - Minimultanna Calannal.                |
| ΔT Verbinden                                | 10 °C    | Minimattemp. Solar panet:               |
| AT Trennen                                  | 5 °C .   | Mindesttemperatur des                   |
| Minimaltemp. Solarpanel                     | 15 °C    | J Sonnenkollektors, um den Solarbetrieb |
| <ul> <li>Ubertemp.schutz Solarp.</li> </ul> | 80 °C    | zu erlauben.                            |
| Frostschutztemp. Solarp.                    | 4 °C     |                                         |
| ×                                           | Zurück 🖯 |                                         |
| Frostschutztemperatur Solarpanne            |          |                                         |

Außentemperatur in den Rohren eingeschaltet wird, um das System vor Frostbildung zu schützen. Mindesttemperatur des Sonnenkollektors, bei der die Solarpumpe wegen zu niedriger

### Heizkessel Kombination

**ZUSATZ-HEIZUNG** 

### Konfigurationsmodus:

- Reihe: Der Heizkessel wird in Reihe mit der Wärmepumpe betrieben. Der Heizkessel bietet zusätzliche Spitzenleistung und arbeitet zusammen mit der PS.
- Parallel: Der Heizkessel wird parallel mit der Wärmepumpe betrieben. Der Heizkessel sorgt für den vollen Heizbedarf. Falls der Heizkessel eingeschaltet ist, darf die Wärmepumpe nicht betrieben werden.

#### **Bivalenter Punkt:**

Heizkessel wird zugelassen, betrieben zu werden, falls die Umgebungstemperatur unter diesen Wert fällt.

| Heizkessel Kombination                  |            | - Soll. Vorlauf. Anheb.:             |
|-----------------------------------------|------------|--------------------------------------|
| Bivalentpunkt                           | -5 °C      | Offset-Einstellung für Heizkessel.   |
| <ul> <li>Konfigurationsmodus</li> </ul> | Paralell • | früheren Stopp des Heizkessels und   |
| Soll. Vorlauf. Anheb.                   | 4 °C       | umgekehrt.                           |
| Min Laufzeit (AN)                       | 2 min 🗕    | — Min Laufzeit (AN):                 |
| <ul> <li>Min Wartezeit (AUS)</li> </ul> | 5 min      | Zeit, die vergangen sein muss, bevor |
| × ***                                   | urück 🖯    | der Heizkessel gestoppt werden kanr  |
|                                         |            | nachdem er eingeschaltet wurde.      |
| Min Wartezeit (AUS)·                    |            |                                      |

**SYSTEMKONFIGURATIONSMENÜ** 

rtemperatur "**Δ**T Verbinden" °C

Zeit, die vergangen sein muss, bevor der Heizkessel gestartet werden kann, nachdem er ausgeschaltet wurde.

### Warmwasser durch Heizkessel:

Steuerung für die Erwärmung des Warmwassers mittels Kessel (nur für YUTAKI S und YUTAKI H und Warmwasserspeicherposition als "Nach" konfiguriert)

|                  | Wartezeit:        | Verzögerungszeit, um den Heizkessel | L zu starten, falls alle Bedingungen | uerri Heizkesset ertauperi, zu starteri,<br>nachdem PS fiir Raiimheizing gestartet | wurde.           |          |  |
|------------------|-------------------|-------------------------------------|--------------------------------------|------------------------------------------------------------------------------------|------------------|----------|--|
| ination          | 2 min             | 5 min .                             | 30 min                               |                                                                                    | 45 min           | Zurück 🖯 |  |
| Heizkessel Kombi | Min Laufzeit (AN) | Min Wartezeit (AUS)                 | Wartezeit                            | <ul> <li>WW durch Heizk.</li> </ul>                                                | Wartezeit für WW | •        |  |

## Nartezeit für WW (nur für YUTAKI S und YUTAKI H):

Verzögerungszeit, um den Heizkessel für WW zu starten, falls alle Bedingungen dem Heizkessel erlauben, zu starten, nachdem PS für Warmwasser gestartet wurde.

| WÄRMEPUMPE                                                                                                    | HITACHI                                                                                                    | PUMPE                                                                                                    |
|----------------------------------------------------------------------------------------------------|----------------------------------------------------------------------------------------------------|----------------------------------------------------------------------------------------------------|
| 1.18.8 Wärmepumpenkonfiguration                                                                                                    |                                                                                                    | Wasserpumpenkonfiguration                                                                                                    |
| ≝⊐-<br>Menŭ<br>Betriebsinformation                                                                                                    | Systemkonfiguration<br>Schwimmbad                                                                                                    | <b>Geschw. Raumheiz.:</b> (nicht verfügbar für YUTAKI-Kaskaden-Steuerung)<br>Auswahl des Prozentsatzes für die Pumpendrehzahl, wenn der konstante Modus ausgewählt                                                                                                    |
| Lettprogramm und Ilmer<br>Systemkonfiguration<br>Reglereinstellungen                                                                                                    | usatz-heizung<br>Wärmepumpe<br>Umluftgeräte                                                                                                    | wird.<br><b>Betriebsart:</b> (nicht verfügbar für YUTAKI-Kaskaden-Steuerung)                                                                                                    |
| Inbetriebnahme                                                                                                    | Optionale Funktionen                                                                                                    | • AT: Zur Steuerung der Pumpendrehzahl, um AT zwischen Two und Twi zu garantieren.                                                                                                    |
| A R2 HK1 HK2 WW SWP Menu     Nachtabsenkung:     Nachtabsenkung:                                                                                                    | G yopunz                                                                                                    | Konstant: Die Wasserpumpe arbeitet auf einem spezifischen Drehzahlprozentsatz<br>entsprechend dem Menü für die Geschwindigkeit der Raumheizung.                                                                                                    |
| (nicht verfügbar für YUTAKI-Kaskaden-Steueru<br>Umweltgeräusche zu minimieren, vorzugsweis<br>der nächsten Seite.                                                                                                    | ng). Reduziert die Kompressorlast, um die<br>ie nachts. Siehe detaillierte Informationen auf                                                                                                    | Konfiguration Wasserpumpe (Nicht verfügbar für YUTAKI-Kaskaden-<br>Steuerung)                                                                                                    |
| Konfiguriert die Wasserpumpe der Wärmepun<br>nächsten Seite.                                                                                                    | ipe. Siehe detaillierte Informationen auf der<br><b>— Min Laufzeit (AN):</b> Um einen möglichen                                                                                                 | Geschw. WW     Geschw. WW     Geschw. WW     Geschw. WW                                                                                                    |
| Wärmepumpe<br>Konfiguration Wasserpumpe                                                                                                    | Kompressorschaden zu minimieren, kann<br>die Anforderung EIN-Heizkreise durch<br>Festlegung der Zeit, die vergangen sein                                                                        | Geschwindigkeit SWP 100 % - Nachlaufzeit:<br>Nachlaufzeit 10 min Lusätzliche Betriebszeit der Antorderung AUS                                                                                                    |
| Nachtabsenkung     Auß-T Timer     A Std                                                                                                    | muss, bevor die neue AUS-Anforderung<br>akzeptiert wird, reduziert werden.                                                                                                    |                                                                                                    |
| Min Laufzeit (AN) 6 min ←<br>Min Wartezeit (AUS) 6 min ←                                                                                                    | Chin Wartezeit (AUS): Um einen möglichen<br>Kompressorschaden zu minimieren, kann<br>die Anforderung AUS-Heizkreise durch                                                                       | Auswahl des Prozentsatzes für die Pumpendrehzahl, wenn Warmwasser verwendet wird.                                                                                                    |
| ت المراجع المراجع م<br>مراجع المراجع المراجع المراجع المراجع المراجع المراجع المراجع المراجع المراجع المراجع المراجع المراجع المراجع الم | Festlegung der Zeit, die vergangen sein<br>muss, bevor die neue EIN-Anforderung<br>akzeptiert wird, reduziert werden.                                                                           |                                                                                                    |
| Der OTC-Durchschnitt wird verwendet, um die<br>Temperaturschwankungen zu neutralisieren. D<br>genommenen Außentemperaturen über einen<br>Stunden) wird für die Berechnung der wetterab                                                                                                    | Mirkung der gelegentlichen<br>er Durchschnittswert der in Stichproben<br>ausgewählten Zeitraum (zwischen 1 und 24<br>hängigen Einstellpunkttemperatur verwendet.                                | ZUSATZINFO WASSERPUMPE:<br>Stellen Sie die Durchlaufmengen so ein, dass es bei Vollast eine Temperaturdifferenz (Eintritt<br>zu Austritt) von ca 6K ensteht, damit die Anlage effizient arbeitet. Diffeenzen von über 10K<br>erzeugen Probleme und einen hohen Energieverbrauch. |
| Wärmepumpe                                                                                                    | Festsitz-Schutz:<br>Die Pumpen-Festlaufschutzfunktion                                                                                                    | Die Nachlaufzeit der Pumpe sollte aus Sicherheitsgründen immer aktiviert bleiben, falls der<br>Verdichter länger nachläuft.                                                                                                    |
| Nachtabsenkung<br>Durschn. Auß-T Timer 4 Std<br>Min Laufzeit (AN) 6 min                                                                                                    | skartet die Komponentein jede Woche<br>für einen kurzen Zeitraum und<br>verhindert somit, dass die Komponenten<br>während Janger inaktiver Perioden                                             | ZI ISATZINEO WÄDMEDI MDE.                                                                                                    |
| Min Wartezeit (AUS) 6 min<br>Festsitz-Schutz 2urock 5                                                                                                    | verkrusten. Mischventile und Prumpen<br>verkrusten. Mischventile und dum<br>werden vollständig geöffnet und dann<br>vollständig geschlossen (die Zeit ist<br>abhängig vom Betriebszeit-Faktor). | Die "Min Laufzeit (AN)" und "Min Watrezeit (AUS)" beziehen sich nur auf externe<br>Schaltsignale wie z.B. bei einem Raumthermostat. Die normalen Verdichter Stopps<br>bei erreichen der Wassertemperatur sind hier nicht gemeint.                                                |

PMML0597 rev.0 - 05/2022

52 PMML0597 rev.0 - 05/2022

#### PUMPE

#### HITACHI

#### HITACHI

### Minimale Ausschaltzeit:

Mindestzeit der Wasserpumpenabschaltung. Nur, wenn der Sparmodus aktiv ist (DSW). Stop Bedingungen:

#### Standard

OFF. (DSW5 Pin 4 auf ON) Thorse 4000 Thormo OEE.

|   |                                           | יווואב איטאאר וומרוו דו |                                                                             |
|---|-------------------------------------------|-------------------------|-----------------------------------------------------------------------------|
|   |                                           |                         |                                                                             |
|   | Konfiguration Was:                        | serpumpe                |                                                                             |
|   | <ul> <li>Stop Bedingungen</li> </ul>      | Thermo OFF              | Mit dieser Uption konnen Sie die<br>Wassernimnen während des                |
|   | <ul> <li>Min Wartezeit (AUS)</li> </ul>   | 40 min .                | Warmwasserbetriebs anhalten. Die                                            |
|   | <ul> <li>Min Laufzeit (AN)</li> </ul>     | 10 min                  | Wasserpumpen, die gestoppt werden                                           |
| L | <ul> <li>Einrichtung der Pumpe</li> </ul> | Standard                | dürfen, sind diejenigen, die nicht                                          |
|   | Pumpen währ. Warmw.                       | 0                       | direkt an den Warmwasserheizvorgar<br>heteiligt sind Dies ist WP2 und WP3 i |
|   | ↓<br>€<br>₹                               | Zurück 🖯                | nach hydraulischer Konfiguration.                                           |

### Einstellung der Pumpe:

Mit dieser Option kann der Benutzer die hydraulische Konfiguration des Systems auswählen, wenn eine hydraulische Weiche verwendet wird (Option nur verfügbar, wenn eine hydraulische Weiche konfiguriert ist).

- Hitachi Misch-Kit-Zubehör angeschlossen. Immer wenn WP2 eingeschaltet wird, wird auch Standard: WP2 wird nach WP3 mit Hilfe einer hydraulischen Weiche oder direkt mit dem WP3 eingeschaltet, um die Wärme an HK2 zu übertragen.
- Parallel: WP2 ist direkt an den Pufferspeicher angeschlossen, parallel zu WP3. Der Betrieb von WP3 ist unabhängig von der Arbeit von WP2. Wenn diese Konfiguration verwendet wird, kann das Hitachi-Misch-Kit-Zubehör nicht verwendet werden.

#### — Min Laufzeit (AN):

Mindestzeit der Wasserpumpeneinschaltung. Nur, wenn der Sparmodus aktiv ist (DSW).

### Nachtabsenkung

(Nicht verfügbar für YUTAKI-Kaskaden-Steuerung)

| Nachtabsenkung<br>Leistung<br>Timer<br>Startzeit<br>Abschaltzeit | <b>75%</b><br>20:00<br>08:00 | Verhältnis der Verringerung bei der<br>Wärmepumpenleistung<br>Status der Aktivierung des Nachtbetriebs (Verringerung<br>der Kompressorlast, um das Betriebsgeräusch<br>während der Nachtstunden zu verringern)<br>Startzeit des Nachtbetriebs |
|------------------------------------------------------------------|------------------------------|----------------------------------------------------------------------------------------------------|
|                                                                  | C vnn in 7                   |                                                                                                    |
| Die Nachtabsenkung begr                                          | enzt die N                   | aximaldrehzahl des Verdichtes um Geräusche zu                                                                                                    |

Die Vorlauftemperatur wird nicht abgesenkt, kann jedoch möglicherweise nicht erreicht werden.

PMML0597 rev.0 - 05/2022

#### **SYSTEMKONFIGURATIONSMENÜ** ьс-чвензе еликтіоиеи ( 🗝

### UMLUFT-GERÄTE

### 1.18.9 Umluftgeräte

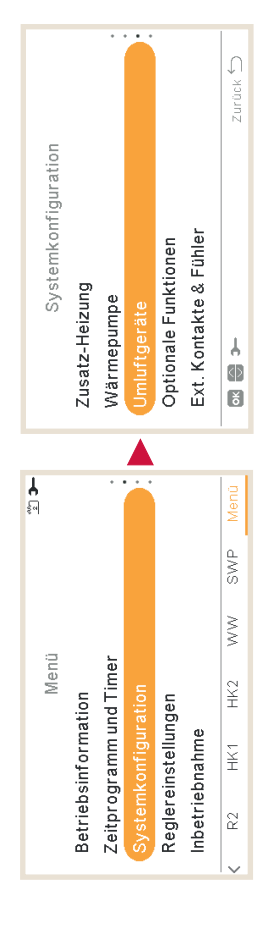

### Gesteuerte Lüfterzonen:

den Warmwasserheizvorgang sind. Dies ist WP2 und WP3, je

Nutzungszuweisung des Umluftgeräts in Abhängigkeit vom Modus und Raum:

- Deaktiviert
- Heizen
- Kühlbetrieb

|  |  | $   _{1} =    _{1} =    _{1} =    _{1} =    _{1} =     _{1} =     _{1} =                                    $ | UMIUTIGERATE |
|--|--|----------------------------------------------------------------------------------------------------|--------------|
|  |  |                                                                                                    |              |
|  |  |                                                                                                    |              |

|              |                        | Wartezeit eingeschaltet:  | Wartezeit für den Start des Lüfterbetriebs<br>Lüfter 1 oder Lüfter 2 nur im Heizbetrieb.<br>Zweck dieser Steuerung ist es, sicherzust | dass die Wassertemperatur am Umluftge | neus genug isi, bevor der Luiter gestartet<br>wird, um den Komfort des Benutzers zu | anwährloieton |
|--------------|------------------------|---------------------------|----------------------------------------------------------------------------------------------------|---------------------------------------|-------------------------------------------------------------------------------------|---------------|
| Umluftgeräte | Gesteuerte Lüfterzonen | Wartezeit eingeschaltet • | <ul> <li>Vorgänge Keine Anforderung</li> </ul>                                                                                        | Zurû                                  |                                                                                     |               |

### Vorgänge Keine Anforderung:

den Lüfter zu stoppen oder ihn in Betrieb zu halten, wenn die Bedingungen Keine Anforderung Der Zweck dieser Steuerung ist es, den Benutzerkomfort zu erhöhen, indem sie es ermöglicht, durch die Raumtemperatur erfüllt sind.

Heizanwendungen abgeschaltet und bei Kühlanwendungen in Betrieb gehalten wird. Der beste Benutzerkomfort wird in der Regel dadurch erreicht, dass der Lüfter bei

- Konfigurieren Sie den Vorgang Keine Anforderung für den Heiz- oder Kühlbetrieb in Raum 1 oder Raum 2. .
  - Nichts
- Lüfter stoppen •

53

reduzieren.

| 7            |  |
|--------------|--|
| <u></u>      |  |
| =            |  |
| <            |  |
| 0            |  |
| Ξ.           |  |
|              |  |
| ×            |  |
| Z            |  |
|              |  |
| Ē.           |  |
|              |  |
| щ            |  |
| _            |  |
| ∡            |  |
| z            |  |
| 0            |  |
| <u> </u>     |  |
| -            |  |
| Δ            |  |
| $\mathbf{a}$ |  |

1.18.10 Konfiguration der optionalen Funktionen

### HITACHI

#### HITACHI

#### **SYSTEMKONFIGURATIONSMENÜ** (H) РС-АЯЕН2Е FUNKTIONEN Abschalten des Heizbetriebs verwendet Tagesaußentemperatur des vorherigen Heiz- oder Kühlbetrieb umzuschalten. Zurück 🖯 Tages für das automatische Ein- und wobei die gleiche durchschnittliche Außentemperatur des vorherigen Einrichtung der Stromverbrauchauslesungen. Siehe detaillierte Informationen unten. Sie ermöglicht, automatisch auf detaillierte Informationen unten. Zur automatischen Abschaltung Tages höher als die festgelegte Abschalttemperatur ist. Siehe Systemkonfiguration Dieses Menü ermöglicht, die optionalen Funktionen für System, Raumheizung oder des Heizbetriebs, sobald -Auto Sommerabsch.: die durchschnittliche Auto Kühl/Heiz: Ext. Kontakte & Fühler Leistungszähler: (nicht verfügbar für YUTAKI-Kaskaden-Steuerung) Zusatz-Heizung Wärmepumpe Umluftgeräte wird. 1 () () Raumkühlung, WW und Notbetrieb zu konfigurieren. Zurück 🖯 Aktiviert oder deaktiviert eine hydraulische Hydraulische Weiche: (nicht verfügbar für **¦** WW SWP Menü Weiche oder ein Pufferspeicher. Siehe **Optionale Funktionen** detaillierte Informationen unten. YUTAKI-Kaskaden-Steuerung) Auto-Wechs. Kühl/Heiz Auto Sommerabsch. Menü Zeitprogramm und Timer HK2 Leistungszähler Betriebsinformation Reglereinstellungen Smart Grid Inbetriebnahme HK1 ↓ ∢⊅ ĕ R2 1/2

#### Smart Grid:

Zur Blockierung oder Begrenzung der Wärmepumpe oder zur Steigerung des Bedarfs wegen der Stromverfügbarkeit. Siehe detaillierte Informationen im Kapitel Intelligente Funktion.

# 2/2 Optionale Funktionen Smart Grid Auto Sommerabsch. Auto-Wechs. Kühl/Heiz Warmwasserspeicher Mathemationen unten. Notbetrieb für Raumheizung oder Warmwasser. Siehe

### Hydraulische Weiche

detaillierte Informationen unten.

Zurück 🖯

(Nicht verfügbar für YUTAKI-Kaskaden-Steuerung)

| Status der hydraulischen Weiche: | Aktiviert, wenn eine hydraulische<br>Weiche oder ein Pufferspeicher<br>installiert ist. Prüfen, ob WP3 auf<br>Auseano 2 aingestallt ist (siehe | Abschnitt "1.18.11 Konfiguration der<br>Einzämm Ausrämmund Fühlor" | Eiligalige, Ausgalige uilu Fulltel ). | Position WW-Speichers: | Diese Auswahlmöglichkeit ist für<br>YUTAKI S Combi nicht verfügbar, da sich<br>der Warmwasserspeicher ohnehin vor | מפווו במוופו אלפורוופו אפוווומפר. | Vor: Der Warmwasserspeicher und das<br>3-Wege-Ventil befinden sich zwischen<br>dem Plattenwärmetauscher und dem<br>Pufferspeicher. |
|----------------------------------|----------------------------------------------------------------------------------------------------|--------------------------------------------------------------------|---------------------------------------|------------------------|----------------------------------------------------------------------------------------------------|-----------------------------------|----------------------------------------------------------------------------------------------------|
|                                  |                                                                                                    | le                                                                 | 0                                     | Nach                   |                                                                                                    | Zurück 🖯                          |                                                                                                    |
|                                  |                                                                                                    | Hydraulische Weich                                                 | Status                                | Position WW-Speichers  |                                                                                                    |                                   |                                                                                                    |

## **OPTIONALE -FUNKTIONEN**

das 3-Wege-Ventil befinden sich nach

dem Pufferspeicher.

Nach: Der Warmwasserspeicher und

## **OPTIONALE-FUNKTIONEN**

### HITACHI

**OPTIONALE -FUNKTIONEN** 

#### HITACHI

Prüfen, ob Smar Akt./SG1 auf Ausgang 5 eingestellt ist (siehe Abschnitt "1.18.11 Konfiguration

der Eingänge, Ausgänge und Fühler")

-Smart Aktionen:

Smart Grid

WP blockiert: Der Wärmepumpenbetrieb wird bei jeder Bedingung (Raumheizung,

Raumkühlung, WW) untersagt, wenn das Signal aktiv ist.

### Energie-Konfiguration

(nicht verfügbar für YUTAKI-Kaskaden-Steuerung)

### Stromzähler 1 oder 2:

- Der Stromzähler führt eine reale Messung des Stromverbrauchs durch.
- Wenn der Stromzähler aktiviert ist, ist es möglich, die erfasste Information über die Betriebsinformation - Energiedatenmenü - anzusehen.
- Wenn "Stromzähler" deaktiviert ist, schätzt die YUTAKI-Software einen Verbrauch des Systems. •
- konfiguriert werden (siehe Abschnitt "1.18.11 Konfiguration der Eingänge, Ausgänge und Falls der Stromzähler 1 oder 2 verwendet wird, muss der Eingang im Eingangsmenü Fühler" •

|                                   |             | Aufnahme-Berechnung        |
|-----------------------------------|-------------|----------------------------|
|                                   |             | Aktiviert oder deaktiviert |
| Leistungszähler K                 | onfigu.     | Energiekonfiguration.      |
| Aufnahme-Berechnung               | 0           | l aictungekonfiguration    |
| <ul> <li>Stromzähler 1</li> </ul> | Deaktiviert |                            |
| Stromzähler 2                     | Deaktiviert | Wegen der Nutzung des      |
| Leistungs-Berechnung              |             | Wassertemperatureinlass    |
|                                   |             | kann die Schätzung der L   |
| ↓<br>©<br>€                       | Zurück 🖯    | über die Betriebsinforma   |
|                                   |             | Energiedaten-Menü - übe    |

erdurchflussniveau ig der Leistung ü - überprüft nformation -

einlasses und

ration:

Werte von den tatsächlichen Werten Aufgrund der Schätzung können die abweichen

werden.

#### **SYSTEMKONFIGURATIONSMENÜ** (H) PC-ARFH2E FUNKTIONEN

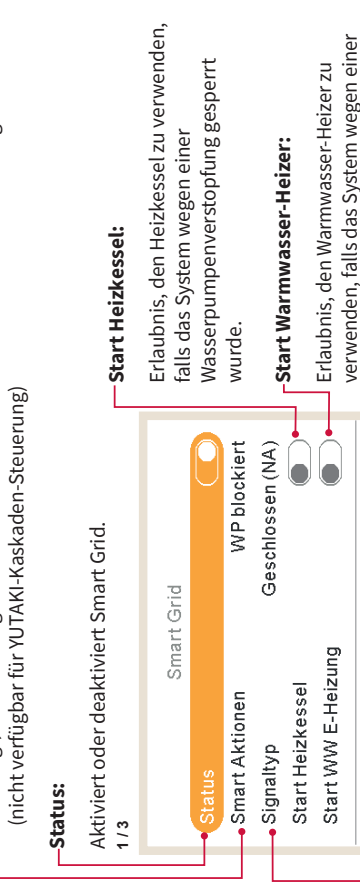

#### Signaltyp:

Wasserpumpenverstopfung gesperrt.

Zurück 🖯

- Geschlossen: Aktion, wenn Eingang geschlossen ist
  - Offen: Aktion, wenn Eingang offen ist

55

Nur WW: Der Wärmepumpenbetrieb wird bei jeder Bedingung, außer Warmwasserbetrieb,

untersagt, wenn das Signal aktiv ist. Warmwasserbetrieb ist normalerweise zugelassen.

WW blockiert: Warmwasserbetrieb wird untersagt, wenn das Signal aktiv ist. (Nicht verfügbar

für YUTAKI-Kaskaden-Steuerung)

ktiviert Optionen der

hnung:

Steuertechnologie bindet das System über zwei digitale Eingänge in ein intelligentes Netz

SG Ready: Das SG-Netz wird der Wärmepumpenserie zugewiesen. Diese

Steuerung)

ein, wobei eine ungerichtete Verbindung aufgebaut wird. Siehe Wartungshandbuch für

detaillierte Informationen. Es ist erforderlich, einen Eingang für SG2 zu konfigurieren.

(muss in Amperebegrenzung eingestellt werden). (nicht verfügbar für YUTAKI-Kaskaden-

WP Stromb. (A): Begrenzung des Stromverbrauchs bis zur Grenze von "x" Ampere

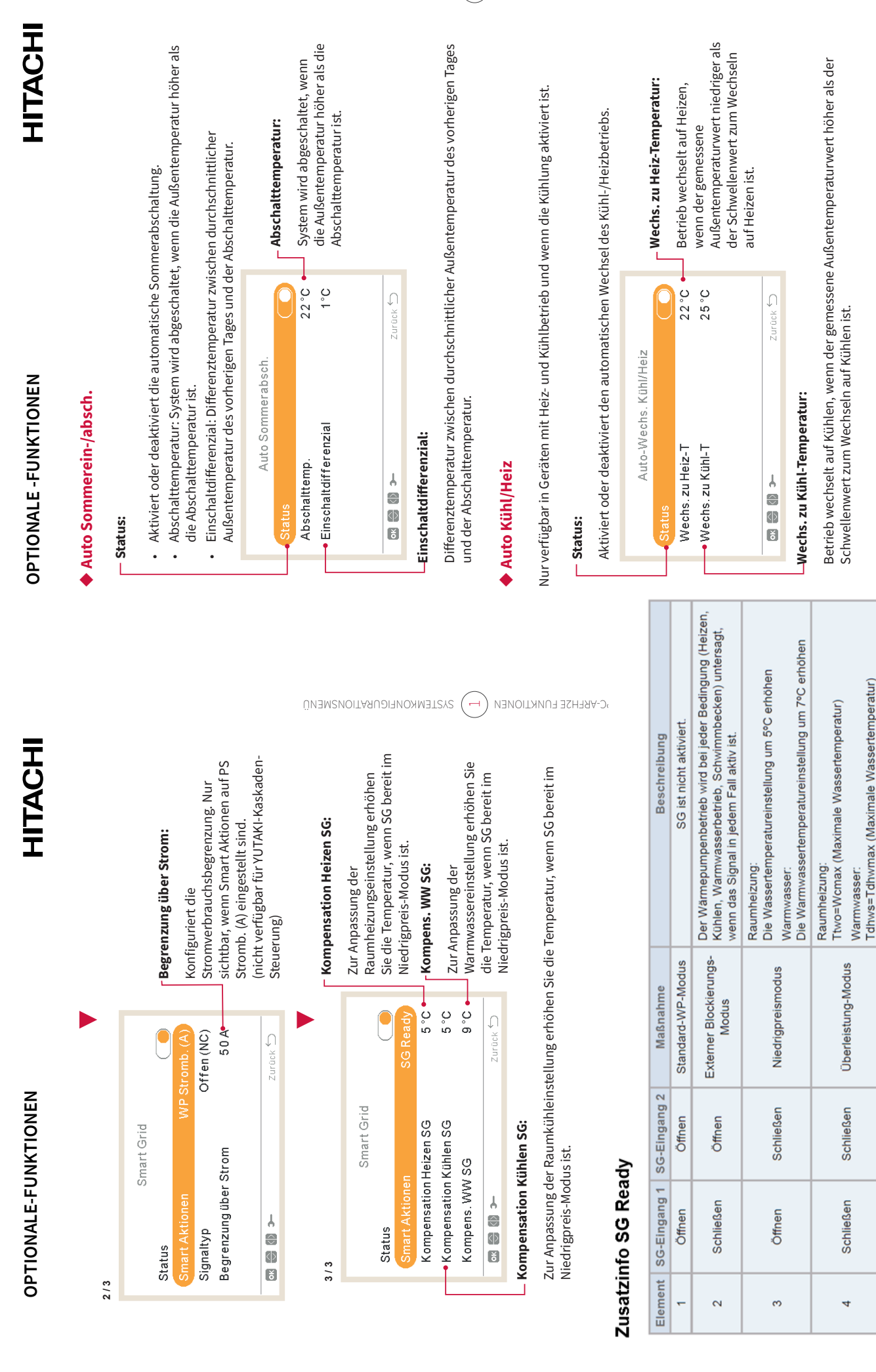

PMML0597 rev.0 - 05/2022

PMML0597 rev.0 - 05/2022

## **OPTIONALE-FUNKTIONEN**

### HITACHI

#### HITACHI

## Warmwasserspeicher optionales Zubehör

Umwälzpumpe: Durch Verwenden dieses Ausgangs kann der Benutzer das gesamte Wasser im Warmwasserleitungssystem erhitzen. Dieser Ausgang muss am E/A und im Fühler-Menü konfiguriert werden. (Siehe Abschnitt "1.18.11 Konfiguration der Eingänge, Ausgänge und Fühler").

- Deaktiviert.
- Anforderung: Aktiviert WW-Umwälzung.
- Legionellenschutz: Ermöglicht Warmwasserumwälzung, während der Legionellenschutz
  - aktiv ist. Timer: Ein Timer kann programmiert werden, um die Wasserumwälzung zu starten oder

zu stoppen.

|                | i | limer       |                      |                              |  |  | Zurück Ⴢ    |
|----------------|---|-------------|----------------------|------------------------------|--|--|-------------|
| Warmwassarshar |   | Umwälzpumpe | Rezirkulations-Timer | <ul> <li>Anhebung</li> </ul> |  |  | ►<br>©<br>© |

#### -WW Anhebung:

Um ein einmaliges Erwärmen des Warmwasserspeichers auf die als Warmwasser-Anhebungstemperatur eingestellte Temperatur zu erzwingen. Diese Funktion ist nützlich, um eine außergewöhnliche Warmwasser-Anforderung zu erfüllen.

- Signaltyp: Manuell drücken (Favoriten-Taste), Offen (NC) oder Geschlossen (NO). Auf Eingang 6 für WW Anhebung eingestellt (für Signaltyp geöffnet/geschlossen). (Siehe
  - Abschnitt "1.18.11 Konfiguration der Eingänge, Ausgänge und Fühler")
    Anhebung Sollwert: WW-Temperatureinstellung für die Anhebungs-Funktion.

### Rezirkulations-Timer:

- Frequenz: Ermöglicht, auszuwählen, wann der Timer angewendet wird (jeden Tag, Wochenende, Arbeitstag).
- Startzeit: Wann die Wasserpumpenumwälzung startet.
- Abschaltzeit: Wann die Wasserpumpenumwälzung stoppt.
- Betrieb: Ist er auf EIN, bedeutet das, dass die Wasserpumpe immer zwischen "Startzeit" und "Abschaltzeit" läuft. Ist er auf Timer eingestellt, ist die Umwälzpumpe während der "Einschaltzeit" eingeschaltet, nachdem sie während der "Abschaltzeit" innerhalb der Startzeit und der Ausschaltzeit ausgeschaltet war.
- Rezirkulation AN Zeit: Einschaltzeit der Umwälzpumpe.
  - Ausschaltzeit: Ausschaltzeit der Umwälzpumpe.

#### РС-АВЕНЗЕ FUNKTIONEN (---) SYSTEMKONFIGURATIONSMENÜ

## **OPTIONALE -FUNKTIONEN**

#### Notbetrieb

## Raumheizung:

Aktiviert oder deaktiviert den Notbetrieb für die Raumheizung. Nur verfügbar, wenn "Heizquelle" in "1.18.7 Konfiguration der Zusatz-Heizung" die Option "Elektrischer Heizer oder Heizkessel" enthält.

| Notbetrieb         |          |                                                                                                    |
|--------------------|----------|----------------------------------------------------------------------------------------------------|
| Raumheizung        | 0        | - warmwasserspeicner:                                                                                                |
| Warmwasserspeicher |          | <ul> <li>Aktiviert oder deaktiviert den</li> </ul>                                                                   |
| Modus              | Manuel   | Notbetrieb für Warmwasser. Nur<br>verfügbar, wenn der elektrische Hei<br>für Warmwasser aktiviert ist (über<br>DSW). |
| +                  | Zurück 🔿 |                                                                                                    |
| Modus:             |          |                                                                                                    |

e

Auswahl des Notbetrieb-Modus.

- Manuell: Notbetrieb ist aktiv, wenn er manuell aktiviert wird (über DSW4 Pin 4 EIN) Der Notbetrieb-Modus nutzt den Heizer (Raumheizung oder WW) um die erforderliche Wärme bereitzustellen.
- Automatisch: Der Notbetrieb wird betrieben, wenn ein Fehlerereignis des Außengeräts vorliegt und die Anforderung EIN f
  ür Raumheizung (aktiviert) oder WW (aktiviert) besteht.

## **EXTERNE KONTAKTE UND FÜHLER**

### HITACHI

#### HITACHI

# 1.18.11 Konfiguration der Eingänge, Ausgänge und Fühler

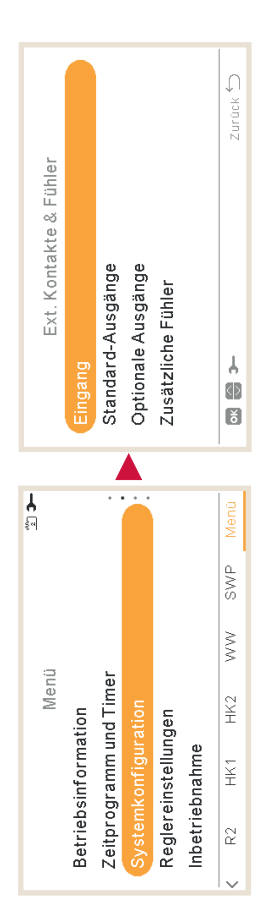

#### Eingänge:

Das System ermöglicht, 7 Eingänge einzustellen, abhängig von den Betrieben und

Es gibt 4 verfügbare Ausgänge zum Einstellen. Diese 4 zusätzlichen Ausgänge sind nicht mit der YUTAKI-Klemmleiste verkabelt.

Um sie zu verwenden, ist Zubehör erforderlich (nicht mitgeliefert). Seine Konfiguration unterliegt den gleichen Einschränkungen wie die der Standardausgänge

### **EINGANGS-SIGNALE**

## Liste der verfügbaren Eingänge:

- Deaktiviert
- Anforderung EIN/AUS (standardmäßig bei Eingang 1): Berücksichtigt sowohl Heizkreis 1 und Heizkreis 2 bei Anforderung EIN, wenn das Signal eingeschaltet ist.
  - Anforderung EIN/AUS HK1: Berücksichtigt Heizkreis 1 bei Anforderung EIN, wenn das Signal eingeschaltet ist.
- Anforderung EIN/AUS HK2: Berücksichtigt Heizkreis 2 bei Anforderung EIN, wenn das Signal eingeschaltet ist.
- Stromzähler 2: Zur Zählung von allen von dem Stromzähler 2 erhaltenen Impulse und zur Sendung dieser zur Berechnung des Energieverbrauchs der Zentralsteuerung.
  - ECO HK1 + HK2: Schaltet Heizkreis 1 und Heizkreis 2 auf ECO-Modus, wenn Eingang geschlossen ist.
- ECO HK1 (standardmäßig bei Eingang 2, wenn Heizkreis 1 in der Installation vorhanden ist): Schaltet Heizkreis 1 auf ECO-Modus, wenn Eingang geschlossen ist.
  - ECO HK2: Schaltet Heizkreis 2 auf ECO-Modus, wenn Eingang geschlossen ist.
    - Erzwungener Aus: Warmwasser, Raumheizung und Raumkühlung untersagt.

СИЗТЕМКОИFIGURATIONSMENÜ

- Smart Aktion/SG1 (konstant bei Eingang 5, wenn Smart Akt. aktiviert ist): Zur Aktivierung des Smart Grid.
  - Schwimmbad (konstant bei Eingang 3, wenn Schwimmbad aktiviert ist): Berücksichtigt Schwimmbad bei Anforderung EIN, wenn das Signal eingeschaltet ist
- Solar (konstant bei Eingang 4, wenn Solar aktiviert ist): Um YUTAKI wissen zu lassen, dass das externe Solarmanagementsystem bereit ist, Solarenergie bereitzustellen.
- Betrieb: Zur Umschaltung zwischen Kühlbetrieb und Heizbetrieb

ьс-чвензе еликтіоиеи ( 🛏 )

- (NC) eingestellt ist, schaltet sich das Anhebungssignal ein, wenn der Kreislauf offen ist. Wenn WW Anhebung (konstant bei Eingang 6, wenn WW Anhebung aktiviert ist): Wenn er auf offen er auf geschlossen (NO) eingestellt ist, schaltet sich das Anhebungssignal ein, wenn der Kreislauf geschlossen ist.
- allen von dem Stromzähler 1 erhaltenen Impulse und zur Sendung dieser zur Berechnung des Stromzähler 1 (konstant bei Eingang 7, wenn Stromzähler 1 aktiviert ist): Zur Zählung von Energieverbrauchs der Zentralsteuerung.
- Erzwungenes Heizen: Erzwingt den Heizbetrieb, wenn der Eingang geschlossen ist.
  - Erzwungenes Kühlen: Erzwingt den Kühlbetrieb, wenn der Eingang geschlossen ist.
- SG2: Zur Aktivierung der verschiedenen Zustände des SG Ready.
- Schwimmerschalter der Abflusspumpe, um ein Überlaufen des Wassers bei einem Ausfall der Abflusspumpe: Wenn der Kontakt 30 Sekunden lang geöffnet ist, ist der Betrieb untersagt und Alarm 85 wird angezeigt. Der Zweck dieses Eingangs ist die Verbindung mit dem Abflusspumpe zu verhindern.

Siehe auch zusätzlich bei den Optionale Funktionen Smart Grit /bzw. SG Ready

### AUSGANGS-SIGNALE

### HITACHI

#### HITACHI

## Liste der verfügbaren Ausgänge:

- Deaktivier
- 3 WV SWP: (konstant bei Ausgang 1, wenn Schwimmbad aktiviert ist): Signalsteuerung des 3-Wege-Ventils des Schwimmbads.
- Pufferspeicher installiert ist): Signalsteuerung der Wasserpumpe für hydraulische Weiche oder Wasserpumpe 3: (konstant bei Ausgang 2, wenn die hydraulische Weiche oder der Pufferspeicher.
- Heizkessel: (konstant bei Ausgang 3, wenn Heizkessel aktiviert ist): Signalsteuerung des Heizkessels
- Solarpumpe: (konstant bei Ausgang 4, wenn Solarpumpe aktiviert ist): Signalsteuerung der Solarpumpe.
- Alarm: (standardmäßig bei Ausgang 5): Signal ist aktiv, wenn ein Alarm vorliegt.
- Betrieb: (standardmäßig bei Ausgang 6): Signal aktiv, wenn Thermo-EIN in jedem beliebigen Zustand.
  - Kühlung: (standardmäßig bei Ausgang 7): Signal aktiv, wenn Raumkühlung läuft.
- Anforderung EIN HK1: (standardmäßig bei Ausgang 8): Signal aktiv, wenn eine Anforderung im Heizkreis 1 vorhanden ist.
- Heizung: Signal aktiv, wenn Raumheizung läuft.
- WW: Signal aktiv, wenn Warmwasser läuft.
- Solarüberhitzung: Signal ist aktiv, wenn Solarüberhitzung vorliegt (nur, wenn Solarpanel-Status Gesamtsteuerung ist)
- Abtauung: Signal aktiv, wenn Außengerät entfrostet wird.
- Zirkulation WW: Signal aktiv, abhängig von der ausgewählten Option im Kapitel Umwälzpumpe.
- Lüfter 1 Niedrig: Das Signal ist aktiv, wenn die Drehzahl des Umluftgeräts für Heizkreis 1 auf Niedrig eingestellt ist
  - Lüfter 1 Mittel: Das Signal ist aktiv, wenn die Drehzahl des Umluftgeräts für Heizkreis 1 auf Mittel eingestellt ist.
    - Lüfter 1 Hoch: Das Signal ist aktiv, wenn die Drehzahl des Umluftgeräts für Heizkreis 1 auf Hoch eingestellt ist.
- Lüfter 2 Niedrig: Das Signal ist aktiv, wenn die Drehzahl des Umluftgeräts für Heizkreis 2 auf Niedrig eingestellt ist.
  - Lüfter 2 Mittel: Das Signal ist aktiv, wenn die Drehzahl des Umluftgeräts für Heizkreis 2 auf Mittel eingestellt ist
    - Lüfter 2 Hoch: Das Signal ist aktiv, wenn die Drehzahl des Umluftgeräts für Heizkreis 2 auf Hoch eingestellt ist.
- Konstantes Heizen: Das Signal ist aktiv, wenn die Betriebsart des LCD-Reglers auf Heizen eingestellt ist
  - Konstantes Kühlen: Das Signal ist aktiv, wenn die Betriebsart des LCD-Reglers auf Kühlen eingestellt ist

#### СИЗТЕМКОИFIGURATIONSMENÜ ЬС-УВЕНЗЕ ЕЛИКТІОИЕИ (---)

## Liste der verfügbaren Fühler:

EXTERNE FÜHLER

### Deaktiviert

- Two3: (konstant bei Fühler 1, wenn Heizkessel installiert ist): Diesen Fühler nutzen, um die Wassertemperatur zu überwachen, wenn der Heizkessel verwendet wird
- Schwimmbad: (konstant bei Fühler 2, wenn Schwimmbad installiert ist): Diesen Fühler nutzen, wenn das Schwimmbad verwendet wird, um die Schwimmbad-Temperatur zu überwachen.
- Sonnenkollektorfühler: Diesen Fühler verwenden, wenn die Gesamtsteuerung konfiguriert ist, um die Sonnenpaneltemperatur zu überwachen
  - Raumtemp. HK1 + HK2: Diesen Fühler verwenden, wenn ein zusätzlicher Umgebungstemperaturfühler für HK1 und HK2 verwendet wird
- Raumtemp. HK1: Diesen Fühler verwenden, wenn der zusätzliche Umgebungstemperaturfühler für HK1 verwendet wird.
- Raumtemp. HK2: Diesen Fühler verwenden, wenn ein zusätzlicher Umgebungstemperaturfühler für HK2 verwendet wird.
- Außentemperatursensors an den Regler, wenn sich die Wärmepumpe an einem Standort Außenfühler (NTC): (standardmäßig Fühler 3) Zum Anschließen eines befindet, der für diese Messung nicht geeignet ist.

#### URLAUB

### HITACHI

**REGLER-EINSTELLUNGEN** 

1.19 Reglereinstellungen

#### HITACHI

### 1.18.12 Urlaubsbetrieb

In diesem Menü können Sie das Datum, die Uhrzeit und die Temperaturbedingungen für die Rückkehr in den Urlaub einstellen.

Unter dem Reglereinstellungsmenü ist es möglich, die folgenden Parameter einzustellen:

<u>ا</u>ء

Menü

Zeitprogramm und Timer

Systemkonfiguration

Inbetriebnahme

SWP

 $\geq$ 

HK2

HK F Informationen

L2

Datum und Zeit anpassen

Datum und Zeit:

Raumkonfiguration:

EU Sommerzeit

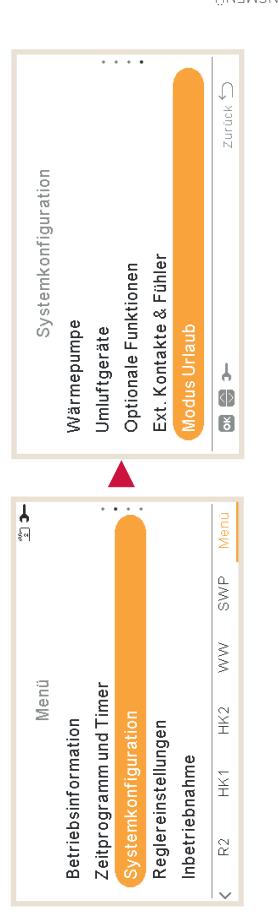

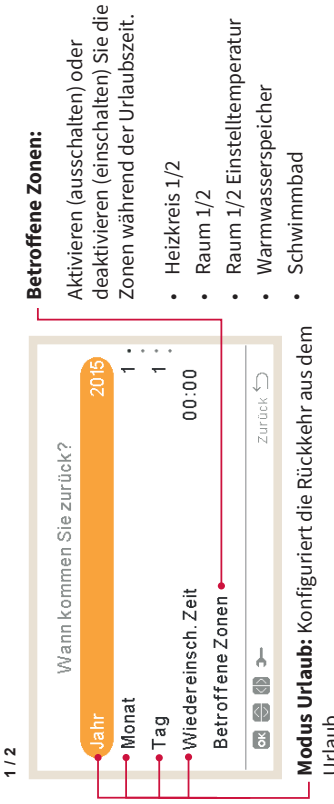

Urlaub

- Jahr
  - Monat
- Tag
- Wiedereinsch. Zeit

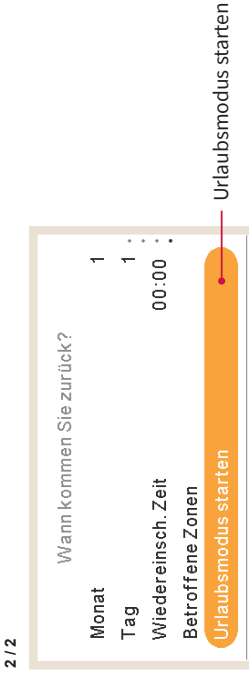

PMML0597 rev.0 - 05/2022

Zurück 🖯

#### **SYSTEMKONFIGURATIONSMENÜ**

Synoptische Ansichtssymbole: Auswahl des Symbols, das im Menü

Live-Ansicht für Kühl-/Heizquellen angezeigt wird.

Raumnamen: Einen Namen für Heizkreis 1 oder Heizkreis 2

erstellen oder bearbeiten.

#### ЬС-УВЕНЗЕ ЕЛИКТІОИЕИ (---)

#### gemessene Raumtemperatur, um diese Zur Anwendung eines Offsets auf die vom eingebauten Fühler des Reglers Temperatursensor Offset: — Auswahl der Sprache der Gerätesteuerung. 0°0 Deutsch-Zurück 🖯 Reglereinstellungen Temperatursensor Offset Einstellung Bildschirm **Einstellung Bildschirm:** Spräche wählen Datum und Zeit

an die tatsächliche Raumtemperatur

anzupassen.

- Thema der Anzeige (hell/dunkel/auto) Hintergrundbeleuchtung
  - Helligkeit Hintergrundbeleuchtung
    - - Kontrast
- Helligkeit
- Helligkeit eingeschaltete LED
- Lautstärke Piepton bei Berührung

PMML0597 rev.0 - 05/2022

#### HITACHI

### Thema der Anzeige

| Ещетелину внизенны              | _           |
|---------------------------------|-------------|
| Thema der Anzeige               | Beleuchtung |
| Hintergrundbeleuchtung          | 30 sek      |
| Helligkeit Hintergrundbeleucht. | 4           |
| Kontrast                        | 7           |
| Helligkeit                      | 8           |
| ↓<br>€<br>€                     | Zurück 🖯    |

Hell

| Dunkel                                      | 30 sek                 | 4                               | 7        | 8          | Zurück 🔿       |
|---------------------------------------------|------------------------|---------------------------------|----------|------------|----------------|
| Einstellung Bildschirm<br>Thema der Anzeige | Hintergrundbeleuchtung | Helligkeit Hintergrundbeleucht. | Kontrast | Helligkeit | → {\} <b>\</b> |

| Dunkel |  |
|--------|--|
|        |  |

|                        | Auto              | 30 sek                 | 4                               | 7        | 80         | Zurück 🖯 |
|------------------------|-------------------|------------------------|---------------------------------|----------|------------|----------|
| Einstellung Bildschirm | Thema der Anzeige | Hintergrundbeleuchtung | Helligkeit Hintergrundbeleucht. | Kontrast | Helligkeit | €        |

Auto

Bei der Auswahl des Themas Dunkel wird der Hintergrund schwarz, Text und Symbole werden weiß.

Wenn das Thema Auto ausgewählt ist, wechselt er automatisch zwischen hell (um 8:00 Uhr) und dunkel (um 20:00 Uhr).

## 61

## INBETRIEBNAHME

### **1.20** Inbetriebnahme

Unter dem Inbetriebnahmemenü ist es möglich, die folgenden Parameter einzustellen:

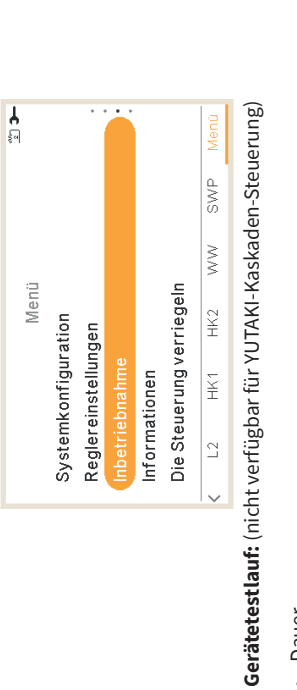

- Dauer
- Modus (nicht verfügbar, nur für Heizen)

  - Starten des Testlaufs
- Entlüftungsvorgang: (nicht verfügbar für YUTAKI-Kaskaden-Steuerung)
  - Entlüften starten Dauer

ЬС-∀ВЕНЗЕ ЕЛИКТІОИЕИ (→) ВЕСГЕВЕІИЗТЕГГЛИСЕИ

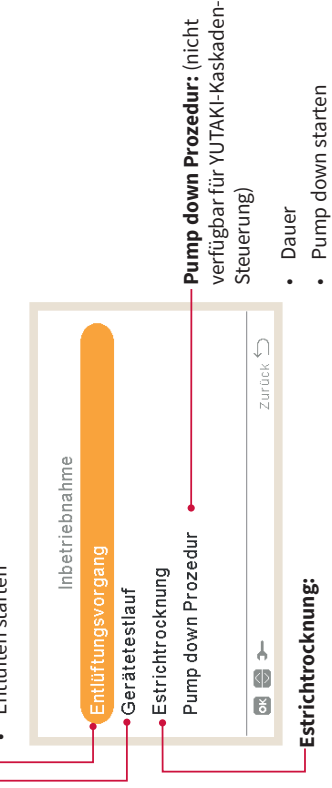

- Sollwert-Temperatur Heizkreis 1
- Sollwert-Temperatur Heizkreis 2
  - Estrichtrocknung starten

### **INFORMATIONEN**

### HITACHI

#### HITACHI

### 1.21 Informationen

In diesem Abschnitt der LCD-Steuerung ist es möglich, die folgenden Informationen zu finden:

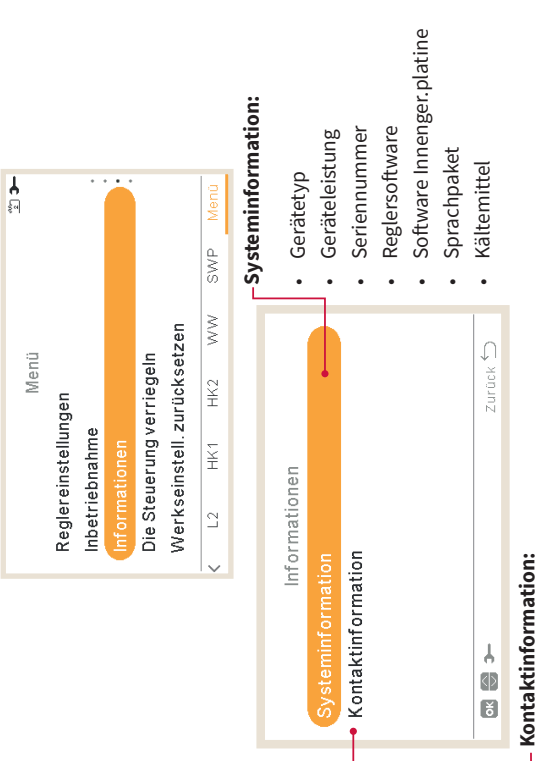

Es ist möglich und empfehlenswert, diese Informationen auszufüllen und eine Kontakttelefonnummer für den Benutzer bereitzustellen.

## 1.22 Werkseinstell. zurücksetzen

Diese Funktion ist nur für den Installer sichtbar. Sie fragt nach dem Entfernen aller Einstellungen und kehrt zur werksseitigen Einstellungskonfiguration zurück.

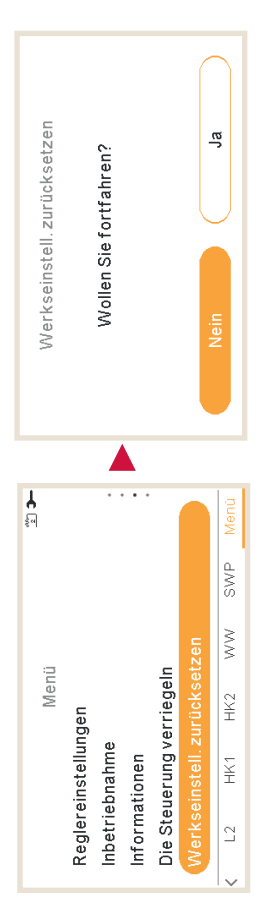

#### РС-АВЕНЛЕ FUNKTIONEN ( — ) ИРОВИТІОИЕИ

## SERVICE MODUS / PASSWORT

### 1.23 Installer-Zugriff

Menü, um den Zugriff zur Konfiguration des Systems zu ermöglichen.

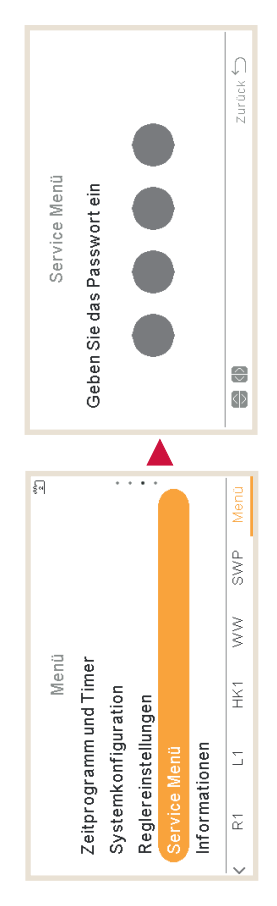

Das Anmeldepasswort für den "Installer" ist:

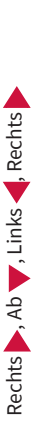

Drücken Sie "OK" zur Bestätigung des Passworts.

Wenn der korrekte Zugriffscode eingegeben ist, erscheint das Installermodussymbol 🔁 in der Informationsleiste (untere Zeile).

Nach 30 Minuten Inaktivität muss der Anmeldeprozess wiederholt werden. Zum Verlassen des Installermodus und zur Rückkehr zum Gerätemenü gehen Sie zu "Zurück zur Bedienerebene" im Hauptmenü.

### FEHLER-ANZEIGE

#### HITACHI

#### HITACHI

## **1.24 Zurück zur Bedienerebene**

Diese Funktion ermöglicht, den "Installermodus" zu verlassen.

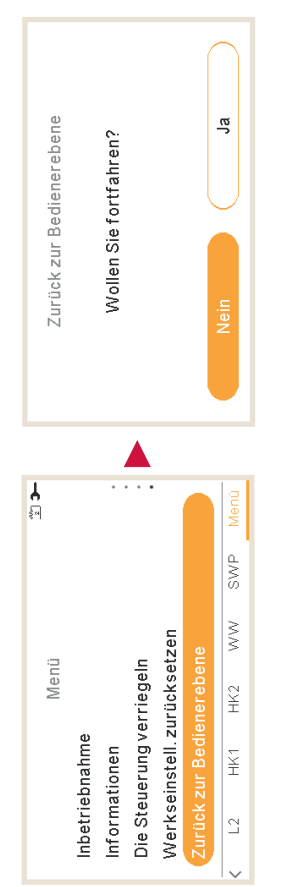

## **1.25 Die Steuerung verriegeln**

Diese Funktion ist nur für den Installer sichtbar und ermöglicht, das Menü im Falle einer Anzeige zu verriegeln. Dieser Vorgang kann auch von der Zentrale aus gestartet werden.

ZNKÜCK ZNK BEDIENEKEBENE

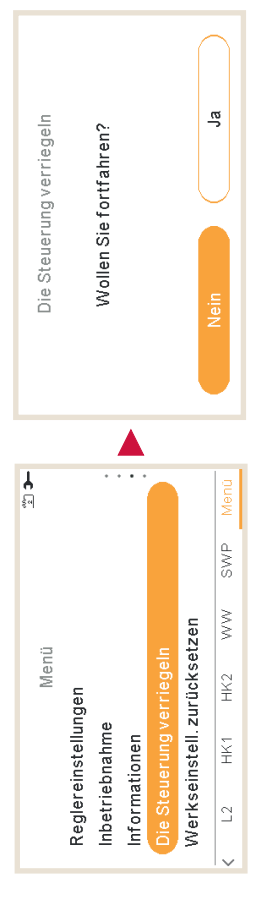

ЬС-∀ВЕНЗЕ ЕЛИКТІОИЕИ (→)

Wenn die Steuerung verriegelt ist, erscheint das Schloss-Symbol 🖸 anstelle des Symbol-Menüs.

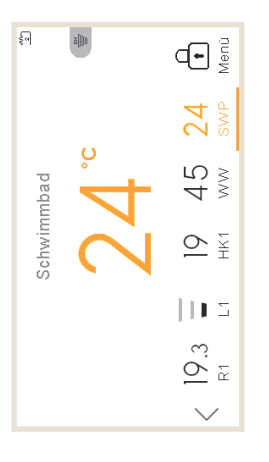

Das Passwort, das zum Entriegelung der Steuerung benötigt wird, lautet:

## Rechts 🏲, Ab 🔻, Links 🦂, Rechts 🏲

PMML0597 rev.0 - 05/2022

FEHLER-ANZEIGE

## 2. FEHLERBEHEBUNG

Wenn ein Gerät im Alarmzustand ist, wird ein Alarmcode auf der Fernbedienung angezeigt:

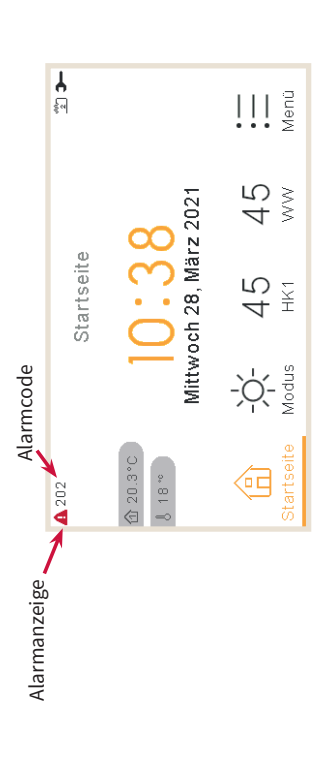

### 2.1 Menü Alarmhistorie

Im Menü Alarmverhistorie, innerhalb des Menüs Betriebsinformationen, ist es möglich, eine detaillierte Liste der Alarme anzuzeigen:

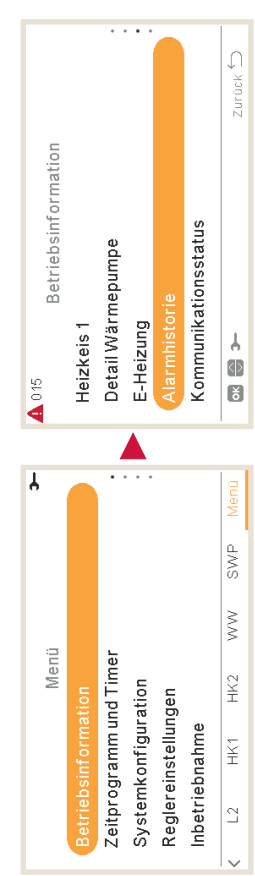

### FEHLER-ANZEIGE

### HITACHI

#### HITACHI

| 25/02/2022 11:49 | Alarm | 016 |
|------------------|-------|-----|
| 25/02/2022 11:48 | Alarm | 014 |
| 25/02/2022 11:48 | Alarm | 011 |
| 25/02/2022 11:45 | Alarm | 004 |
| 25/02/2022 11:34 | Alarm | 002 |

# Drücken Sie bei jedem Alarm die Taste OK, um weitere Informationen abzurufen:

- Alarmbeschreibung anzeigen
  - Vorheriger Gerätestatus
- Den ausgewählten Alarm löschen
  - Alarme löschen

## 2.1.1 Alarmbeschreibung anzeigen

Es werden der Alarmcode, die Ursache des Alarms und die Beschreibung angezeigt. Außerdem werden die Kontaktinformationen angezeigt, falls diese konfiguriert wurden.

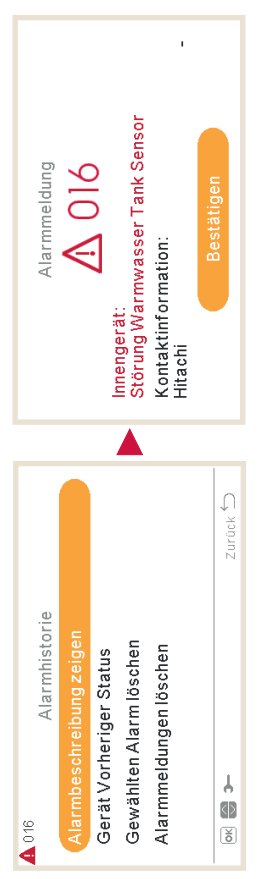

## 2.1.2 Vorheriger Gerätestatus

Informationen über den vorherigen Status des Geräts für den letzten Alarm. Sehen Sie sich das Kapitel "Letzter Status" an, um detaillierte Informationen über die Variablen zu erhalten.

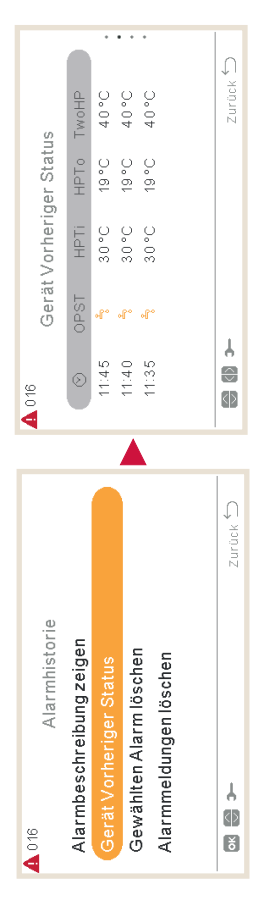

## 2.1.3 Den ausgewählten Alarm löschen

FEHLER-ANZEIGE

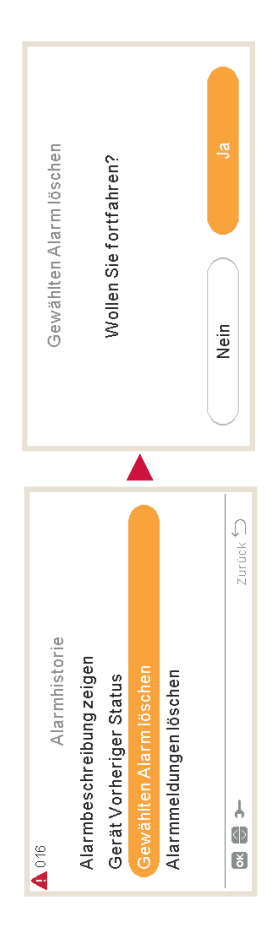

### 2.1.4 Alarme löschen

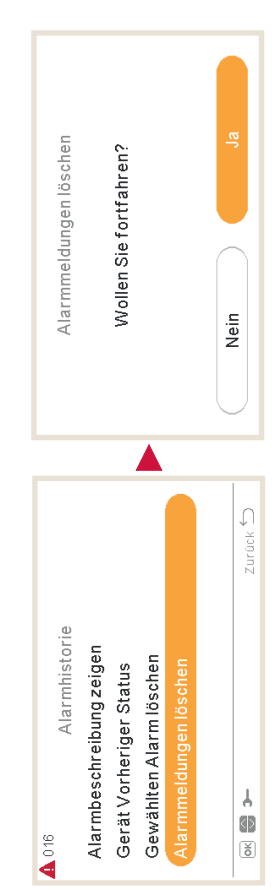

AIROTZIHMAAJA ÜNƏM

### PMML0597 rev.0 - 05/2022

Systembeschreibung der zusätzlich angeschlossenen Basis-Komponenten.

| Warmwassertank:<br>Modell:                          | Volumen:I           | L Inte     | grierte E-Heiz | ung:       | (JA/NEIN)        |
|-----------------------------------------------------|---------------------|------------|----------------|------------|------------------|
| 1ter Heizkreis:<br>Typ Raumthermostat: <sub>-</sub> |                     | _ Wärm     | neübertragung  | durch:     |                  |
| 2ter Heizkreis:<br>Typ Raumthermostat: _            |                     | _ Wärm     | neübertragung  | durch:     |                  |
| 2ter Heizkreis , Bauforr                            | n Regelventil:      |            |                |            |                  |
| Zusatzbetrieb mit Heizł                             | kessel :(JA         | /NEIN)     |                |            |                  |
| Zusatzbetrieb mit Solar                             | r-Panel :(J/        | A/NEIN)    |                |            |                  |
| Schwimmbad Erwärmu                                  | ing angeschlossen   | :          | (JA/NEIN)      |            |                  |
| Hydraulische Weiche a                               | ngeschlossen:       | (JA/N      | NEIN)          |            |                  |
| Pufferspeicher angesch                              | nlossen:(JA         | 4/NEIN)    | Volumen:       | L          |                  |
| Zusätzliche Wasserpur                               | npe(n) :(JA         | \/NEIN)    | Modell:        |            | ·····            |
| Zusätzlicher Temperatu                              | urfühler angeschlos | ssen:      |                |            | (JA/NEIN)        |
| Weitere Informationen                               | zum gesamten Kre    | eislaufauf | bau, weiteres  | Zubehör ur | nd der Regelung: |

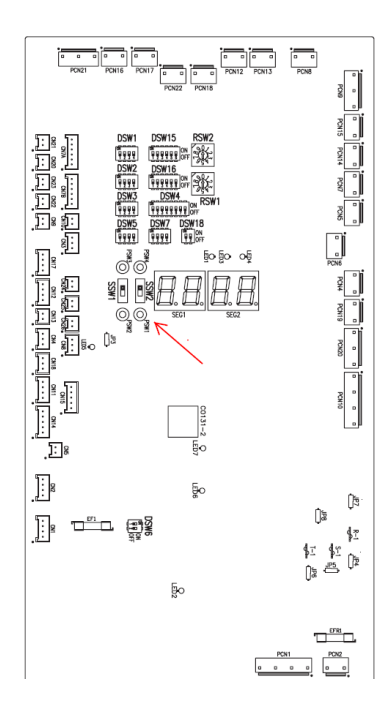

**Messdaten** der Inneneinheit können am LCD-Controller bzw an PCB1 abgerufen werden.

Im Normalbetrieb wird an der 7 Segmentanzeige der aktuelle Betriebsstatus angezeigt.

Um Daten abzufragen einfach **PSW1** für drei Sekunden drücken (ebenso zum Schließen)

Zum Wechseln zwischen den einzelnen Werten PSW2 oder PSW1 kurz drücken.

#### Datenabfrage über PCB1

| Kundenname:                                                                | Datum:        |                                         |
|----------------------------------------------------------------------------|---------------|-----------------------------------------|
|                                                                            | YUTAKI-MODELL |                                         |
| Betriebsart                                                                |               |                                         |
| Testlauf Startzeit                                                         |               |                                         |
| Datenerrassung Startzeit                                                   |               |                                         |
| Schutzsteuerungscode                                                       |               |                                         |
| Heizwasser-Temperatureinstellung                                           |               |                                         |
| Kaltlwasser-Temperatureinstellung                                          |               |                                         |
| Wassereinlasstemperatur (THM )                                             |               |                                         |
| Wasserauslasstemperatur (THM )                                             |               |                                         |
| Wasserauslasstemperatur HP (THM ) (*1)                                     |               |                                         |
| Wasserauslasstemperatur Kreislauf 2 (THM )                                 | ~~~~          |                                         |
| Hilfstemperatur 1 (THM )                                                   | 81            |                                         |
| Wasserauslasstemperatur WW (THM                                            |               | ab => oberer W/W Tank sensor THM DHW/T2 |
| Hilfstemperatur 2 (THM )                                                   |               |                                         |
|                                                                            |               |                                         |
| Hilfstemperatur 3 (THM )                                                   | 83            |                                         |
| Durchschnittliche Außengeräteumgebungstemperatur (2 Stunden)               |               |                                         |
| Durchschnittliche Außentemperatur (2 Stunden) für das zweite<br>Außengerät | E 1.          |                                         |
| Gasheiztemperatur (THM_)                                                   | 5             |                                         |
| Flüssigkeitstemperatur (THM, )                                             |               |                                         |
| Abgastemperatur R410A                                                      | Ed            | Pr => Wasserdruck Heizkreis             |
| Abgastemperatur R134a (*2)                                                 | Ed.           |                                         |
| Gasverdampfungstemperatur R410A (*2)                                       | 25            |                                         |
| Ansauggastemperatur R134a (*2)                                             | £5.           |                                         |
| Kühlrippentemperatur des Inverters R134a (*2)                              | ĿF            |                                         |
| Ausströmdruck R134a (*2)                                                   | Pd            |                                         |
| Ansaugdruck R134a (*2)                                                     | PS            |                                         |
| TsSH Ansaugtemperatur für Super-Wärme R134a (*2)                           | 5 <i>H</i>    |                                         |
| Entfrosten                                                                 | dF            |                                         |
| Stillstandsgrund R410A Kompressor                                          | d l           |                                         |
| Stillstandsgrund R134a Kompressor (*2)                                     | d I.          |                                         |
| R134a Inverterstopp-Fehlercode (*2)                                        | dz.           |                                         |
| Inverterbetriebsfrequenz R410A                                             | hl            |                                         |
| Inverterbetriebsfrequenz R134a (*2)                                        | h2.           |                                         |
| Innen-Expansionsventilöffnung R410A                                        | E I           |                                         |
| Innen-Expansionsventilöffnung R134a (*2)                                   | 62            |                                         |
| Außen-Expansionsventilöffnung                                              | Eο            |                                         |
| Wasserpumpe (0-100)                                                        | PP            |                                         |
| Wasserpumpen-Rückmeldehäufigkeit (0-100)                                   | FF            |                                         |
| Wasserdurchfluss (m³/h)                                                    | FP            |                                         |
| Kompressor-Betriebsstrom R410A (A)                                         | P (           |                                         |
| Kompressor-Betriebsstrom R134a (A) (*2)                                    | P 1.          |                                         |
| Digitaleingänge (siehe 4*)                                                 | d.            |                                         |
|                                                                            |               |                                         |

#### Datenabfrage über PCB1

| Kundenname:                                 |     | Datum:       |   |
|---------------------------------------------|-----|--------------|---|
|                                             |     | YUTAKI-MODEL | L |
| Digitalausgänge (siehe 5*)                  | do  |              |   |
| Kühlkreislaufadresse                        | Du  |              |   |
| Innengeräteadresse                          | 0_L |              |   |
| ROM-NR.                                     | na  |              |   |
| Leistungscode (siehe Tabelle unter 3*)      | Ed  |              |   |
| Außenleistungscode (siehe Tabelle unter 3*) | Eo  |              |   |
| Gerätetyp (siehe Tabelle unter 3*)          | EP  |              |   |

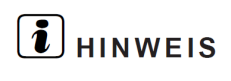

(\*1): Nur YUTAKI S/SC (\*2): Nur YUTAKI S80

#### *i* HINWEIS

- AG: Außengerät
- IG: Innengerät.
- (\*): Leistungscode des Innen- und Außengeräts

| Gerät         | Code | Leistung | Code |
|---------------|------|----------|------|
| YUTAKI S      | 1    | 2,0 PS   | 14   |
| YUTAKI SC     | 10   | 2,5 PS   | 18   |
| YUTAKI S80 1~ | 20   | 3,0 PS   | 22   |
| YUTAKI S80 3~ | 21   | 4,0 PS   | 32   |
| YUTAKI M 1~   | 30   | 5,0 PS   | 40   |
| YUTAKI M 3~   | 31   | 6,0 PS   | 48   |
|               |      | 8,0 PS   | 64   |

10,0 PS

80

#### LED-Anzeige

| Name  | Farbe | Anzeige                                               |  |
|-------|-------|-------------------------------------------------------|--|
| LED 1 | Grün  | Stromversorgungsanzeige                               |  |
| LED 2 | Rot   | Stromversorgungsanzeige                               |  |
| LED 3 | Rot   | Wärmepumpenbetrieb (Thermo ON/OFF)                    |  |
| LED 4 | Gelb  | Alarm (Blinkt in einem Intervall von 1 Sekunde)       |  |
| LED 5 | Grün  | Inverter-Übertragung                                  |  |
| LED 6 | Gelb  | H-Link-Übertragung                                    |  |
| LED 8 | Gelb  | Übertragung zwischen dem H-Link und der Fernbedienung |  |

#### 6.2.1 Normale Betriebsanzeige an PCB1

#### ♦ 7-Segment-Anzeige

|                                                                                                    | Segment-Anzeige |       | Anwendungseinheit |     |   |
|----------------------------------------------------------------------------------------------------|-----------------|-------|-------------------|-----|---|
|                                                                                                    | SEG 1           | SEG 2 | S / SC            | S80 | Μ |
| Initialisierung durchführen (Produkt-Software XXX)                                                                                                  | H -             | EodE  | 0                 | 0   | 0 |
| Hilfsbetrieb (Spiegel)                                                                                                    | Ru              |       | -                 | -   | 0 |
| Gerät ausgeschaltet - Normal                                                                                                    |                 |       | 0                 | 0   | 0 |
| Gerät ausgeschaltet - Luftablass                                                                                                    | oh              | Pu    | 0                 | 0   | 0 |
| Kühlen – Bedarf AUS                                                                                                    |                 | 5E    | 0                 | Х   | 0 |
| Kühlen - Thermo OFF                                                                                                    | Eo              | oF    | 0                 | Х   | 0 |
| Kühlen - Thermo ON                                                                                                    |                 | on    | 0                 | Х   | 0 |
| Heizen – Bedarf AUS                                                                                                    |                 | 55    | 0                 | 0   | 0 |
| Heizen - Thermo OFF                                                                                                    |                 | oF    | 0                 | 0   | 0 |
| Heizen - Thermo ON                                                                                                    | hЕ              | an    | 0                 | 0   | 0 |
| Heizen - Heizkessel EIN (Anforderung AUS, Thermo OFF, Thermo ON)                                                                                    |                 | bo    | 0                 | 0   | 0 |
| Warmes Brauchwasser – Anforderung AUS                                                                                                    |                 | SE    | 0                 | 0   | 0 |
| Warmes Brauchwasser – Thermo OFF                                                                                                    |                 | oF    | 0                 | 0   | 0 |
| Warmes Brauchwasser – Thermo ON                                                                                                    | h5              | on    | 0                 | 0   | 0 |
| Warmes Brauchwasser – Heizkesselbetrieb (Anforderung AUS, Thermo OFF, Thermo ON)                                                                    |                 | bo    | 0                 | 0   | 0 |
| Schwimmbad – Anforderung AUS                                                                                                    |                 | SE    | 0                 | 0   | 0 |
| Schwimmbad – Thermo OFF                                                                                                    | 5 <i>P</i>      | oF    | 0                 | 0   | 0 |
| Schwimmbad – Thermo ON                                                                                                    |                 | on    | 0                 | 0   | 0 |
| Alarm                                                                                                    | Я.              | EodE  | 0                 | 0   | 0 |
| Testlauf Heizung                                                                                                    | Eh              |       | 0                 | 0   | 0 |
| Testlauf Kühlung                                                                                                    | ΕC              |       | 0                 | (0) | 0 |
| Tariffunktion aktiviert                                                                                                    |                 | Fg    | 0                 | 0   | 0 |
| Festlaufschutz (Hinweis: Code bedeutet Festlaufschutzzustand)                                                                                       | 58              | EodE  | 0                 | 0   | 0 |
| Heizbetrieb (Aktivierung der erzwungenen<br>Kompressorfrequenzsteuerung aufgrund niedrigem<br>Druckunterschied: nach unten gesteuert)               |                 | PD    | х                 | 0   | х |
| Heizbetrieb (Aktivierung der erzwungenen<br>Kompressorfrequenzsteuerung aufgrund hohem<br>Druckunterschied: nach unten gesteuert)                   |                 | P (   | х                 | 0   | х |
| Heizbetrieb (Aktivierung der erzwungenen<br>Kompressorfrequenzsteuerung aufgrund eines zu hohen<br>Ausströmdrucks: nach unten gesteuert)            | HE              | P2    | х                 | 0   | х |
| Heizbetrieb (Aktivierung der erzwungenen<br>Kompressorfrequenzsteuerung aufgrund hoher<br>Kühlrippentemperatur des Inverters: nach unten gesteuert) |                 | PB    | х                 | 0   | Х |
| Heizbetrieb: Steuerung zur Vermeidung einer Erhöhung der<br>Kühlrippentemperatur des Inverters: nach unten gesteuert                                |                 | РЧ    | Х                 | 0   | Х |
| Heizbetrieb: Steuerung zur Vermeidung eines<br>Niederdruckabfalls: nach unten gesteuert                                                             |                 | P5    | Х                 | 0   | Х |
| Betrieb erneut starten (durch Alarm 104)                                                                                                    |                 | 05    | Х                 | 0   | Х |
| Betrieb erneut starten (durch Alarm 105)                                                                                                    |                 | 11    | Х                 | 0   | Х |
| Betrieb erneut starten (durch Alarm 102)                                                                                                    | P -             | 62    | Х                 | 0   | Х |
| Betrieb erneut starten (durch Alarm 154, 153, 152, 155)                                                                                             |                 | ריו   | Х                 | 0   | Х |
| Betrieb erneut starten (durch Alarm 132.151.156)                                                                                                    |                 | 18    | -                 | 0   | - |

|                                                                          | Ja | Nein |
|--------------------------------------------------------------------------|----|------|
| Wurde der Wasserkreislauf vor Anschluss gereinigt?                       |    |      |
| Wurde bei der Kombination mit HWM-WE (Hydrosplit) ein Bauseitiger        |    |      |
| Wasserfilter vor den Wassereintritt der Außeneinheit gesetzt?            |    |      |
| Wurde ein zusätzlicher Druckausgleichsbehälter installiert?              |    |      |
| Wurden die beigelegten Absperrventile mit angeschlossen?                 |    |      |
| Ist sichergestellt, dass die Pumpe nicht durch Ventile beeinflusst wird. |    |      |
| Wurde eine Druckprobe des Wasserkreislaufes ausgeführt?                  |    |      |
| Wurde der Wasserkreislauf entlüftet?                                     |    |      |
| Wurde der Wasserdruck geprüft (mind. 1bar / max. 3 bar)?bar              |    |      |
| Wurde die Pumpenstufe für den Heizkreis eingestellt? %                   |    |      |
| Wurde die Pumpenstufe für Warmwasser eingestellt?%                       |    |      |
| Wurde die Durchflussmenge geprüft?m³/h                                   |    |      |
| Welche Wassermenge ist im System?                                        |    |      |

#### Prüfliste Geräte und Kältekreislauf

|                                                                            | Ja | Nein |
|----------------------------------------------------------------------------|----|------|
| Wurden die maximalen Rohrlängen / Höhendifferenzen eingehalten?            |    |      |
| Entsprechen die Rohrleitungsquerschnitte den Spezifikationen?              |    |      |
| Wurden sämtliche Lötarbeiten unter Stickstoff ausgeführt?                  |    |      |
| Wurde eine Druckprobe unter 41,5 bar getr. Stickstoff ausgeführt?          |    |      |
| Entsprechen Absicherung und Zuleitung den Spezifikationen?                 |    |      |
| Zuleitung Außeneinheit:mm <sup>2</sup> Absicherung:A                       |    |      |
| Zuleitung Inneneinheiten:mm <sup>2</sup> Absicherung:A                     |    |      |
| Ist die Busleitung (H-Link) abgeschirmt und mind. 2x 0,75mm <sup>2</sup> ? |    |      |
| Ist die Busleitung (H-Link) immer auf 1 – 2 angeschlossen?                 |    |      |
| Sind die Kältekreisl.Nr. bei Innen- und Außeneinheiten 0 bzw. gleich?      |    |      |
| Nur bei mehreren Außeneinheiten an einem H-Link. Wird die H-Link           |    |      |
| Spannung nur von einer Außeneinheit gespeist? (siehe DSW5)                 |    |      |
| Ist die Rohrstrecke auch nicht kleiner 5m?                                 |    |      |
| Soll das Gerät auch Kühlen? => Innen DSW1 Pin 4 auf ON umstellen           |    |      |
| und Stecker (Brücke) CN15 bzw. CN8                                         |    |      |
| Soll die Pumpe im Eco-Mode arbeiten? => Innen DSW4 Pin 5 auf ON            |    |      |
| Wurde die WW Tank Zusatzheizung freigegeben? (nur wenn vorhanden)          |    |      |
| => Innen DSW4 Pin 3 auf ON                                                 |    |      |
| Wurde Vakuum gezogen? mbar                                                 |    |      |
| Ein Nachfüllen von Kältemittel ist bis 15m entfernung nicht notwendig.     |    |      |
| Gesamte Füllmenge R410A:kg                                                 |    |      |
| Wurden beide Absperrventile komplett aufgedreht?                           |    |      |
| Wurde die Netzspannung <u>vor</u> dem Zuschalten geprüft? Folgen Sie in    |    |      |
| jedem Fall den Anweisungen aus Abschnitt "Spannung zuschalten".            |    |      |
| Wurden alle weiteren Konfigurationen vorgenommen? (Innen/Außen)            |    |      |
| Funktionieren alle Ölsumpfheizungen?                                       |    |      |

#### Prüfliste Systemsteuerung

|                                                                  | Ja | Nein |
|------------------------------------------------------------------|----|------|
| Wurden alle optionalen Bauteile angeschlossen und konfiguriert?  |    |      |
| Wurden alle zusätzlichen Einstellungen geprüft und konfiguriert? |    |      |
| Wurde ein Testlauf durchgeführt?                                 |    |      |

Bemerkung:

#### Messwerte in der Anzeige => Werte bei einem Testlauf festhalten

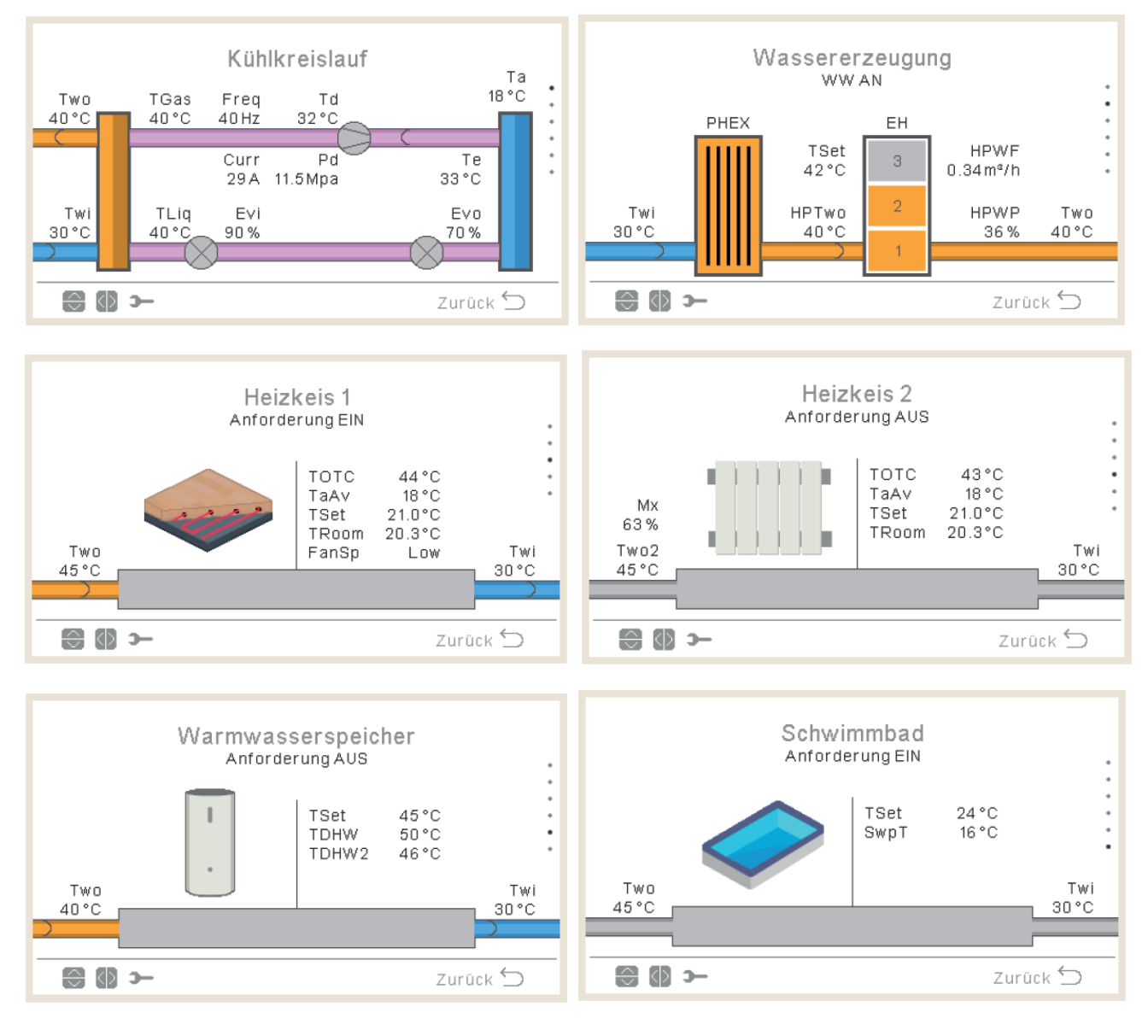

|       | Bedeutung            |       | Bemerkung        |        | Bedeutung               |     | Bemerkung                  |
|-------|----------------------|-------|------------------|--------|-------------------------|-----|----------------------------|
| Curr  | Stromaufnahme        | A     | interne Messung  | Td     | Kompressor-Kopftemp.    | °C  | Kältekreislauf (Heißgas)   |
| Evi   | Öffnung E-Ventil     | %     | Inneneinheit     | TDHW   | Temp. Warmwassertank    | °C  |                            |
| Evo   | Öffnung E-Ventil     | %     | Außeneinheit     | TDHW2  | Temp. 2 WWTank (oben)   | °C  | nur bei Yutaki S Combi     |
| FanSp | Lüfterstufe          | Stufe | nur bei Fancoils | Te     | Verdampfungstemperatur  | °C  | Kältekreislauf (Luft WT)   |
| Freq  | Drehzahl Verdichter  | Hz    |                  | TGas   | Heizgastemperatur       | °C  | Kältekreislauf (gasförmig) |
| HPTwo | Wasseraustrittstemp. | °C    | vor E-Heizung    | Tliq   | Flüssigkeitstemperatur  | °C  | Kältekreislauf (flüssig)   |
| HPWF  | Wassermenge          | m³/h  | Interne Pumpe    | TOTC   | Berechnete Vorlauftemp. | °C  |                            |
| HPWP  | Stufe Wasserpumpe    | %     | Interne Pumpe    | Troom  | Raumtemperatur          | °C  | Raumregler Raumsensor      |
| EH    | Stufe E-Hheizung     |       | 1~3              | Tset   | Sollwert                | °C  |                            |
| Mx    | Mischventil Position | %     | Heizkreis 2      | Twi    | Wassereintrittstemp.    | °C  | Rücklauf                   |
| Pd    | Hochdruck Kältekreis | MPa   | Kältekreislauf   | Two    | Wasseraustrittstemp.    | °C  | Vorlauf                    |
| SwpT  | Pool-Temperatur      | °C    | Pool Istwert     | Two2   | Wasseraustritt Kreis 2  | °C  | Vorlauf Heizkreis 2        |
| Та    | Außentemperatur      | °C    |                  | TwoHP  | Wasseraustritt (WP)     | °C  | nach Platten-Wärmet.       |
| TaAv  | Durchschn. Auß.temp. | °C    |                  | WPress | Wasserdruck             | Bar |                            |

#### Yutaki Split Außeneinheiten R32

#### RAS-2~3WHVRP1

#### 8.2.1 Allgemeine Hinweise zum Kältemittel R32

Dieses Gerät ist mit R32 gefüllt, ein geruchloses entzündbares Kältemittelgas mit geringer Brenngeschwindigkeit (A2L Klasse gemäß ISO 817). Bei einem Kältemittelaustritt besteht die Gefahr der Entzündung, wenn das Kältemittel in Kontakt mit einer äußeren Zündquelle kommt.

Stellen Sie sicher, dass die Anlageninstallation und die Kältemittelleitungsinstallation die anwendbare Gesetzgebung in jedem Land erfüllt. Auch in Europa muss EN378 erfüllt werden, da sie die anwendbare Norm ist.

#### 8.2.2 Kältemittelleitung

#### Länge der Kältemittelleitung zwischen Innengerät und Außengerät (für YUTAKI (S/S COMBI))

Die Anlageninstallation und die Kältemittelleitungen müssen die entsprechenden lokalen und nationalen Vorschriften für das konzipierte Kältemittel einhalten.

Wegen des Kältemittels R32 und abhängig von der endgültigen Kältemittelmenge, muss eine Mindestbodenfläche für die Installation berücksichtigt werden.

- Wenn die Gesamtkältemittelmenge <1,84 kg beträgt, gibt es keine zusätzlichen Anforderungen an die Mindestbodenfläche.
- Wenn die Gesamtkältemittelmenge ≥1,84 kg beträgt, gibt es zusätzliche Anforderungen an die Mindestbodenfläche, die geprüft werden müssen.

Neuer YUTAKI R32 Bereich (2~3 PS), wegen der geringen Kältemittelmenge und der geringen zusätzlichen erforderlichen Füllung, muss die Anlageninstallation bis zu 30 m (\*27 m für 3 PS) keine Anforderung einer Mindestbodenfläche berücksichtigen.

|                                  |                                        |                                | 2 PS | 2,5 PS | 3 PS |
|----------------------------------|----------------------------------------|--------------------------------|------|--------|------|
| Werksbefüllung                   |                                        | kg                             | 1,20 | 1,30   | 1,30 |
| Befüllungsfreie Rohrleitungsläng | je                                     | m                              | 10   | 10     | 10   |
| Zusätzlich erforderliche Füllmen | ge                                     | g/m                            | 15   | 15     | 20   |
| Maximale Leitungslänge           | m                                      | 30                             | 30   | 30     |      |
| Max. Gesamtkältemittelmenge      | kg                                     | 1,50                           | 1,60 | 1,80   |      |
| Mindestanforderung der Raumflä   | m²                                     | Keine Anforderung erforderlich |      |        |      |
| Minimale Rohrleitungslänge zwis  | schen Außengerät und Innengerät (Lmin) | m                              |      | 3      |      |
| Maximaler Höhenunterschied zw    |                                        |                                |      |        |      |
| Außengerät höher als Innengerät  |                                        | m                              |      | 30     |      |
|                                  | Innengerät höher als Außengerät        | m                              |      | 20     |      |

Falls die Installation 30 m (27 m für 3 PS) überschreitet, muss eine Mindestbodenfläche berücksichtigt werden.

|                                  |                                 |                                      | 2 PS               | 2,5 PS                | 3 PS (*) |
|----------------------------------|---------------------------------|--------------------------------------|--------------------|-----------------------|----------|
| Werksbefüllung                   |                                 | kg                                   | 1,20               | 1,30                  | 1,30     |
| Befüllungsfreie Rohrleitungsläng | ge                              | m                                    | 10                 | 10                    | 10       |
| Zusätzlich erforderliche Füllmen | ge                              | g/m                                  | 15                 | 15                    | 40       |
| Maximale Leitungslänge           | m                               | 50                                   | 50                 | 50                    |          |
| Max. Gesamtkältemittelmenge      | kg                              | 1,80                                 | 1,90               | 2,90                  |          |
| Mindestanforderung der Raumflä   | m²                              | Keine<br>Anforderung<br>erforderlich | Mindesti<br>erford | fläche ist<br>lerlich |          |
| Minimale Rohrleitungslänge zwis  | m                               |                                      | 3                  |                       |          |
| Maximaler Höhenunterschied zw    |                                 |                                      |                    |                       |          |
|                                  |                                 |                                      |                    |                       |          |
|                                  | Außengerät höher als Innengerät | m                                    |                    | 30                    |          |

#### i HINWEIS

(\*) Für Anlagen von 3 PS mit einer Leitungslänge >27 m, muss der Durchmesser der Kältemittelleitung und die zusätzliche Füllmenge berücksichtigt werden.

#### Yutaki Außeneinheiten R32

#### RAS-2~3WHVRP1

#### Mindestflächenanforderungen

Falls die Gesamtkältemittelmenge ≥1,84 kg ist, muss die Anlage in einen Raum mit einer Bodenfläche größer als das Mindestkriterium installiert, betrieben und aufgestellt werden. Benutzen Sie die folgende Grafik und Tabelle, um dieses Mindestkriterium zu bestimmen:

| Kältemittelmenge<br>(kg) | Minimale Fläche<br>(m²) (H:2,2 m) |
|--------------------------|-----------------------------------|
| 1,84                     | 28,81                             |
| 1,9                      | 30,72                             |
| 2,0                      | 34,09                             |
| 2,1                      | 37,53                             |
| 2,2                      | 41,19                             |
| 2,3                      | 45,02                             |
| 2,4                      | 49,02                             |
| 2,5                      | 53,19                             |
| 2,6                      | 57,53                             |
| 2,7                      | 62,04                             |
| 2,8                      | 66,72                             |
| 2,9                      | 71,58                             |

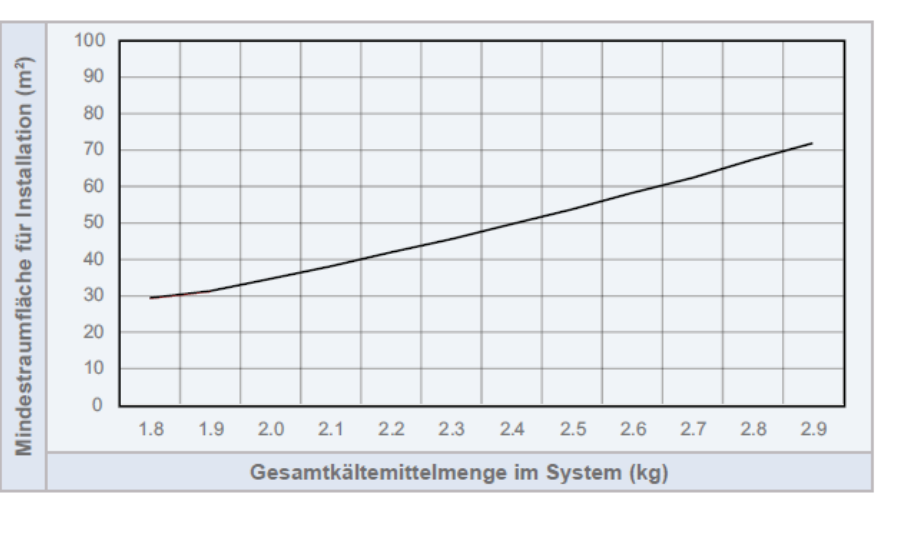

#### i hinweis

Falls die Mindestbodenfläche nicht erzielt werden kann, kontaktieren Sie Ihren Händler.

#### Kältemittelleitungsgröße

Rohranschlussgröße von Außengerät und Innengerät

|        |               | Außengerät                 |                          | Kältemittelleitung                      |                          | Innengerät                 |                          |
|--------|---------------|----------------------------|--------------------------|-----------------------------------------|--------------------------|----------------------------|--------------------------|
| Modell | Leitungslänge | Rohrleitungsanschlussgröße |                          | (Zwischen Außengerät und<br>Innengerät) |                          | Rohrleitungsanschlussgröße |                          |
|        |               | Gasleitung                 | Flüssigkeits-<br>leitung | Gasleitung                              | Flüssigkeits-<br>leitung | Gasleitung                 | Flüssigkeitslei-<br>tung |
| 2 PS   | 3~50 m        | Ø12,7 (1/2")               | Ø6,35 (1/4")             | Ø12,7                                   | Ø6,35                    | Ø15,88 (5/8") (*)          | Ø6,35 (1/4")             |
| 2,5 PS | 3~50 m        |                            |                          |                                         |                          |                            | Ø9,52 (3/8") (*)         |
| 3 PS   | 3~27 m        | Ø15,88 (5/8") (*)          | Ø9,52 (3/8") (*)         | Ø15,88                                  | Ø6,35                    | Ø15,88 (5/8")              | Ø9,52 (3/8") (*)         |
|        | 27 ~50 m      | Ø15,88 (5/8")              | Ø9,52 (3/8")             | Ø15,88                                  | Ø9,52                    | Ø15,88 (5/8")              | Ø9,52 (3/8") (*)         |
|        |               |                            |                          |                                         |                          |                            |                          |

#### i hinweis

(\*): Die Größe der Kältemittelgas- und -flüssigkeitsleitung für 2/2,5/3 PS sind zwischen Außengerät und Innengerät unterschiedlich, sodass Kältemittelleitungsadapter erforderlich sind. Dieser Rohrleitungsadapter gehört zum werksseitigen Lieferumfang des Außengeräts:

| Medall | Rohradapter  |                     |  |  |
|--------|--------------|---------------------|--|--|
| woden  | Gasleitung   | Flüssigkeitsleitung |  |  |
| 2 PS   | Ø15,88→Ø12,7 | -                   |  |  |
| 2,5 PS | Ø15,88→Ø12,7 | Ø9,52→Ø6,35         |  |  |
| 3,0 PS | -            | Ø9,52→Ø6,35 (x2)    |  |  |
# DIP-Schalter Außeneinheiten RAS-2~3WHVRP1

Adressierung (Kältekreislauf-

Nummern)

DIP-Schalter **DSW4** (10er Stelle) Drehschalter **RSW1** (1er Stelle)

Bitte nicht verstellen und immer auf 0 belassen.

**DSW301** (kleine Platine neben der Klemmleiste) Stellen Sie **Pin 1** hoch um den Verdichter im Kühlmodus zu aktivieren (zum Absaugen von Kältemittel).

Stellen Sie **Pin 1** hoch um den Testlauf Heizen zu starten. Nach dem Testlauf unbedingt die Schalter zurücksetzen.

Pin 4 sperrt den Verdichter.

**DSW1** (auf der **großen** Platine weiter links (<u>nur bei RAS-2~3WHVRP1</u>) Im normalbetrieb sind **immer** alle auf OFF (unten) Diesen Schalter darf **nur zu Testzwecken ohne angeschlossenen Verdichter** aktiviert werden. (Pin 1 auf ON => Stromüberwachung Verdichter nicht aktiv) gleiche Funktion wie bei Pin1 auf Inverter Platinen.

**DSW2 Optionale Einstellungen** Werkseinstellung: **Alle Schalter unten**. Zum Einstellen der optionalen Funktionen stellen Sie **Pin 5** auf On. Zum Einstellen der Ein- Ausgangssignale stellen Sie **Pin 6** auf On.

#### **DSW3** Leistungseinstellung

#### Werkseinstellung nie verstellen sondern nur prüfen.

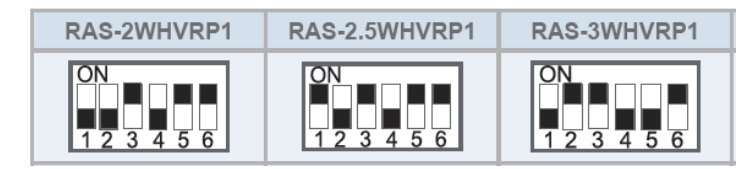

Bei Verwendung von H-Link muss die Nummer des Kühlkreislaufs eingestellt werden.

 Einstellposi Einstellpo

DSW4/RSW1: Einstellung des Kühlkreislaufs

|                                        | Einstellposi-<br>tion |                                          | Einstellpo-<br>sition |  |  |
|----------------------------------------|-----------------------|------------------------------------------|-----------------------|--|--|
| Einstellung<br>für die<br>Zehnerstelle | ON<br>1 2 3 4 5 6     | Einstellung<br>für der letzten<br>Stelle | ٩                     |  |  |
|                                        | DSW4                  | GELB                                     | RSW1                  |  |  |

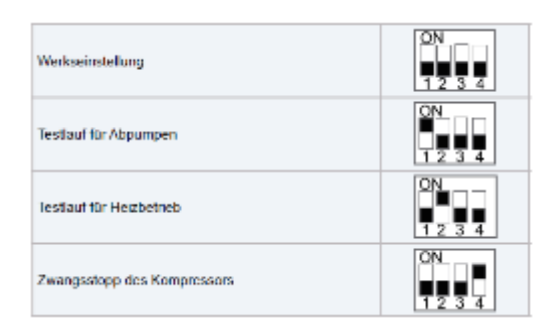

DSW1

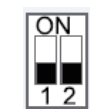

DSW2

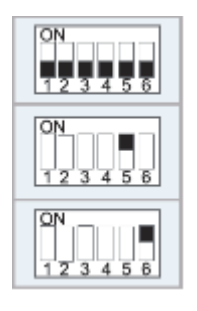

\*\*\* Schwarz ist die Schalterstellung \*\*\*

# DIP-Schalter Außeneinheiten RAS-2~3WHVRP1

#### DSW 5

Versorgungsspannung für den H-Link Dieser Schalter darf normal <u>nicht verstellt</u> werden. Nur bei Anschluss von mehr als einer Außeneinheit in einem H-Link, darf nur bei einem Gerät Pin 1 auf On sein. Bei allen weiteren Geräten muss Pin 1 auf Off gestellt sein.

#### DSW6

Dieser Schalter darf nicht verstellt werden.

#### DSW7

Dieser Schalter darf nicht verstellt werden

#### **DSW302**

Einstellen der Rohrleitungslänge (Entfernung Innen/Außen) Werkseinstellung alles Aus (5~30m) Nur Pin 1 ON (3~5m) Nur Pin 2 ON (über 30m)

LED-Anzeigen

DSW5: Übertragungseinstellung des Endklemmenwiderstands

| Funktion                | Einstellposi-<br>tion |  |  |
|-------------------------|-----------------------|--|--|
| Werkseitige Einstellung | ON<br>1 2             |  |  |
| Abbruch                 | ON<br>1 2             |  |  |

#### DSW6: Keine Einstellung erforderlich (nicht verändern)

| Werksseitige Einstellung |  |
|--------------------------|--|
|--------------------------|--|

DSW7: Keine Einstellung erforderlich (nicht verändern)

|                          | ON |
|--------------------------|----|
| Werksseitige Einstellung | 12 |

#### DSW302: Einstellung der Leitungslänge

| Werkseinstellung  | ON<br>1 2 |
|-------------------|-----------|
| Rohrlänge (< 5 m) |           |
| Rohrlänge (230 m) | ON<br>1 2 |

| LED-Anzeige |      |                            |  |  |  |  |  |
|-------------|------|----------------------------|--|--|--|--|--|
|             | PCB1 |                            |  |  |  |  |  |
| LED1        | Rot  | Strom                      |  |  |  |  |  |
| LED2        | Grün | Kommunikation mit Inverter |  |  |  |  |  |
| LED3        | Gelb | H-LINK-Übertragung         |  |  |  |  |  |
| LED4        | Gelb | Nicht verwendet            |  |  |  |  |  |
| LED351      | Rot  | Zur Wartung                |  |  |  |  |  |
| LED353      | Rot  | Zur Wartung                |  |  |  |  |  |
|             | PC   | CB2                        |  |  |  |  |  |
| LD1         | Rot  | Zur Wartung                |  |  |  |  |  |
| LD2         | Rot  | Zur Wartung                |  |  |  |  |  |
| LD3         | Rot  | Zur Wartung                |  |  |  |  |  |
| LD4         | Rot  | Zur Wartung                |  |  |  |  |  |

\*\*\* Schwarz ist die Schalterstellung \*\*\*

# Option. Funkt. Außeneinheit RAS-2~3WHVRP1

Es können auch optionale Funktionen über die Platine der Außeneinheit eingestellt werden. Dazu muss die Außeneinheit an Spannung angeschlossen und das Gerät ausgeschaltet sein. Stellen Sie zuerst Pin 4 von DSW301 auf On (kleine Platine). Danach Pin 5 von DSW2 auf On.

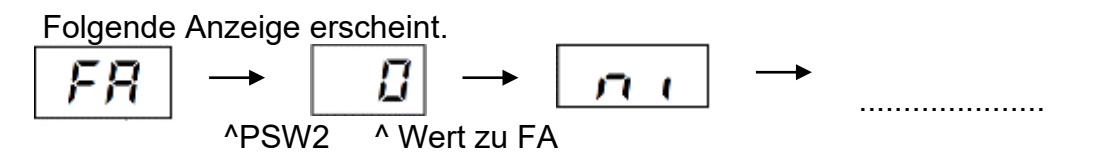

Durch wiederholtes drücken der Taste **PSW2**, wechselt die Anzeige zu der jeweiligen Funktion. Die Zahl die als nächstes erscheint ist der dazugehörige Wert. Durch Drücken der Taste **PSW1** wechselt der Wert der Funktion. 1= aktiv 0= nicht aktiv. (**Werkseinstell. = 0**) Zum Speichern der Parameter brauchen nur die beiden DIP-Schalter zurückgesetzt werden. Stellen Sie dazu Pin 5 von DSW2 auf Off. Danach Pin 4 von DSW301 wieder auf Off.

Es gibt 2 Funktionen, die für diese Modelle zulässig sind.

**Jo:** Ändern der Entfrostungsbedingungen: Die Abtau Startbedingung wird herabgesetzt und die Anlage taut dann etwas früher ab.

Einstellung 0 => Normal,

Einstellung 1 => für kalte Regionen

Einstellung 2 => für kalte Regionen mit hoher Luftfeuchte.

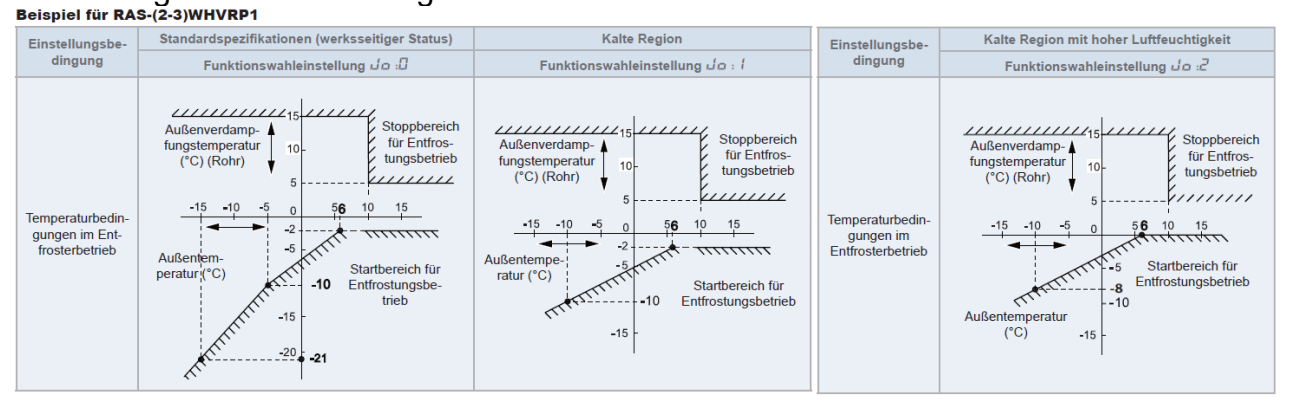

**F9:** Ändern der Mindestlaufzeit vor einer Abtauung: Dies ist hilfreich, wenn man 100% Leistung bei ca. 0°C und hoher Luftfeuchte benötigt

Einstellung 0 => Normal

Einstellung 1 => 10 min verkürzte Mindestlaufzeit

Einstellung 2 => 10 min verkürzte Mindestlaufzeit und eine optimierte E-Ventilregelung

\* Sollte die Softwareversion kleiner H-0235 (bzw auch kleiner H-0225) sein, ist diese Funktion nicht möglich

Sollte der Außenluftfühler oft im Eis stecken und nicht die richtige Temperatur anzeigen, ist der Betrieb und die Abtauung gestört. Es ist möglich den Sensor etwas umzusetzten. Nach links auf das Blech.

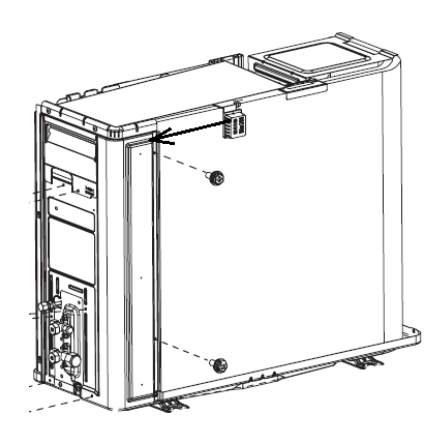

# Optionale Ein- u. Ausgangssignale. RAS-2~3WHVRP1

Über die Platine der Außeneinheit können einfach Ein- und Ausgangssignale übertragen werden. Der optionale Stecker PCC-1A braucht nur auf der Platine eingesteckt werden.

**Eingangssignale i1, i2** und **i3** sind bei der Yutaki Serie nicht verfügbar.

Das **Ausgangssignal** an **o1** oder **o2** beträgt 12V (DC). Damit das Signal genutzt werden kann, muss in unmittelbarer Nähe zur Außeneinheit ein Hilfsrelais installiert werden (bis zu 50m bei Verwendung einer abgeschirmten Leitung 2x 0,75mm<sup>2</sup>) Das Relais selbst, muss für eine Spannungsversorgung von 12V DC geeignet sein. Die Leistungsaufnahme darf 75mA nicht überschreiten (Platinen-Relais). Pin 1 ist der + Kontakt

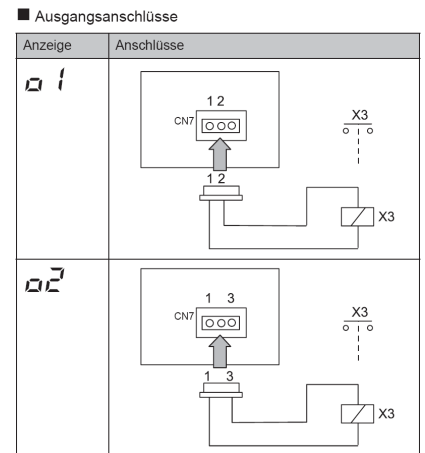

Die Pin-Belegung gilt für die entsprechenden Kontakte Nummer. z.B. o1 . = CN7 1-2. Jedem Kontakt kann eine spezielle Funktion zugeordnet werden.

Farbbelegung Stecker PCC-1A: Blau (Weiß)=1 Gelb (Schwarz)=2 Orange(Rot)=3

Um die Ein- oder Ausgangsignale zu programmieren, muss die Außeneinheit an Spannung angeschlossen und das Gerät ausgeschaltet sein.

Stellen Sie zunächst Pin 4 von DSW301 auf On. Danach Pin 6 von DSW2 auf On. Folgende Anzeige erscheint.

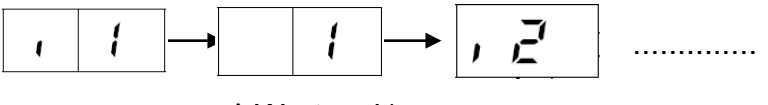

^ Wert zu i1

Durch wiederholtes drücken der Taste PSW2 wechselt die Anzeige zu der jeweiligen Funktion. Die Zahl die als nächstes erscheint ist der dazugehörige Wert. Durch Drücken der Taste PSW1 wechselt der eingestellte Wert der Funktion (Taster auf kleiner *Zusatzplatine*). Zum Speichern der Parameter brauchen nur die beiden DIP-Schalter zurückgesetzt werden. Stellen Sie dazu Pin 6 von DSW2 auf Off. Danach Pin 4 von DSW301 wieder auf Off.

#### Eingangssignale Nicht Verfügbar bei der Yutaki Serie

| Ausgangssignale (Alle Modelle) of und oz |                  |                                                                |  |  |  |  |  |  |
|------------------------------------------|------------------|----------------------------------------------------------------|--|--|--|--|--|--|
| Nummer                                   | Funktion         | Beschreibung                                                   |  |  |  |  |  |  |
| 01                                       | Betriebssignal   | Meldung Gerät eingeschaltet. Werkseinstellung bei o1 (CN7 1-2) |  |  |  |  |  |  |
| 02                                       | Alarmsignal      | Meldung einer Störung. Werkseinstellung bei o2 (CN7 1-3)       |  |  |  |  |  |  |
| 03                                       | Verdichter aktiv | Meldung, dass der Verdichter gerade aktiv ist.                 |  |  |  |  |  |  |
| 04                                       | Abtausignal      | Meldung, dass die Abtaufunktion gerade aktiv ist.              |  |  |  |  |  |  |

#### Ausgangssignale (Alle Modelle) o1 und o2

### Datenabfrage Außen

### Yutaki RAS-2~3WHVRP1

Die 7 Segment-Anzeige ist normal dunkel. Nur einige LEDs sollten leuchten oder Flackern. Falls Sie blinkt, wird ein Fehler angezeigt.

Sollte die Anlage ohne Fehlermeldung nicht anspringen prüfen Sie den Stillstands Grund in der Datenabfrage => d1 (bzw. dA, dB...) (siehe separate Liste)

**P-Meldungen** sind im normalen Betrieb keine Fehleranzeige, sondern zeigen einen Regelvorgang der Außeneinheit an. (siehe separate Liste)

Datenabfrage Ein- oder Ausschalten: Drücken Sie die PSW2 Taste für 3 Sekunden. Wechsel zur nächsten Anzeige: Vorwärts PSW2 und Rückwärts PSW3 kurz drücken. Abtauung Einleiten: PSW1 5 Sekunden gedrückt halten.

Warmstartsperre überbrücken: PSW1 und PSW3 5 Sekunden gedrückt halten und dann erst einschalten.

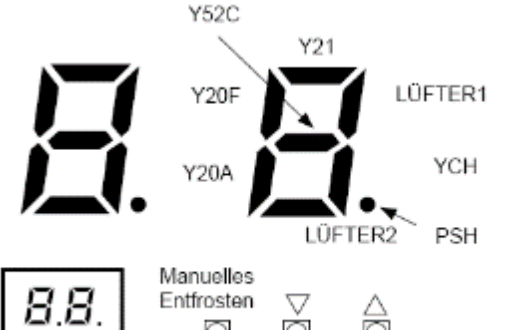

- Drücken Sie den Schalter PSW2 zum Prüfstart länger als 3 Sekunden.
- Drücken Sie zum Fortsetzen der Prüfung den Schalter PSW2.
- Um zum vorherigen Punkt zurückzukehren, drücken Sie PSW3.
- Drücken Sie zum Abbruch der Prüfung die Taste PSW2 länger als 3 Sekunden.

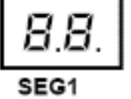

ō Ó O PSW1 PSW2 PSW3

| Flowert                                               | Element |      | Anzeigedaten |                                                                                                    |  |  |
|-------------------------------------------------------|---------|------|--------------|----------------------------------------------------------------------------------------------------|--|--|
| Element                                               | Prüfnr. | Anz. | Anz.         | Inhalt                                                                                                    |  |  |
| Eingangs-/Ausgangszustand des<br>Außen-Mikrocomputers | 01      | 50   | З            | Anzeige erfolgt nur für die Segmente, die dem Gerät in der Abbildung<br>entsprechenden. (Siehe obige Abbildung)                                        |  |  |
| Betriebsleistung des Innengeräts                      | 02      | ٥P   | 36           | 00~199<br>Wenn die Leistung 100 übersteigt, dann blinken die letzten beiden Ziffern                                                                    |  |  |
| Steuersoftwarenummer                                  | 03      | SP   | 12↔34.       | Die verwendete Steuersoftwarenr, wird angezeigt. Die oberen 2 Stellen und<br>die unteren 2 Stellen werden alle 0,5 Sek, abwechselnd angezeigt.         |  |  |
| Invertersoftwarenummer                                | 04      | P    | 12↔34.       | Die verwendete Invertersoftwarenummer wird angezeigt. Die oberen<br>2 Stellen und die unteren 2 Stellen werden alle 0,5 Sek. abwechselnd<br>angezeigt. |  |  |
| Inverter-Reihenfolge-Frequenz<br>an Kompressor        | 05      | нт   | 74           | 0~115 (Hz)<br>Bei Frequenz über 100 Hz blinken die letzten beiden Ziffern.                                                                             |  |  |
| Luftstromstufe                                        | 06      | Fo   | 15           | Stufe 00~15                                                                                                    |  |  |
| Außengerät-<br>Expansionsventilöffnung                | 07      | ٤٥   | 30           | 00~100 (%)<br>Wenn die Öffnung des Expansionsventils 100% beträgt, "ØØ" blinkt                                                                         |  |  |
| Ausströmdruck (hoch)                                  | 08      | P.d  | 3.5          | 0,1~4,9 (MPa)                                                                                                    |  |  |
| Saugdruck (Niedrig)                                   | 09      | P.5  | 0.5          | 0,0~1,9 (MPa)                                                                                                    |  |  |
| Temperatur am oberen Teil des<br>Kompressors          | 10      | Га   | 94           | 00∼142 (°C)<br>Wenn die Temperatur 100°C übersteigt, dann blinken die letzten beiden<br>Ziffern                                                        |  |  |
| Verdampfungstemperatur im<br>Heizbetrieb              | 11      | ГΕ   | 34           | -19~80 °C                                                                                                    |  |  |
| Temperatur Raumluft                                   | 12      | Γo   | 44           | -19~80 °C                                                                                                    |  |  |
| Temperatur der<br>Kondensatorleitung                  | 13      | ГС   | 22           | -19~80 °C                                                                                                    |  |  |
| Steuerinformationen                                   | 14      | ΓF   | 20           | Interne Information der PCB                                                                                                    |  |  |
| Primärstrom des Inverters                             | 15      | R (  | 12           | 00~199 (A)<br>Wenn der Strom 100 °C übersteigt, dann blinken die letzten beiden Ziffern                                                                |  |  |
| Sekundärstrom des Inverters                           | 16      | 82   | 20           | 00~199 (A)<br>Wenn der Strom 100 °C übersteigt, dann blinken die letzten beiden Ziffern                                                                |  |  |

#### (der Schalter PSW1 ist auf der kleinen Zusatzplatine)

RAS-2~3WHVRP1

| Flowert                                                                                                    | Elem    | nent | Anzeigedaten |                                                                                                    |  |
|----------------------------------------------------------------------------------------------------|---------|------|--------------|----------------------------------------------------------------------------------------------------|--|
| Liement                                                                                                    | Prüfnr. | Anz. | Anz.         | Inhalt                                                                                                    |  |
| Innengeräteadresse                                                                                                    | 17      | nR   | 00           | 00~63                                                                                                    |  |
| Expansionsventilöffnung des<br>Innengeräts                                                                                                | 18      | ER   | 20           | 00~100 (%)<br>Wenn die Öffnung 100% ist. " <b>DB</b> " blinkt                                                                                      |  |
| Temperatur der<br>Flüssigkeitsleitung des<br>Innengeräts (Frostschutz)                                                                    | 19      | LR   | 05           | -19~127 (°C)<br>Wenn die Temperatur 100 übersteigt, dann blinken die letzten beiden Ziffern.                                                       |  |
| Temperatur der Gasleitung des<br>Innengeräts                                                                                              | 20      | uЯ   | 26           | -19~127 (°C)<br>Wenn die Temperatur 100 übersteigt, dann blinken die letzten beiden Ziffern.                                                       |  |
| Einlasslufttemperatur des<br>Innengeräts                                                                                                  | 21      | ,R   | 28           | -19~127 (°C)<br>Wenn die Temperatur 100 übersteigt, dann blinken die letzten beiden Ziffern.                                                       |  |
| Auslasslufttemperatur des<br>Innengeräts                                                                                                  | 22      | ьR   | 20           | -19~127 (°C)<br>Wenn die Temperatur 100 übersteigt, dann blinken die letzten beiden Ziffern.                                                       |  |
| Innengerät Stillstandsgrund                                                                                                    | 23      | dЯ   | 01           | 00~99<br>Angezeigter Grund des Stillstandcodes                                                                                                    |  |
| Kumulierte Betriebszeit des<br>Kompressors                                                                                                | 24      | บม   | 00↔00        | 0 bis 9999 (x 10 Stunden)<br>Die oberen 2 Stellen und die unteren 2 Stellen werden alle 0,5 Sek.<br>abwechselnd angezeigt.                         |  |
| Kumulierte Betriebszeit des<br>Kompressors (kann auf null<br>zurückgesetzt werden, wenn<br>der Kompressor beispielsweise<br>ersetzt wird) | 25      | сU   | 00↔00        | 0 bis 9999 (x 10 Stunden)<br>Die oberen 2 Stellen und die unteren 2 Stellen werden alle 0,5 Sek.<br>abwechselnd angezeigt.                         |  |
| Alarmcode des Außengeräts                                                                                                    | 26      | RE   | 08           | 00~99<br>Angezeigter Alarmcode                                                                                                    |  |
| Stillstandsgrund für Inverter                                                                                                    | 27      | б    | - t -        | 00~99<br>Angezeigter Grund des Stillstandcodes                                                                                                    |  |
| Grund für LÜFTER1-Stillstand                                                                                                    | 28      | F٢   | 0            | 00~99<br>Angezeigter Grund des Stillstandcodes                                                                                                    |  |
| Grund für LÜFTER2-Stillstand                                                                                                    | 29      | FF.  | 2            | 00~99<br>Angezeigter Grund des Stillstandcodes                                                                                                    |  |
| Anormale Datenaufzeichnung                                                                                                    | 30      | n l  | 00           | Eine der anormalen Datenaufzeichnung von der Letzten (n1) bis zur Ältesten<br>(n9) wird angezeigt. Der Alarmcode oder Ursachencode wird angezeigt. |  |

| Element                                           | Element |      | Anzeigedaten |                                                                                     |  |
|---------------------------------------------------|---------|------|--------------|-------------------------------------------------------------------------------------|--|
| Liement                                           | Prüfnr. | Anz. | Anz.         | Inhalt                                                                              |  |
| Gesamtleistung des<br>angeschlossenen Innengeräts | 31      | CP   | 35           | 00~199<br>Wenn die Leistung 100 übersteigt, dann blinken die letzten beiden Ziffern |  |
| Anzahl der angeschlossenen<br>Innengeräte         | 32      | 88   | 2            | 00~64                                                                               |  |
| Kältemitteladresse                                | 33      | GR   | 8            | 00~63                                                                               |  |

# **Datenabfrage an Außeneinheiten Yutaki RAS-2~3WHVRP1** Stillstands Grund dA oder d1

| Stoppur-<br>sache-<br>Code | Stopp-Faktoren                                                                                                    | 52C1-<br>Verfahren | AG | IG |
|----------------------------|----------------------------------------------------------------------------------------------------|--------------------|----|----|
| 00                         | Ausschalten                                                                                                    | AUS                | 0  | 0  |
| 01                         | Thermo-OFF                                                                                                    | EIN                | 0  | 0  |
| 02                         | Alarm                                                                                                    | AUS                | 0  | 0  |
| 03                         | Frostschutz                                                                                                    | EIN                | 0  | -  |
| 05                         | Erfassung eines zeitweiligen Stromausfalls im Außengerät und Rücksetzung der Außen-PCB-<br>Mikrosteuerung           | AUS                | 0  | -  |
| 06                         | Erfassung eines zeitweiligen Stromausfalls im Innengerät und Rücksetzung der Innen-PCB-<br>Mikrosteuerung           | EIN                | -  | ο  |
|                            | Außentemperatur ist beim Kühlen niedriger als -5°C<br>(Außentemperatur -15°C bei jährlicher Kühlungseinstellung)    | EIN                | 0  | -  |
| 07                         | Außenlufttemperatur und Innenansaugtemperatur für den Heizbetrieb (Überlastzustand)                                 | EIN                | 0  | -  |
|                            | Stopp aufgrund geringer Außenheiztemperatur, niedriger als -20°C<br>(Niedrigere Temperaturbedingungen)              | EIN                | 0  | -  |
| 10                         | Befehl (externer Eingang)                                                                                           | EIN                | 0  | -  |
| 10                         | Not-Stopp (DSW1-4: ON oder Zwangshalteingabe)                                                                       | AUS                | 0  | -  |
| 13                         | Auslassdruck-Anstiegsschutz für Kühlen und Heizen                                                                   | EIN                | 0  | 0  |
|                            | Gasmangel-Erkennung (erkannt durch die Leitungstemperatur: Gasmangel-Erkennung I)                                   | AUS                | 0  | 0  |
| 15                         | Gasmangel-Erkennung (erkannt durch die Temperatur der Kompressor-Oberseite: Gasmangel-<br>Erkennung II)             | AUS                | 0  | ο  |
|                            | Kompressoroberseite überhitzt (Td)                                                                                  | EIN                | 0  | 0  |
| 16                         | Nicht normale Abnahme der Hitze des Austrittsgases Superhitzegrad (TdSH)                                            | EIN                | 0  | 0  |
| 17                         | Leistungseinbruch des Inverters (unmittelbarer Überstrom, elektrothermische Aktivierung, Stromsensor-Störung)       | AUS                | 0  | ο  |
| 18                         | Leistungseinbruch des Inverters (Inverter-Unterspannung, Übertragungsfehler, Reset des Mikrocomputers)              | AUS                | o  | ο  |
| 19                         | Vorbeugekontrolle für Abweichungen der Expansionsventilöffnung                                                      | EIN                | 0  | 0  |
|                            | Stopp durch Thermo-OFF wegen der Ölrücklaufsteuerung.                                                               | EIN                | 0  | -  |
| 21                         | Thermo Zwangshalt, gleichzeitig doppelt so groß oder größer (wenn andere Geräte das Thermostat ausgeschaltet haben) | EIN                | ο  | -  |
| 22                         | Heizstartsteuerung des Außengeräts                                                                                  | AUS                | 0  | -  |
| 26                         | Erneuter Stopp wegen Hochdruckabfallstörung                                                                         | EIN                | 0  | 0  |
| 28                         | Steuerung der Kühlausströmtemperatur                                                                                | EIN                | 0  | -  |
| 35                         | Kühlkreislauf gestört (fehlerhafte oder falsche Schaltung des 4-Wege-Ventils)                                       | AUS                | 0  | -  |
| 36                         | Zwangsstopp bei Rückkehr von der Abtauung                                                                           | EIN                |    |    |
| 39                         | Stopp aufgrund der Rotationssteuerung des Innengeräts                                                               | EIN                |    |    |
| 41                         | Stopp aufgrund der Abpumpsteuerung                                                                                  | EIN                |    |    |

# Datenabfrage an Außeneinheiten Yutaki RAS-2~3WHVRP1

• Grund für Inverter-Stillstand ( d

|      |                                                                                                    | Stillstandsgrund            | Bemerkungen                   |           |  |
|------|----------------------------------------------------------------------------------------------------|-----------------------------|-------------------------------|-----------|--|
| Code | Ursache                                                                                                    | für entsprechendes<br>Gerät | Anzeige<br>beim<br>Neuversuch | Alarmcode |  |
| t    | Automatischer Stopp des Transistormoduls<br>(DIP-IPM-Fehler)<br>(Überstrom, Unterstrom, Temperaturanstieg) | רי                          | ΡΊ                            | 53        |  |
| 2    | Kurzzeitiger Überstrom                                                                                     | רו                          | P7                            | 48        |  |
| З    | Störung Thermistor des Inverterlüfters                                                                     | ריו                         | PN                            | 54        |  |
| ч    | Elektronische Thermo-Aktivierung (Inverter-Überstrom)                                                      | ריו                         | PN                            | 48        |  |
| 5    | Inverter-Spannungsabfall (Unterspannung)                                                                   | (8                          | P8                            | 06        |  |
| 5    | Überspannung                                                                                               | 18                          | P8                            | 05        |  |
| Л    | Anormale Inverter-Übertragung                                                                              | 18                          | -                             | 04        |  |
| 8    | Fehlerhafter Strom erkannt                                                                                 | ריו                         | PN                            | 5.7       |  |
| 9    | Kurzzeitiger Stromausfall erkannt                                                                          | 18                          | -                             | -         |  |
| 11   | Rücksetzung des Mikrocomputers für den Inverter                                                            | 18                          | -                             | -         |  |
| 12   | Erdungsfehlererkennung vom Kompressor (nur bei Start)                                                      | ריו                         | PN                            | 53        |  |
| 13   | Anomalie der Phasenerkennung                                                                               | 18                          | P8                            | -         |  |
| 14   | Inverter nicht in Betrieb                                                                                  | 18                          | -                             | 55        |  |
| 15   | Inverter nicht in Betrieb                                                                                  | 18                          | -                             | 55        |  |
| 15   | Inverter nicht in Betrieb                                                                                  | 18                          | P8                            | 55        |  |
| ריו  | Kommunikationsstörung                                                                                      | 18                          | P8                            | 55        |  |
| 18   | Aktivierung der Schutzgerät (PSH)                                                                          | -                           | -                             | 02        |  |
| 19   | Anomalie der Schutzerkennungsvorrichtung                                                                   | -                           | -                             | 38        |  |
| 20   | Frühe Rückschlagsschutzvorrichtung                                                                         | 18                          | PN                            | 53        |  |
| 21   | Synchronisierverlust                                                                                       | רי                          | -                             | 3 I       |  |

#### ◆ Tabelle der Leistungscodes des Innengeräts

| Code | Äquivalente Pferdestärke |
|------|--------------------------|
| 05   | 0,8                      |
| 08   | 1,0                      |
| 10   | 1,3                      |
| 11   | 1,5                      |
| 13   | 1,8                      |

| Code | Äquivalente Pferdestärke |
|------|--------------------------|
| 14   | 2,0                      |
| 15   | 2,3                      |
| 18   | 2,5                      |
| 22   | 3,0                      |
| 32   | 4,0                      |

| Code      | Äquivalente Pferdestärke |
|-----------|--------------------------|
| 40        | 5,0                      |
| 48        | 6,0                      |
| <u>54</u> | 8,0                      |
| 80        | 10,0                     |

# Datenabfrage an Außeneinheiten Yutaki RAS-2~3WHVRP1

**P-Meldungen** der Außeneinheit sind im normalen Betrieb keine Fehleranzeige, sondern zeigen einen Regelvorgang an.

#### Auslösebedingungen für Schutzsteuerungscodes

Zur Überwachung von Zuständen wie Temperaturänderungen o. ä., erfolgt eine Kontrolle der Frequenz und andere Kontrollen durch die Schutzsteuerung, um Betriebsstörungen zu vermeiden. Die Auslösebedingungen für die Schutzsteuerung sind in der folgende Tabelle aufgelistet:

#### RAS-(2-3)WHVRP1

| Code | Schutzsteuerung                                    | Auslösebedingung                                                                         | Bemerkungen                                   |
|------|----------------------------------------------------|------------------------------------------------------------------------------------------|-----------------------------------------------|
| PD   | Niederdruckverhältnissteuerung<br>beim Kühlbetrieb | Wenn das Verdichtungsverhältnis ε einen Grenzwert<br>überschreitet<br>=> Frequenzanstieg | _                                             |
| P I  | Hochdruckverhältnissteuerung<br>beim Heizbetrieb   | Wenn das Verdichtungsverhältnis ε einen Grenzwert<br>unterschreitet<br>=> Frequenzabfall | _                                             |
| P2   | Hochdruckanstiegsschutz                            | Hochdruckschalter für Steuerung aktiviert<br>=> Frequenzabfall                           |                                               |
| PB   | Überstromschutz                                    | Inverterausgangsstrom > 10,5A<br>=> Frequenzabfall                                       | _                                             |
| PЧ   | Schutz Temperaturanstieg<br>Wechselrichtermodul    | Kühlrippentemperatur des Inverters<br>RAS-(2-3)WHVRP1 ≥ 70 °C<br>=> Frequenzabfall       | —                                             |
| PS   | Abgastemperatur-Anstiegsschutz                     | Temperatur auf dem Kompressoroberteil ist hoch<br>=> Frequenzabfall                      | _                                             |
| P9   | Erkennung unsymmetrischer<br>Stromquelle           | Inverterausgangsstrom überschreitet einen Grenzwert<br>=> Frequenzabfall                 | _                                             |
| PR   | Befehl Stromanforderung                            | Inverterausgangsstrom überschreitet einen Grenzwert<br>=> Frequenzabfall                 | Bei<br>Anforderungssteuerungs-<br>Einstellung |

# Yutaki Außeneinheiten Utopia Premium RAS-4~10WH(V)NP(E)

#### 9.2.1 Kältemittelleitung

#### Länge der Kältemittelleitung zwischen Innengerät und Außengerät (für YUTAKI (S/S COMBI/S80)

Die Länge der Kältemittelleitung zwischen Innen- und Außengeräten muss anhand der folgenden Tabelle ausgelegt werden.

Der Auslegungspunkt muss im Bereich der Grafik liegen. Er gibt den zulässigen Höhenunterschied in Abhängigkeit von der Rohrleitungslänge an.

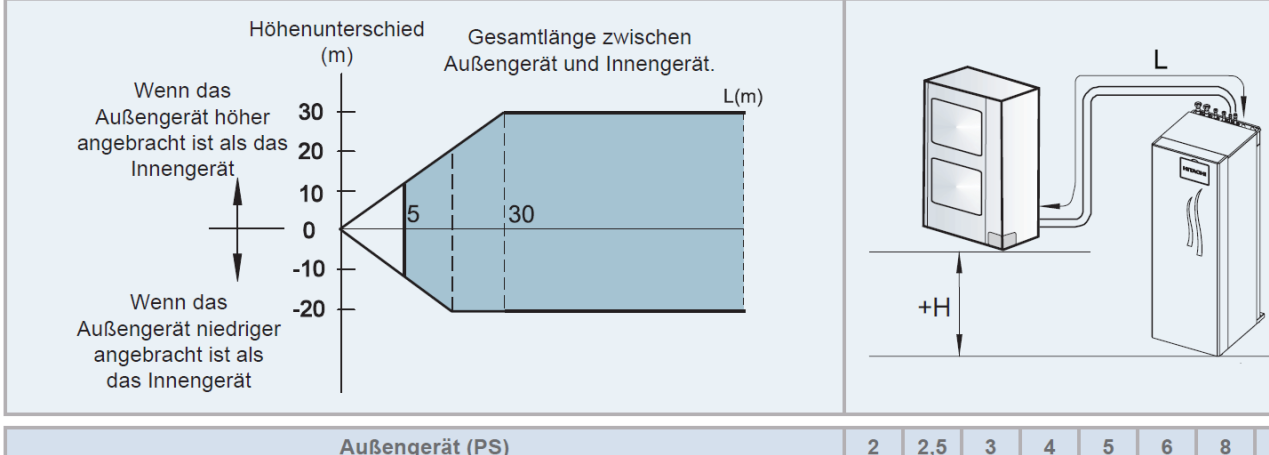

| Außengerät (PS)                                                         |                                    |      | 2,5  | 3    | 4 | 5    | 6 | 8    | 10 |
|-------------------------------------------------------------------------|------------------------------------|------|------|------|---|------|---|------|----|
| Maximale Rohrleitungslänge zwischen                                     | Tatsächliche Rohrleitungslänge (L) | 50 m |      | 75 m |   | 70   | m |      |    |
| Außengerät und Innengerät (Lmax)                                        | Äquivalente Rohrleitungslänge      |      | 70 m |      |   | 95 m |   | 90 m |    |
| Minimale Rohrleitungslänge zwischen<br>Außengerät und Innengerät (Lmin) | Tatsächliche Rohrleitungslänge (L) |      | 5 m  |      |   |      |   |      |    |
| Maximaler Höhenunterschied zwischen                                     | Außengerät höher als Innengerät    | 30 m |      |      |   |      |   |      |    |
| Außen- und Innengerät (H)                                               | Innengerät höher als Außengerät    | 20 m |      |      |   |      |   |      |    |

#### Kältemittelleitungsgröße

Rohranschlussgröße von Außengerät und Innengerät

| Außengerät und YUTAKI M |                           |                     | Innengerät   |                    |                     |  |
|-------------------------|---------------------------|---------------------|--------------|--------------------|---------------------|--|
| Medall                  | Rohrleitungsgröße         |                     | Medell       | Rohrleitungsgröße  |                     |  |
| woden                   | Gasleitung                | Flüssigkeitsleitung | woden        | Gasleitung         | Flüssigkeitsleitung |  |
| 2 PS                    |                           | Ø 6,35 (1/4")       | 2,0 PS       | Ø 15,88 (5/8") (*) | Ø 6,35 (1/4")       |  |
| 2,5 PS                  | $\emptyset$ 12,7 (1/2)(*) | Ø 6,35 (1/4") (*)   | 2,5 PS       |                    | Ø 9,52 (3/8") (*)   |  |
| (3-6) PS                | Ø 15,88 (5/8")            | Ø 9,52 (3/8")       | (3,0-6,0) PS | Ø 15,88 (5/8")     | Ø 9,52 (3/8")       |  |
| 8 PS                    |                           | Ø 9,52 (3/8")       | 8 PS         |                    | Ø 9,52 (3/8")       |  |
| 10 PS                   | Ø 20,4 (T )               | Ø 12,7 (1/2")       | 10 PS        | ∅ 20,4 (1 )        | Ø 12,7 (1/2")       |  |

# i hinweis

 (\*): Die Größe der Kältemittelgasleitung für 2/2,5 PS und die Größe der Kältemittelflüssigkeitsleitung für 2,5 PS sind zwischen Außengerät und Innengerät unterschiedlich, sodass Kältemittelleitungsadapter erforderlich sind. Diese Rohrleitungsadapter gehören zum werksseitigen Lieferumfang des Außengeräts.

| Medell | Rohradapter  |                     |  |
|--------|--------------|---------------------|--|
| woden  | Gasleitung   | Flüssigkeitsleitung |  |
| 2 PS   | Ø15,88→Ø12,7 | -                   |  |
| 2,5 PS | Ø15,88→Ø12,7 | Ø9.52→Ø6,35         |  |

• Für die Modelle mit 8 und 10 PS muss das Gasleitungszubehörteil mit einer Überwurfmutter (werksseitig mitgelieferte Schalldämmung) an die bauseitig gestellte Gasleitung gelötet und mit dem Gasventil verbunden werden.

# Yutaki Außeneinheiten Utopia Premium RAS-4~10WH(V)NP(E)

# Füll- und Nachfüllmengen R-410A

|                          |     |               |               |                   | RAS-4WH(V)NPE     |
|--------------------------|-----|---------------|---------------|-------------------|-------------------|
| Füllmenge (bis x m)      | kg  |               |               |                   | 3,3 (bis 15m)     |
| Nachfüllmenge (über x m) | g/m |               |               |                   | 60                |
| Rohrlänge min.~max.      | m   |               |               |                   | 5~75              |
|                          |     |               |               |                   |                   |
|                          |     | RAS-5WH(V)NPE | RAS-6WH(V)NPE | RAS-8WHNPE        | RAS-10WHNPE       |
| Füllmenge (bis x m)      | kg  | 3,4 (bis 15m) | 3,4 (bis 15m) | 5,0 (bis 15m)     | 5,3 (bis 15m)     |
| Nachfüllmenge (über x m) | g/m | 60            | 60            | 65 (Flüssig 3/8") | 65 (Flüssig 1/2") |
| Rohrlänge min.~max.      | m   | 5~75          | 5~75          | 5~70              | 5~70              |

### DIP-Schalter der Außeneinheiten RAS-4~10WH(V)NP(E)

Adressierung (Kältekreislauf-

Nummern)

DIP-Schalter DSW4 (10er Stelle) Drehschalter RSW1 (1er Stelle)

Bitte nicht verstellen und immer auf 0 belassen.

DSW4/RSW1: Einstellung des Kühlkreislaufs Bei Verwendung von H-Link muss die Nummer des Kühlkreislaufs eingestellt werden.

|                                        | Einstellposi-<br>tion |                                          | Einstellpo-<br>sition |  |  |
|----------------------------------------|-----------------------|------------------------------------------|-----------------------|--|--|
| Einstellung<br>für die<br>Zehnerstelle | ON<br>1 2 3 4 5 6     | Einstellung<br>für der letzten<br>Stelle |                       |  |  |
|                                        | DSW4                  | GELB                                     | RSW1                  |  |  |

#### DSW1

Stellen Sie Pin 1 hoch um den Testlauf Kühlen zu aktivieren.

Beim Testlauf Heizen wird zunächst Pin 2 und danach Pin 1 hochgestellt. Nach dem Testlauf unbedingt die Schalter zurücksetzen.

Pin 4 sperrt den Verdichter.

|   | DSW1: | Testlauf |
|---|-------|----------|
| _ |       |          |

| Funktion                  | Einstellposi-<br>tion |
|---------------------------|-----------------------|
| Werkseitige Einstellung   | ON<br>1 2 3 4         |
| Testlauf für Kühlbetrieb  | ON<br>1 2 3 4         |
| Testlauf für Heizbetrieb  | ON<br>1 2 3 4         |
| Kompressorzwangsstopp (1) | ON<br>1 2 3 4         |

### **DSW2** Optionale Einstellungen

Werkseinstellung: Alle Schalter unten.

Zum Einstellen der optionalen Funktionen stellen Sie Pin 5 auf On. Zum Einstellen der Ein- Ausgangssignale stellen Sie Pin 6 auf On.

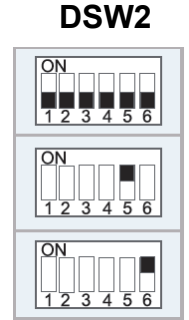

\*\*\* Schwarz ist die Schalterstellung \*\*\*

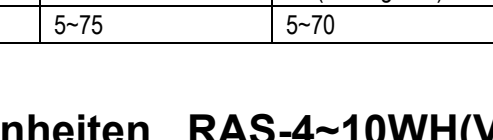

# DIP-Schalter der Außeneinheiten RAS(M)-4~10WH(V)NP(E)

#### DSW3 Leistungseinstellung

Werkseinstellung nie verstellen sondern nur prüfen.

Yutaki S

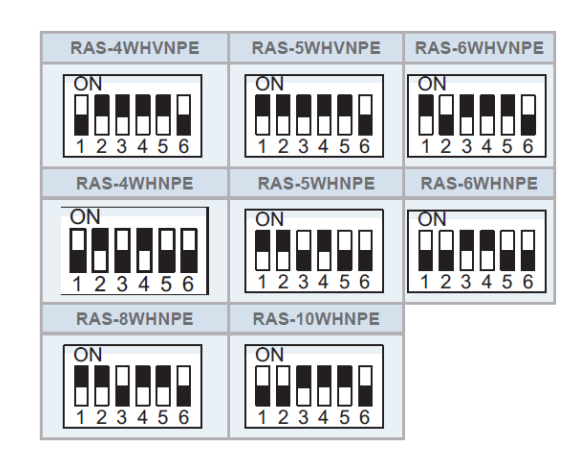

#### DSW 5

Versorgungsspannung für den H-Link Dieser Schalter darf normal <u>nicht verstellt</u> werden. Nur bei Anschluss von mehr als einer Außeneinheit in einem H-Link, darf nur bei einem Gerät Pin 1 auf On sein. Bei allen weiteren Geräten muss Pin 1 auf Off gestellt sein.

#### DSW6

Dieser Schalter darf nicht verstellt werden.

DSW5: Übertragungseinstellung des Endklemmenwiderstands

| Funktion                | Einstellposi-<br>tion |
|-------------------------|-----------------------|
| Werkseitige Einstellung | ON<br>1 2             |
| Abbruch                 | ON<br>1 2             |

DSW6: Keine Einstellung erforderlich (nicht verändern)

**DSW** (auf separater Inverter Platine)

normal alle OFF

Diesen Schalter darf **nur zu Testzwecken ohne angeschlossenen Verdichter** aktiviert werden. (Pin 1 auf ON => Stromüberwachung Verdichter nicht aktiv)

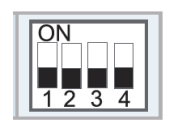

\*\*\* Schwarz ist die Schalterstellung \*\*\*

#### 4.3.4 LED-Anzeige

| LED-Anzeige |      |                                                                              |  |  |  |  |
|-------------|------|------------------------------------------------------------------------------|--|--|--|--|
| LED1        | Rot  | Diese LED signalisiert den Übertragungsstatus zwischen Innengerät und RCS    |  |  |  |  |
| LED2        | Gelb | Diese LED signalisiert den Übertragungsstatus zwischen Innen- und Außengerät |  |  |  |  |
| LED3        | Grün | Stromversorgung der PCB                                                      |  |  |  |  |

# Optionale Funktionen Außeneinheiten RAS-4~10WH(V)NP(E)

Es können auch optionale Funktionen über die Platine der Außeneinheit eingestellt werden. Dazu muss die Außeneinheit an Spannung angeschlossen und das Gerät ausgeschaltet sein. Stellen Sie zunächst Pin 4 von DSW1 auf On. Danach Pin 5 von DSW2 auf On.

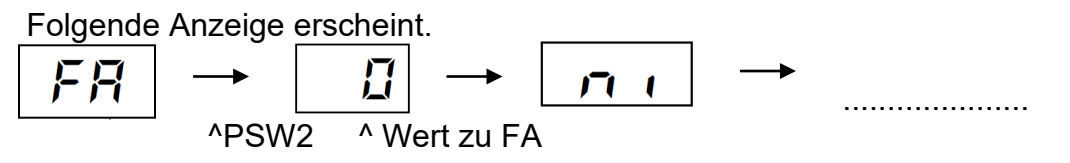

Durch wiederholtes Drücken der Taste **PSW2** wechselt die Anzeige zu der jeweiligen Funktion. Die Zahl die als nächstes erscheint ist der dazugehörige Wert. Durch Drücken der Taste **PSW1** wechselt der Wert der Funktion. 1= aktiv 0= nicht aktiv. (**Werkseinstell. = 0**) Zum Speichern der Parameter brauchen nur die beiden DIP-Schalter zurückgesetzt werden. Stellen Sie dazu Pin 5 von DSW2 auf Off. Danach Pin 4 von DSW1 auf Off.

Es gibt 3 Funktion, die für diese Modelle zulässig sind:

**d5:** kurzer Zwangsstop des Verdichters, nach einer Abtauung. Dies bewirkt ein verbessertes Abtauverhalten des Systems, da Restwasser am WT besser ablaufen kann. Diese Funktion sollte bei Abtauproblemen immer aktiviert werden => **d5** bitte dann auf 01 stellen.

**F1:** Ändern der Mindestlaufzeit vor einer Abtauung: Dies ist hilfreich, wenn man 100% Leistung bei ca. 0°C und hoher Luftfeuchte benötigt Einstellung 1 => 10 min verkürzte Mindestlaufzeit

**Jo:** Ändern der Entfrostungsbedingungen Einstellung 0 => Normal Einstellung 1 => gilt für sehr kalte Regionen (Anlage taut ehr ab)

Beispiel für RAS-(4-10)WH(V)NPE und PCB1 für YUTAKI M (RASM-(3-6)(V)NE)

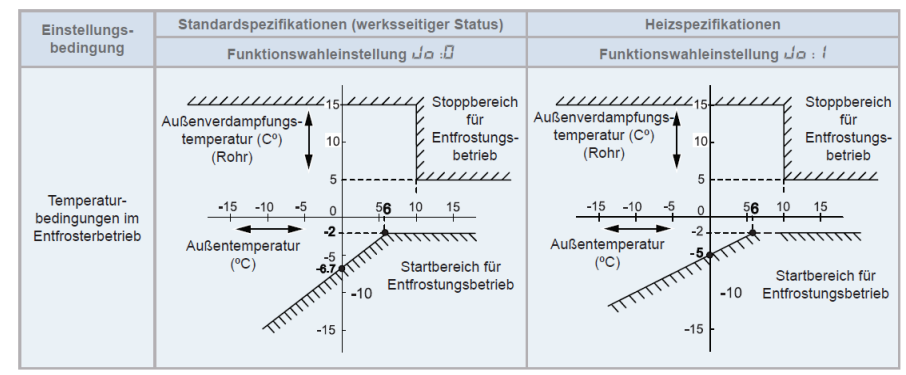

Sollte der Außenluftfühler oft im Eis stecken und nicht die richtige Temperatur anzeigen, ist der Betrieb und die Abtauung gestört. Es ist möglich den Sensor etwas umzusetzen. Nach links auf das Blech oder man benutzt die inzwischen neuen Sensor-Halter die man abgeklappt

montieren kann.

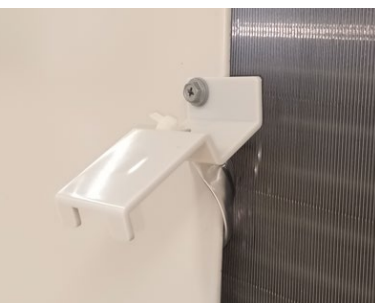

Neues Modell

Umbau Alt

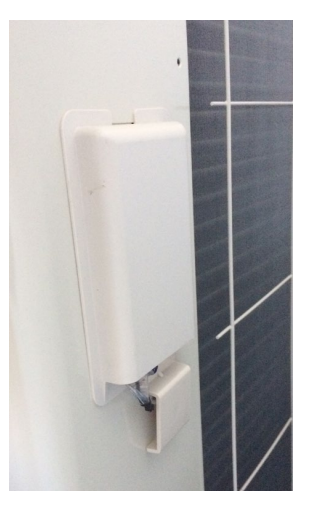

Inbetriebnahme Protokoll der Serie YUTAKI (Serie 1 2022)\_V1.1

### **Optionale Ein- und Ausgangssignale**

Über die Platine der Außeneinheit können einfach Ein- und Ausgangssignale übertragen werden. Der optionale Stecker PCC-1A braucht nur auf der Platine eingesteckt werden.

**Eingangssignale i1, i2** und **i3** sind bei der Yutaki Serie nicht verfügbar.

Das **Ausgangssignal** an **o1** oder **o2** beträgt 12V (DC). Damit das Signal genutzt werden kann, muss in unmittelbarer Nähe zur Außeneinheit ein Hilfsrelais installiert werden (bis zu 50m bei Verwendung einer abgeschirmten Leitung 2x 0,75mm<sup>2</sup>) Das Relais selbst, muss für eine Spannungsversorgung von 12V DC geeignet sein. Die Leistungsaufnahme darf 75mA nicht überschreiten (Platinen-Relais). Pin 1 ist der + Kontakt

Die Pin-Belegung gilt für die entsprechenden Kontakte Nummer. z.B. o1 . = CN7 1-2. Jedem Kontakt kann eine spezielle Funktion zugeordnet werden.

Farbbelegung Stecker PCC-1A: Blau (Weiß)=1 Gelb (Schwarz)=2 Orange(Rot)=3

Um die Ein- oder Ausgangsignale zu programmieren, muss die Außeneinheit an Spannung angeschlossen und das Gerät ausgeschaltet sein.

Stellen Sie zunächst Pin 4 von DSW1 auf On (bei den Modellen RAS-2~3HVNP1/C1 ist das Pin 4 von DSW301 auf der kleinen Zusatzplatine).

Danach Pin 6 von DSW2 auf On. Folgende Anzeige erscheint.

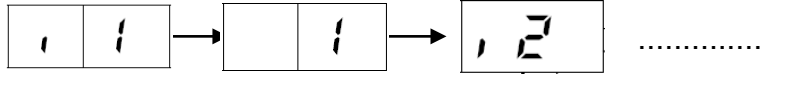

^ Wert zu i1

Durch wiederholtes drücken der Taste PSW2 wechselt die Anzeige zu der jeweiligen Funktion. Die Zahl die als nächstes erscheint ist der dazugehörige Wert. Durch Drücken der Taste PSW1 wechselt der eingestellte Wert der Funktion (*bei den Modellen RAS-2~3HVNP1/C1 ist PSW1 auf der kleinen Zusatzplatine*). Zum Speichern der Parameter brauchen nur die beiden DIP-Schalter zurückgesetzt werden. Stellen Sie dazu Pin 6 von DSW2 auf Off. Danach Pin 4 von DSW1 auf Off (bzw. Pin 4 von DSW301 auf OFF).

#### Eingangssignale Nicht Verfügbar bei der Yutaki Serie

| Nummer | Funktion         | Beschreibung                                                    |
|--------|------------------|-----------------------------------------------------------------|
| 01     | Betriebssignal   | Meldung: Gerät eingeschaltet. Werkseinstellung bei o1 (CN7 1-2) |
| 02     | Alarmsignal      | Meldung einer Störung. Werkseinstellung bei o2 (CN7 1-3)        |
| 03     | Verdichter aktiv | Meldung, dass der Verdichter gerade aktiv ist.                  |
| 04     | Abtausignal      | Meldung, dass die Abtaufunktion gerade aktiv ist.               |

#### Ausgangssignale (Alle Modelle) o1 und o2

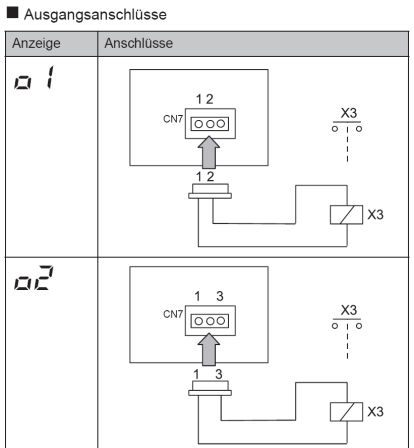

# RAS-4~10WH(V)NP(E)

# Datenabfrage an Außeneinheiten Yutaki RAS-4~10WH(V)NP(E)

Die 7 Segment-Anzeige ist normal dunkel. Nur einige LEDs sollten leuchten oder Flackern. Falls Sie blinkt, wird ein Fehler angezeigt.

Sollte die Anlage ohne Fehlermeldung nicht anspringen prüfen Sie den Stillstands Grund in der Datenabfrage => d1 (bzw. dA, dB...) (siehe separate Liste)

**P-Meldungen** sind im normalen Betrieb keine Fehleranzeige sondern zeigen einen Regelvorgang der Außeneinheit an. (siehe separate Liste)

**Datenabfrage Ein- oder Ausschalten**: Drücken Sie die **PSW2 Taste für 3 Sekunden**. Wechsel zur nächsten Anzeige: **Vorwärts PSW2** und **Rückwärts PSW3** kurz drücken. **Abtauung Einleiten**: **PSW1** 5 Sekunden gedrückt halten.

**Warmstartsperre** überbrücken: **PSW1 und PSW3** 5 Sekunden gedrückt halten und dann erst einschalten.

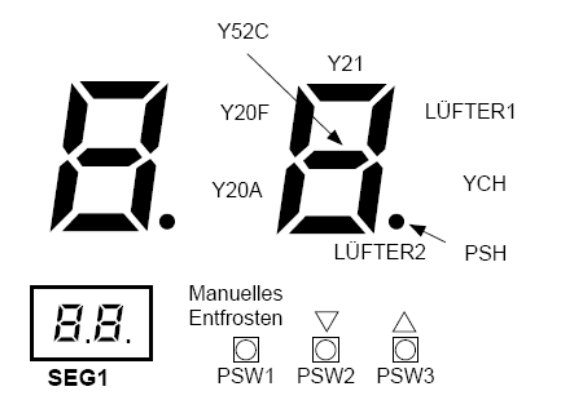

- Drücken Sie den Schalter PSW2 zum Prüfstart länger als 3 Sekunden.
- Drücken Sie zum Fortsetzen der Prüfung den Schalter PSW2.
- Um zum vorherigen Punkt zurückzukehren, drücken Sie PSW3.
- Drücken Sie zum Abbruch der Prüfung die Taste PSW2 länger als 3 Sekunden.

Die Inhalte werden auf der nächsten Seite angezeigt

# Datenabfrage an Außeneinheiten Yutaki RAS-4~10WHVNPE

#### RAS-(4-10)WH(V)NPE

| Flomont                                                                                                    | Elem    | ent        | Anzeigedaten |                                                                                                    |                                                                                                    |  |  |
|----------------------------------------------------------------------------------------------------|---------|------------|--------------|----------------------------------------------------------------------------------------------------|----------------------------------------------------------------------------------------------------|--|--|
| Element                                                                                                    | Prüfnr. | Anz.       | Anz.         | Inhalt                                                                                                    |                                                                                                    |  |  |
| Eingangs-/Ausgangszustand des<br>Außen-Mikrocomputers                                                                                       | 01      | 50         | ā            | Anzeige erfolgt nur für die Seg<br>entsprechenden. (Siehe obige                                                                                       | jmente, die dem Gerät in der Abbildung<br>Abbildung)                                                                                   |  |  |
| Betriebsleistung des Innengeräts                                                                                                    | 02      | ٥P         | 11           | 00~199<br>Wenn die Leistung 100 übersteigt, dann blinken die letzten beiden<br>Ziffern                                                                |                                                                                                    |  |  |
| Steuersoftwarenr.                                                                                                    | 03      | 5 <i>P</i> | 11           | Die verwendete Steuersoftwar<br>und die unteren 2 Stellen werd                                                                                        | enr. wird angezeigt. Die oberen 2 Stellen<br>Ien alle 0,5 Sek. abwechselnd angezeigt.                                                  |  |  |
| Invertersoftwarenr.                                                                                                    | 04      | ď          | 11           | Die verwendete Steuersoftwar<br>und die unteren 2 Stellen werd                                                                                        | enr. wird angezeigt. Die oberen 2 Stellen<br>len alle 0,5 Sek. abwechselnd angezeigt.                                                  |  |  |
| Inverter-Reihenfolge-Frequenz an<br>Kompressor                                                                                              | 05      | H 1        | 74           | 0~115 (Hz)<br>Bei Frequenz über 100Hz blin                                                                                                    | ken die letzten beiden Ziffern                                                                                                    |  |  |
| Luftdurchsatz                                                                                                    | 06      | Fa         | 80           | 00~15                                                                                                    |                                                                                                    |  |  |
| Außengerät-<br>Expansionsventilöffnung                                                                                                    | 07      | Eo         | ЭD           | 00~100 (%)<br>Wenn die Öffnung des Expans                                                                                                    | sionsventils 100% beträgt, "🗐 🖓 " blinkt                                                                                               |  |  |
| Ausströmdruck (hoch)                                                                                                    | 08      | Pd         | ΞD           | 0,1 bis 4,9 MPa                                                                                                    |                                                                                                    |  |  |
| Temperatur am oberen Teil des<br>Kompressors                                                                                                | 09      | Гd         | 02           | 00~142 (°C)<br>Wenn die Temperatur 100°C ü<br>Ziffern                                                                                                 | bersteigt, dann blinken die letzten beiden                                                                                             |  |  |
| Verdampfungstemperatur im<br>Heizbetrieb                                                                                                    | 10      | ΓE         | -12          | -19~80°C                                                                                                    |                                                                                                    |  |  |
| Temperatur Raumluft                                                                                                    | 11      | Γa         | - 3          | -19~80°C                                                                                                    |                                                                                                    |  |  |
| Kühlrippentemperatur des Inverters                                                                                                    | 12      | ΓF         | 20           | -10~100 (°C)<br>Wenn diese Temperatur 100%                                                                                                    | ist, blinkt "日日"                                                                                                    |  |  |
| Inverterstrom                                                                                                    | 13      | R I        | 12           | 00~199 (A)<br>Wenn der Strom 100°C übersteigt, dann blinken die letzten beiden<br>Ziffern                                                             |                                                                                                    |  |  |
| Sekundärstrom des Inverters                                                                                                    | 14      | 82         | 20           | 00~199 (A)<br>Wenn der Strom 100°C übersteigt, dann blinken die letzten beiden<br>Ziffern                                                             |                                                                                                    |  |  |
| Außengeräteadresse                                                                                                    | 15      | лЯ         | 00           | 00~63                                                                                                    |                                                                                                    |  |  |
| Expansionsventilöffnung des<br>Innengeräts                                                                                                  | 16      | ER         | 20           | 00~100 (%)<br>Wenn die Öffnung 100% ist.<br>"♫♫" blinkt                                                                                               | Im Falle eines Doppel-/Dreifach-/<br>Vierfach-Geräts, dann wiederholt sich<br>die Anzeige der Information des 2. und<br>4. Innengeräts |  |  |
| Temperatur der Flüssigkeitsleitung des Innengeräts (Frostschutz)                                                                            | 17      | LA         | 05           | -19~127 (°C)                                                                                                    | Das rechte Zeichen der Anzeige steht<br>für die Einstellnr. des Innengeräts.                                                           |  |  |
| Innengerät Einlasslufttemperatur                                                                                                    | 18      | В          | 28           | -19~127 (°C)                                                                                                    | Einzel: A                                                                                                    |  |  |
| Ausströmtemperatur des<br>Innengeräts.                                                                                                    | 19      | oЯ         | 20           | -19~127 (°C)                                                                                                    | Doppelt: A, b<br>Dreifach: A, b, c                                                                                                    |  |  |
| Innengerät Stillstandsgrund                                                                                                    | 20      | dЯ         | 05           | (Siehe Tabelle auf nächster<br>Seite)                                                                                                    | Vierfach: A, b, c, d                                                                                                    |  |  |
| Kumulierte Betriebszeit des<br>Kompressors                                                                                                  | 21      | ЦЦ         | 00           | 0 bis 9999 (x 10 Stunden)<br>Die oberen 2 Stellen und die u<br>abwechselnd angezeigt.                                                                 | interen 2 Stellen werden alle 0,5 Sek.                                                                                                 |  |  |
| Akkumulierte Betriebszeit des<br>Kompressors (kann auf Null<br>zurückgesetzt werden, wenn der<br>Kompressor beispielsweise ersetzt<br>wird) | 22      | сЦ         | 00           | 0 bis 9999 (x 10 Stunden)<br>Die oberen 2 Stellen und die unteren 2 Stellen werden alle 0,5 Sek.<br>abwechselnd angezeigt.                            |                                                                                                    |  |  |
| Alarmcode für unnormalen<br>Kompressorstopp                                                                                                 | 23      | RE         | 08           | Alarmcode am Kompressor                                                                                                    |                                                                                                    |  |  |
| Stillstandsgrund für Inverter                                                                                                    | 24      | ď          | 1            | (Siehe Tabelle auf nächster Se                                                                                                    | eite)                                                                                                    |  |  |
| Anormale Datenaufzeichnung                                                                                                    | 25      | n l        | 00           | Eine der anormalen Datenaufzeichnung von der Letzten (n1) bis zur<br>Ältesten (n9) wird angezeigt. Der Alarmcode oder Ursachencode wird<br>angezeigt. |                                                                                                    |  |  |
| Gesamtleistung des<br>angeschlossenen Innengeräts                                                                                           | 26      | EP         | 22           | 00~199<br>Wenn die Leistung 100 übersteigt, dann blinken die letzten beiden<br>Ziffern                                                                |                                                                                                    |  |  |
| Anzahl der angeschlossenen<br>Innengeräte                                                                                                   | 27      | RR         | Z            | 00~64                                                                                                    |                                                                                                    |  |  |
| Kühlkreislaufadresse                                                                                                    | 28      | 6A         |              | 00~63                                                                                                    |                                                                                                    |  |  |

• Innengerät Stillstandsgrund  $(\Box^{[r]})$ 

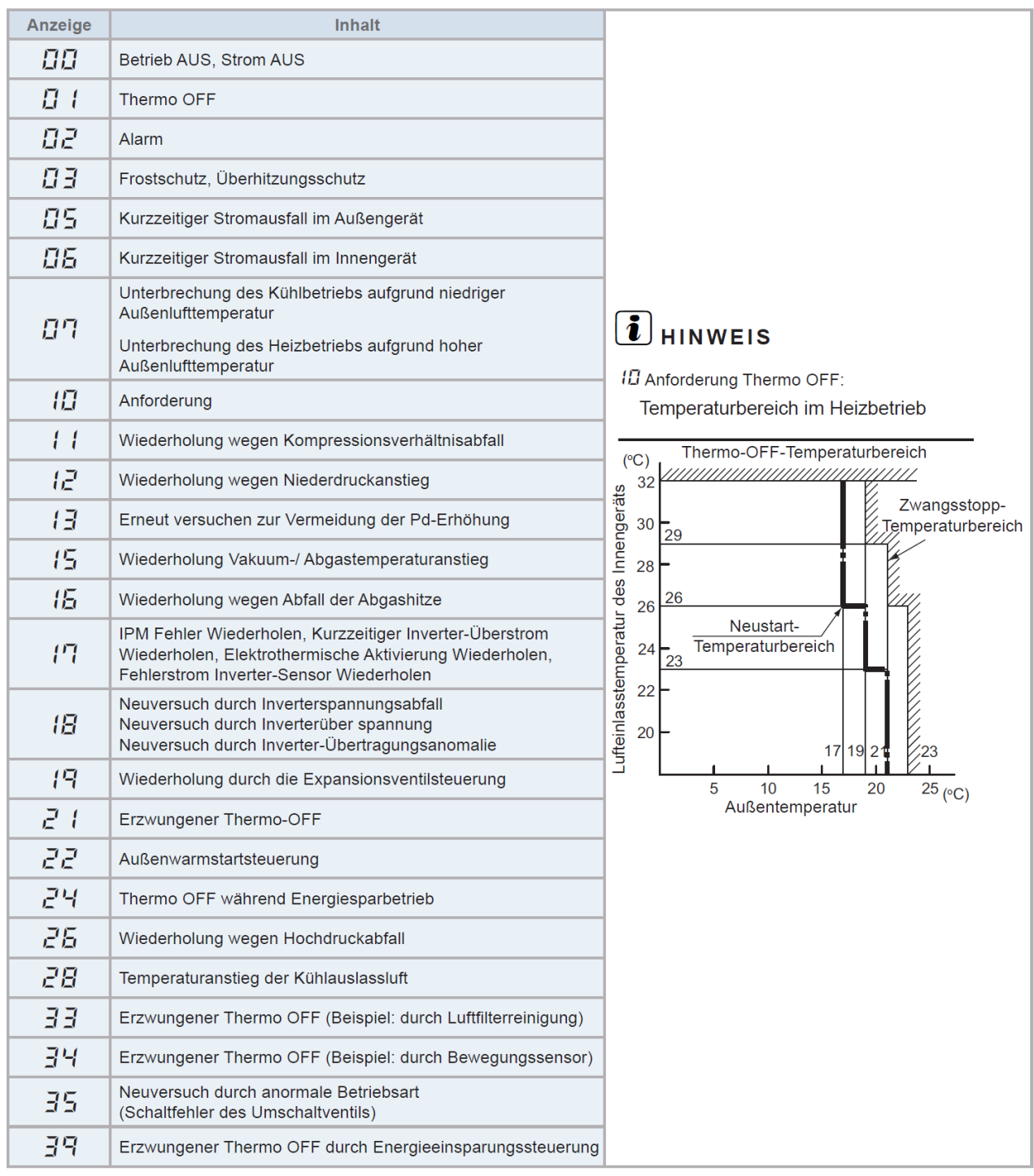

# i hinweis

- Der Ursachencode f
  ür die Innenger
  äteabschaltung ist nicht immer "
  <sup>Ω</sup>
  <sup>2</sup>" (Alarm) bei Abschaltung durch St
  örung.
   Wenn das Ger
  ät bei einer anderen Abschaltursache im Thermo-OFF-Betrieb ist, bevor "
  <sup>Ω</sup>
  <sup>2</sup>" (Alarm) auftritt, verbleibt der vorherige Ursachencode f
  ür die Innenger
  äte-Abschaltung.
- Wenn die Übertragung zwischen der Inverter-PCB und der Außengeräte-PCB1 für 30 Sekunden unterbrochen ist, wird der Außengeräte-Mikrocomputer zurückgesetzt. Wenn der Alarmcode "<sup>1</sup><sup>1</sup><sup>4</sup>" (Anormale Übertragung zwischen Inverter-PCB und Außengeräte-PCB1) auftritt, kann der Ursachencode für den Innengerätestopp mit "<sup>1</sup><sup>1</sup><sup>5</sup>" angezeigt werden.
- Wenn die Übertragung zwischen dem Innengerät und dem Außengerät für 3 Minuten unterbrochen ist, wird der Innengeräte-Mikrocomputer zurückgesetzt. Wenn der Alarmcode "Ω 3" (Anormale Übertragung zwischen Innengerät und Außengerät) auftritt, kann der Ursachencode für den Innengerätestopp mit "Ω 5" angezeigt werden.
- Wenn bei Zweifach-, Dreifach und Vierfachkombinationen der Ursachencode für den Innengerätestopp mit "2" t" angezeigt wird, prüfen Sie die Ursache des Stopps bei anderen Innengeräten.

### Abbruch des erzwungenen Thermo OFF $(\vec{z'} \ t)$

Schalten Sie die Stromquelle ein und warten Sie mehr als 30 Sekunden. Drücken Sie dann PSW1 länger als 3 Sekunden.

Erzwungener Thermo-OFF (Innengeräte-Fehlercode 21) wird abgebrochen.

Verwenden Sie diese Funktion nur in Ausnahmesituationen. Sie kann den Kompressor beschädigen.

- Der Abbruch kann auch über die Fernbedienung (PC-ARFHE) durchgeführt werden.
- Wenn die Anzeige "Gesperrter Betrieb" auf der Gerätesteuerung blinkt, drücken Sie gleichzeitig länger als 3 Sekunden auf die Tasten "FAN SPEED" und "LOUVER".
- Die Anzeige "Begrenzter Betrieb" erlischt und der Betrieb kann wieder aufgenommen werden.

#### • Grund für Inverter-Stillstand $(\vec{r}^{(l)})$

|      |                                                                                                    | Stillotondogrund für | Bemerkungen                |           |  |
|------|----------------------------------------------------------------------------------------------------|----------------------|----------------------------|-----------|--|
| Code | Ursache                                                                                                    | entsprechendes Gerät | Anzeige beim<br>Neuversuch | Alarmcode |  |
| 1    | Automatischer Stopp des Transistormoduls<br>(DIP-IPM-Fehler)<br>(Überstrom, Unterstrom, Temperaturanstieg) | דיו                  | ΡŢ                         | 53        |  |
| 2    | Kurzzeitiger Überstrom                                                                                     | ריו                  | P7                         | 48        |  |
| Э    | Störung Thermistor des Inverterlüfters                                                                     | ריו                  | P7                         | 54        |  |
| Ч    | Elektronische Thermo-Aktivierung (Inverter-Überstrom)                                                      | ריו                  | PT                         | 48        |  |
| 5    | Inverter-Spannungsabfall (Unterspannung)                                                                   | 18                   | PB                         | 05        |  |
| 5    | Überspannung                                                                                               | 18                   | PB                         | 05        |  |
| 7    | Anormale Inverter-Übertragung                                                                              | 18                   | -                          | ΩЧ        |  |
| 8    | Fehlerhafter Strom erkannt                                                                                 | ריו                  | PT                         | S (       |  |
| 9    | Kurzzeitiger Stromausfall erkannt                                                                          | 18                   | -                          | -         |  |
| 11   | Rücksetzung des Mikrocomputers für den Inverter                                                            | 18                   | -                          | -         |  |
| 12   | Erdungsfehlererkennung vom Kompressor (nur bei Start)                                                      | ריו                  | P7                         | 53        |  |
| 13   | Anomalie der Phasenerkennung                                                                               | 18                   | PB                         | -         |  |
| 14   | Inverter nicht in Betrieb                                                                                  | 18                   | -                          | 55        |  |
| 15   | Inverter nicht in Betrieb                                                                                  | 18                   | -                          | 55        |  |
| 15   | Inverter nicht in Betrieb                                                                                  | 18                   | PB                         | 55        |  |
| ריו  | Kommunikationsstörung                                                                                      | 18                   | PB                         | 55        |  |
| 18   | Aktivierung der Schutzgerät (PSH)                                                                          | -                    | -                          | 82        |  |
| 19   | Anomalie der Schutzerkennungsvorrichtung                                                                   | -                    | -                          | 38        |  |
| 20   | Frühe Rückschlagsschutzvorrichtung                                                                         | 18                   | РЛ                         | 53        |  |
| 21   | Synchronisierverlust                                                                                       | 17                   | -                          | 31        |  |

#### Tabelle der Leistungscodes des Innengeräts

| Code | Äquivalente<br>Pferdestärke | Code | Äquivalente<br>Pferdestärke |
|------|-----------------------------|------|-----------------------------|
| 06   | 0,8                         | 14   | 2,0                         |
| 08   | 1,0                         | 15   | 2,3                         |
| 1D   | 1,3                         | 18   | 2,5                         |
| 11   | 1,5                         | 22   | 3,0                         |
| EI   | 1,8                         | 32   | 4,0                         |

| Code      | Äquivalente<br>Pferdestärke |
|-----------|-----------------------------|
| ЧП        | 5,0                         |
| 48        | 6,0                         |
| <u>54</u> | 8,0                         |
| 80        | 10,0                        |

\_\_\_\_

**P-Meldungen** der Außeneinheit sind im normalen Betrieb keine Fehleranzeige, sondern zeigen einen Regelvorgang an.

#### RAS-(4-10)WH(V)NPE

| Code | Schutzsteuerung                                                         | Auslösebedingung                                                                                                    | Bemerkungen                                                                                                    |
|------|-------------------------------------------------------------------------|----------------------------------------------------------------------------------------------------|----------------------------------------------------------------------------------------------------|
| PO I | Druckverhältnissteuerung                                                | Verdichtungsverhältnis ε ≥ 7,5 => Frequenzabfall<br>Verdichtungsverhältnis ε ≤ 1,6 => Frequenzanstieg                                                                                                    | ε = (Pd+0,1)/(Ps+0,1)                                                                                                    |
| POZ  | Hochdruckanstiegsschutz                                                 | Hochdruckschalter für Steuerung aktiviert<br>=> Frequenzabfall                                                                                                    |                                                                                                    |
| РОЗ  | Inverter-Stromschutz                                                    | Bei Inverter-PCB-Nebenstrom > (*1)A<br>=> Frequenzabfall                                                                                                    |                                                                                                    |
| РОЧ  | Schutz vor Anstieg<br>Kühlrippentemperatur des<br>Inverters             | Kühlrippentemperatur des Inverters<br>RAS-4WHVNPE / RAS-(4-6)WHNPE ≥ 70 °C<br>RAS-(4-6)WHVNPE ≥ 80 °C<br>RAS-(8-10)WHNPE ≥ 82 °C<br>=> Frequenzabfall                                                             |                                                                                                    |
| POS  | Abgastemperatur-<br>Anstiegsschutz                                      | Temperatur an der Oberseite des Kompressors ist hoch<br>=> Frequenzabfall<br>(maximale Temperatur ist je nach Frequenz<br>unterschiedlich)<br>Temperatur am oberen Teil des Kompressors > 107 °C<br>=> Anzeige P5 |                                                                                                    |
| P09  | Hochdruckabfallschutz                                                   | Ausströmdruck des Kompressors fällt unter 10 MPa =><br>Frequenzanstieg                                                                                                    | Kühlbetrieb und niedrigste<br>Lüfterdrehzahl oder Heizbetrieb                                                                                                    |
| РОЯ  | Anforderung Stromregelung<br>(Steuerung der<br>Betriebsstrombegrenzung) | Kompressorbetriebsstrom ≥ Anforderungseinstellwert<br>=> Frequenzabfall                                                                                                    | Einstellwert Anforderung:<br>Obergrenze des gesamten<br>Betriebsstroms ist auf 100%, 80 %,<br>70%, 60% bei normalem Betrieb<br>eingestellt, mit Eingang auf PCB1. |

#### Ps: Ansaugdruck des Kompressors (MPa)

Pd: Ausströmdruck des Kompressors (MPa)

(1\*)

| Anschluss | 380-415V |      |      |      | 220-240 V |      |      |      |      |      |      |
|-----------|----------|------|------|------|-----------|------|------|------|------|------|------|
| PS        | 4        | 5    | 6    | 8    | 10        | 2    | 2,5  | 3    | 4    | 5    | 6    |
| Strom (A) | 14,0     | 14,0 | 16,0 | 24,0 | 24,0      | 13,8 | 15,8 | 18,8 | 30,5 | 30,5 | 30,5 |

# 

- Während der Schutzsteuerung (außer beim Alarmstillstand) wird der Schutzsteuerungscode angezeigt.
- Der Schutzsteuerungscode wird während der Schutzsteuerung angezeigt und erlischt, wenn die Schutzsteuerung beendet ist.
- Nach der Wiederholsteuerung läuft die Überwachung weitere 30 Minuten.

# Außeneinheit. Mono-Block und Hydro-Split RASM-4~7(V)R(W)1E

Bei der **Mono-Blockserie** (Modell ohne W) wird der Heizkreis direkt am Außengerät angeschlossen. Auch die die gesamte Verkabelung muss nach Außen geführt werden. Bei der **Hydrosplitserie** (Modell mit W) wird der Heizkreis am Innengerät angeschlossen. Hier gibt es jetzt noch eine zusätzliche Rohrverbindung zwischen Innen und Außeneinheit.

Beispiel: **Yutaki H-Combi** (mit integriertem WW Tank) 31 Heizkreis A-C und B-D Verbindungsleitungen Wasser 24 Vorlauf 23 Rücklauf

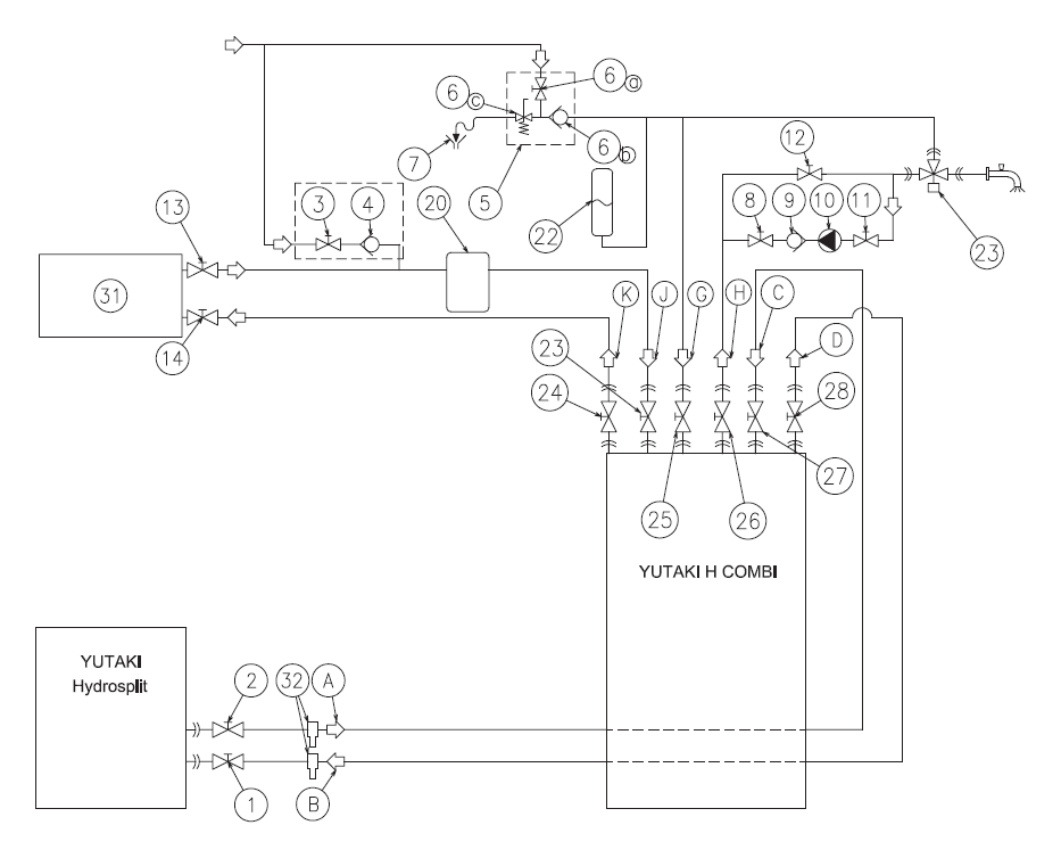

#### Beispiel: Yutaki H (mit externen WW Tank)

31 Heizkreis A-C Verbindungsleitung Wasser D Vorlauf B Rücklauf

21 Bauseitiger Wasserfilter \*\*\* Achtung – Der Einbau dieses bauseitigen Filters ist Pflicht

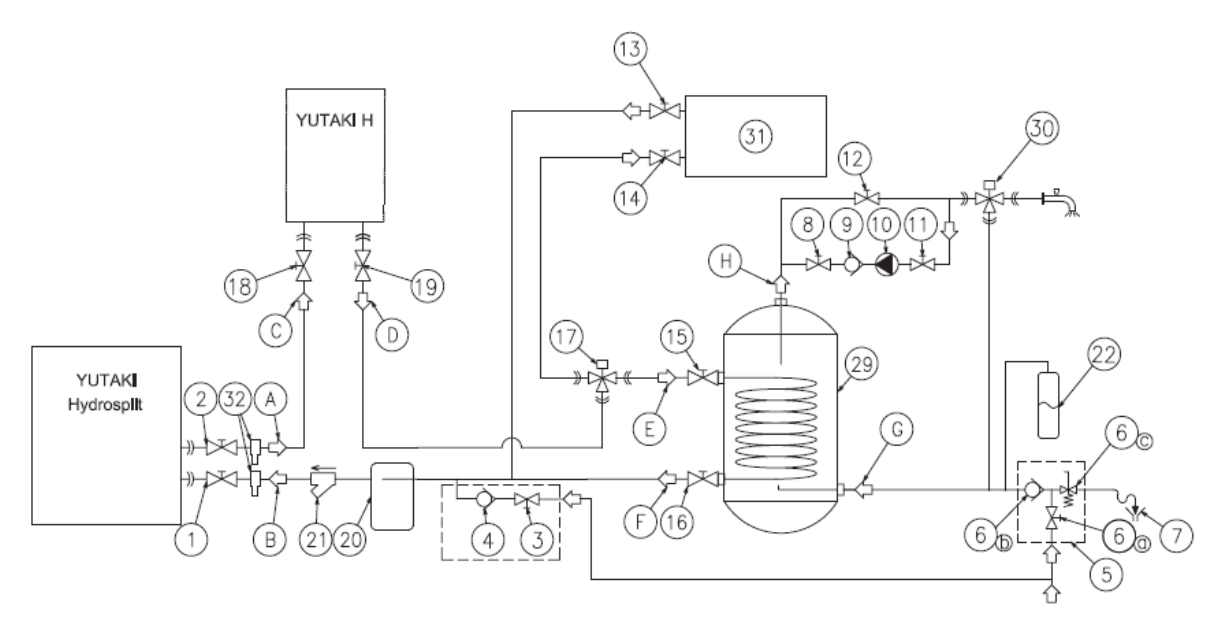

### Außeneinheit. Mono-Block und Hydro-Split RASM-4~7(V)R(W)1E Kältemittel Füllmenge R-32

|               |    | RASM-4(V)R1E  | RASM-5(V)R1E  | RASM-6(V)R1E  | RASM-7R1E  |
|---------------|----|---------------|---------------|---------------|------------|
| Füllmenge R32 | kg | 2,6           | 3,0           | 3,0           | 3,0        |
|               |    | _             |               |               |            |
|               |    | RASM-4(V)RW1E | RASM-5(V)RW1E | RASM-6(V)RW1E | RASM-7RW1E |
| Füllmenge R32 | kg | 2,6           | 3,0           | 3,0           | 3,0        |

DIP-Schalter Mono-Block & Hydrosplit RASM-4~7(V)R(W)1E (230V) PCB1 Steuerplatine (Verdichter) PCB2 DIP-Schalter Platine (Verdichter) PCB4 Steuerplatine (Wasser/Innen)

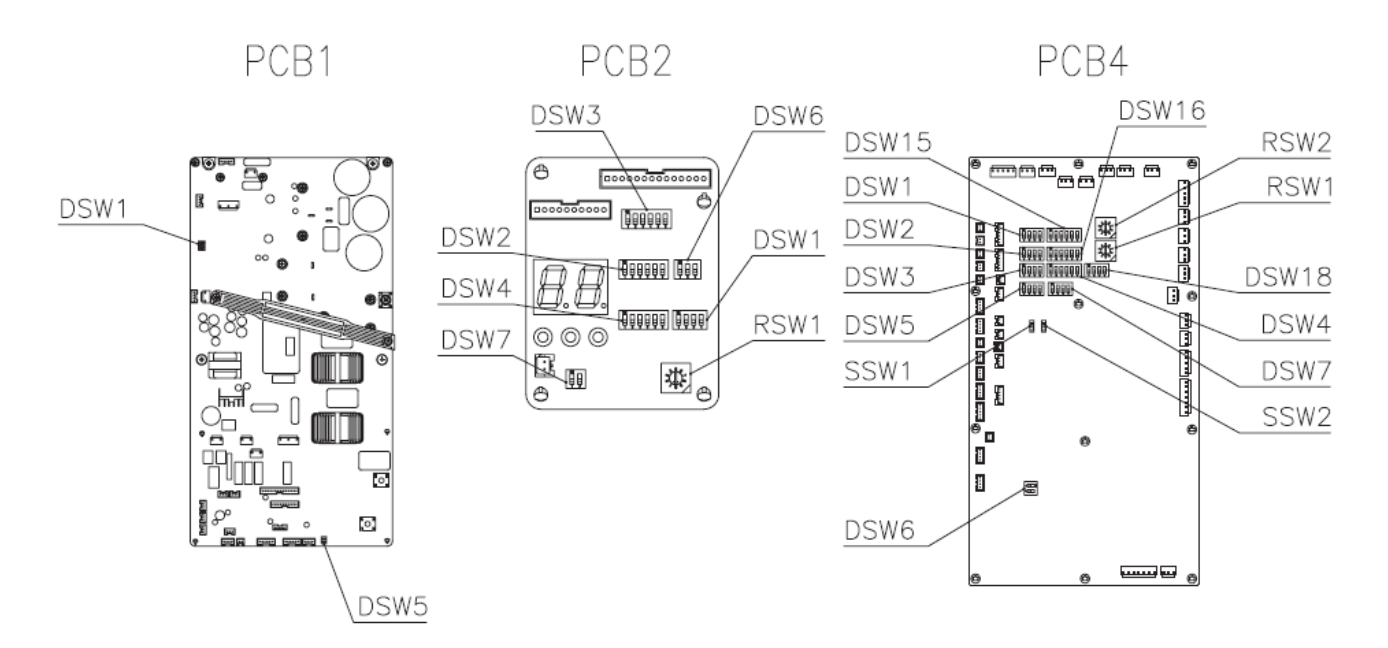

DIP-Schalter Mono-Block & Hydrosplit RASM-4~7(V)R(W)1E (400V) PCB1 Steuerplatine (Verdichter) PCB2 INVERTER Platine (Verdichter) PCB4 Steuerplatine (Wasser/Innen)

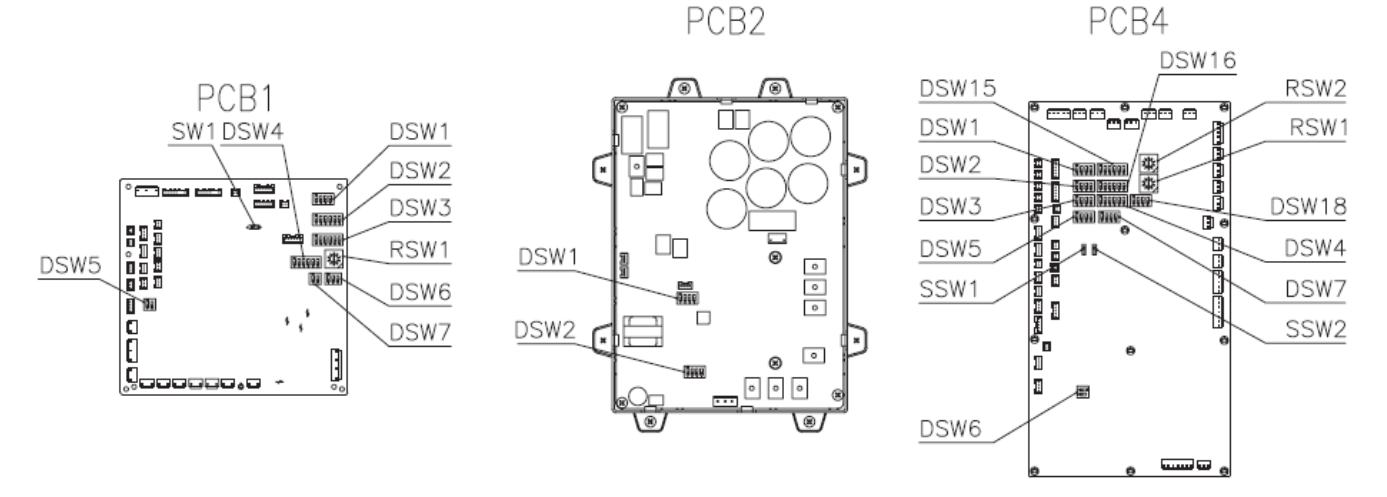

Bei der **Hydro-Split** Modellreihe RASM-4~7(V)R**W**1E gibt es immer eine weitere (doppelte) Steuerplatine **PCB4** für (Wasser/Innen) die im Innengerät eingebaut ist. Dies ist eine gespiegelte Platine. Im Außengerät wählt man für den kleinen Schiebeschalter **SSW1 LOCAL** und Innen immer **REMOTE**.

Bei **Yutaki M** Modellreihe RASM-4~7(V)R1E gibt es normal keine weitere Steuerplatine **PCB4** für (Wasser/Innen). Hier wählt man immer **REMOTE.** Falls man jedoch den zusätzlichen Mirror Controller kombiniert, wählt man dann für Außen den kleinen Schiebeschalter **SSW1 LOCAL** und Innen dann **REMOTE.** 

# DIP-Schalter Platinen RASM-4~7VR(W)1E (230V Modell)

#### PCB 1 DSW1 Verdichter Testmodus

Werkseinstellung

Einstellung für eine unterdrückte Stromüberwachung des Verdichters

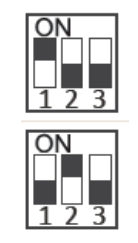

Diesen Schalter darf nur zu Testzwecken ohne angeschlossenen Verdichter aktiviert werden. (Pin 2 auf ON => Stromüberwachung Verdichter nicht aktiv)

PCB 1 DSW5 Endwiderstand Endwiderstand für den H-Link Dieser Schalter darf normal nicht verstellt werden. Nur bei Anschluss von mehr als einer Außeneinheit in einem H-Link, darf nur bei einem Gerät Pin 1 auf On sein. Bei allen weiteren Geräten muss Pin 1 auf Off gestellt sein.

| Funktion                | Einstellposi-<br>tion |
|-------------------------|-----------------------|
| Werkseitige Einstellung | ON<br>1 2             |
| Abbruch                 | ON<br>1 2             |

#### **SERVICE Schalter** PCB 2 DSW1

Werkseinstellung alle OFF Der normale Testlauf des Gerätes kann nur über den LCD Controller erfolgen

Zur Pump down Schaltung stellen Sie Pin 1 auf ON.

Pin 4 sperrt den Verdichter.

### PCB 2 DSW2 Optionale Einstellungen

Werkseinstellung: Alle Schalter unten.

Zum Einstellen der optionalen Funktionen stellen Sie Pin 5 auf On.

Zum Einstellen der Ein- Ausgangssignale stellen Sie Pin 6 auf On.

PCB 2 DSW3 Modellcode.

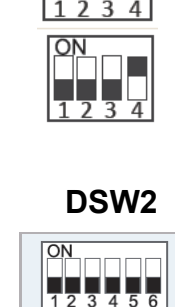

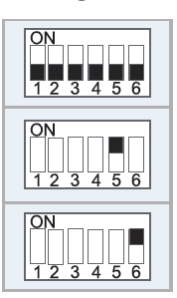

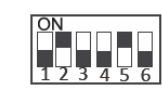

RASM-4VR(W)1E

RASM-5VR(W)1E

RASM-6VR(W)1E

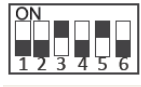

\*\*\* Schwarz ist die Schalterstellung \*\*\*

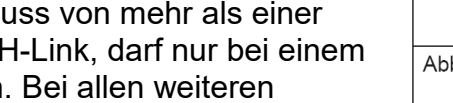

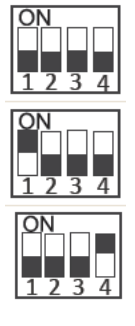

DSW1

# DIP-Schalter Platinen RASM-4~7VR(W)1E (230V Modell)

<u>PCB 2</u> Adressierung (Kältekreislauf-Nummern) DIP-Schalter **DSW4** (10er Stelle) Drehschalter **RSW1** (1er Stelle)

Bitte nicht verstellen und immer auf 0 belassen.

DSW4/RSW1: Einstellung des Kühlkreislaufs Bei Verwendung von H-Link muss die Nummer des Kühlkreislaufs eingestellt werden.

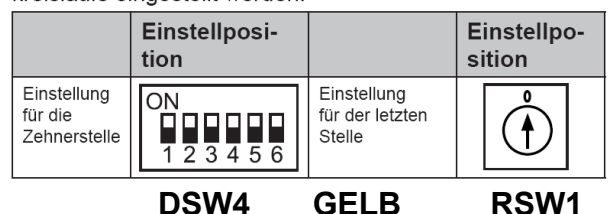

<u>PCB 2 DSW6 Modell Einstellung</u> Werkseinstellung: Alle Schalter unten.

<u>PCB 2 DSW7 Service Funktion</u> Werkseinstellung: Alle Schalter unten.

Alle Ventile Öffnen: Pin 1 ON Achtung, diese Funktion ist nur zulässig wenn gleichzeitig der Verdichter geperrt wird. => PCB2 DSW1 Pin 4 ON

## DIP-Schalter Platinen RASM-4~7VR(W)1E (400V Modell)

#### PCB 1 DSW1 SERVICE Schalter

Werkseinstellung alle OFF Der normale Testlauf des Gerätes kann nur über den LCD Controller erfolgen

Zur Pump down Schaltung stellen Sie Pin 1 auf ON.

Pin 4 sperrt den Verdichter.

### PCB 1 DSW2 Optionale Einstellungen

Werkseinstellung: Alle Schalter unten.

Zum Einstellen der optionalen Funktionen stellen Sie Pin 5 auf On.

Zum Einstellen der Ein- Ausgangssignale stellen Sie **Pin 6** auf On.

<u>PCB 2</u> DSW2 Inverter PCB Einstellung Werkseinstellung: Pin 4 muss immer auf ON sein Einen Testmodus (bei abgeklemmten Verdichter) gibt es nicht

\*\*\* Schwarz ist die Schalterstellung \*\*\*

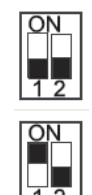

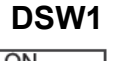

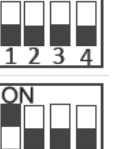

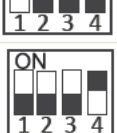

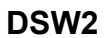

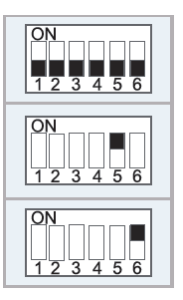

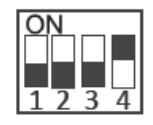

# DIP-Schalter Platinen RASM-4~7VR(W)1E (400V Modell)

PCB 1 DSW3 Modellcode.

**PCB 1** Adressierung (Kältekreislauf-Nummern) DIP-Schalter **DSW4** (10er Stelle) Drehschalter **RSW1** (1er Stelle)

Bitte nicht verstellen und immer auf 0 belassen.

DSW4/RSW1: Einstellung des Kühlkreislaufs Bei Verwendung von H-Link muss die Nummer des Kühlkreislaufs eingestellt werden.

| kreisiauts ei | ngestellt werden.     |                       |
|---------------|-----------------------|-----------------------|
|               | Einstellposi-<br>tion | Einstellpo-<br>sition |
|               |                       |                       |

DSW4 GELB RSW1

Einstellung

Stelle

für der letzten

#### PCB 1 DSW5 Endwiderstand

Endwiderstand für den H-Link

Dieser Schalter darf normal <u>nicht verstellt</u> werden. Nur bei Anschluss von mehr als einer Außeneinheit in einem H-Link, darf nur bei einem Gerät Pin 1 auf On sein. Bei allen weiteren Geräten muss Pin 1 auf Off gestellt sein.

Gleiche Einstellung wie bei 6 PS RASM-7R(W)1E

#### PCB 1 DSW6 Modellcode 7PS Modell

Werkseinstellung nicht ändern

#### <u>PCB 1</u> DSW7 Service Funktion Werkseinstellung: Alle Schalter unten.

Alle Ventile Öffnen: Pin 1 ON Achtung, diese Funktion ist nur zulässig wenn gleichzeitig der Verdichter geperrt wird. => PCB1 DSW1 Pin 4 ON

\*\*\* Schwarz ist die Schalterstellung \*\*\*

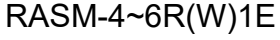

Einstellung

Zehnerstelle

für die

ON

<u>123456</u>

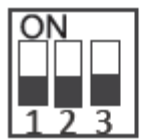

RASM-7R(W)1E

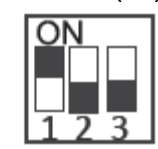

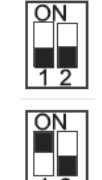

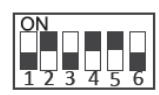

RASM-5R(W)1E

RASM-4R(W)1E

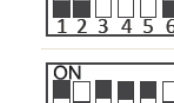

RASM-6R(W)1E

# Optionale Funktionen Außeneinheiten RASM-4~7VR(W)1E

Es können auch optionale Funktionen über die Platine der Außensteuerung (PCB-1 /PCB2) eingestellt werden. Dazu muss die Spannung angeschlossen und das Gerät ausgeschaltet sein. Stellen Sie zunächst Pin 4 von DSW1 auf On. Danach Pin 5 von DSW2 auf On.

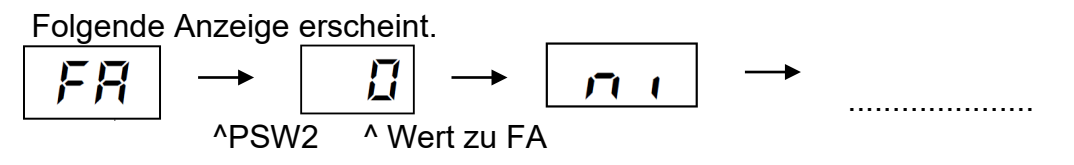

Durch wiederholtes drücken der Taste **PSW2** wechselt die Anzeige zu der jeweiligen Funktion. Die Zahl die als nächstes erscheint ist der dazugehörige Wert. Durch Drücken der Taste **PSW1** wechselt der Wert der Funktion. 1= aktiv 0= nicht aktiv. (**Werkseinstell. = 0**) Zum Speichern der Parameter brauchen nur die beiden DIP-Schalter zurückgesetzt werden. Stellen Sie dazu Pin 5 von DSW2 auf Off. Danach Pin 4 von DSW1 auf Off.

Es gibt 1 Funktion, die für diese Modelle zulässig sind: **Jo:** Ändern der Entfrostungsbedingungen. Einstellung 0 => Normal Einstellung 1 => gilt für sehr kalte Regionen (Anlage taut ehr ab) Einstellung 2 => gilt für sehr kalte Regionen mit hoher Luftfeuchte (Anlage taut ehr ab)

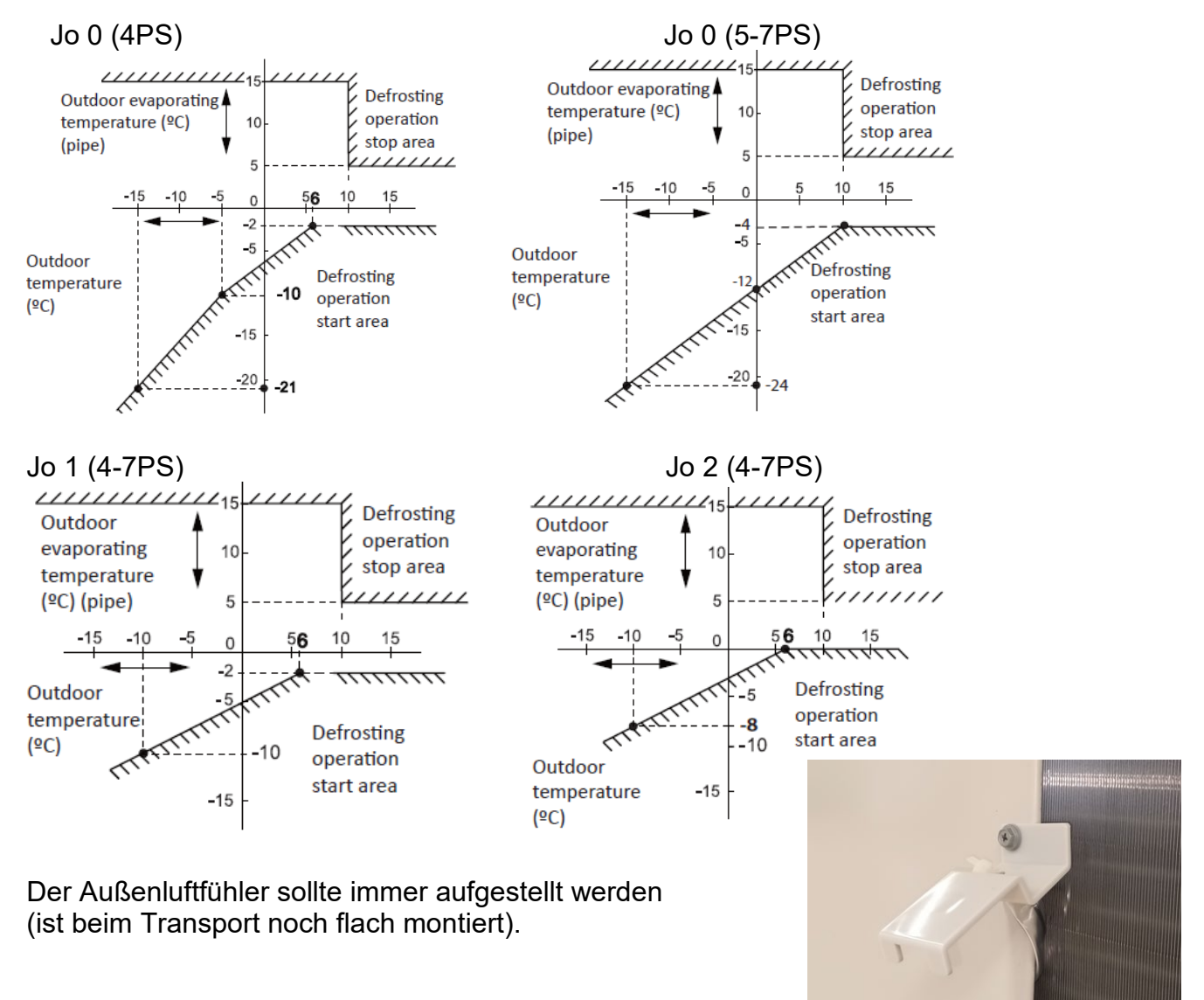

# **Optionale Ein- und Ausgangssignale**

Über die Platine der Außensteuerung (PCB-1 /PCB2) können einfach Ein- und Ausgangssignale übertragen werden. Der optionale Stecker PCC-1A braucht nur auf der Platine eingesteckt werden.

**Eingangssignale i1, i2** und **i3** sind bei der Yutaki Serie nicht verfügbar.

Das **Ausgangssignal** an **o1** oder **o2** beträgt 12V (DC). Damit das Signal genutzt werden kann, muss in unmittelbarer Nähe zur Außeneinheit ein Hilfsrelais installiert werden (bis zu 50m bei Verwendung einer abgeschirmten Leitung 2x 0,75mm<sup>2</sup>) Das Relais selbst, muss für eine Spannungsversorgung von 12V DC geeignet sein. Die Leistungsaufnahme darf 75mA nicht überschreiten (Platinen-Relais). Pin 1 ist der + Kontakt

Die Pin-Belegung gilt für die entsprechenden Kontakte

Nummer. z.B. o1 . = CN7 1-2. Jedem Kontakt kann eine spezielle Funktion zugeordnet werden.

Farbbelegung Stecker PCC-1A: Blau (Weiß)=1 Gelb (Schwarz)=2 Orange(Rot)=3

Um die Ein- oder Ausgangsignale zu programmieren, muss die Außeneinheit an Spannung angeschlossen und das Gerät ausgeschaltet sein.

Stellen Sie zunächst Pin 4 von DSW1 auf On

Danach Pin 6 von DSW2 auf On. Folgende Anzeige erscheint.

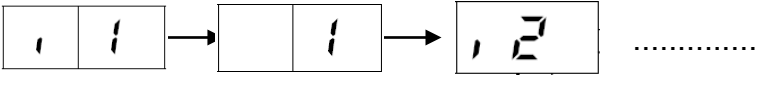

^ Wert zu i1

Durch wiederholtes drücken der Taste PSW2 wechselt die Anzeige zu der jeweiligen Funktion. Die Zahl die als nächstes erscheint ist der dazugehörige Wert. Durch Drücken der Taste PSW1 wechselt der eingestellte Wert der Funktion. Zum Speichern der Parameter brauchen nur die beiden DIP-Schalter zurückgesetzt werden. Stellen Sie dazu Pin 6 von DSW2 auf Off. Danach Pin 4 von DSW1 auf Off.

#### Eingangssignale Nicht verfügbar bei der Yutaki Serie

Ausgangssignale (Alle Modelle) o1 und o2

| Nummer | Funktion         | Beschreibung                                                                |
|--------|------------------|-----------------------------------------------------------------------------|
| 01     | Verdichter aktiv | Meldung, dass der Verdichter gerade aktiv ist. Standart bei o1 (CN7 1-2)    |
| 02     | Abtausignal      | Meldung, dass die Abtaufunktion gerade aktiv ist. Standart bei o2 (CN7 1-3) |

#### Ausgangsanschlüsse Anzeige Anschlüsse Anzeige Anschlüsse Anzeige Anschlüsse Anzeige X3 Conf Conf

# Datenabfrage an Außeneinheiten Yutaki RASM-4~7VR(W)1E

Die 7 Segment-Anzeige ist normal dunkel. Nur einige LEDs sollten leuchten oder Flackern. Falls Sie blinkt, wird ein Fehler angezeigt.

Sollte die Anlage ohne Fehlermeldung nicht anspringen prüfen Sie den Stillstands Grund in der Datenabfrage => d1 (bzw. dA, dB...) (siehe separate Liste)

**P-Meldungen** sind im normalen Betrieb keine Fehleranzeige sondern zeigen einen Regelvorgang der Außeneinheit an. (siehe separate Liste)

**Datenabfrage Ein- oder Ausschalten**: Drücken Sie die **PSW2 Taste für 3 Sekunden**. Wechsel zur nächsten Anzeige: **Vorwärts PSW2** und **Rückwärts PSW3** kurz drücken. **Abtauung Einleiten**: **PSW1** 5 Sekunden gedrückt halten.

**Warmstartsperre** überbrücken: Spannung zuschalten und 30Sekunden warten. **PSW1** 5 Sekunden gedrückt halten und dann erst einschalten. Sollte das nicht funktionieren drücken Sie PSW1 und PSW3 gleichzeitig für 5 Sekunden.

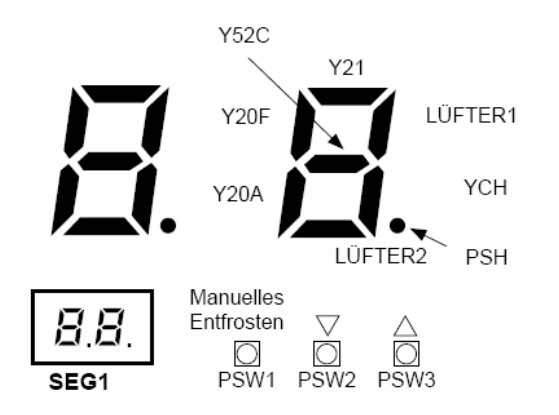

- Drücken Sie den Schalter PSW2 zum Prüfstart länger als 3 Sekunden.
- Drücken Sie zum Fortsetzen der Prüfung den Schalter PSW2.
- Um zum vorherigen Punkt zurückzukehren, drücken Sie PSW3.
- Drücken Sie zum Abbruch der Prüfung die Taste PSW2 länger als 3 Sekunden.

Die Inhalte werden auf der nächsten Seite angezeigt

# Datenabfrage an Außeneinheiten Yutaki RASM-4~7VR(W)1E

| Element                                                                                                    | Elem    | ent  | Anzeigedaten |                                                                                                    |                    |                                                                           |                                                |
|----------------------------------------------------------------------------------------------------|---------|------|--------------|----------------------------------------------------------------------------------------------------|--------------------|---------------------------------------------------------------------------|------------------------------------------------|
| Element                                                                                                    | Prüfnr. | Anz. | Anz.         | Inhalt                                                                                                    |                    |                                                                           |                                                |
| Eingangs-/Ausgangszustand des<br>Außen-Mikrocomputers                                                                                       | 01      | 50   | ā            | Anzeige erfolgt nur für o<br>entsprechenden. (Siehe                                                                                                   | die Seg<br>e obige | mente, die dem<br>Abbildung)                                              | Gerät in der Abbildung                         |
| Betriebsleistung des Innengeräts                                                                                                    | 02      | ٥P   | 11           | 00~199<br>Wenn die Leistung 100 übersteigt, dann blinken die letzten beiden<br>Ziffern                                                                |                    |                                                                           |                                                |
| Steuersoftwarenr.                                                                                                    | 03      | 5P   | 11           | Die verwendete Steuersoftwarenr. wird angezeigt. Die oberen 2 Stellen<br>und die unteren 2 Stellen werden alle 0,5 Sek. abwechselnd angezeigt.        |                    | eigt. Die oberen 2 Stellen abwechselnd angezeigt.                         |                                                |
| Invertersoftwarenr.                                                                                                    | 04      | P    | 11           | Die verwendete Steuersoftwarenr. wird angezeigt. Die oberen 2 Stellen und die unteren 2 Stellen werden alle 0,5 Sek. abwechselnd angezeigt.           |                    | eigt. Die oberen 2 Stellen abwechselnd angezeigt.                         |                                                |
| Inverter-Reihenfolge-Frequenz an<br>Kompressor                                                                                              | 05      | Н (  | 74           | 0~115 (Hz)<br>Bei Frequenz über 100                                                                                                    | Hz blink           | ken die letzten b                                                         | eiden Ziffern                                  |
| Luftdurchsatz                                                                                                    | 06      | Fo   | 80           | 00~15                                                                                                    | FS                 | l üfterstufe Mo                                                           | otor 1 (E.S.Motor                              |
| Außengerät-<br>Expansionsventilöffnung                                                                                                    | 07      | Eo   | 30           | 00~100 (%)<br>Wenn die Öffnung des Expansionsventils 100% beträgt, "DD" blinkt                                                                        |                    | 6 beträgt, "🗓 🗍" blinkt                                                   |                                                |
| Ausströmdruck (hoch)                                                                                                    | 08      | Pd   | 30           | 0,1 bis 4,9 MPa                                                                                                    | PDF                | loch- und PS                                                              | Niederdruck (MPa)                              |
| Temperatur am oberen Teil des<br>Kompressors                                                                                                | 09      | Гd   | <u>0</u> 2   | Wenn die Temperatur 100°C übersteigt, dann blinken die letzten beiden<br>Ziffern                                                                      |                    | plinken die letzten beiden                                                |                                                |
| Verdampfungstemperatur im<br>Heizbetrieb                                                                                                    | 10      | ГΕ   | -12          | -19~80°C                                                                                                    |                    |                                                                           |                                                |
| Temperatur Raumluft                                                                                                    | 11      | Γa   | - 3          | -19~80°C                                                                                                    | TS T               | emperatur Sa                                                              | ualeituna                                      |
| Kühlrippentemperatur des Inverters                                                                                                    | 12      | ΓF   | 20           | -10~100 (°C)<br>Wenn diese Temperatu                                                                                                    | ır 100%            | ist, blinkt "🖽"                                                           | TC Temp Economiser                             |
| Inverterstrom                                                                                                    | 13      | R (  | 12           | 00~199 (A)<br>Wenn der Strom 100°C<br>Ziffern                                                                                                    | überst             | eigt, dann blinke                                                         | n die letzten beiden                           |
| Sekundärstrom des Inverters                                                                                                    | 14      | 82   | 20           | 00~199 (A)<br>Wenn der Strom 100°C übersteigt, dann blinken die letzten beiden<br>Ziffern                                                             |                    |                                                                           |                                                |
| Außengeräteadresse                                                                                                    | 15      | лЯ   | 00           | 00~63                                                                                                    |                    |                                                                           |                                                |
| Expansionsventilöffnung des<br>Innengeräts                                                                                                  | 16      | ER   | 20           | 00~100 (%)<br>Wenn die Öffnung 100% ist.<br>"⊕⊕" blinkt                                                                                               |                    | Doppel-/Dreifach-/<br>s, dann wiederholt sich<br>r Information des 2. und |                                                |
| Temperatur der Flüssigkeitsleitung des Innengeräts (Frostschutz)                                                                            | 17      | LĦ   | 05           | -19~127 (ºC)                                                                                                    |                    | Das rechte Zei<br>für die Einstellr                                       | chen der Anzeige steht<br>nr. des Innengeräts. |
| Innengerät Einlasslufttemperatur                                                                                                    | 18      | R    | 28           | -19~127 (°C)                                                                                                    |                    | Einzel: A                                                                 | U I                                            |
| Ausströmtemperatur des<br>Innengeräts.                                                                                                    | 19      | οR   | 20           | -19~127 (ºC)                                                                                                    |                    | Doppelt: A, b<br>Dreifach: A, b, c                                        |                                                |
| Innengerät Stillstandsgrund                                                                                                    | 20      | dЯ   | 05           | (Siehe Tabelle auf nächster Vierfach: A, b, c, d<br>Seite)                                                                                            |                    | c, d                                                                      |                                                |
| Kumulierte Betriebszeit des<br>Kompressors                                                                                                  | 21      | ដា   | 00           | 0 bis 9999 (x 10 Stunden)<br>Die oberen 2 Stellen und die unteren 2 Stellen werden alle 0,5 Sek.<br>abwechselnd angezeigt.                            |                    | werden alle 0,5 Sek.                                                      |                                                |
| Akkumulierte Betriebszeit des<br>Kompressors (kann auf Null<br>zurückgesetzt werden, wenn der<br>Kompressor beispielsweise ersetzt<br>wird) | 22      | сЦ   | 00           | 0 bis 9999 (x 10 Stunden)<br>Die oberen 2 Stellen und die unteren 2 Stellen werden alle 0,5 Sek.<br>abwechselnd angezeigt.                            |                    |                                                                           |                                                |
| Alarmcode für unnormalen<br>Kompressorstopp                                                                                                 | 23      | RE   | 08           | Alarmcode am Kompressor                                                                                                    |                    |                                                                           |                                                |
| Stillstandsgrund für Inverter                                                                                                    | 24      | ď    | 1            | (Siehe Tabelle auf nächster Seite)                                                                                                    |                    |                                                                           |                                                |
| Anormale Datenaufzeichnung                                                                                                    | 25      | n l  | 00           | Eine der anormalen Datenaufzeichnung von der Letzten (n1) bis zur<br>Ältesten (n9) wird angezeigt. Der Alarmcode oder Ursachencode wird<br>angezeigt. |                    |                                                                           |                                                |
| Gesamtleistung des<br>angeschlossenen Innengeräts                                                                                           | 26      | EP   | 22           | 00~199<br>Wenn die Leistung 100 übersteigt, dann blinken die letzten beiden<br>Ziffern                                                                |                    |                                                                           |                                                |
| Anzahl der angeschlossenen<br>Innengeräte                                                                                                   | 27      | AA   | Z            | 00~64                                                                                                    |                    |                                                                           |                                                |
| Kühlkreislaufadresse                                                                                                    | 28      | 6A   |              | 00~63                                                                                                    |                    |                                                                           |                                                |

• Innengerät Stillstandsgrund  $(\Box^{[r]})$ 

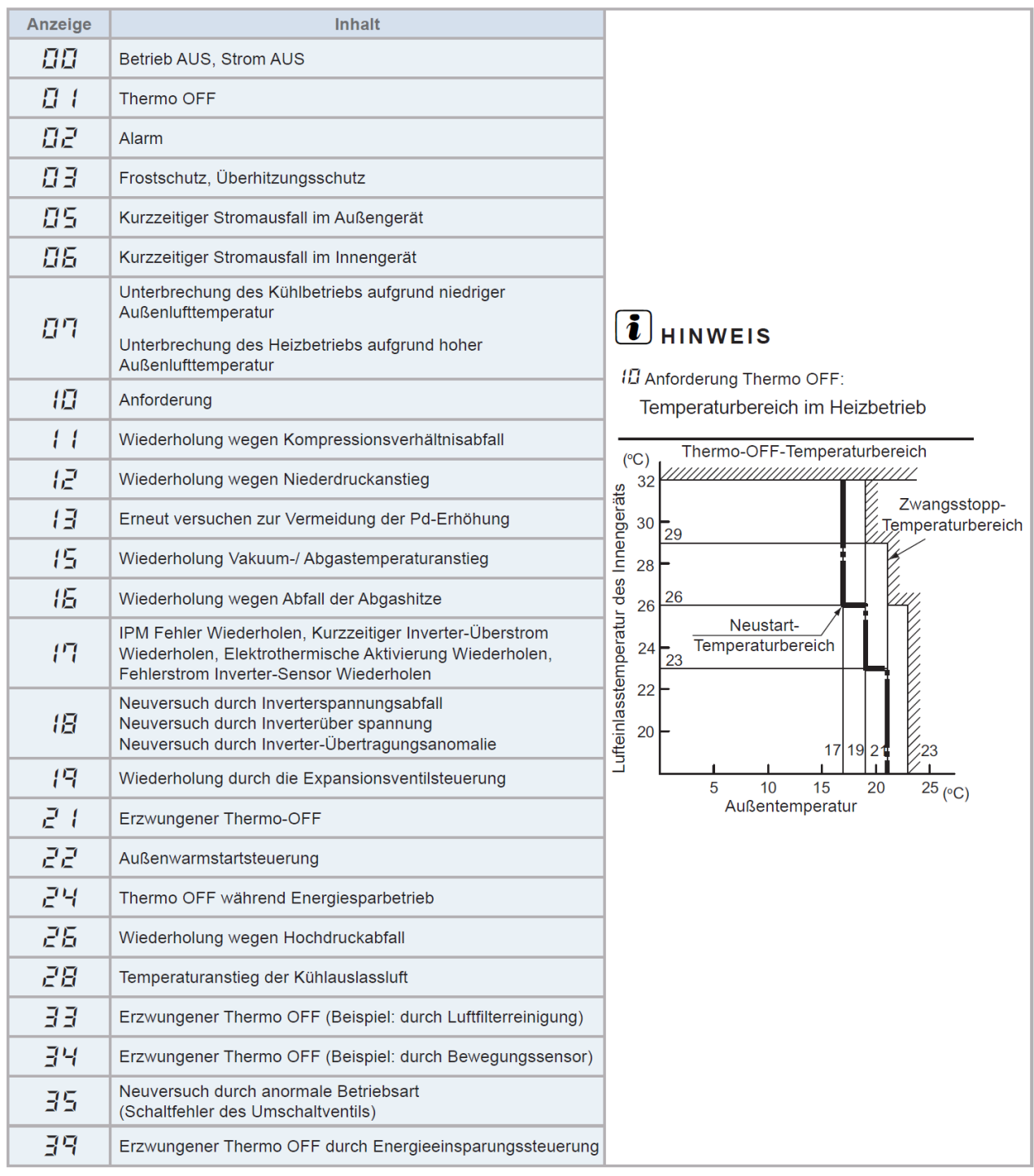

# i hinweis

- Der Ursachencode f
  ür die Innenger
  äteabschaltung ist nicht immer "
  <sup>Ω</sup>
  <sup>2</sup>" (Alarm) bei Abschaltung durch St
  örung.
   Wenn das Ger
  ät bei einer anderen Abschaltursache im Thermo-OFF-Betrieb ist, bevor "
  <sup>Ω</sup>
  <sup>2</sup>" (Alarm) auftritt, verbleibt der vorherige Ursachencode f
  ür die Innenger
  äte-Abschaltung.
- Wenn die Übertragung zwischen der Inverter-PCB und der Außengeräte-PCB1 für 30 Sekunden unterbrochen ist, wird der Außengeräte-Mikrocomputer zurückgesetzt. Wenn der Alarmcode "<sup>1</sup><sup>1</sup><sup>4</sup>" (Anormale Übertragung zwischen Inverter-PCB und Außengeräte-PCB1) auftritt, kann der Ursachencode für den Innengerätestopp mit "<sup>1</sup><sup>1</sup><sup>5</sup>" angezeigt werden.
- Wenn die Übertragung zwischen dem Innengerät und dem Außengerät für 3 Minuten unterbrochen ist, wird der Innengeräte-Mikrocomputer zurückgesetzt. Wenn der Alarmcode "Ω∃" (Anormale Übertragung zwischen Innengerät und Außengerät) auftritt, kann der Ursachencode für den Innengerätestopp mit "ΩБ" angezeigt werden.
- Wenn bei Zweifach-, Dreifach und Vierfachkombinationen der Ursachencode für den Innengerätestopp mit "2" t" angezeigt wird, prüfen Sie die Ursache des Stopps bei anderen Innengeräten.

# Datenabfrage an Außeneinheiten Yutaki RASM-4~7VR(W)1E

**P-Meldungen** der Außeneinheit sind im normalen Betrieb keine Fehleranzeige, sondern zeigen einen Regelvorgang an.

| Code | Schutzsteuerung                                                         | Auslösebedingung                                                                                                    | Bemerkungen                                                                                                    |
|------|-------------------------------------------------------------------------|----------------------------------------------------------------------------------------------------|----------------------------------------------------------------------------------------------------|
| P0 ( | Druckverhältnissteuerung                                                | Verdichtungsverhältnis $\epsilon \ge 7,5 =>$ Frequenzabfall<br>Verdichtungsverhältnis $\epsilon \le 1,6 =>$ Frequenzanstieg                                                                                       | $\epsilon = (Pd+0,1)/(Ps+0,1)$                                                                                                    |
| POZ  | Hochdruckanstiegsschutz                                                 | Hochdruckschalter für Steuerung aktiviert<br>=> Frequenzabfall                                                                                                    |                                                                                                    |
| РОЗ  | Inverter-Stromschutz                                                    | Bei Inverter-PCB-Nebenstrom > (*1)A<br>=> Frequenzabfall                                                                                                    |                                                                                                    |
| РОЧ  | Schutz vor Anstieg<br>Kühlrippentemperatur des<br>Inverters             | Kühlrippentemperatur des Inverters<br>RAS-4WHVNPE / RAS-(4-6)WHNPE ≥ 70 °C<br>RAS-(4-6)WHVNPE ≥ 80 °C<br>RAS-(8-10)WHNPE ≥ 82 °C<br>=> Frequenzabfall                                                             |                                                                                                    |
| POS  | Abgastemperatur-<br>Anstiegsschutz                                      | Temperatur an der Oberseite des Kompressors ist hoch<br>=> Frequenzabfall<br>(maximale Temperatur ist je nach Frequenz<br>unterschiedlich)<br>Temperatur am oberen Teil des Kompressors > 107 °C<br>=> Anzeige P5 |                                                                                                    |
| P09  | Hochdruckabfallschutz                                                   | Ausströmdruck des Kompressors fällt unter 10 MPa =><br>Frequenzanstieg                                                                                                    | Kühlbetrieb und niedrigste<br>Lüfterdrehzahl oder Heizbetrieb                                                                                                    |
| РОЯ  | Anforderung Stromregelung<br>(Steuerung der<br>Betriebsstrombegrenzung) | Kompressorbetriebsstrom ≥ Anforderungseinstellwert<br>=> Frequenzabfall                                                                                                    | Einstellwert Anforderung:<br>Obergrenze des gesamten<br>Betriebsstroms ist auf 100%, 80 %,<br>70%, 60% bei normalem Betrieb<br>eingestellt, mit Eingang auf PCB1. |

#### Ps: Ansaugdruck des Kompressors (MPa)

Pd: Ausströmdruck des Kompressors (MPa)

| P06 | Niederdruckschutz | Schutz vor einem zu geringen Saugdruck (geringer als Plan => Ferquenzabfall) |
|-----|-------------------|------------------------------------------------------------------------------|
| P0d | Hochdruckschutz   | Schutz vor einem zu hohen Hochdruck (geringer als Plan => Ferquenzabfall)    |

# i hinweis

Während der Schutzsteuerung (außer beim Alarmstillstand) wird der Schutzsteuerungscode angezeigt.

- Der Schutzsteuerungscode wird während der Schutzsteuerung angezeigt und erlischt, wenn die Schutzsteuerung beendet ist.
- Nach der Wiederholsteuerung läuft die Überwachung weitere 30 Minuten.

#### Grenzwerte in Verbindung zur Stromüberwachung P03 (Verdichter Sekundar-Strom)

| Connection  | 380-415V         | 220-240V          |
|-------------|------------------|-------------------|
| HP          | RASM-(4-7)R(W)1E | RASM-(4-7)VR(W)1E |
| Current (A) | 24.0             | 20.0              |

### **DIP-Schalter Platinen WASSERKREIS** RASM-4~7VR(W)1E (PCB 4) RWM-(N/R)1E RWD-(N/R)W1E-220S HWM-WE HWD-WE-220S

Bei der **Hydro-Split** Modellreihe RASM-4~7(V)R**W**1E gibt es immer eine weitere (doppelte) Steuerplatine **PCB4** für (Wasser/Innen) die im Innengerät eingebaut ist. Dies ist eine gespiegelte Platine. Im Außengerät wählt man für den kleinen Schiebeschalter **SSW1 LOCAL** und Innen immer **REMOTE.** 

Bei **Yutaki M** Modellreihe RASM-4~7(V)R1E gibt es normal keine weitere Steuerplatine **PCB4** für (Wasser/Innen). Hier wählt man immer **REMOTE.** Falls man jedoch den zusätzlichen Mirror Controller kombiniert, wählt man dann für Außen den kleinen Schiebeschalter **SSW1 LOCAL** und Innen dann **REMOTE.** 

#### DSW1 Modellcode Werkseinstellung

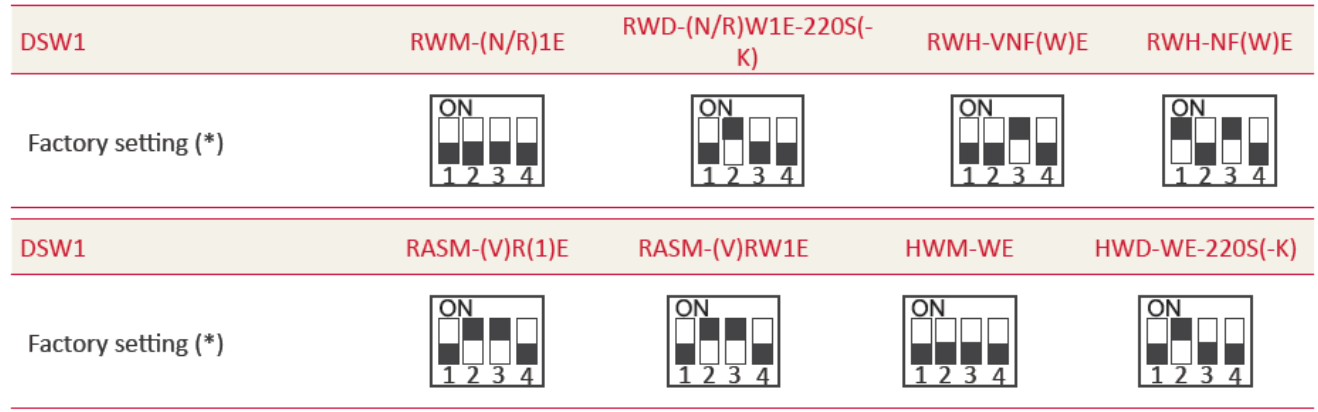

DSW1 Zusatzeinstell. Modellversion <u>Kühlen</u> ermöglicht Pin 4 ON

Zusätzlich <u>muss</u> auch die Steckerbrücke auf CN15 bzw. CN8 angeschlossen sein (optionales Kit für den Kühlbetrieb installieren)

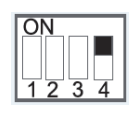

DSW1

**DSW2 Leistungseinstellung (Zahl im Modellnamen)** Werkseinstellung nie verstellen. Nur bei den Modellen HWM-WE und HWD-WE-220S <u>muss</u> dieser Code eingestellt werden. Hier nimmt man die Leistung der kombinierten Außeneinheit. Bsp.: RASM-5RW1E => 5.0PS

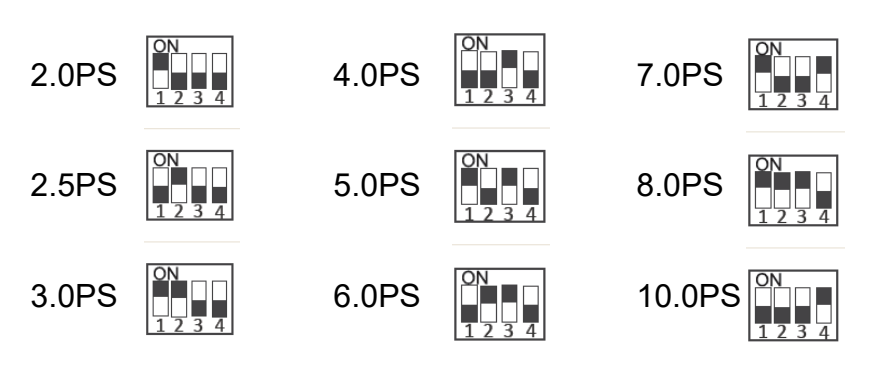

### **DSW 3: Optionale Funktionen 1**

| Werkseinstellung                   | ON<br>1 2 3 4 |
|------------------------------------|---------------|
| 1-Schritt-Heizer für 3-Phasengerät | ON<br>1 2 3 4 |

Für alle Baureihen mit integrierter E-Heizung

Wenn **Pin 3** auf **ON** gestellt wird, schalten alle 3 angeschlossen E-Heizungen gleichzeitig zu (normalerweise wird stufig zugeschaltet).

#### \*\*\* Schwarz ist die Schalterstellung \*\*\*

## **DIP-Schalter Platinen WASSERKREIS** RASM-4~7VR(W)1E (PCB 4) RWM-(N/R)1E RWD-(N/R)W1E-220S HWM-WE HWD-WE-220S

### DSW 4: Optionale Funktionen 2 RWM-(N/R)1E

RWD-(N/R)W1E-220S RASM-4~7(V)R1E

RASM-4~7(V)R**W**1E

HWM-WE HWD-WE-220S

Werkseinstellung

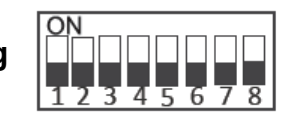

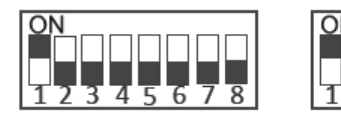

DSW4

Achtung: Bei RASM-4~7VRW1E werden keine Einstellungen vorgenommen (gespiegelte Platine).

**Pin 8** auf **ON**, falls der Abtauprozess über den Warmwassertank (WW) realisiert werden soll. (Normal ist aber immer über den Heizkreis =>OFF) Funktion nicht möglich bei HWM-WE und HWD-WE-220S

Pin 7 auf ON, E Heizung sperren. Die E-Heizung für den Heizkreis wird nicht mehr zugeschaltet. Die E-Heizung ist auch nicht mehr im LCD wählbar.

Pin 6 auf ON, Einfrierschutz. Die Pumpe schaltet bei Außentemperaturen von unter +5°C zu. Dies verhindert ein Einfrieren von Wasserleitungen.

Pin 5 auf ON, ECO Mode Die Wasserpumpe schaltet bei Stillstand der Wärmepumpe ab. Zusätzlich muss auch im LCD-Controller gewählt werden, dass die Pumpe im Stillstand stoppen soll.

Pin 4 auf ON, Notbetrieb. Die E-Heizung bzw. der Heizkessel wird direkt zugeschaltet (nur als Notbetrieb möglich, wenn die WP defekt oder nicht angeschlossen ist. Nach Reparatur unbedingt wieder zurücksetzen sonst startet der Verdichter nicht).

**Pin 3** auf **ON**, **E Heizung in WW Tank**. Der E Heizstab im Warmwassertank ist in der Steuerung jetzt freigegeben (kann sonst nicht im LCD gewählt werden).

Pin 2 auf ON, SERVIVE Betrieb. Öffnen des 3 Wege Ventils für Warm-Wasser. Im Normalbetrieb unbedingt zurücksetzen.

**Pin 1** auf **ON**, Gespiegelter Betrieb. Einstellung für beide Platinen. Zusätzlich legt man über den Schalter SSW1 fest, welche Platine die Steuerung übernimmt. LOCAL (Slave) und REMOTE (Master)

DIP Schalter nur Spannungslos einstellen (außer Pin 2) \*\*\* Schwarz ist die Schalterstellung \*\*\* III Niemals alle Schalter oder Pin 4 + Pin 7 gleichzeitig auf ON stellen

### SSW1

Normal "Remote" => Die Gerätesteuerung ist aktiv und über den LCD Remote Controller (Master) => bitte nicht ändern. Local

",Local" => Sonderbetrieb ohne jeglichen LCD Regler oder bei

Kombinationen im Gespiegelten-Betrieb (Slave). z.B. bei Außeneinheit RASM-4~7(V)RW1E oder bei RASM-4~7(V)R1E in Kombination mit einer zusätzlichen Mirror Box. SSW2

#### SSW2

Heat

SSW1

Normal "Heat" => Heizen, nicht ändern Cool Betriebsart nur für den Sonderbetrieb "Local" ohne jeglichen LCD Controller => Cool (Kühlen) oder Heat (Heizen). Dieser Sonderbetrieb wird im normal nicht gewählt.

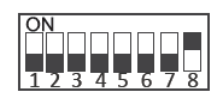

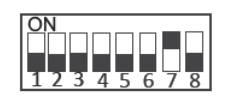

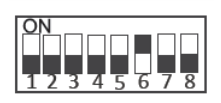

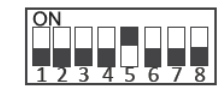

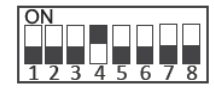

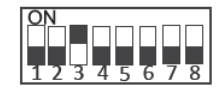

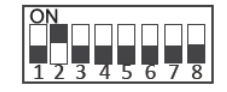

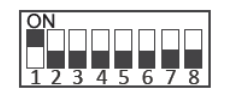

Inbetriebnahme Protokoll der Serie YUTAKI (Serie 1 2022)\_V1.1

# **DIP-Schalter Platinen WASSERKREIS** RASM-4~7VR(W)1E (PCB 4)

RWM-(N/R)1E RWD-(N/R)W1E-220S HWM-WE HWD-WE-220S

### DSW 5: Optionale Funktionen 3

Werkseinstellung alle OFF (unten)

Einfluss auf den Heizkreis bei opt. Außenluft-Sensor (AL-S) und Außengeräte-Sensor (AG-S)

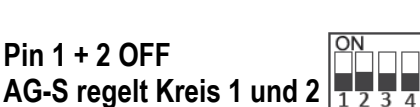

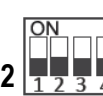

Pin 1 OFF +2 ON

AG-S Kreis 1 / AL-S Kreis 2

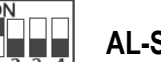

DSW5

AL-S Kreis 1 / AG-S Kreis 2

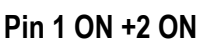

Pin 1 ON +2 OFF

AL-S Kreis 1 / AL-S Kreis 2

Pufferspeicher Kombination

Pin 4 ON => Regelung der Vorlauftemperatur auch über den optionalen Wasser-Sensor TWo3 (z.B. Two3 im Pufferspeicher bzw hinter einer Hydraulichen Weiche).

Die Anlage regelt immer nach der höheren Temperatur. Bei Thermo OFF im Puffer besteht die Möglichkeit die Pumpe zu stoppen.

#### **DSW 6: NICHT BELEGT** (Alle OFF, nicht ändern)

#### DSW 7: Werkseinstellung alle unten (OFF)

Pin 2 ON: Falls man die Anlage über die Einfache Fernbedienung ATW-RTU-04 (nur ON/OFF) betreibt oder über einen bauseitigen Thermostaten, ermöglicht diese Funktion das Schaltsignal für den Kühlmodus umzukehren. Dann ist der Kontakt geschlossen => Thermo OFF (nur im Kühlmodus)

#### DSW 18: Werkseinstellung alle unten (OFF)

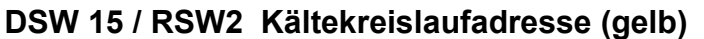

DSW 15 ist die 10er Stelle und RSW2 (Drehschalter) die 1er Stelle (Innen und Außen muss diese Adresse

immer gleich sein.) Werkseinstellung alle OFF bzw. 0, bitte nicht ändern. Eine Einstellung ist nur notwendig, wenn man den Kaskaden Controller kombiniert. Die verschiedenen Systeme erhalten dann unterschiedliche Nummern.

#### DSW 16 / RSW1 Gerätenummer (rot)

DSW 16 ist die 10er Stelle und RSW1 (Drehschalter) die 1er Stelle Werkseinstellung alle OFF bzw. 0, bitte nicht ändern. Eine Einstellung ist nicht notwendig

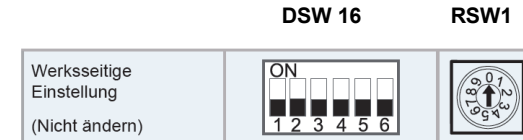

\*\*\* Schwarz ist die Schalterstellung \*\*\*

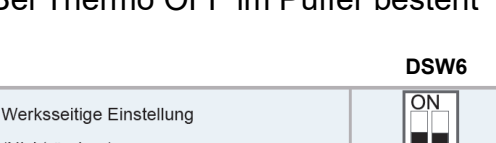

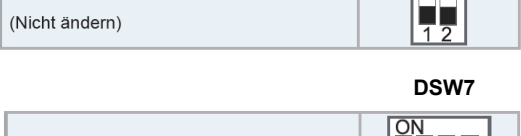

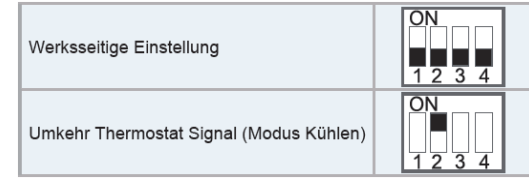

|                          | DSW18 |
|--------------------------|-------|
| Werksseitige Einstellung | ON    |
| (Nicht ändern)           | 12    |

**DSW 15** RSW2 Werksseitige ON Einstellung (Nicht ändern)

mit TWO3

## Anschlussklemmen der Inneneinheiten Yutaki (ab Serie 2021)

### Spannungs-Anschluss

Die Modelle RWM-2.0~6.0R1E, RWD-xxxRW1E-220S, HWM-WE und HWD-WE- 220S...können wahlweise an 230 1Ph oder an 400V 3Ph angeschlossen werden. Wir empfehlen jedoch immer die 400V/3 Ph Variante, da hier alle 3 Phasen der Elektrozusatzheizung gleichmäßig aufgeteilt werden. Die Modelle RWM-8.0~10.0NE haben nur 400V/3Ph

Die Außeneinheiten können aufgrund des Verdichters nur in der jeweiligen Spannung angeschlossen und betrieben werden.

**Achtung:** Die mögliche Zusatzheizung im Warmwassertank bleibt dabei immer auf einer Phase (der Heizstab hat nur 1 Phase)

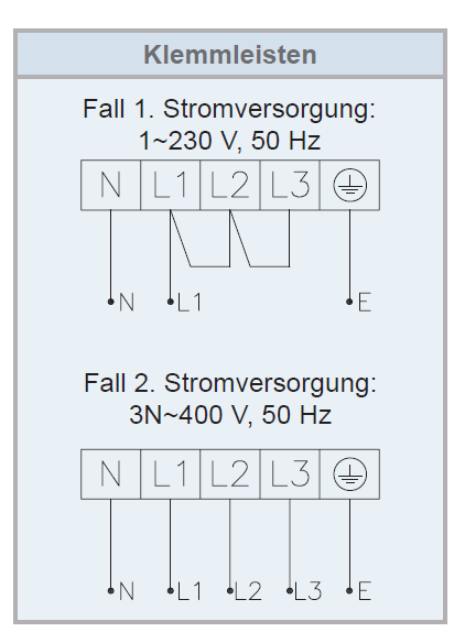

# Anschlussklemmleiste zu den Kompnenten

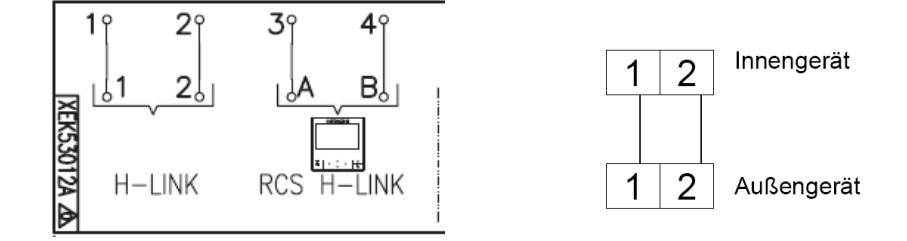

**Klemme 1-2** Verbindung zum Außengerät / Busleitung "H-Link" **NIEDERSPANNUNG** Benutzen Sie immer eine abgeschirmte Leitung (mind. 2x 0,75mm<sup>2</sup>)

Auf die Klemmen **1 - 2** werden aber auch die Funk Funkfernbedienung(en) **ATW-RTU-07**/06 angeschlossen. Bzw. auch bei Anschluss einer Zentralen Steuereinheit wie z.B. **ATW-MBS-02 oder ATW-KNX-02**. (Komponenten mit zusätzlicher Spannungsversorgung 230V)

**3 - 4** Verbindung zu(r) Kabelfernbedienung(en) **PC-ARFH2E** (abgeschirmt mind. 2x 0,75mm<sup>2</sup>)

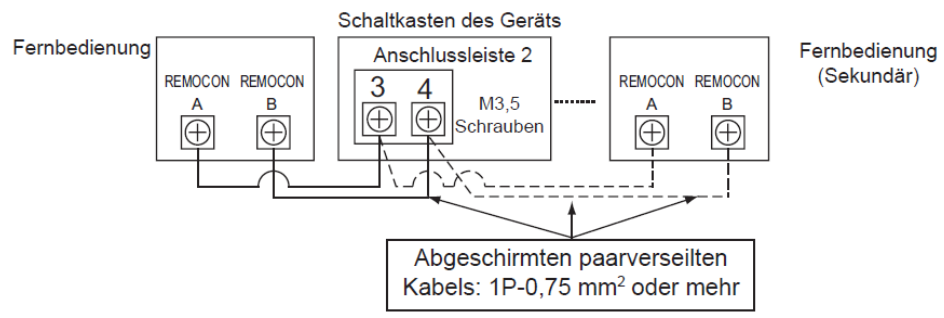

Bei den meisten Modellen ist bereits eine Fernbedien. PC-ARFH2E eingebaut. Nur bei dem Monoblock modellen RASM-4~7(V)R1E muß eine Fernbedienung optional bestellt und installiert werden.

# Anschlussklemmleiste der Inneneinheiten Yutaki (ab Serie 2021)

**Temperatursensoren** für Modelle ohne RWM-xx1E, RASM-xx(V)R1E und HWM-WE

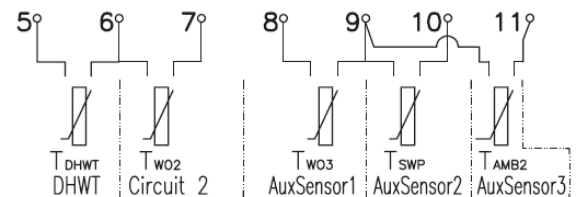

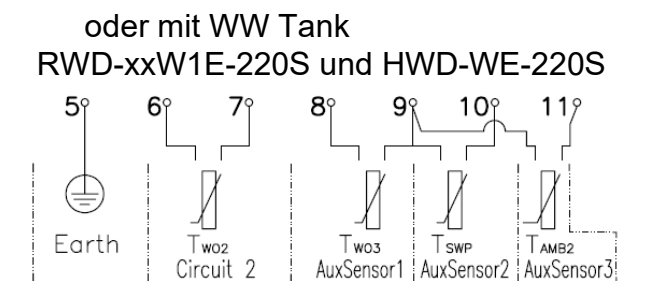

**5-6 Sensor Warmwassertank** (Тонит ATW-WTS-02Y) Nur bei Geräten ohne internen WWTank **6-7 Sensor Heizkreis 2** (Two2 / ATW-WTS-02Y)

**8-9**...**Zusätzlicher Sensor 1** (z.B. für einen Pufferspeicher bzw bei bivalenten Systemen mit Two3 / ATW-WTS-02Y) Bei Bedarf kann aber auch ein anderere Funktion konfiguriert werden **9-10**..**Zusätzlicher Sensor 2** (z.B. für einen Swimming Pool **T**<sub>Swp</sub> / ATW-WTS-02Y) Bei Bedarf kann aber auch ein andere Funktion konfiguriert werden

**9-11**..**Zusätzlicher Sensor 3** (z.B. für einen zusätzlichen Außenluftfühler Тамв2 / ATW-2OS-02) Bei Bedarf kann aber auch ein andere Funktion konfiguriert werden

Weitere Fühler die an diesen Zusatzklemmen (8~11) konfiguriert werden können: z.B. für die bis zu 2 zusätzlichen Raumluftfühler (ATW-ITS-01) die für die Heizkreise 1 bzw. 2 integriert werden können.

### Eingangssignale

!!! ACHTUNG !!! Das Schaltsignal ist 230V

Alle Eingangssignale <u>müssen</u> auch zusätzlich in den optionalen Eingängen konfiguriert werden.

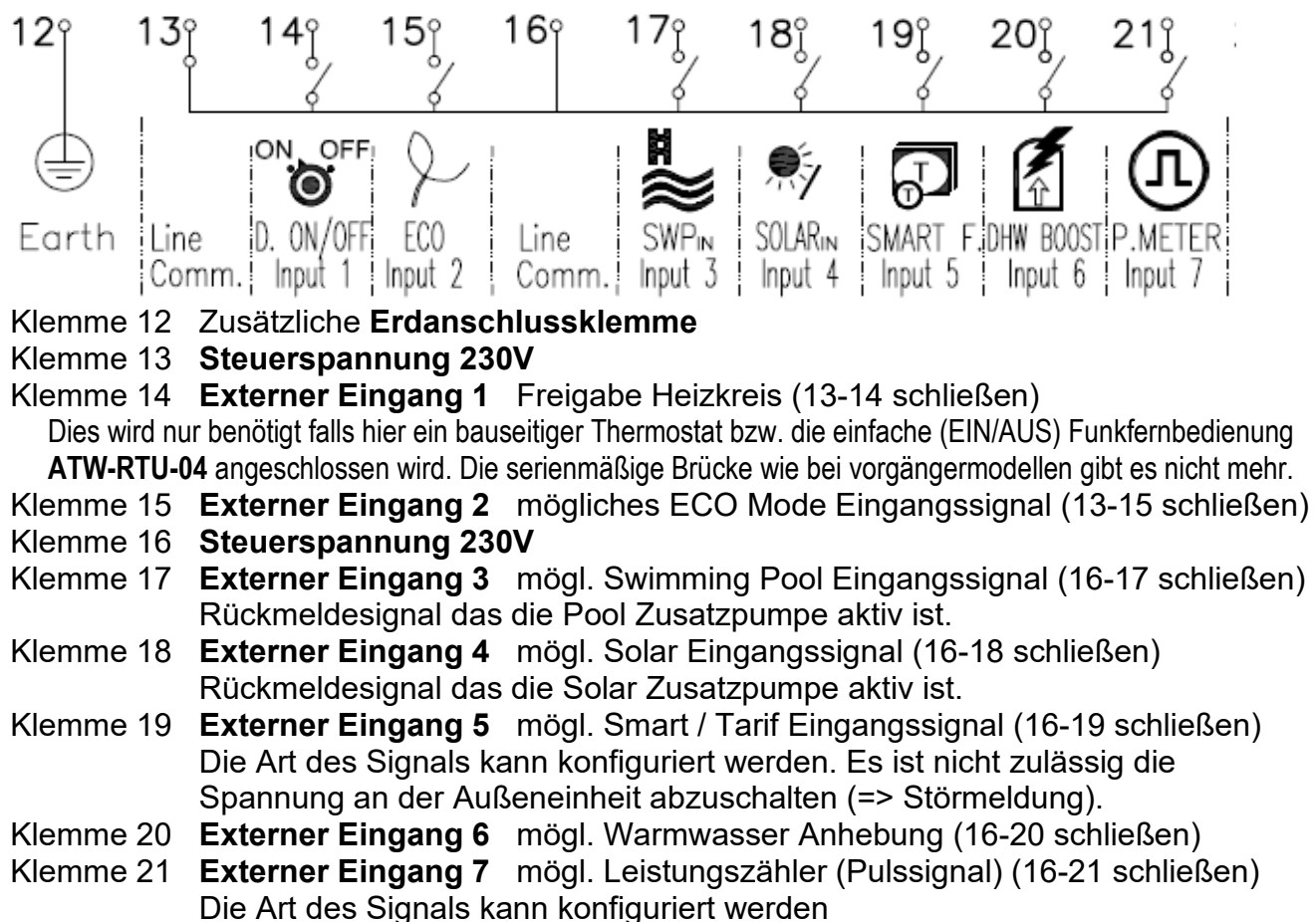

Alle 7 Eingangssignale können bei Bedarf umprogrammiert werden. Es wird jedoch empfohlen, zumindest die Vorgegeben Funktionen immer beizubehalten.

### Anschlussklemmleiste der Inneneinheiten Yutaki (ab Serie 2021)

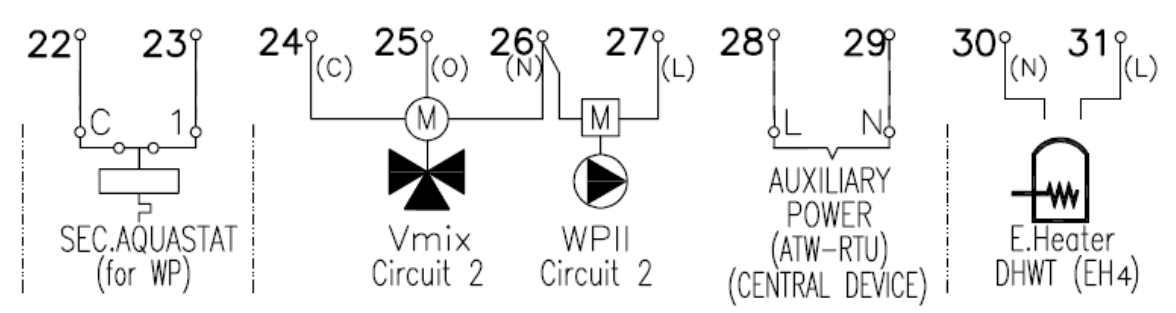

#### Aquastat für Heizkreis 1

Klemme **22 - 23** Externe Sicherheitsabschaltungen bei Übertemperatur (falls nicht angeschlossen **muss** hier eine Brücke sein). Der Aquastat schaltet direkt die Spannungsversorgung der Pumpe ab.

#### Zweiter Heizkreis (Das Schaltsignal ist 230V)

Falls Sie einen **2ter Temperaturkreis** mit eigenständiger Regelung ausgewählt haben, muss das stufenlose Mischventil an den Klemmen **24 - 25 - 26** angeschlossen werden. Ausgangsspannung **230V**, max. 100mA .

Klemme **24** => Schließen (C / Close)

Klemme **25** => Öffnen (O / Open)

Klemme **26** => Neutral (N)

Wenn eine Anforderung (Öffnen oder Schließen) da ist, erhält der jeweilige Kontakt für eine kurze Zeit 230V um die Stellposition zu ändern. Das interne Regelprogramm ist normalerweise gut auf solche Kreise abgestimmt, kann aber bei Bedarf angepasst werden. Die angegebene Laufzeit (auf Schrittmotor) muss mit der in der Regelung übereinstimmen (siehe auch Systemkonfiguration für 2ten Heizkreis). Zusätzlich nimmt auch die Raumtemperatur von Kreis 2 (nur bei Nutzung einer Raumfernbedienung / Raumsensor) Einfluss auf Heizkurve und damit auf die Ventilposition.

Klemme **27** => Pumpe 2 Signal (L) Ausgangsspannung **230V**, max. 500mA . Klemme **26** => Neutral (N)

Damit die Pumpe und das Mischventil angesteuert werden können, muss der der zweite Heizkreis auch aktiviert sein. Zusätzlich muss auch an den Klemmen **6-7 der Sensor für Heizkreis 2** (Two<sub>2</sub> / ATW-WTS-02Y) angeschlossen sein. Die Pumpe 2 läuft normal im Dauerbetrieb, sobald der Heizkeis aktiviert ist. Nur wenn eine zusätzliche Raumfernbedienung bzw. Raumfühler installiert sind, besteht die Möglichkeit die Pumpe im ECO Modus bei Thermo OFF abzuschalten.

**Zusätzliche Spannungsversorgung** 230V (für externe Kleinkomponenten oder Regler) Klemme **28** => Phase (L) (Absicherung über die Steuerplatine Sicherung EFr1) Klemme **29** => Neutral (N)

#### Warmwasser Erwärmung über E Heizung (Das Schaltsignal ist 230V)

Falls der WW Tank einen eingebauten Heizstab mit Sicherheitsabschaltung besitzt, muss dieser an den Klemmen **30 - 31** angeschlossen werden.

Klemme **30** => Neutral (N)

Klemme **31** => Phase (L) Das 230V Ausgangssignal für den E-Heizstab ist bis 3kW belastbar. Damit das Signal auch ermöglicht werden kann, muss zusätzlich DIP Schalter **DSW4 Pin 3** auf **ON** (E Heizung in WW Tank) gesetzt werden. Die Konfiguration der E-Heizung erfolgt über den Regler. Die E-Heizungen des Heizkreises kann nicht für WW genutzt werden. Der Notbezteibschalter (Einstellung "MANUAL") setzt hier eine ungeregelte Dauerspannung auf diesen Ausgang. Bei der Einstellung "AUTOMATIC" wird es durch das Gerät gesteuert.
# Anschlussklemmleiste der Inneneinheiten Yutaki (ab Serie 2021)

für Modelle ohne WW Tank RWM-xx1E, RASM-xx(V)R1E und HWM-WE

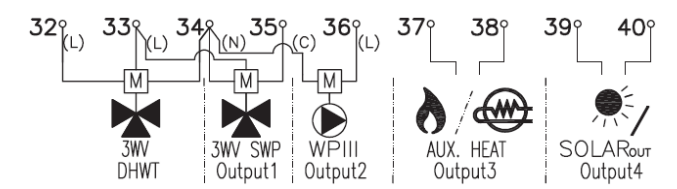

oder mit WW Tank RWD-xxW1E-220S und HWD-WE-220S

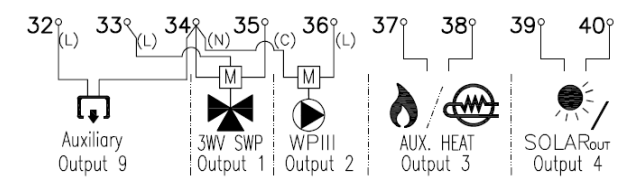

### Warmwasser Erwärmung

Bei den Modellen mit internem Wassertank ist die Ansteuerung direkt über die Platine und nicht über die Klemmleiste. Hier gibt es dafür ein zusätzliches Ausgangssignal **Ausgang 9** Bei allen anderen Modellen wird das **Umschaltventil** an den Klemmen **32 - 33 - 34** angeschlossen werden. Ausgangsspannung **230V**, max. 100mA.

Bei Ventilen mit Federrückstellung nimmt man nur die Klemmen 32 Signal und 34 N

### Klemme 32 => Steuersignal Warmwassererwärmung.(C)

Klemme 34 => Neutral (N)

Klemme **33** => Phase (L) Diese Klemme <u>nur bei Spannungsgeführten Ventilen</u> anschließen.

Damit die Warmwassererwärmung angesteuert werden kann, muss es in der Fernbedienung auch aktiviert und aktiv sein. Zusätzlich muss auch an den Klemmen **5-6** der Sensor Warmwassertank (Тонwт ATW-WTS-02Y) angeschlossen sein.

### **Ausgangssignale** (Programmierbarere Ausgänge 1-4 +9)

**ACHTUNG:** Alle Ausganssignale sind variabel Programmierbar und müssen daher **immer** auf die eingestellte Funktion geprüft und bei Bedarf umkonfiguriert werden.

Klemme **35** => **Ausgang 1** Normal ein Steuersignal für das Mischventil des **Swimmingpool** Ausgangsspannung **230V**,maximal 500mA

### Klemme 34 => Neutral (N)

Klemme **33** => **Phase (L)** Diese Klemme nur bei Spannungsgeführten Ventilen anschließen. Wenn eine Anforderung Swimming Pool da ist, erhält der Kontakt 230V Spannung und die Anlage heizt das Wasser bis zur eingestellten Temperatur auf (auch im Kühlmodus möglich). (siehe auch Systemkonfiguration / Swimming Pool) **ACHTUNG !!!** Trennen Sie unbedingt die Wasserkreisläufe über einen geeigneten Wärmetauscher. In der Regelung hat das Schwimmbad die niedrigste Priorität.

Klemme **36** => **Ausgang 2** Normal ein Steuersignal für **Pumpe 3 230V**, max. 500mA . Klemme **34** => **Neutral (N**)

Diese **Pumpe 3** wird benötigt, falls wir eine Installation mit Hydraulischer Weiche, Pufferspeicher oder Bivalente systeme haben. Damit die Pumpe angesteuert werden kann, muss eine der oberen Optionen in der Reglung aktiviert sein. Zusätzlich sollte (muss) auch an den Klemmen 8-9.ein zusätzlicher Sensor 1 (Two3 / ATW-WTS-02Y) angeschlossen sein, falls es notwendig ist. Die Pumpe 3 läuft normal im Dauerbetrieb, sobald der Heizkeis 1 aktiviert ist.

Klemme 37 - 38 => **Ausgang 3** Potentialfreier **Kontakt**, Signal normal für Heizkesselkombinationen bzw. Elektrozusatzheizung bei Yutaki M o.S80. Dieser Kontakt kann keine Lastströme schalten. (230V ist möglich bis zu 2A)

Klemme 39 - 40 => **Ausgang 4** Potentialfreier **Kontakt**, Signal normal für Solarkombinationen. Dieser Kontakt kann keine Lastströme schalten. (230V ist möglich bis zu 2A) (für externe Komponenten o. Regler)

Klemme **32** => **Ausgang 9** (nur bei Modellen RWD-xxW1E-220S und HWD-WE-220S). Der Kontakt ist frei programmierbar. Ausgangsspannung **230V**,maximal 500mA Klemme **34** => Neutral (N)

# Anschlussklemmleiste der Inneneinheiten Yutaki (ab Serie 2021)

Weitere 4 Ausgangssignale sind über das **optionale** Ausgangskit **ATW-AOS-02** möglich. **Ausgang 5 bis 8 =>** Das Ausgangssignal ist potentialfrei und frei Wählbar. Über die Klemme 1 kann eine belibige Spannung angeschlossen werden die dann ür alle 4 Ausgänge gilt. 230V ist möglich (max 5A je Ausgang und gesamt 10A )

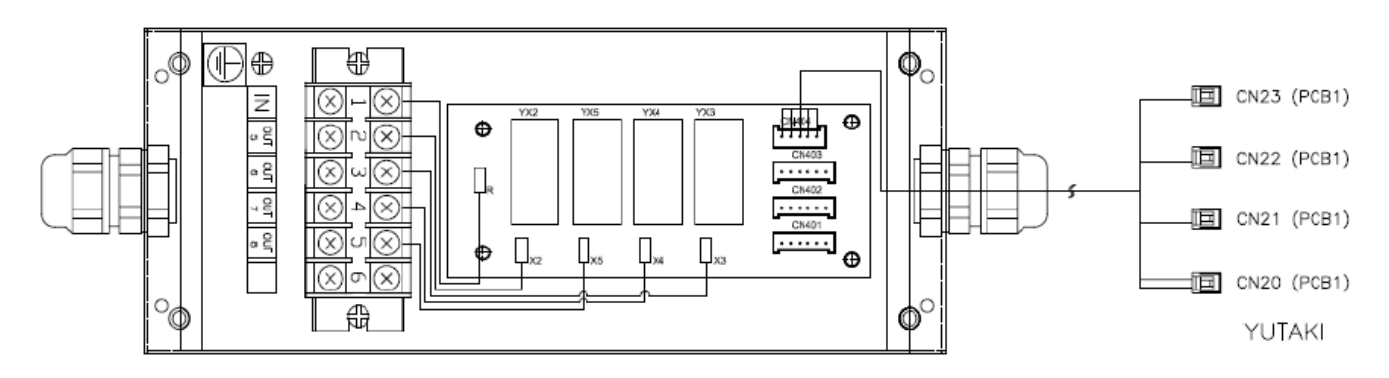

Alle 8 Ausgangssignale können bei Bedarf umprogrammiert werden. Es wird jedoch empfohlen, zumindest die Vorgegeben Funktionen immer beizubehalten.

- o 1 Ausgang 1 Klemme 34(N)-35 (Signal 230V) max 500mA bei Motoren
- o 2 Ausgang 2 Klemme 34(N)-36 (Signal 230V) max 500mA bei Motoren
- o 3 Ausgang 3 Klemme 37 und 38 (Potentialfreier Kontakt 230V möglich max 2A
- o 4 Ausgang 4 Klemme 39 und 40 (Potentialfreier Kontakt 230V möglich max 2A
- o 5-8 Ausgang 5-8 Optinal ATW-AOS-02 (Potentialfreier Kontakt 230V möglich max 5A
- o 9 Ausgang 9 Nur bei WW Tank Modellen. Klemme 34(N)-36 (Signal 230V) max 500mA bei Motoren

Eine **Übersicht aller möglichen Signale** finden Sie in der Bedienungsanleitung für den LCD Controller Smart Grid (externe Steuerung z.B. für EVU Sperrungen / Begrenzung / SG Ready.. (In der Anleitung S 93-94) Optionale Eingänge, -Ausgänge und Sensoren Allgemein (In der Anleitung S 98) Optionale Eingänge (In der Anleitung S 99) Optionale Ausgänge (In der Anleitung S 100) Temperatur Sensoren (In der Anleitung S 101)

**Achtung:** Es werden aber immer nur Signale oder Sensoren als Möglichkeit dargestellt, wenn diese Option auch im LCD Controller aktiviert wurde. Z.B. Ein zusätzlicher Raumtemperaturfühler für Heizkreis 1 kann nur aktiviert werden, wenn auch der Zentrale LCD Controller zuätzlich als Raumthermostat für Heizkreis 1 festgelegt wurde.

# Lokaler Sonderbetrieb der Inneneinheiten Yutaki (ab Serie 2021)

Dieser Sonderbetrieb wird nur gewählt, falls das Gerät komplett ohne LCD Fernbedienung betrieben wird. Normal wird dieser Modus nicht genutzt. Es kann ja auch gar nichts mehr eingestellt oder konfiguriert werden. Bieser Betrieb ist nicht möglich bei Hydro-Split: RASM-4~7(V)RW1, HWM-WE oder HWD-WE-220S Bei RASM-4~7(V)R1E ist es nur möglich, falls keine zusätzliche Mirror Box kombiniert wurde. SSW1

# Normal "Heat" => Heizen, nicht ändern

SSW1

SSW2

Cool Betriebsart nur für den Sonderbetrieb "Local" => Cool (Kühlen) oder Heat (Heizen). Dieser Sonderbetrieb wird im normal nicht gewählt.

### Einstellen der Temperaturen für den Sonderbetrieb

Normal "Remote" => Fernsteuerung, nicht ändern

"Local" => Sonderbetrieb ohne jegliche LCD Fernbedienung

| 7-Segment | Beschreibung                     | Standard | Bereich | Stufen | Maßeinhe |
|-----------|----------------------------------|----------|---------|--------|----------|
| EH.       | Heizwasser-Temperatureinstellung | 40       | 20-A    | 1      | °C       |
| ЪГ        | Kühlwassertemperatureinstellung  | 19       | 50~20   | 1      | °C       |

99

40~99

1

|  | Codo | S/S COMBI |                  | 590    |     | Gerät |
|--|------|-----------|------------------|--------|-----|-------|
|  | Code | 2~3 PS    | Restliche Geräte | 300    | IAI | °C    |
|  | A    | 55        | 60               | 80 (*) | 60  | °C    |

### **EIN-/AUS-Betrieb**

Code

HWS CWT MWPS

Der Ein-/Aus-Befehl wird vom externen Eingang an den Klemmen 13 und 14 gegeben (Eingang 1).

• Wenn der externe Eingang geschlossen ist, wird der Betrieb auf EIN wechseln.

Handwasserpumpeneinstellung

• Wenn der externe Eingang offen ist, wird der Betrieb auf AUS wechseln.

### Auswahl KÜHL-/HEIZBETRIEB

FE.

Wenn SSW2 auf Heizen eingestellt ist, ist das Gerät nur im Heizbetrieb.

Wenn SSW2 auf Kühlen eingestellt ist, wird der Gerätebetrieb über die Klemmen 13 und 15 ausgewählt (Eingang 2).

Wenn der externe Eingang offen ist = Gerät arbeitet im KÜHL-Betrieb

Wenn der externe Eingang geschlossen ist = Gerät arbeitet im HEIZ-Betrieb

Г f Vert PSW3 verringert den Wert PSW2 verschiebt PSW1 verschiebt sich nach oben zum sich nach unten zum vorigen nächsten Element Element Schleifenmodus: Nach dem letzten Element kommt wieder das erste

|                                                        | <br>Manueller Betrieb beim Heizen           |
|--------------------------------------------------------|---------------------------------------------|
|                                                        | 0 F                                         |
| Drücken Sie PSW1 und PSW2<br>ür 3 Sekunden zum Beenden | Drücken Sie PSW1 und PSW2<br>für 3 Sekunden |
|                                                        |                                             |

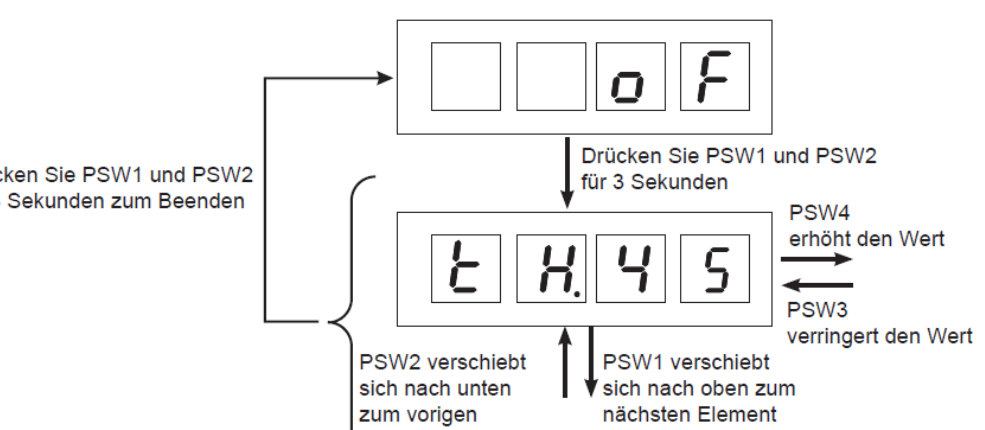

Remote

Local

Heat

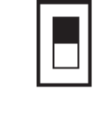

iten

%

# Funkfernbedienung ATW-RTU-07

#### Der Empfänger der Funk-Fernbedienung ATW-RTU-07 wird mit 230V /50Hz versorgt. (L/N) Die Verbindung zum Gerät erfolgt über eine abgeschirmte Busleitung (mind. 2x 0,75mm<sup>2</sup>) Klemmen 1-2

Der Empfänger kann in der Nähe des Gerätes montiert werden, oder so dass er einen guten Empfang im Haus hat (bis zu 30m).

### 2.1 RF-EMPFÄNGER

### 2.1.1 Betriebs- und Status-LED

| RF-Empfän-<br>gerstatus | Ein-<br>schaltzeit | Aus-<br>schaltzeit | Beschreibung                                                                                                    |
|-------------------------|--------------------|--------------------|----------------------------------------------------------------------------------------------------|
| Warten                  | 0,5 Sek.           | 4 Sek.             | Es ist kein Thermostat mit dem RF-<br>Empfänger verbunden.                                                                                                    |
| Normalbe-<br>trieb      | Unendlich          | -                  | Es gibt mindestens 1 Thermostat,<br>das mit dem Empfänger verbunden<br>ist, und es liegen keine Alarme vor.                                                        |
| Alarm                   | 150 ms             | 150 ms             | Kommunikationsfehler zwischen<br>RF-Empfänger und YUTAKI-Gerät,<br>RF-Kommunikationsausfall mit<br>einem der kabellosen Thermostate<br>oder defekter RF-Empfänger. |
| Verbinden               | 1 Sek.             | 1 Sek.             | Verbindungsprozess                                                                                                    |

Die Betriebs- und Status LED zeigt den aktuellen Zustand an. Dauerlicht ist der Normalbetrieb Schnelles Flackern ist ein Alarm (Verbindungsfehler). Falls man die Verbindung komplett zurückgesetzt hat, blinkt die LED alle 4 Sekund kurz auf. Während der Bindung blinkt es im Sekundentakt.

Beispiel: Verbindung zurückgesetzt

Die Raumfernbedienung muss so installiert werden, dass sie gut ablesbar ist und keine Störende Einflüsse hat wie Heizkörper / Sonnenlicht / Luftzug an Tür....

Durch Drehen kann einfach der Sollwert verstellt werden, sonst wird der Istwert angezeigt.

Öffnen zur Montage bzw. Batteriewechsel

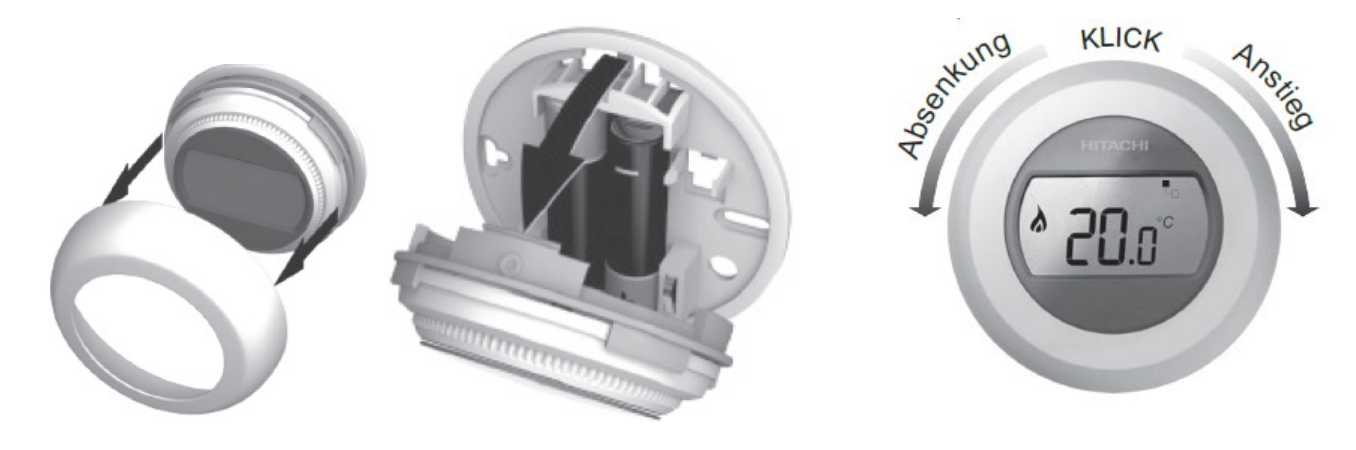

Die zweite und zusätzliche Raumfernbedienung (ATW-RTU-06) für einen zweiten Regelkreis wird über den gleichen Empfänger von ATW-RTU-07 (oder ATW-RTU-05) gesteuert.

# Yutaki (ab Serie 2020)

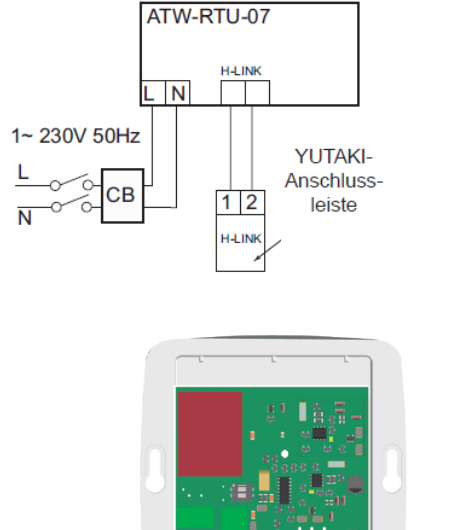

Stromkabel Nicht H-LINKverwendet Anschlusskabel Status-LED

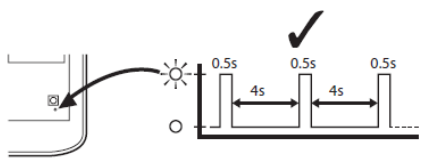

# Funkfernbedienung ATW-RTU-07

## Yutaki (ab Serie 2020)

### Bedienung: Durch Drehen kann einfach der Sollwert verstellt werden, sonst wird der Istwert angezeigt.

#### 2.2.2 Raumtemperatureinstellung

Auf der Anzeige wird die aktuelle Raumtemperatur eingeblendet. Änderung der Einstelltemperatur: Wählring nach rechts drehen, um die Temperatur zu erhöhen oder nach links drehen, um sie zu senken. Die Einstelltemperatur wird in 0,5 °C-Schritten erhöht oder gesenkt. Jeder "Klick" beim Drehen des Wählrings entspricht einem 0,5 °C-Schritt.

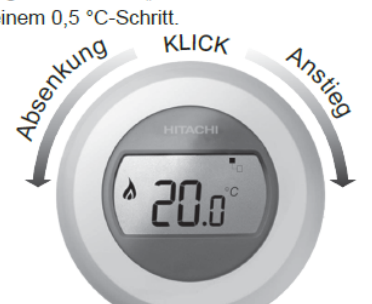

Nach fünf Sekunden wechselt die Anzeige wieder zur aktuellen Raumtemperatur. Das Thermostat versucht nun, die eingestellte Temperatur so genau wie möglich aufrecht zu erhalten. Prüfen der Einstelltemperatur: Wählring um einen "Klick" nach links oder rechts drehen. Dann blinkt der aktuelle Einstelltemperaturwert ein paar Sekunden lang und anschließend erscheint wieder die Raumtemperatur auf der Anzeige.

#### 2.2.5 Ein/Aus-Schalter

Der Temperaturwählring wird verwendet, um die Anlage einoder auszuschalten. Drehen Sie den Wählring nach links, bis die angezeigte Temperatur 10 °C oder darunter liegt, um die Anlage auszuschalten. Drehen Sie den Wählring nach rechts, bis die angezeigte Temperatur mehr als 10 °C anzeigt, um die Anlage wieder einzuschalten.

### Einstellgrenzen festlegen

#### 2.2.6 Aktivierung des Installationsmenüs

Drehen Sie den Einstellring ganz nach links, bis der Mindestwert angezeigt wird. Wenn der Wert beginnt, zu blinken, drücken Sie den linken oder rechten Touchscreen-Bereich ca. 10 Sek lang

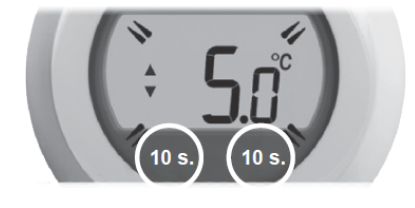

Die Höchsttemperatur wird nun angezeigt. Die Einstellung kann auch unter Verwendung des Einstellrings geändert werden. Der Wert muss nicht bestätigt werden.

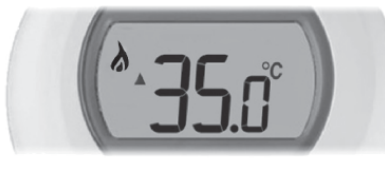

#### 2.2.1 Erklärung der Symbole

#### Einstelltemperatur

Auf dem Bildschirm wird anstelle der aktuellen Raumtemperatur die Einstelltemperatur angezeigt.

#### Heizbetrieb Ein

Der Heizbetrieb wurde angefordert, daher muss die Wärmepumpe in Betrieb sein; entweder mit Unterbrechungen oder kontinuierlich.

#### RF-Empfänger verbinden

Das Thermostat ist beim Verbindungsprozess mit dem RF-Empfänger.

#### **RF-Empfängeranschluss**

Das Thermostat wurde erfolgreich am RF-Empfänger angeschlossen.

#### Anzeige der Einstellungsänderung

Falls das Symbol des RF-Empfängeranschlusses von diesem Symbol umgeben ist, bedeutet dies, dass die Einstelltemperatur von der zentralen Anwendung aktualisiert wurde.

Dieses Symbol wird nicht angezeigt, falls die Einstelltemperatur durch Drehen des Thermostatwählrings geändert wurde.

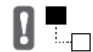

#### RF-Kommunikationsfehler

Wenn diese Symbole blinken, bedeutet dies, dass das Signal vom RF-Empfänger nicht korrekt empfangen wird. Prüfen Sie, ob der RF-Empfänger eingeschaltet ist. Falls das Problem weiterhin besteht, kontaktieren Sie Ihren Installateur.

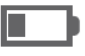

#### Schwache Batterie

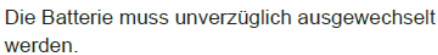

Defektes Thermostat

Während diese Einstellung blinkt, berühren Sie kurz den linken Touchscreen-Bereich, um die Mindesttemperaturgrenze anzuzeigen. Diese kann auch unter Verwendung des Einstellrings geändert werden.

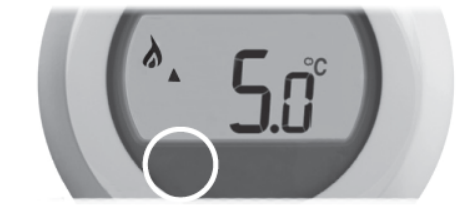

Das Thermostat kann nicht für das Ein- oder Ausschalten der Anlage verwendet werden, außer, die Höchsttemperatur ist auf einen Wert unter 11 °C eingestellt (z. B.: 5 °C)

Nach 10 Sekunden ohne Aktivität wird das Installationsmenü automatisch geschlossen.

Achtung: Falls Sie über die Fernbedinung den Kreis auch ausschalten wollen, stellen Sie bitte die untere Grenze nie über 10°C ein.

# Funkfernbedienung ATW-RTU-07

### Fernbedienung und Empfänger neu binden.

Bei einer Neuinstallation ist der Empfänger bereits mit der Fernbedienung konfiguriert und brauch <u>nicht</u> neu verbunden werden.

Wenn man es jedoch neu machen muß geht es wie folgt.

Zum Empfänger Druckknopf selbst: Drücken Sie den Knopf für **15 Sekunden**, werden alle alten Einstellungen **gelöscht.** Drücken Sie den Knopf für **5 Sekunden** kann die Verbindung **neu eingelesen** werden

### Neu Binden (ganz Zurücksetzen):

Drücken Sie zunächst den Empfänger Knopf für **15 Sekunden**, bis die LED alle 4 Sekunden kurz rot aufblinkt. => Jetzt ist alles gelöscht. Dieser Vorgang ist nur notwendig wenn die erste Fernbedienung neu eingelesen wird. Falls man die zweite Fernbedienung einbindet lässt man dies weg.

### Empfänger 1 oder 2 einbinden:

Drücken Sie dann den Empänger Knopf für **5 Sekunden**, bis die LED immer langsam rot im Sekundentakt blinkt => neu Einlesen

Drücken Sie dann den rechten Druckpunkt der Fernbedienung für 10 Sekunden, bis "bnd" angezeigt wird.

Drücken Sie zum Verbinden <u>erneut</u> kurz das rechte untere Feld und es wird die Verbindung hergestellt.

Falls die Bindung erfolgreich war, wird das Verbingszeichen und die Signalstärke angezeigt (1-5)  $1 \Rightarrow minimaler Empfang = 5 \Rightarrow oohr guter Empfang$ 

1 => minimaler Empfang ~ 5=> sehr guter Empfang

Die LED im Empfänger zeigt nun Dauerlicht und die Fernbedienung ist einsatzbereit.

Falls nicht, wird ein Ausrufezeichen angezeigt und Sie müssen von vorne beginnen.

Falls Sie auch die 2te Fernbedienungen für den 2ten Kreis einbinden wollen (ATW-RTU-06), widerholen Sie jetz den Vorgang ab dem Punkt "**Empfänger Einbinden**" (5 Sekunden drücken). Das Gerät erkennt von selbst, dass der zweite Thermostat eingebunden wird. Bitte nicht mehr ganz zurücksetzen.

# Yutaki (ab Serie 2020)

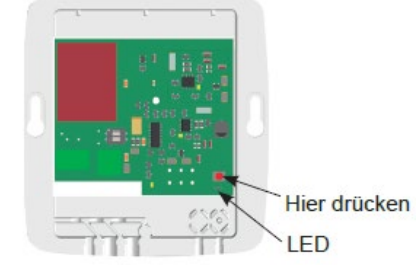

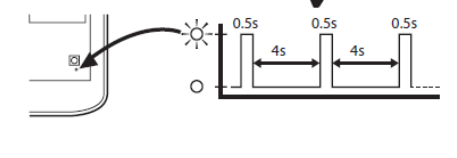

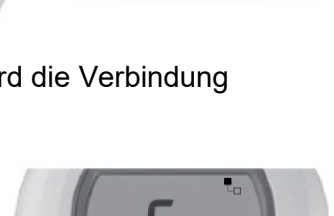

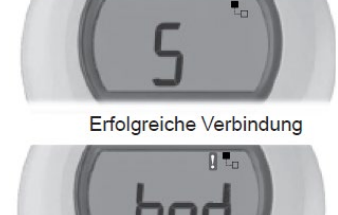

Fehlgeschlagene Verbindung

# Inbetriebnahme

## Vakuum

Evakuieren Sie den Kältekreislauf für mindestens 2 Stunden. Stellen Sie sicher, dass das Vakuum so tief ist, dass keine Restfeuchtigkeit mehr im System verblieben ist.

Außenlufttemperatur 20°C => unter 20mbar 0°C => unter 5mbar

Nur bei der Modellreihe <u>Yutaki S80</u> muß schon während der Installation, Spannung auf die Inneneinheit gegeben werden, damit man die zwei Umschaltventile im Kältekreislauf für den <u>Vakuum Prozess</u> öffnen kann. Zusätzlich muß man den DIP Schalter <u>DSW4 Pin2 auf ON</u> stellen (man höhrt die Ventile auch schalten). Nach dem Vakuum Prozess, muß der DIP Schalter DSW4 Pin2 unbedingt <u>wieder auf OFF</u> (unten) gestellt werden. Falls man dies nicht macht, kann Stickstoff im Gerät verbleiben und den normalen Betrieb gefährden.

# Nachfüllmenge (R32 / R410A)

Bei einfachen Entfernungen von bis zu 10m (2-3PS) bzw 15m (4-10PS) brauch kein Kältemittel nachgefüllt werden. Die Nachfüllmengen und maximale Rohrlängen sind bei der jeweiligen Außeneinheit beschrieben. Falls ein größerer Rohrdurchmesser (Flüssigkeitsleitung) gewählt wurde als normal vorgesehen, muss die Füllmenge angepasst werden. **Achtung:** Extrem kurze Rohrstrecken von unter 5m sollten grundsätzlich vermieden werden.

## Ventile öffnen

Öffnen Sie nun beide Absperrventile der Außeneinheit ganz.

## Netzspannung zuschalten

Testen Sie unbedingt vor dem Zuschalten der Spannung, ob alle Phasen die richtige Spannung haben und der N Leiter auch wirklich angeschlossen ist. Die Prüfung des N Leiters ist enorm wichtig, da sonst Platinen und Bauteile Schaden nehmen können. Sollte bereits Spannung am Gerät anliegen, kann dies nicht geprüft werden, da der interne Netzfilter bei den 3~ Phasen Geräten einen Schein - N erzeugt.

Wenn alle Dipschalter-Einstellungen vorgenommen wurden und sämtliche Verkabelungen angeschlossen sind, kann die Spannung zugeschaltet werden. Dies sollte mindestens 4 Stunden vor dem ersten Verdichter-Start erfolgen, damit der Verdichter über die Ölsumpfheizung vorgewärmt werden kann.

Sollte die Außenplatine 03 melden, wird die Inneneinheit nicht richtig erkannt. Die Inneneinheit hat keine Spannung, die Kreislaufnummern sind falsch eingestellt oder die H-Link Leitung ist unterbrochen. Fehler sofort beheben.

## Weitere Konfigurationen einstellen.

Da jetzt die Spannung an Innen- und Außeneinheit anliegt, können jetzt weitere Konfigurationen durchgeführt werden, die nur auf der Programmierebene möglich sind. Z.B. Urzeit einstellen, komplette Systemkonfiguration, optionale Funktionen wählen......

## Testlauf

Wenn jetzt sämtliche Arbeiten abgeschlossen sind und auch Wasserseitig alle Arbeiten abgeschlossen sind (Wasser eingefüllt), kann die Anlage gestartet werden.

Starten Sie zunächst das Entlüftungsprogramm der Inneneinheit.

Danach kann an der Inneneinheit ein Testlauf für den Heizbetrieb gestartet werden.

Versorgen Sie daher die Außeneinheit rechtzeitig mit Spannung, damit die Ölsumpfheizung auch aktiv ist. (mindestens 4 Stunden vor dem Start)

# Inbetriebnahme

## Start bei niedrigen Gebäudetemperaturen

Wenn die Wassertemperatur während der Inbetriebnahme sehr niedrig ist, muss das Wasser allmählich erwärmt werden. Das Heizen bei niedrigen Wassertemperaturen (ungefähr 10°C bis 20°C) und niedrigen Umgebungstemperaturen (<10°C) kann beim Entfrosten die Wärmepumpe beschädigen. Unter diesen Bedingungen wird daher automatisch eine zusätzliche Funktion beim Start mit niedrigen Wassertemperatur-Bedingungen ausgeführt:

Der Interne E-Heizstab für Heizkreise darf dazu nicht gesperrt sein (Inneneinheit DSW4 PIN 7 muss OFF(unten) sein). Das Aufheizen bis zu 15°C (bei Außentemperaturen niedriger als 6°C) wird nun von dem **E-Heizelemt** durchgeführt.

Bei Umgebungstemp. >  $6^{\circ}C \rightarrow$  Heizen nur durch Wärmepumpe

Bei Umgebungstemp.  $\leq 6^{\circ}C \rightarrow$  Heizen nur durch E Heizstab oder E Heizstab plus der WP (siehe Grafik) Um Strom zu sparen, empfiehlt es sich nicht alle Kreise direkt zu öffnen, damit die Erwärmung und das zuschalten der WP schneller erfolgt. Falls dann nur noch die WP arbeitet, werden die weiteren Kreise geöffnet.

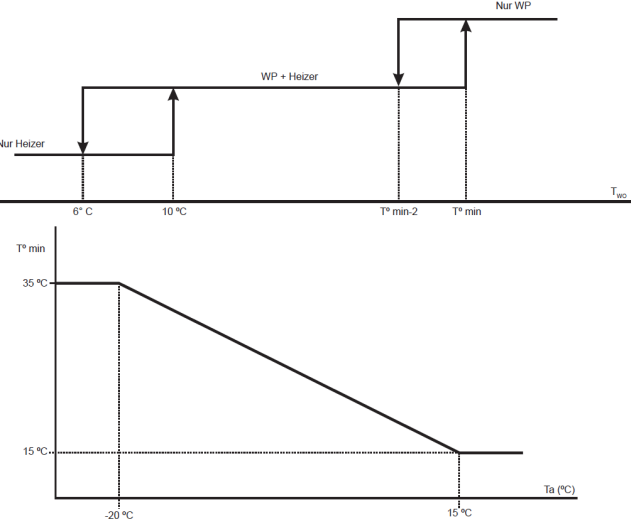

# Systemprüfung

Lassen Sie die Anlage zunächst für 15~20 Minuten laufen, damit das System stabil arbeitet. Sollte auf der Anzeige zwischendurch eine P... Meldung erscheinen, ist das nicht unbedingt ein Fehler, sondern zunächst einmal nur ein Regelvorgang. (siehe Informationen bei den Außeneinheiten). Prüfen Sie die komplette Anlage und alle angeschlossenen Komponenten und Funktionen. Die Heißgastemperatur (Kompressor-Kopftemperatur) ist sehr wichtig, und sagt viel über das System aus. Die Heißgastemperatur sollte ca. 20~40K über der Kondensationstemperatur liegen. Ist die Differenz geringer, ist die Anlage möglicherweise überfüllt. Ist die Differenz höher, ist möglicherweise die Füllmenge nicht hoch genug oder der Kältekreislauf ist verstopft. In jedem Fall darf die Kältemittelfüllmenge nur mit Waage neu befüllt werden.

Das Befüllen nach Drücken und Temperaturen ist nicht möglich.

## Gerätedaten

Sämtliche Gerätedaten (Innen und Außen) können einfach über die Anzeigen der Außen-, Inneneinheit oder Systemsteuerung abgefragt werden. Diese Werte können dann auch im Inbetriebnahme-Protokoll eingesetzt werden.

## Estrich-Trocknung

Hierzu gibt es im LCD-Controller ein spezielles Programm. (nach EN1264 Teil 4). Nach dem Start des Programms, arbeitet die Anlage mit 25°C im Vorlauf für genau 3 Tage. Danach schaltet das System automatisch auf die eingestellte Temperatur (z.B. 40°C). Falls man 2 Kreise hat, könnte man auch unterschiedliche Temperaturen einstellen.

Warmwasser kann bei Bedarf auch gleichzeitig betrieben werden, falls das Notwendig ist.

Estrichtrocknung starten

Leider kann man kein individuelles Estrich-Aufheizprogramm erstellen und die 25°C der ersten 3 Tage sind immer fix.

Sollwert-Temperatur Heizkreis 1Sollwert-Temperatur Heizkreis 2

### Fehlermeldungen an der Systemsteuerung bzw. Außeneinheit

Hitachi Geräte sind mit einem umfangreichen Sicherheitssystem ausgerüstet, welches die Anlage schützt. Tritt ein Fehler an der Anlage auf, wird der interne Sicherheitsschutz ausgelöst und die entsprechende Störung wird durch unterschiedliche Fehlercodes angezeigt.

Die Alarmcodes werden wie folgt angezeigt (siehe auch 7 Segment Anzeige der Außeneinheit)

| Nr.                  | Einheit                                                             | Fehlerbeschreibung/ Mögliche Ursache                                                                                                    | Lösung                                                                                                    |
|----------------------|---------------------------------------------------------------------|----------------------------------------------------------------------------------------------------|----------------------------------------------------------------------------------------------------|
| 02                   | Außengerät<br>Schutzeinrich-<br>tung                                | Sicherheits Hochdruckschalter PSH hat ausgelöst<br>(Auslösung bei 41.5 bar) / Einige Modelle haben<br>auch einen Klixon auf dem Verdichterkopf.<br>Möglicherweise ist die Wassermenge zu gering<br>oder Plattenwärmetauscher oder Wasserfilter | Wasserdurchflussmenge und<br>Wärmeübergang prüfen / Wasserfilter<br>reinigen. Luftwärmetauscher Außen<br>reinigen. Kältemittelmenge überprüfen<br>oder es liegt eine Verstopfung vor. |
|                      |                                                                     | verstopft. Kältemittelfüllmenge zu hoch. Das<br>Verdichter Schütz ist defekt.                                                                                                    | Verdichterschütz wechseln falls defekt                                                                                                    |
| 03                   | Kommuni-<br>kation<br>Datenübertra-<br>gung Innen-<br>Außen gestört | Kommunikationsleitung (1 / 2) ist falsch<br>angeschlossen oder unterbrochen<br>Spannungsversorgung unterbrochen<br>Defekte Sicherung<br>Ausfall der Steuerplatine                                                                              | Kommunikationsleitung bzw. DIP-<br>Schalter für Kommunik. überprüfen.<br>Elektroanschluss überprüfen<br>Sicherung ersetzen<br>Steuerplatine ersetzen                                  |
| 04                   | Inverter<br>Datenübertra-<br>gung<br>Steuerplatine –<br>ISPM        | Fehler zwischen Inverter und Steuerplatine.<br>Ist das Verbindungskabel angeschlossen?<br>Liegt an der Inverterplatine Spannung an?<br>Erzeugt die Inverterplatine Gleichspannung?<br>Hat eine angeschl. Bauteil einen Kurzschluss?            | Sicherung vor Inverterplatine ersetzen.<br>Inverterplatine prüfen / austauschen.<br>Ein defekter Lüfter Motor oder<br>Verdichter kann die Inverter Platine<br>auch beschädigen        |
| 05                   | <b>Netz-</b><br>anschluss<br>Außengerät                             | Die Phasenfolge (Zuleitung) stimmt nicht oder eine<br>Phase fehlt.<br>Es wurde ein falsches Modell auf der Platine<br>eingestellt                                                                                                    | 2 Phasen der Zuleitung tauschen.<br>Alle Phasen gleichzeitig zuschalten<br>Alle Dipschalter Außen Prüfen.                                                                             |
| 06                   | Spannungs-<br>abfall                                                | Gleichspannung am Verdichter (Zwischenkreis-<br>spannung) zu hoch oder zu niedrig.<br>Bzw. Netzspannung falsch / unsauber.                                                                                                    | Spannungsabfall in der Stromver-<br>sorgung. DC Inverter-Kreis defekt.<br>Verdichter Schütz defekt.                                                                                   |
| 07                   | <b>Kältekreislauf</b><br>Heissgastemp.                              | Heissgastemperatur am Verdichter zu gering<br>(Normal 25~45K über der Kondensationstemp.)                                                                                                    | Kältemittelüberschuss. Expansions-<br>Ventil blockiert / nicht angeschlossen.<br>Thermistor defekt oder falsch montiert                                                               |
| 08                   | <b>Kältekreislauf</b><br>Heissgastemp.                              | Heissgastemperatur am Verdichter viel zu hoch.<br>Über 120°C (Normal 25~45K über der<br>Kondensationstemp.)                                                                                                    | Kältemittelmangel. Leckage möglich<br>Expansions-Ventil blockiert / nicht<br>angeschlossen.                                                                                           |
| 10                   |                                                                     | Warmwassertank THMdhwt2 Sensor TOP (Oben)<br>Yutaki S oder H Combi (20°C = 2,5kOhm)                                                                                                    | Fühler / Sensor defekt.<br>Sensor nicht angeschlossen. (optional)                                                                                                    |
| 12<br>13<br>14<br>15 | -                                                                   | Wasserauslass Sensor THMw (20°C = 2,5kOhm)<br>Wärmetausch. Sensor THMI Ein (20°C = 12,5kOhm)<br>Wärmetausch. Sensor THMg Aus (20°C = 12,5kOhm)<br>Wasser Sensor Kreis 2 THMwo2 (25°C = 20kOhm)                                                 | Eine nicht angeschlossene Kombi-<br>nation in Systemsteuerung<br>ausgewählt.                                                                                                    |
| 16                   | <b>Fühler</b><br>hat ausgelöst                                      | Warmwassertank THMdhwt Sensor<br>Yutaki S / M / S80(RWH-xxNFE (25°C = 20kOhm)<br>Yutaki S Combi / S80(RWH-xxNF <u>W</u> E (20°C = 2,5kOhm)                                                                                                    |                                                                                                    |
| 17                   |                                                                     | Swimmingpool Sensor <b>THMaux2</b> (25°C = 20kOhm)<br>Oder zusätzlicher Raumfühler (20°C = 12,5kOhm)                                                                                                    |                                                                                                    |
| 18                   | 3                                                                   | Zusatzfühler TWO3 <b>THMaux1</b> (25°C = 20kOhm)<br>Oder zusätzlicher Raumfühler (20°C = 12,5kOhm)                                                                                                    |                                                                                                    |
| 19                   |                                                                     | Yutaki S / S-Combi Wasserauslass Plattenwärme-<br>tauscher bei THMwohp (20°C = 2,5kOhm)<br>Yutaki S80 Saugleitungsfühler (R134a Kreis)<br>THMs (20°C = 12,5kOhm)                                                                               |                                                                                                    |

| Nr.        | Einheit                  | Fehlerbeschreibung/ Mögliche Ursache                                 | Lösung                                                                 |
|------------|--------------------------|----------------------------------------------------------------------|------------------------------------------------------------------------|
| 20         |                          | Heißgassensor THM9 defekt (Verdichter Außen)                         | Fühler / Sensor defekt.                                                |
| 20         | -                        | (100°C = 13,4kOhm)                                                   | Sensor nicht angeschlossen. (optional)                                 |
| 21         |                          | Hochdrucksensor (Pd Transmitter Außen) defekt                        | Kontakt unterbrochen.                                                  |
| 22         |                          | Außenluftsensor THM7 defekt (Außengerät)                             | Eine nicht angeschlossene Kombi-                                       |
|            |                          | $25^{\circ}C = 10kOhm$ $0^{\circ}C = 35kOhm$ $-15^{\circ}C = 82kOhm$ | nation in Systemsteurung ausgewahlt.                                   |
| 23         |                          | Heilsgassensor (R134a Verdichter) (100°C = 13,40kOhm)                |                                                                        |
| 24         |                          | Varmetauschersensor THM8 detekt (Außengerat)                         |                                                                        |
|            | Fühler                   | 25 C - TUKUTITI U C - 35KUTITI - 15 C - 62KUTITI                     |                                                                        |
|            | Fuiller<br>bat ausgelöst | $\Delta T_{M}$ 205 02 (25°C - 20kOhm)                                |                                                                        |
| 25         | nat ausgelost            | Oder zusätzlicher Raumluftfühler defekt                              |                                                                        |
|            |                          | ATW-ITS-01 (20°C = 12 5kOhm)                                         |                                                                        |
| 26         |                          | Wasserdrucksensor (WPS) defekt                                       |                                                                        |
|            |                          | Economizer Sensor THM11 Teco defekt (Außen)                          |                                                                        |
| 27         |                          | $25^{\circ}C = 10kOhm$ 0°C = 35kOhm -15°C = 82kOhm                   |                                                                        |
|            |                          | Saugleitungs Sensor THM10 Ts defekt (Außen)                          |                                                                        |
| 28         |                          | $25^{\circ}$ C = 10kOhm 0°C = 35kOhm -15°C = 82kÓhm                  |                                                                        |
| 29         |                          | Niederdrucksensor (Ps Transmitter Außen) defekt                      |                                                                        |
| 21         |                          | Falsche Kombination / Einstellung von Außen- und                     | Falsche Einstellung des Leistungs-                                     |
| 31         |                          | Innengerät(en).                                                      | Codes. Außen-Innen muss gleich sein.                                   |
| 33         |                          | Wassereintritt Sensor H-Combi THMwlm                                 | Defekt oder nicht angeschlossen                                        |
| 34         |                          | Wasseraustritt Sensor H-Combi THMwom                                 | Defekt oder nicht angeschlossen                                        |
| 54         | •                        | Ealacha Adrossionung dar Inpangaröta Nr                              | Cloiche Adressierung der Innengeröte                                   |
| 35         | System                   |                                                                      | Nr im selben Kühlkreislauf vorhanden                                   |
|            |                          | Falsche Kombination von Innengeräten                                 | Es wurden falsche Modelle kombiniert                                   |
| 30         |                          |                                                                      |                                                                        |
|            |                          | Fehler im Schutzkreislauf des Außengeräts.                           | Steuerplatine des Außengerätes de-                                     |
| 38         |                          | Wahrend des Stillstands liegt keine Spannung am                      | fekt. Falsche Verkabelung. Anschlusse                                  |
|            |                          | Schulzkreis an.                                                      | der Steuerplätine im Ausengeral.                                       |
| 10         |                          | Zusatzfühler (z B. TWO3) wird henötigt ist aber nicht                | DSW/5 Pin / auf OEE stellen falls kein                                 |
|            |                          | konfiguriert z B. bei Bival. Systemen / Puffer / Solar               | Fühler TWO3 angeschlossen ist                                          |
|            |                          | Überlast: Der Wärmetauscher-Sensor der                               | Wärmetauscher verschmutzt. Luftzu-                                     |
| 41         |                          | Außeneinheit ist wärmer als 55°C und die                             | fuhr (Durchfluss) gering. Füllmenge zu                                 |
|            |                          | Heißgastemperatur liegt über 95°C.                                   | hoch, Fremd Gas im Kreislauf                                           |
| 40         |                          | Die Druckdifferenz zwischen Hoch und                                 | Alle Ventile, Verdichter und                                           |
| 42         | Divoroo                  | Niederdruck ist zu Hoch. Größer 3,2                                  | Füllmengen Kältemittel prüfen.                                         |
| 13         | Schutzvorrich            | Die Druckdifferenz zwischen Hoch und                                 | Alle Ventile, Verdichter und                                           |
| 70         | fungen                   | Niederdruck ist zu Gering. Kleiner 1,2                               | Füllmengen Kältemittel prüfen.                                         |
| 44         | tangon                   | Der Niederdruck über den Drucktransmitter                            | 4-Wege Ventil, Niederdruck sensor                                      |
|            |                          | gemessen ist längere Zeit zu hoch (über 16 bar)                      | und Füllmenge prüfen                                                   |
|            |                          | Uberlastschutz aufgrund eines Druckes von über                       | Warmetauscher Innen verstopft,                                         |
| 45         |                          | 38 bar und der sich nicht nach einer Minute                          | wasserdurchiaul zu gering, Fuilmenge                                   |
|            |                          | abyebaut hat. Fails Ferlier hur ab und zu kommit,                    | 20 HOCH, FIEHU GAS III Kleisiau<br>Software Außen H 0136 (oder größer) |
| -          |                          | Niederdruck zu gering                                                | Nicht genügend Kältemittel Absperr-                                    |
| 47         |                          | Wärmetauscher kleiner -35°C = Schutz aktiviert                       | oder F-Ventil Thermistor defekt                                        |
|            |                          | Überstrom IPM / Kompressor.                                          | Überlast (Kältekreislauf). Spannung                                    |
| 48         | Strom                    | Die Stromerkennung erfolgt über die Inverter                         | prüfen (AC und DC), Wackelkontakt.                                     |
|            |                          | Platine                                                              | Inverterplatine / Kompressor defekt.                                   |
| <b>E</b> 4 |                          | Fehler des Inverterstromsensors.                                     | Inverter Platine defekt.                                               |
| 51         |                          | Die Stromaufnahme ist beim Start kleiner 0,5 A                       | Verdichter defekt.                                                     |
|            |                          | Inverter Platine (IPM) Schutz aktiviert.                             | Kompressor überprüfen (Masse-                                          |
| 53         | Inverter                 | - Verdichter: Kurzschluss, Masseschluss                              | schluss, haben alle Wicklungen den                                     |
|            |                          | - Uberstrom / Abfall Steuerspannung                                  | gleichen Widerstand? IPM prüfen.                                       |
| 54         |                          | Die Kühlrippentemperatur des Inverters steigt über                   | Kühlrippen ISPM reinigen. ISPM                                         |
|            | 10.512                   | 90°C = Schutz aktiviert                                              | prüten                                                                 |
| 55         | ISPM                     | Datenübertragung in IPM fehlerhaft                                   | IPM tauschen bzw. Netzfilter Prüfen                                    |

# Yutaki Fehlermeldungen (ab Serie 2022) ) Fortsetzung

| Nr.              | Einheit          | Fehlerbeschreibung/ Mögliche Ursache              | Lösung                                    |
|------------------|------------------|---------------------------------------------------|-------------------------------------------|
|                  |                  | Abweichung bei Erkennung der Lüfter Motor         | Lüfter Motor prüfen / wechseln.           |
| 57               |                  | Position (falsche Drehzahl DC Lüfter Motor)       | Verkabelung prüfen. Windgeschützt         |
|                  | Lüftor           |                                                   | aufstellen oder Windschutz einbauen.      |
| 5a               |                  | Übertemperatur Lüftermotor                        | Lüftermotor prüfen / Steuerung für        |
| 5h               | Ausengerat       | Überstromschutz Lüftermotor                       | Lüftermotor prüfen                        |
| 50               |                  |                                                   |                                           |
| 5C               |                  |                                                   |                                           |
|                  |                  | Wasserströmungsüberwachung ermittelt durch die    | Druckabfall zu hoch. Wasserfilter         |
| 70               | Wasser-          | Wasserpumpe hat ausgelöst.                        | verschmutzt (reinigen). Regelventil       |
| P70              | Kreislauf        | Kurzzeitiger Spannungsabfall auf unter 210V (z.B. | sperrt. Pumpe defekt / falsch             |
| 170              | Innengerät       | beim Verdichter Anlauf) => Pumpe reagiert da      | eingestellt.                              |
|                  |                  | auch                                              | Spannungsabfälle beseitigen               |
|                  |                  | Sicherheitseinrichtung an interner E-Heizung hat  | Schütz / Sicherung wechseln. Der          |
|                  |                  | ausgelöst bzw. keine Spannung an E-Heizung.       | Sicherheitsthermostat an E-Box oder       |
| 72               |                  | Luft im System bzw andere Komponenten Heizen      | auf dem E-Heizstab muss manuell           |
|                  |                  | das Wasser auf über 75°C. Wärmepumpe läuft        | zurückgesetzt werden. Ein Notbetrieb      |
|                  |                  | nicht im Störfall.                                | ohne E-Heizung ist jedoch möglich.        |
| 72               |                  | Die Temperatur in Heizkreis 2 liegt deutlich über | Ventil Kreis 2 defekt / falsches Ventil   |
| 15               |                  | dem maximal freigegeben Wert (siehe Einstell.).   | Falsch konfiguriert, Regelung zu flink    |
| 74               | Waaaar           | Heizen: Die Wassertemperatur liegt um 5K über     | Eine andere Komponente überhitzt          |
| <b>74</b><br>D74 | Wasser-          | dem maximal freigegebenen Wert bzw. 5K über       | das System. Wasserdurchflussmenge         |
| F/4              | Innongorät       | maximum. Systemtemperatur                         | zu gering, Falsch konfiguriert / geplant. |
| 75               | Stouorung        | Kühlen: Frostschutzfunktion Einer der             | Wasserdurchflussmenge zu gering,          |
| 15               | Steuerung        | Wassertemp. Sensoren am WT liegt unter 2°C        | Falsch konfiguriert / geplant.            |
|                  |                  | Frostschutz: Die Wärmetauscher Sensoren des       | 4-Wege Ventil defekt. Wasserdurch-        |
| 76               |                  | Innengerätes fallen für 30 Sekunden unter -10°C   | flussmenge zu gering. Raumtempe-          |
|                  |                  | (im Kühlbetrieb / Abtauphase)                     | ratur extrem gering (z.B. Rohbau).        |
|                  |                  | Die Kommunikation zwischen Radio-Empfänger        | Empfänger defekt oder nicht an            |
| 77               |                  | und Steuereinheit wird nicht erkannt. Nur bei     | Steuereinheit angeschl.                   |
| "                |                  | "Intelligenter" Funkfernbedienung.                | Steuereinheit falsch konfiguriert oder    |
|                  |                  | Gerät läuft dennoch im Notbetrieb weiter.         | defekt.                                   |
|                  |                  | Der Empfänger empfängt über 1 Stunde keine        | Batterie in Funkfernbedienung defekt,     |
| 70               | Stouorung        | Signale der Funkfernbedienung (Raumeinheit).      | System falsch registriert / nicht richtig |
| 10               | Steuerung        | Nur bei "Intelligenten" Funkfernbedienungen.      | konfiguriert, Empfangsbereich über-       |
|                  |                  | Gerät läuft dennoch im Notbetrieb weiter.         | schritten, Empfänger defekt               |
| 70               |                  | Falsche Kombination / Einstellung von Außen- und  | Falsche Einstellung des Leistungs-        |
| 19               |                  | Innengerät(en).                                   | Codes. Außen-Innen muss gleich sein.      |
| 00               |                  | Die Kommunikation zwischen Steuerplatine und      | Steuereinheit oder PCB1 nicht richtig     |
| 00               |                  | Steuereinheit (PC-ARFHxE) wird nicht erkannt.     | verbunden bzw. defekt                     |
| 81 /             | 01               | Stromunterbrechung / Spannungsabfall im Betrieb   | Gerät läuft nach einem Netzausfall        |
| P81              | Steuerung        |                                                   | normal wieder an                          |
| 83 /             | Schutz-Schaltung | Wasserdruckwächter hat ausgelöst (Wasserdruck     | Gerät verliert Wasser.                    |
| P83              |                  | fällt unter 0,5bar) Normal 1,5~3,0 bar            | Druckausgl.behälter defekt / zu klein     |
| 04               |                  | Wasserdruckwächter hat ausgelöst (Wasserdruck     | Druckausgl.behälter defekt / zu klein     |
| 04               |                  | steigt über 3,7bar) Normal 1,5~3,0 bar            | Leckage zum Kältekreis                    |
| 85               |                  | Schwimmerschalter Tauwasserpumpe                  | Tauwasserpumpe defekt                     |
| 100              | Schutzsteuer.    | siehe Fehler EE                                   | Siehe Fehler EE                           |
|                  |                  | Aktivierung Hochdruckschalter (nur bei S80)       | Wasserdurchflussmenge und Wärme-          |
|                  |                  | Möglicherweise ist die Wassermenge nicht hoch     | übergang prüfen, Wasserfilter reinigen.   |
| 101              |                  | genug oder Plattenwärmetauscher oder              | Luftwärmetausch. reinigen. Kältemitt      |
|                  |                  | Wasserfilter verstopft. Kältemittelfüllmenge zu   | menge überprüfen oder es liegt eine       |
|                  |                  | hoch. Das Verdichter Schütz ist defekt.           | Verstopfung vor. Schütz überprüfen.       |
| 102              | Nur bei Yutaki   | Aktivierung Schützsteuerung. hoher Druck (nur bei | Wärmetauscher Innen verstopft,            |
| 1                | S80              | S80)                                              | Wasserdurchlauf zu gering, Füllmenge zu   |
| P12              |                  | Druck über 27,8 bar für 10 Sekunden               | hoch, Fremd Gas im Kreislauf              |
| 40.1             |                  | Aktivierung Schützsteuerung. niedriger Druck (nur | Nicht genügend Kältemittel in einem       |
| 104              |                  | bei S80) Druck unter 1,5 bar für 90 Sekunden      | der beiden Kältekreise Absperr- oder      |
|                  |                  |                                                   | F-Ventil Drucksensor defekt Fremd         |
| P06              |                  |                                                   | Gas im Kreislauf                          |

| Nr. | Einheit                | Fehlerbeschreibung/ Mögliche Ursache               | Lösung                                                               |
|-----|------------------------|----------------------------------------------------|----------------------------------------------------------------------|
| 105 |                        | Extrem niedriger Druckunterschied (Hoch zu         | E Ventil defekt, Verdichter hat keinen                               |
| 1   |                        | Niederdruck (nur bei S80)) Das Druckverhältniss    | Volumenstrom, Drucktransmitter                                       |
| P11 |                        | ist kleiner 1,8                                    | defekt, Füllmenge Prüfen                                             |
|     |                        | Extrem hohe Heißgastemperatur am R134a             | Kältemittelmangel. Leckage möglich                                   |
| 106 |                        | Kompressor (nur bei S80)                           | Expansions-Ventil blockiert / nicht                                  |
|     |                        | Td ≥ 120 °C kontinuierlich für 10 Min              | angeschlossen. Sensor defekt.                                        |
| 129 |                        | Fehler Hochdrucksensor (Transmitter PD R134a)      | Sensor nicht angeschl. oder defekt                                   |
| 130 |                        | Fehler Niederdrucksensor (Transmitter PSR134a)     | Sensor nicht angeschl. oder defekt                                   |
|     |                        | Übertragungsfehler zwischen Inverter-PCB und       | Sicherung vor Inverterplatine ersetzen.                              |
| 132 |                        | Haupt-PCB (nur bei S80)                            | Inverterplatine prüfen / austauschen.                                |
| 152 |                        |                                                    | Ein defekter Verdichter kann die                                     |
|     |                        |                                                    | Inverterplatine auch beschädigen                                     |
|     |                        | Die Phasenfolge (Zuleitung) stimmt nicht oder eine | Spannung prüfen, testweise 2 Phasen                                  |
| 134 |                        | Phase fehlt oder es wurde ein falsches Modell      | der Zuleitung tauschen. Alle Phasen                                  |
|     | Nur bei Yutaki         | eingestellt (nur bei S80)                          | gleichz. zuschalten. Einstellung prüfen.                             |
| 135 | S80                    | Falsche PCB-Einstellung über DIP Schalter (nur     | Alle Einstellungen und DIP Schalter                                  |
|     |                        | bei S80)                                           | prüfen.                                                              |
|     |                        | Gleichspannung am Verdichter (Zwischenkreis-       | Spannungsabfall in der Stromver-                                     |
| 151 |                        | spannung) zu hoch oder zu niedrig bzw.             | sorgung. DC Inverter-Kreis defekt.                                   |
|     |                        | Netzspannung falsch / unsauber. (nur bei s80)      | Verdichter Schutz defekt.                                            |
| 152 |                        | Fehler des Inverterstromsensors. Die Stromauf-     | Inverter Platine defekt.                                             |
|     |                        | nanme ist beim Start kleiner 1,5 A (nur bei S80)   | Verdichter defekt.                                                   |
| 153 |                        | Uberstrom IPM / Kompressor. Die Stromerkennung     | Uperlast, Spannung pruten (AC-DC)                                    |
|     |                        | erioigi uber die inverter Platine (nur bei 580)    | Inverter Platine / Kompressor delekt                                 |
| 454 |                        | Inverter Platine (IPM) Schutz aktiviert.           | Kompressor überprüfen (Masse-                                        |
| 154 | -                      | - Veruichter, Kurzschluss, Masseschluss            | schluss, haben alle Wicklungen den<br>deichen Widerstand? IPM prüfen |
|     |                        | Die Kühlringentemperatur des Inverters steigt über | Kühlrinnon ISPM roinigon ISPM                                        |
| 155 |                        | $100^{\circ}$ C = Schutz aktiviert (nur bei S80)   | nrüfen                                                               |
| 156 |                        | Datenübertragung in IPM feblerhaft (nur bei S80)   | IPM tauschen hzw. Netzfilter Prüfen                                  |
| 150 |                        | Andere Störungen der IPM (nur bei S80)             | IPM tauschen                                                         |
| 107 |                        | Falsche Einstellungen von PC-AREHyE                | System neu Konfigurieren                                             |
| 202 |                        | Mehrere PC-AREHyE als Zentralsteuer desetzt        | System neu Konnguneren                                               |
| 202 |                        | oder im deichen Kreis als Raumfernbed gesetzt      |                                                                      |
|     |                        | Die Raumfernbedienung PC-ARFHxF antwortet          | LCD Controller prüfen bzw. System                                    |
| 203 | Steuerung              | der Zentralsteuerung PC-ARFHxE nicht mehr.         | neu Konfigurieren                                                    |
|     |                        | bzw. 2 Raumfernbedien, sind im gleichen Kreis      | 5                                                                    |
|     |                        | Die Steuerplatine Innengerät antwortet der         | Verkabelung und Zentralsteuerung                                     |
| 204 |                        | Zentralsteuerung PC-ARFHxE nicht mehr              | bzw. Steuerplatine prüfen.                                           |
|     |                        | Keine Verbindung zu einer Zentralen Steuereinheit  | Prüfe die Verbind. zur Zentraleinheit,                               |
| 205 | Zentrale               | z.B. KNX / Modbus / Sompfy oder eine nicht         | nur Adresse 00 00 einstellen. Bei dem                                |
| 205 | Steuerungen            | mögliche Adresse eingestellt oder irrtümlich auf   | Betrieb ohne zusätzl. Zentralsteuerung                               |
|     | -                      | die Betriebsart " <b>Zentral</b> " eingestellt     | immer auf <b>"Lokal</b> " stellen.                                   |
| 21x | Kaskade                | "Slave" Gerät x hat eine Fehlermeldung             | Siehe genaue Meldung an Gerät x                                      |
| EE  | Schutz-<br>0 Schaltung | Kompressorschutz. Ein Fehler ist 3 x pro Stunde    | Fehleranzeige in Alarm-Historie                                      |
| 100 |                        | aufgetreten. Zum Quittieren, Spannung von          | <b>prüfen</b> (möglich sind 02 07 08 41 42 47)                       |
| 100 |                        | Innen-und Außeneinheit kurz unterbrechen.          | Fehlerbeschreibung, siehe oben.                                      |
| b0  | Einstellungen          | Falsche Einstellung des Geräte Modells Innen       | Alle Modelleinstellungen Prüfen                                      |
| b1  |                        | Gerät bekommt keine Rückmeldung von der            | Gerät irrtümlich dafür konfiguriert                                  |
| L   | Nachrichten            | Kaskaden-Steuerung                                 | KaskadenSteuerung prüfen (Verbind.)                                  |
| b2  | Nachhen                | Gerät(e) falsch mit der Kaskaden- oder Central     | Geräteeinstellungen und Verkabelung                                  |
| 02  |                        | Steuerung konfiguriert                             | für Kaskaden-Centralsteuerung prüfen                                 |

### Anzeige P... Außeneinheit

Sollte in der Anzeige der Außeneinheit P... Meldungen erscheinen, ist das keine Fehlermeldung, sondern ein Regelvorgang. Siehe nächste Seite

# Yutaki Fehlermeldungen (ab Serie 2022) Fortsetzung

### Anzeige P... Außeneinheit

Sollte in der Anzeige der Außeneinheit P... Meldungen erscheinen, ist das keine Fehlermeldung, sondern ein Regelvorgang. Sollten sich diese Regelvorgänge ständig wiederholen und keinen Erfolg haben, wird später eine Fehlermeldung angezeigt (siehe auch Kapitel Datenabfrage der Innen- oder Außeneinheiten). Eine ausführliche Beschreibung der Fehlermeldungen bzw. P... Regelvorgängen finden Sie im Service Handbuch.

### Fehlerrückstellung:

**Bei den meisten Störungen muss die Fehlermeldung quittiert werden.** Die Quittierung der Fehlermeldung erfolgt durch einfaches **Ein- / Ausschalten**. Sollte die Quittierung nicht möglich sein (z.B. bei Fehler **EE**), bitte **komplettes** System kurz spannungsfrei schalten.

### Anzeigen des 3 Wege Ventils

### 8-3 Fehlerbehebung des 3-Wege-Ventils (Yutaki-HCombi)

- Im Normalbetrieb leuchten die 3 LEDs entsprechend der Ventilstellung
  - Grün : Raumheizungsposition
  - Orange (oder rot) : Warmwasserposition
  - Blau : Leuchtet kurz auf Zwischenposition beim Wechseln

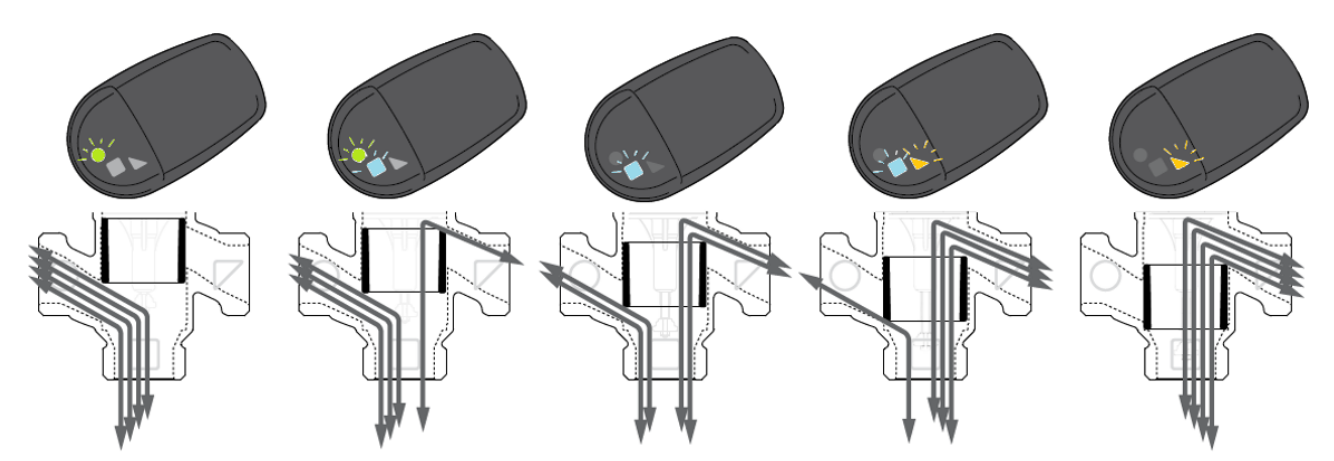

**Warnung:** Wenn das Ventil einen ungewöhnlichen Bewegungswiderstand feststellt, wird durch **langsames Blinken** eine "Warnung" angezeigt

**Fehler:** Wenn sich das Ventil nicht bewegen kann, wird ein "Fehler" durch **schnelles Blinken** angezeigt

## Pumpen LED

Leuchtet Grün => Normal-Betrieb Blinkt Grün => Entlüftungsprogramm aktiv bzw. "Stand by" bei PWM Modellen Blinkt Rot und Grün => Betrieb aufgrund eines Problems kurz unterbrochen. Blinkt Rot => Fehlermeldung Pumpe. Keine LED => Keine Spannung an Pumpe bzw. an Platine.

Die Pumpen werden über ein **PWM Signal** gesteuert und geben so auch eine Rückmeldung. PWM Signale können an der Steuerplatine abgefragt werden

## **PWM Eingangssignal (Vorgabe)**

Bei hohen PWM-Signalanteilen (Pflichtzyklen) verhindert eine Hysterese die Pumpe vom Starten und Stoppen, wenn das Eingangssignal um den Wechselpunkt schwankt.

Bei niedrigen PWM-Signalanteilen ist die Pumpendrehzahl aus Sicherheitsgründen hoch. Bei einem Kabelausfall arbeitet die Pumpe mit maximaler Drehzahl, um die Hitze vom primären Wärmetauscher zu übertragen.

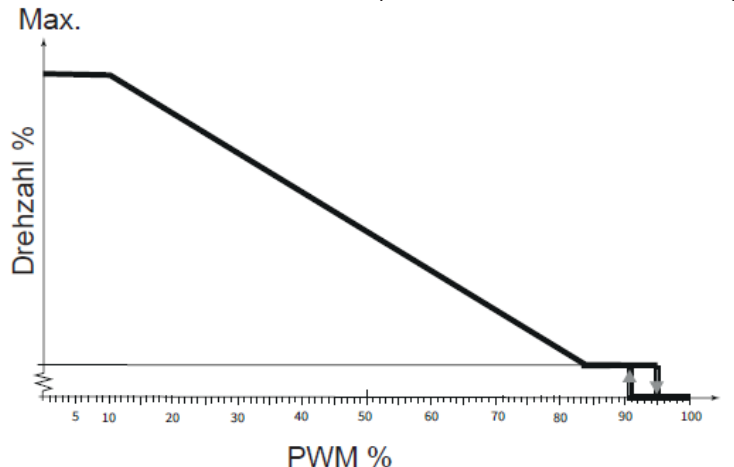

| PWM-<br>Eingangssignal<br>(%) | Pumpvorgang                                              |
|-------------------------------|----------------------------------------------------------|
| ≤10                           | Die Pumpe läuft mit maximaler<br>Drehzahl.               |
| >10 / ≤ 84                    | Die Pumpendrehzahl sinkt linear vom Maximum zum Minimum. |
| >84 / ≤ 91                    | Die Pumpe läuft mit minimaler<br>Drehzahl (Betrieb)      |
| >91 / 95                      | Histerese-Bereich: Ein/Aus                               |
| >95 / ≤ 100                   | Standby-Modus: AUS                                       |

### PWM Rückmeldesignal \*\*\* Solange eine P70 Meldung anliegt kann dieser Wert abgefragt werden

Die in den Pumpenprozesses integrierte Elektronik führt Messungen aus:

Drehzahl: n

Energie: P

Und ist in der Lage, der Pumpensteuerung eine Rückmeldung zu geben über:

Durchfluss Q = F(n,P, Wassertemp.) (PWM GS von 5% bis 75%) [Wasserdurchfluss wird berechnet, bis PWM > 80%, danach wird der Wert 0 sein und ein Alarm angezeigt]

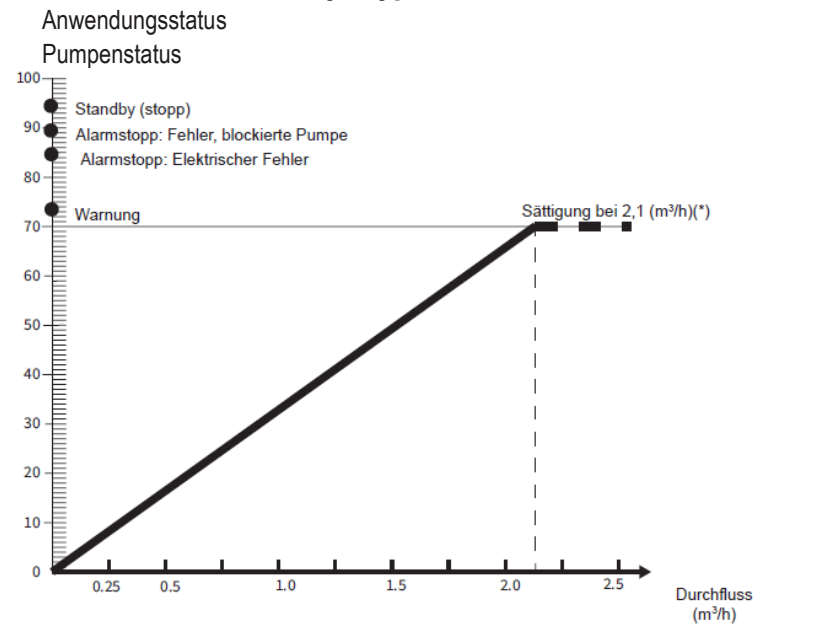

Anwendbar für WP1.

• Für 4-6HP: 2,8 m³/h. Für 8-10HP: 4,0 m³/h

# Yutaki Stillstands Ursachen (ab Serie 2022)

Zusätzlich zu den Fehlermeldungen, gibt es auch noch weitere Gründe, warum die Anlage (der Verdichter) nicht anlaufen will. Dazu kann auch der Grund am Außengerät (dA) bzw. am Innengerät abgefragt werden (Betriebsinformationen / Wärmepumpe / Grund letzter Stopp). Wenn das Gerät jedoch arbeitet, zeigt dieser Parameter alternativ den Grund der letzten Anschaltung an.

# Grund letzter Stopp / Stillstandsgrung / dA / d1

- 00 Betrieb AUS, Strom AUS
- 01 Thermo-OFF
- 02 Alarm
- 03 Frostschutz, Überhitzungsschutz
- 05 Kurzzeitiger Stromausfall im Außengerät
- 06 Kurzzeitiger Stromausfall im Innengerät
- 07 Unterbrechung des Kühlbetriebs aufgrund niedriger Außenlufttemperatur Unterbrechung des Heizbetriebs aufgrund hoher Außenlufttemperatur
- 10 Anforderung
- 11 Wiederholung wegen Kompressionsverhältnisabfall
- 12 Wiederholung wegen Niederdruckanstieg
- 13 Neuversuch zur Vermeidung des Pd-Anstiegs
- 15 Wiederholung Vakuum-/ Heißgastemperaturanstieg
- 16 Wiederholung wegen Abfall der Heißgastemperatur
- 17 IPM Fehler Wiederholung, Kurzzeitiger Inverter-Überstrom , Elektrothermische Aktivierung Fehlerstrom Inverter-Sensor
- 18 Neuversuch durch Inverter Spannungsabfall, Überspannung, Übertragungsfehler
- 19 Wiederholung durch die Expansionsventilsteuerung (RESET)
- 21 Erzwungener Thermo-OFF
- 22 Außenwarmstartsteuerung (bis 4 Stunden nach jedem Stromausfall / falls Verdichter zu kalt)
- 24 Thermo-OFF während Energiesparbetrieb
- 26 Wiederholung wegen Hochdruckabfall
- 28 Temperaturanstieg der Kühlauslassluft
- 33 Erzwungener Thermo-OFF (Beispiel: durch Luftfilterreinigung)
- 34 Erzwungener Thermo-OFF (Beispiel: durch Bewegungssensor)
- 35 Neuversuch durch anormale Betriebsart (Schaltfehler des Umschaltventils)
- 36 Zwangsstopp nach einer Abtauung
- 39 Erzwungener Thermo-OFF durch Energieeinsparungssteuerung
- 41 Stopp Aufgrund der Abpumpsteuerung

### Weitere Gründe warum der Verdichter (das Gerät) nicht anläuft:

- Kompressor Sperre am Außengerät Aktiviert (DIP Schalter am Außengerät pr
  üfen DSW1(DSW301) Pin 4 muss OFF sein
- Notbetrieb am Innengerät Aktiviert (DIP Schalter am Innengerät pr
  üfen) DSW4 Pin 4 muss OFF sein.
- Zusätzlicher Raumthermostat wurde nicht eingeschaltet oder Sollwert ist zu gering => Thermo OFF. Thermostat / Brücke 13-14 ist nicht geschlossen => Thermo OFF
- Die Wassertemperatur ist viel zu gering (unter 10°C / Rohbau). Gerät will mit der E-Heizung beginnen (darf nicht gesperrt sein).

# Yutaki Fühlerwerte

(ab Serie 2021)

-Innengerät-Wassereinlass (THMWI) -Innengerät-Wasserauslass (THMWO) -Innengerät-Wasserauslass (THMWOHP) -Innengerät-Warmwassertanksensor Eingebaut ab Werk (THMDHW), (YUTAKI S(H) COMBI und S80 mit Speicher (RWH-xxNF<u>W</u>E / DHWSxxxS-2.7H2E))

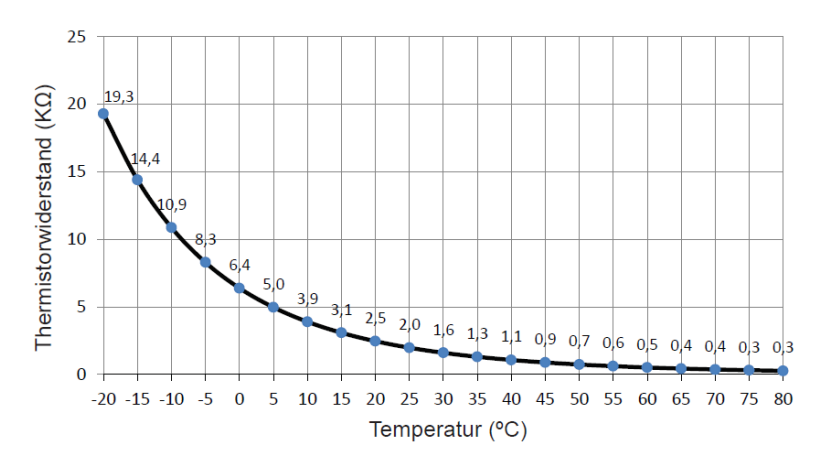

Eigenschaften des Thermistorwiderstands

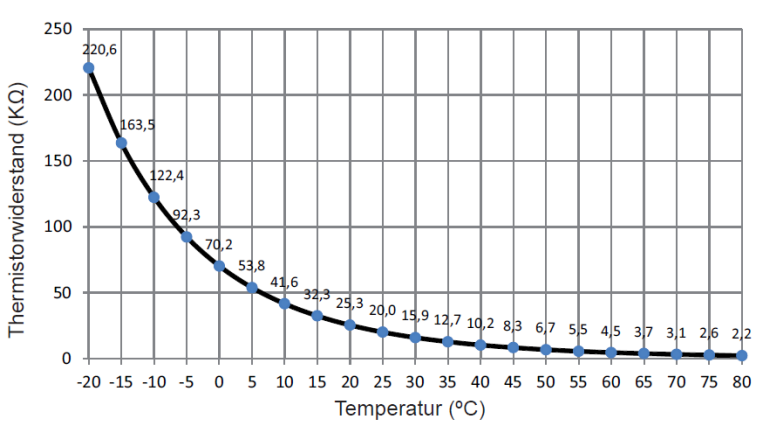

-Zweiter Temperaturkreis (THMWO2) -Zusatzfühler (THMWO3) -Wasserfühler ATW-WTS-02Y -WW Tank DHWT300S-3.0H2E -Swimming Pool (THMSWP) -Externer Außenluftfühler ATW-2OS-02 -YUTAKI S 80 mit externem Speicher (RWHxxNFE / Speicher Bauseitig)

#### Inneneinheiten

- -Raumluftfühler (ТНМ<sub>АМВ</sub>)
- -Kältekreislauf Flüssigkeitsleitung (THML) -Kältekreislauf Gasleitung (THMG)
- -Kältekreislauf Saugleitung S80 (THMs)

#### Außeneinheit

-Außenluftfühler THM7 -Wärmetauscher Fühler THM8 -Saugleitungs Fühler THM10 -Economizer Fühler THM11

Inneneinheiten -R134a Heißgasleitung S80 (THM<sub>D</sub>)

Außeneinheit -R410a Heißgasfühler THM9 Eigenschaften des Thermistorwiderstands

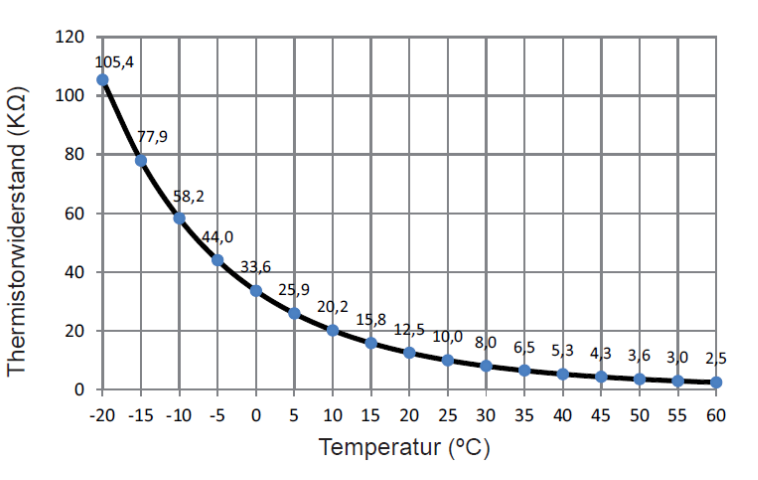

### Eigenschaften des Thermistorwiderstands

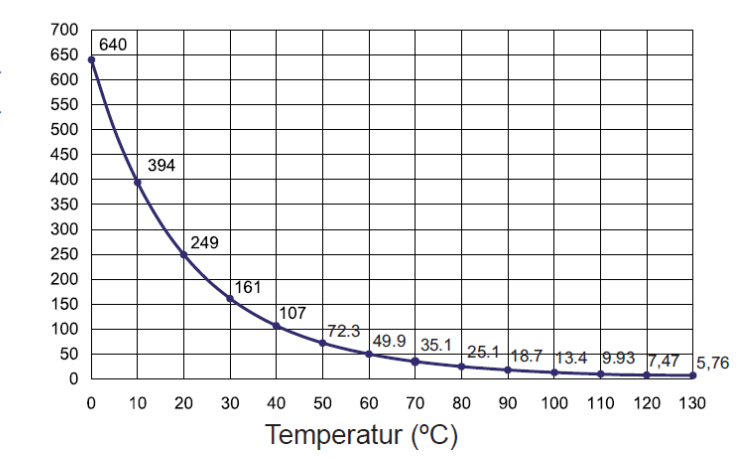

Thermistorwiderstand (k $\Omega$ )